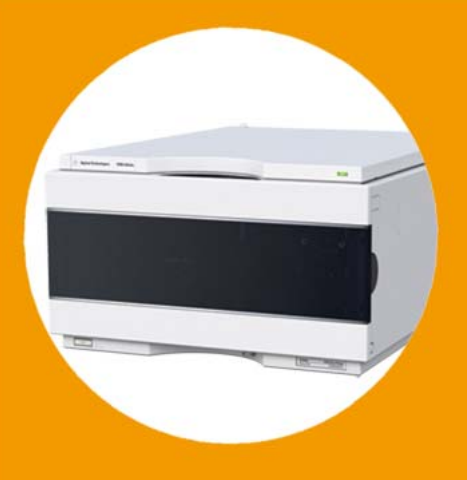

-マニュアル

# Agilent 1290 Infinity クォータナリポンプ

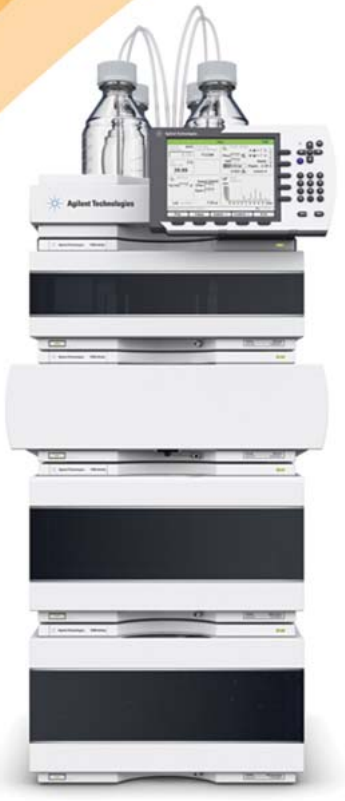

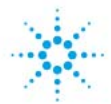

**Agilent Technologies** 

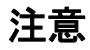

© Agilent Technologies, Inc. 2012

本マニュアルは米国著作権法およ び国際著作権法によって保護され ており、Agilent Technologies, Inc. の書面による事前の許可な く、本書の一部または全部を複製 することはいかなる形式や方法 (電子媒体による保存や読み出し、 外国語への翻訳なども含む)にお いても、禁止されています。

#### マニュアル番号

G4204-96000 Rev. C

#### エディション

08/2012

Printed in Germany

Agilent Technologies Hewlett-Packard-Strasse 8 76337 Waldbronn

本製品は、システムが適切な規制 機関で登録を受け関連する規制に 準拠している場合、ビトロ診断シ ステムのコンポーネントとして使 用できます。それ以外の場合は、 一般的な実験用途でのみ使用でき ます。

#### 保証

このマニュアルに含まれる内容は 「現状のまま」提供されるもので、 将来のエディションにおいて予告 なく変更されることがあります。 また、Agilent は、適用される法 律によって最大限に許可される範 囲において、このマニュアルおよ びそれに含まれる情報に関して、 商品性および特定の目的に対する 適合性の暗黙の保証を含みそれに 限定されないすべての保証を明示 的か暗黙的かを問わず一切いたし ません。Agilent は、このマニュ アルまたはそれに含まれる情報の 所有、使用、または実行に付随す る過誤、または偶然的または間接 的な損害に対する責任を一切負わ ないものとします。Agilent とお 客様の間に書面による別の契約が あり、このマニュアルの内容に対 する保証条項がこの文書の条項と 矛盾する場合は、別の契約の保証 条項が適用されます。

#### 技術ライセンス

このマニュアルで説明されている ハードウェアおよびソフトウェア はライセンスに基づいて提供さ れ、そのライセンスの条項に従っ て使用またはコピーできます。

#### 安全に関する注意

#### 注意

注意は、危険を表します。これは、正しく実行しなかったり、指示を順守しないと、製品の損害または重要なデータの損失にいたるおそれがある操作手順や行為に対する注条 やを十分に理解し、条件がれるまで、注意を無視して先に進んではなりません。

#### 警告

警告は、危険を表します。これは、正しく実行しなかったり、指示を順守しないと、人身への傷害または死亡にいたるおそれがある操作手順や行為に対する注意を喚起します。指示された条件を十分に理解し、条件が満たされるまで、警告を無視して先に進んではなりません。

# 本ガイドの内容

本書では、Agilent 1290 Infinity クォータナリポンプ (G4204A) につい て説明します。

#### 1 概要

この章では、モジュールの概要、機器概要、内部コネクタに関して説明します。

#### 2 設置要件と仕様

この章では、環境要件、物理的仕様、そして性能仕様について説明します。

3 モジュールの設置

この章では、お使いのシステムに対して推奨するスタックセットアップ と、Agilent 1290 Infinity クォータナリポンプの設置について説明しま す。

#### 4 ポンプの使用

この章では、Agilent 1290 Infinity クォータナリポンプの操作パラメー タについて説明します。

5 モジュールのパフォーマンスの最適化

この章では、追加デバイスのパフォーマンスまたは使用の最適化の注意点 について説明します。

6 トラブルシューティングおよび診断

トラブルシューティングと診断機能についての概要

#### 7 エラー情報

この章では、エラーメッセージの意味を解説し、考えられる原因に関する 情報とエラー状態から回復するための推奨方法について説明します。 8 テスト機能とキャリブレーション

この章では、モジュールのテストについて説明します。

9 メンテナンス

この章では、Agilent 1290 Infinity クォータナリポンプのメンテナンス について説明します。

10 部品と器材

この章では、メンテナンス用部品について説明します。

11 ケーブルの識別

本章では、すべてのケーブルに関する情報を記載します。

12 ハードウェア情報

この章では、ハードウェアと電子機器に関してポンプの詳細を説明します。

13 LAN コンフィグレーション

この章では、モジュールを コントローラソフトウェアに接続することについて説明します。

14 付録

この章では、安全性、法律、ウェブに関する追加情報を記載しています。

# 1 概要 9 特徴 10 クォータナリポンプの概要 11 運転原理 12 多目的バルブのポジション 14

#### 2 設置要件と仕様 19

設置について 20 物理的仕様 23 性能仕様 24

3 モジュールの設置 27

モジュールの開梱 28
スタック コンフィグレーションの最適化 29
発泡材の取り外し 34
ポンプの設置 35
ポンプの配管 37

4 ポンプの使用 41

ポンプの準備 42 HPLC システムでの藻の繁殖 43 機器コントロール インターフェイスでのポンプの設定 45 ポンプのプライミング 58 フィルタのフラッシング 60 溶媒情報 62

- 5 モジュールのパフォーマンスの最適化 67 デガッサの使用 68 マルチチャンネル グラジエントバルブ (MCGV)の使用時の注意 69 ディレイボリュームとエクストラカラムボリューム 70 最適ディレイボリュームの設定方法 71 高分離能を達成する方法 73 溶媒キャリブレーションテーブルの使用 76
- 6 トラブルシューティングおよび診断 77
   モジュールのインジケータとテスト機能の概要 78
   ステータスインジケータ 79
   使用可能なテストとユーザーインターフェイス 81
   Agilent Lab Advisor ソフトウェア 82

7 エラー情報 83
 エラーメッセージ内容 85
 一般エラーメッセージ 86
 ポンプのエラーメッセージ 95

8 テスト機能とキャリブレーション 117

#### 9 メンテナンス 119

メンテナンス概要 121 警告と注意 122 メンテナンスの概要 124 モジュールのクリーニング 125 フィッティングとキャピラリの取り付け 126 圧力センサーの交換 127 インレットウィーバーの交換 130 インレットバルブの交換 132 アウトレットバルブの交換 134 ジェットウィーバーの取り外し 138 ジェットウィーバーの取り付け 140 ウォッシュ用シールポンプの交換 142 マルチ チャンネル グラジエント バルブ (MCGV) の交換 144 スタックインレットバルブの放出 148

ポンプヘッドの交換 151 ポンプヘッドの分解 157 プライマリポンプヘッドの分解 159セカンダリポンプヘッドの分解 163 熱交換器の交換 166 ポンプヘッドの組み立て 169 多目的バルブの交換 177 多目的バルブの部品交換 180 アウトレットフィルタの交換 182 インラインフィルタの部品交換 184 バルブレールキットの取り付け 187 モジュールのファームウェアの交換 188 ポンプのモジュールの輸送準備 189

#### 10部品と器材 193

| メンテナンス部品の概要 | 要 194    |
|-------------|----------|
| キャピラリ 196   |          |
| ウォッシュ用シールオ  | プション 197 |
| ポンプヘッドアセンブ  | リの部品 198 |
| プライマリポンプヘッ  | ドの部品 200 |
| セカンダリポンプヘッ  | ドの部品 204 |
| 多目的バルブ 208  |          |
| 溶媒キャビネット    | 210      |
| カバー部品 212   |          |
| リーク部品 214   |          |
| アクセサリキット    | 216      |
| その他 217     |          |

11 ケーブルの識別 219

ケーブル概要 220 アナログケーブル 222 リモートケーブル 224 BCD ケーブル 228 CAN/LAN ケーブル 231 RS-232 ケーブルキット 232 Agilent 1200 モジュールからプリンタ 233

12 ハードウェア情報 235
ファームウェアについて 236
電気的接続 239
インターフェイス 241
8 ビットコンフィグレーション スイッチの設定 248
EMF (Early Maintenance Feedback) 253
機器レイアウト 254

#### 13 LAN コンフィグレーション 255

最初の必要事項 256 TCP/IP パラメータ コンフィグレーション 258 コンフィグレーションスイッチ 259 初期化モード選択 261 動的ホストコンフィグレーションプロトコル (DHCP) 265 リンクコンフィグレーション選択 269 Bootp を使用した自動コンフィグレーション 270 マニュアルコンフィグレーション 281 PC およびユーザーインターフェイス ソフトウェアの設定 287

#### 14 付録 289

安全に関する一般的な情報 290 廃電気電子機器(WEEE)指令(2002-96-EC) 293 無線妨害 294 騒音レベル 295 アジレントのウェブサイト 296

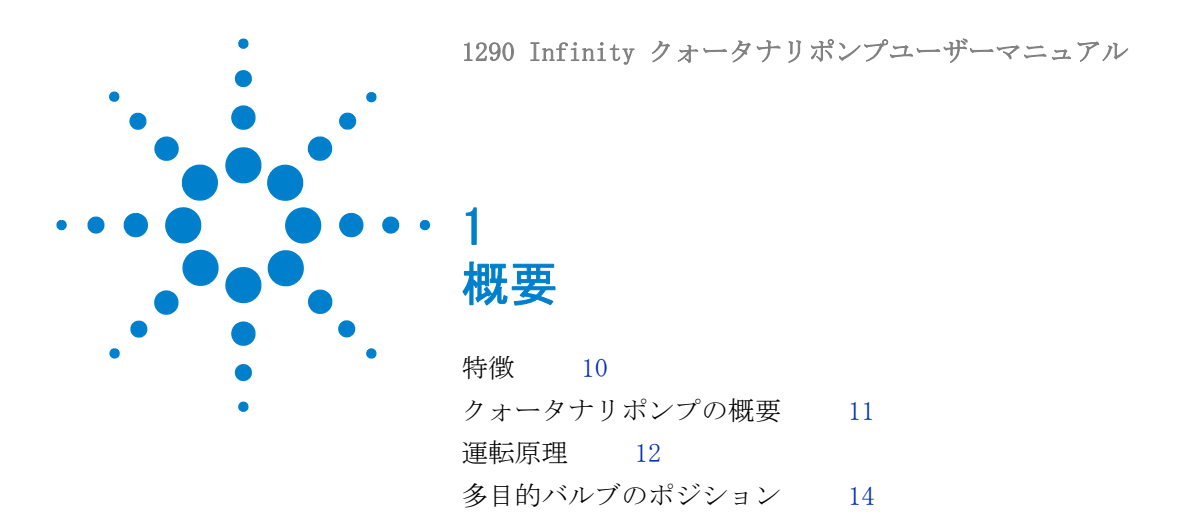

この章では、モジュールの概要、機器概要、内部コネクタに関して説明します。

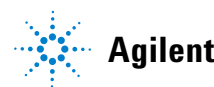

# 特徴

G4204A クォータナリポンプは、高性能を発揮し、GLP に準拠し、メンテナンスが容易に行えるように設計されています。本検出器には、以下のような特徴があります:

- オプションのシールウォッシュ機能いより、バッファーを使用したアプ リケーションにおいてポンプシールの寿命を延ばすためにオプションの シールウォッシュ機能の搭載が可能。
- オプションのジェットウィーバー(ミキサー)により最小限のディレイボリュームで優れたミキシング性能を実現。
- 自動パージ機能によりシステムパージを自動的に実施可能。
- 弾性や溶媒容量変更による影響(圧縮率、熱膨張)を補正するための送 液サイクルの自動チューニング機能を搭載。
- 最適な流量真度が得られる溶媒の選択が可能。
- ・ 送液パフォーマンスを向上する高速排出機能。
- ・ 信頼性の高い 2 ピストン直列設計。
- スムーズで確実な動作を実現する 高分解能のピストンコントロール。

仕様については、『「性能仕様」24ページ』を参照してください。

# 概要 1 クォータナリポンプの概要

# クォータナリポンプの概要

Agilent 1290 Infinity クォータナリ ポンプ は、ベストな流量安定性を 目的とし、特に低流速で最大検出器感度を出すために、4- チャンネルデ ガッサを内蔵しています。低圧でのグラジエント形成のために、マルチ チャンネル グラジエント バルブ (MCGV)を使用しています。Agilent 社 の特許技術、マイクロフルイディック技術に基づいた低圧 インレット ウィーバーにより、低混合ノイズで最高速度の混合パフォーマンスが確実 になります。ポンプヘッドは、最大圧力 120 MPa (1200 bar)と最大流速 5 mL/min の高出力範囲を提供します。多目的バルブは、自動パージ、オプ ションのジェットウィーバー高性能ミキサーの使用、フィルタの自動バッ ク フラッシングや診断用に使用できます。

Agilent 1290 Infinity クォータナリポンプは、標準的な 250 x 4.6 mm HPLC カラムから、高分解能 50 x 2.1 mm UHPLC カラムまで、HPLC、UHPLC の広範囲なアプリケーションに適しており、0.05 - 5 mL/min 間の流量範 囲で使用できます。高濃度バッファ溶液用に、アクティブウォッシュ用 シール がオプションで利用可能です。

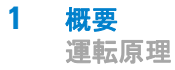

# 運転原理

ポンプヘッドは、独立した高分解能の動作コントロールをもつ、直列の2 個のポンプチャンバで構成されます。流路内の圧力センサーが圧力をモニ タします。ポンプコントロールは、最高の流量精度を達成する目的で、圧 カリップルを最小限に抑えるためにこのシグナルを使用します。結果的に 小さな内部リークが生じたとしても、自動的に補正され、安定した流量を 送液できます。2個のポンプチャンバ間の熱交換器は、超高圧下での溶媒 圧縮による熱効果を大幅に減少させます。

溶媒はポンプヘッドにより圧縮され、例えばカラム内では液体の圧縮率に より体積流量が変わります。Agilent コントロールソフトウェアにより、 純粋溶媒、予混合溶媒、溶媒グラジエントを指定できます。関連する Agilent 溶媒ライブラリは、流量真度促進のためポンプコントロールに使 用されます。これは、機器間またはシステム間共通の再現性とメソッド互 換性に必要です。

高分解能エンコーダユニットがポンプドライブに取り付けられており、こ れにより 1 回の回転が 65000 ステップに分けられます。各ステップは、 約 300 pLの容量に相当し、これにより極めて正確なコントロールができ ます。

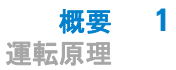

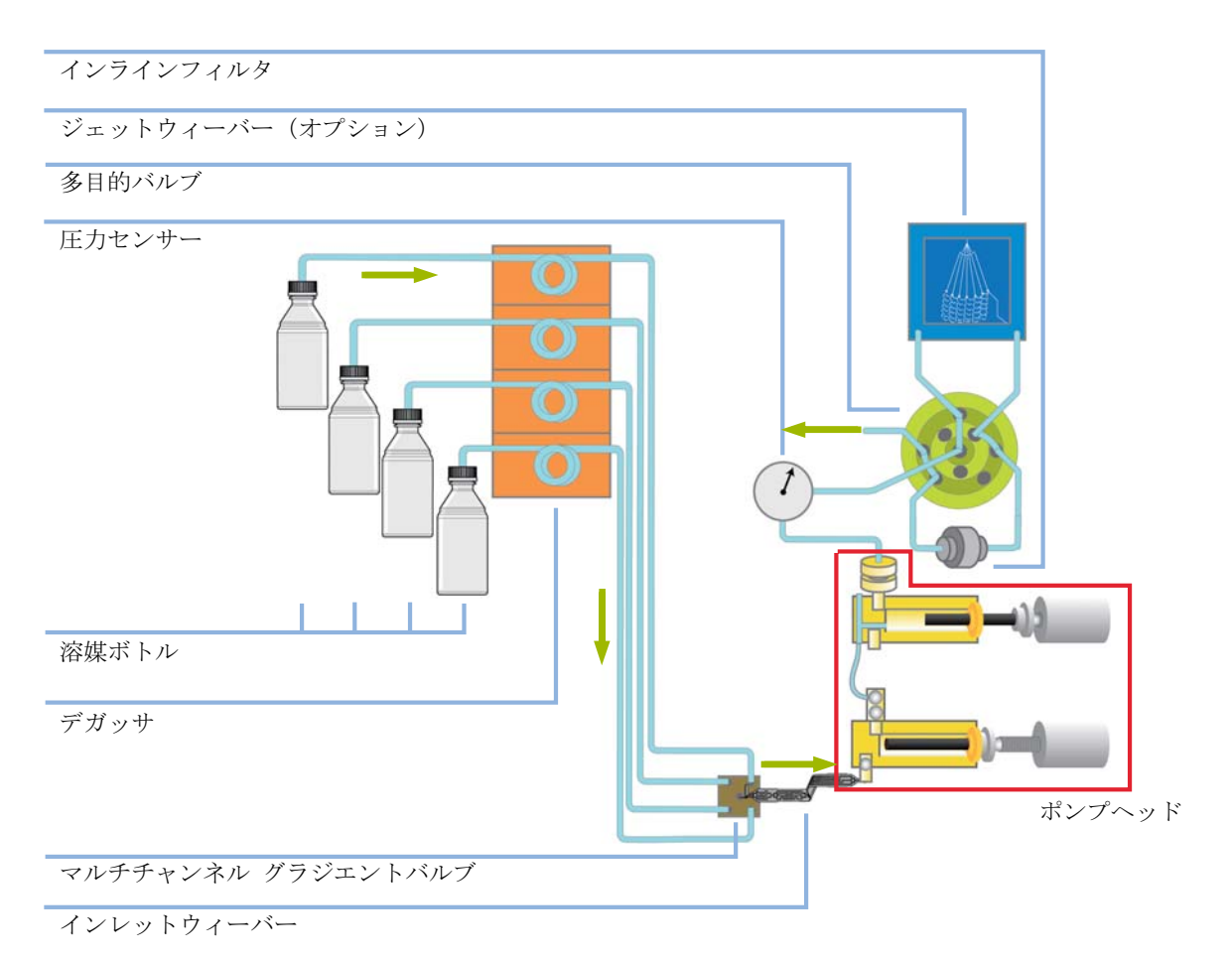

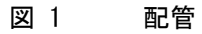

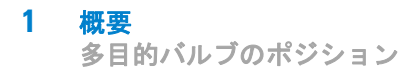

# 多目的バルブのポジション

多目的バルブにより、異なる操作モードをソフトウェア制御で容易に切り 替えられます。

#### ミキサー無しの標準操作モード

標準操作モードでは、ポンプヘッドから液が流れ、圧力センサーを通過し、 多目的バルブのセンターポートに達します。フローは内部フィルタを通過 し、ポート 4 を通ってバルフからシステム(オート サンプラなど)へと 流れ出ます。

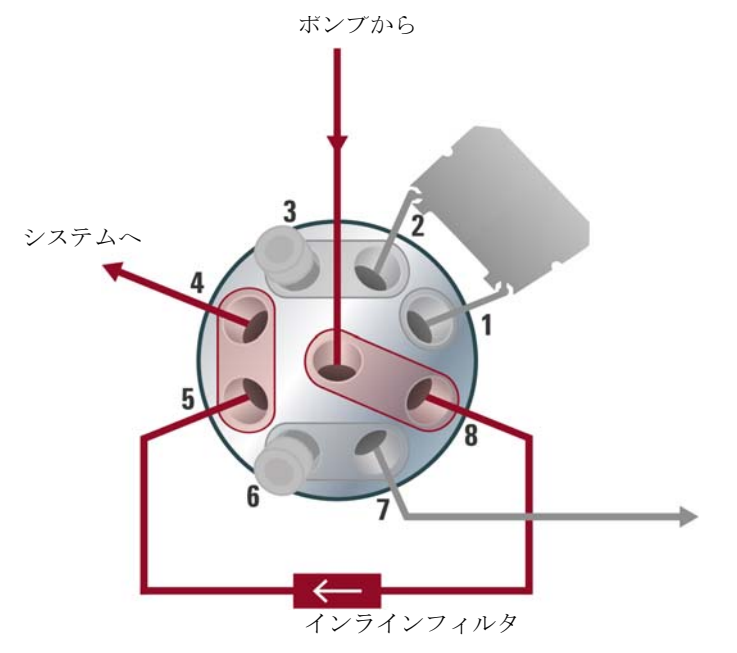

図 2 ミキサー無しの標準操作モードにおけるバルブポジション

#### 概要 1 多目的バルブのポジション

**パージモード** パージモードでは、フローは廃液コンテナに向けられます。

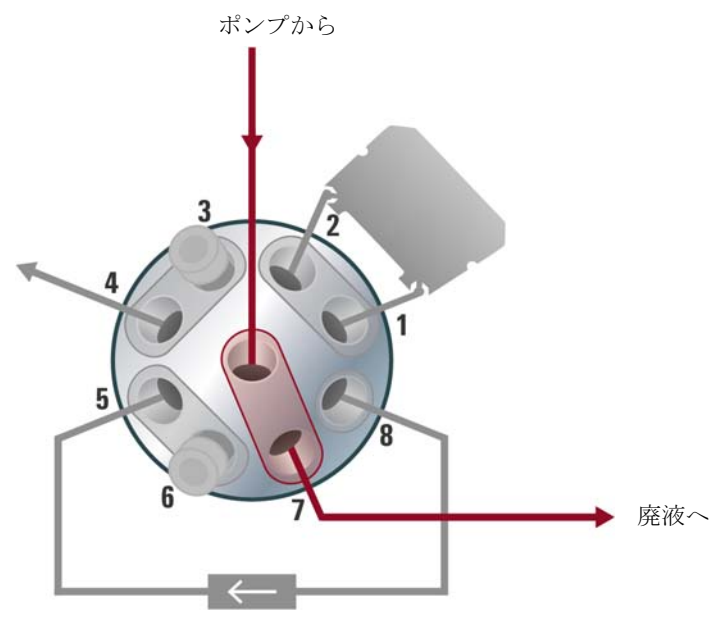

図 3 パージモードにおけるバルブポジション

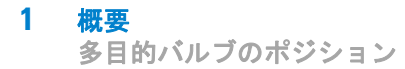

#### ミキサー付きの標準操作モード

このモードでは、フローはジェットウィーバーと内部フィルタを通過しま す。このコンフィグレーションは、混合効率を上げる必要のある特別なア プリケーションに推奨されます。

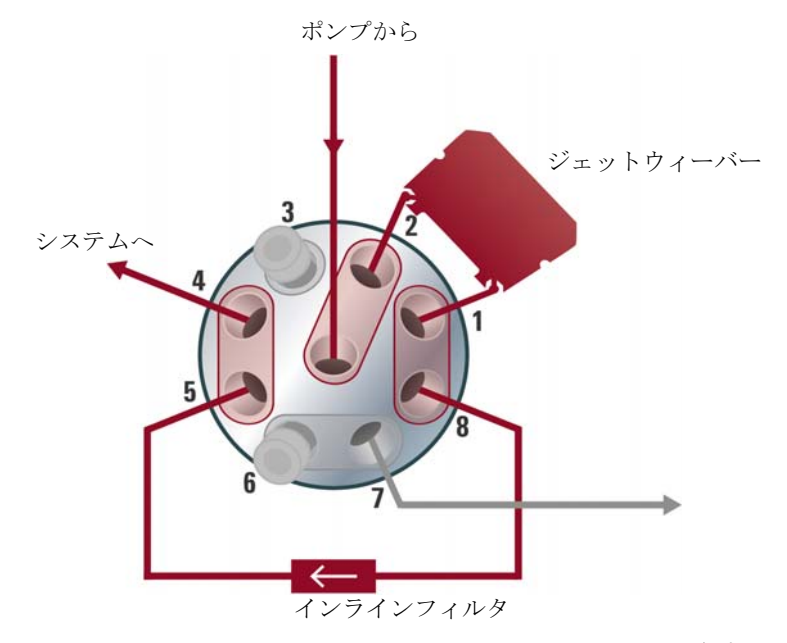

図 4 ミキサー付きの標準操作モードにおけるバルブポジション

概要 1

多目的バルブのポジション

#### フィルタフラッシュモード

このモードは、バック フラッシングによるインラインフィルタのクリーニ ングに使用します。フローは、ポート 5 に流れ、インラインフィルタを反 対方向へ通過し、ポート 7 を通って廃液へ流れ出ます。

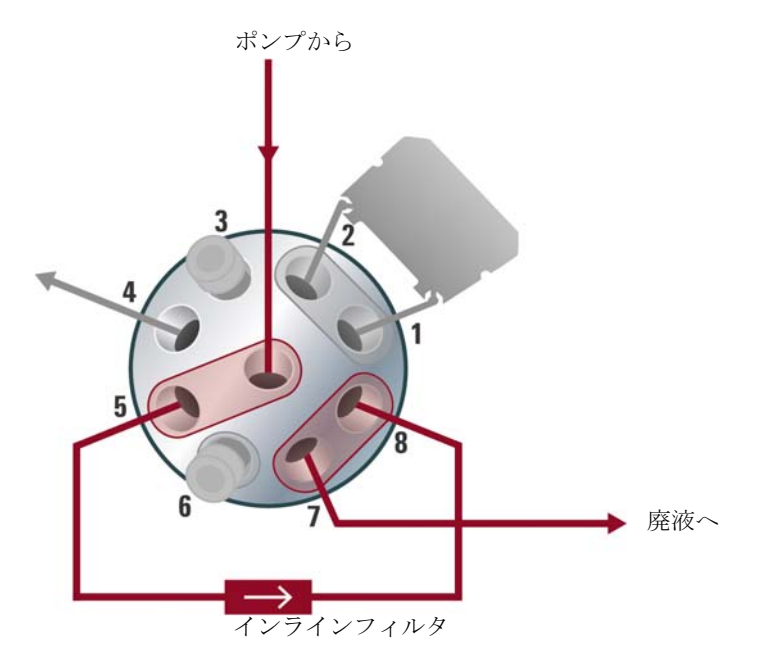

#### 図 5 フィルタフラッシュモードにおけるバルブポジション

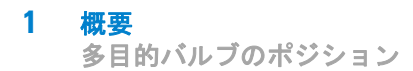

#### サービスモード

サービスモードでは、フローは、ポート3へ向けられ、そこには例えば診 断テスト用のリストリクション キャピラリの取り付けが可能です。

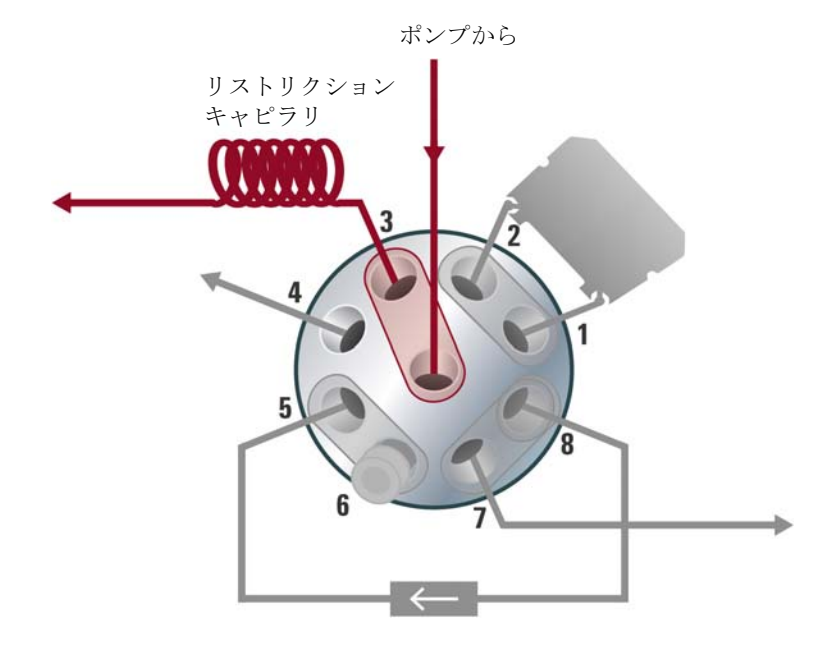

図 6 サービスモードにおけるバルブポジション

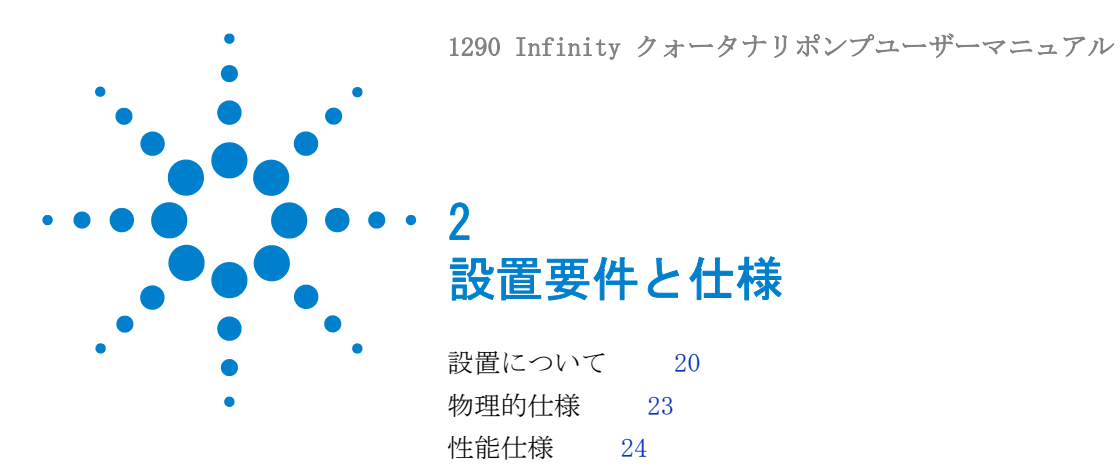

この章では、環境要件、物理的仕様、そして性能仕様について説明 します。

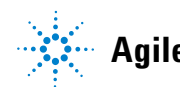

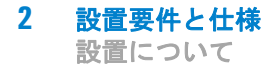

## 設置について

機器を最適な性能で動作させるためには、適切な環境に設置することが重 要です。

#### 電源について

モジュールの電源は、広範囲の入力電圧に対応しています。この電源は、 [23ページ表1]の範囲のいずれの入力電圧にも対応します。したがって、 モジュールの背面に選択スイッチはありません。また、電源内に自動電子 ヒューズが装備されているため、ヒューズを外部に取り付ける必要はあり ません。

警告を感覚したり、装置が破損することがあります。

装置を仕様より高い入力電圧に接続した場合に発生する可能性があ ります。

→使用する機器は、指定された入力電圧だけに接続してください。

# 警告 電源コードが差し込まれている限り、電源を切っていても、モジュールは部分的に通電しています。 モジュールの修理作業により人身障害に至る恐れがあります。たとえば、カバーが開いていて、モジュールが電源に接続されている場合の感電などです。 カバーを開ける前に、必ず電源ケーブルを抜いてください。

→ カバーが取り外されている間は、電源ケーブルを機器に接続しないでください。

#### 注意

電源コネクタにが届くようにしてください。

緊急時に備えて、いつでも電源から装置を切り離せるようにしておく必要 があります。

- → 機器の電源コネクタは、簡単に手が届き取り外せるようにしておいてく ださい。
- → 機器の電源ソケットの後には、ケーブルを抜くために十分な空間を確保 してください。

#### 電源コード

モジュールには、オプションとして各種の電源コードが用意されています。 どの電源コードの一方も、同じメス型です。電源コードのメス型側を、背 面にある電源ケーブルコネクタに差し込みます。電源コードのオス型側は コードによって異なり、各使用国または各地域のコンセント合わせて設計 されています。

警告 接地不備または指定外の電源コードの使用

接地しなかったり、指定外の電源コードを使用すると、感電や回路 の短絡に至ることがあります。

- → 接地していない電源を使用して本装置を稼動しないでください。
- → また、使用する地域に合わせて設計された電源コード以外は、決して使用しないでください。

#### 警告 指定外ケーブルの使用

アジレントが供給したものではないケーブルを使用すると、電子部 品の損傷や人体に危害を及ぼすことがあります。

→ 安全規準または EMC 規格のコンプライアンスと正しい動作を確実 にするために、Agilent Technologies 製以外のケーブルは使用し ないでください。

#### 警告提供された電源コードの目的外の使用

- 電源コードを目的外に使用すると、人体に危害を及ぼしたり、電子 機器に損傷を与えたりすることがあります。
- →この機器に付属の電源コードは、この機器以外には使用しないで ください。

#### 設置スペース

モジュールの寸法と質量([23 ~-ジ 表 1]を参照)は、ほぼすべての机 やラボ作業台にモジュールを設置できるように設計されています。空気循 環と電気接続のために、本機器の両側に 2.5 cm (1.0 inches)、背面に 約 8 cm (3.1 inches)の空間が必要です。

作業台上に HPLC システム全体を設置する場合は、作業台がすべてのモジュールの質量に耐えるように設計されていることを確認してください。

モジュールは水平に設置して操作してください。

## 結露

#### 注意

モジュール内の結露

結露によってシステムの電気回路が損傷することがあります。

- → 温度変化によってモジュール内に結露が発生する可能性がある環境条件 では、モジュールの保管、輸送、または使用を行わないでください。
- → 寒冷な天候下でモジュールが出荷された場合は、結露が発生しないよう に、オートサンプラを梱包箱に入れたままゆっくり室温まで温度を上げ てください。

# 物理的仕様

| タイプ                 | 仕様                                                            | コメント              |
|---------------------|---------------------------------------------------------------|-------------------|
| 重量                  | 15.2 kg (33.4 lbs)                                            |                   |
| 寸法(高さ × 幅<br>× 奥行き) | 200 x 345 x 435 mm<br>(8 x 13.5 x 17 インチ)                     |                   |
| 入力電圧                | 100 - 240 VAC, $\pm$ 10 %                                     | 広範囲の電圧に対応         |
| 電源周波数               | 50 または 60 Hz、± 5 %                                            |                   |
| 消費電力                | 220 VA / 180 W / 615 BTU/h                                    | 最大値               |
| 使用周囲温度              | 4-55 ° C (39-131 ° F)                                         |                   |
| 保管周囲温度              | -40 - 70 $^{\circ}$ C (-4 - 158 $^{\circ}$ F)                 |                   |
| 湿度                  | $<$ 95 % r.h. $\downarrow$ 40 $^{\circ}$ C (104 $^{\circ}$ F) | 結露なし              |
| 使用高度                | 最高 2000 m (6562 ft)                                           |                   |
| 保管高度                | 最高 4600 m (15091 ft)                                          | モジュールを保管で<br>きる高度 |
| 安全規格:<br>IEC、CSA、UL | 設置クラス Ⅱ、汚染度 2                                                 | 室内使用専用。           |

表 1 物理的仕様

# 性能仕様

| タイプ              | 仕様                                                                                                  | 注釈                                                     |
|------------------|----------------------------------------------------------------------------------------------------|--------------------------------------------------------|
| ハイドロリック シ<br>ステム | 直列ピストンによる弊社独自の<br>サーボ制御可変ストロークデザイ<br>ン。アクティブダンピングを実現<br>するスムースな送液コントロール。                            |                                                        |
| 設定可能な流量範囲        | 0.001 -5 mL/min、0.001 mL/min<br>ステップ。                                                               | 分解<br>能 300 pL/step 。                                  |
| 流量精度             | ≤0.07 % RSD または 0.01 min SD、<br>いずれか大きい方<br>(0.2 -5.0 mL/min)。                                      | 一定の室温での<br>リテンションタ<br>イムに基づいて。                         |
| 流量真度             | ±1 % または ± 10 µL/min、いず<br>れか大きい方。                                                                  | 脱気した H <sub>2</sub> 0 を<br>10 MPa<br>(100 bar)で送<br>液。 |
| 最高動作圧力           | 最大 120 MPa (1200 bar)で~<br>2 mL/min 80 MPa (800 bar)で~<br>5 mL/min (120 MPa から 80 MPa<br>へは一定比率で減少) |                                                        |
| 圧力の脈動            | <1 % または < 0.5 MPa (5 bar)<br>の、いずれか大きい方。                                                           | 水水 1 mL/min<br>送液時                                     |
| 圧縮率補正            | 溶媒選択による自動設定。                                                                                        |                                                        |
| グラジエント組成         | 低圧クォータナリ混合                                                                                          |                                                        |
| ディレイボリューム        | 標準コンフィグレーション:<br><350 μL<br>V380 ジェットウウィーバー装着<br>時: <500 μL                                         |                                                        |

#### 表 2 性能仕様

#### 設置要件と仕様 2 性能仕様

| タイプ            | 仕様                                                                                                    | 注釈                                                           |
|----------------|----------------------------------------------------------------------------------------------------|--------------------------------------------------------------|
| 組成範囲           | 設定可能範囲: 0 - 100 %                                                                                                    | 推奨範囲:1-<br>99 % または、1<br>チャンネルにつ<br>き 5 µL/min、い<br>ずれか大きい方。 |
| 組成精度           | <0.15 % RSD、または 0.02 min<br>SD、いずれか大きい方<br>(1 mL/min)。                                                                  | 一定の室温での<br>リテンションタ<br>イムに基づく                                 |
| 組成真度           | ±0.40 % (1 - 99 % B、0.5 -<br>2.0 mL/min 水 / カフェイントレー<br>サーで、400 bar)                                                    |                                                              |
| 一体型脱気装置        | チャンネル数:4<br>チャンネルあたりの内部容量:<br>1.5 mL                                                                                    |                                                              |
| コントロール         | Agilent LC ChemStation<br>( C.01.04 以降)<br>OpenLAB (A.04.04)<br>Masshunter (B.05.01 以降)                                 |                                                              |
| ローカルコントロー<br>ル | Agilent インスタントパイロット<br>(G4208A) (B.02.08 以降)                                                                            |                                                              |
| 通信             | コントローラエリアネットワーク<br>(CAN)、RS232C、APG リモート:<br>レディ、開始、終了、シャットダ<br>ウンシグナル、LAN                                              |                                                              |
| 安全とメンテナンス      | 拡張診断機能、Agilent Lab<br>Advisor によるエラー検出と表示、<br>リーク検出、安全なリーク処理、<br>ポンプ システムのシャットダウン<br>用リーク出力シグナル。主要なメ<br>ンテナンス領域における低電圧。 |                                                              |

表 2 性能仕様

表 2 性能仕様

| タイプ    | 仕様                                                                                                    | 注釈 |
|--------|----------------------------------------------------------------------------------------------------|----|
| GLP 機能 | EMF (Early maintenance<br>feedback)機能: 事前設定やユー<br>ザー設定可能なリミットでのシー<br>ルウェアの摩耗やポンプの移動層<br>のボリュームを継続的に追跡し、<br>メッセージをフィードバック。メ<br>ンテナンスとエラーの電子記録。 |    |
| ハウジング  | 全材料リサイクル可能。                                                                                                    |    |

1290 Infinity クォータナリポンプユーザーマニュアル

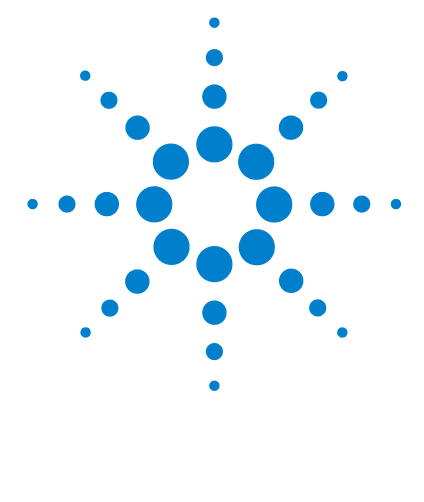

3 モジュールの設置

モジュールの開梱 28
スタック コンフィグレーションの最適化 29
1 スタック構成 29
2 スタック構成 32
発泡材の取り外し 34
ポンプの設置 35
ポンプの配管 37

この章では、お使いのシステムに対して推奨するスタックセット アップと、Agilent 1290 Infinity クォータナリポンプの設置につ いて説明します。

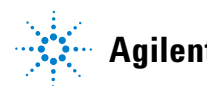

3 モジュールの設置 モジュールの開梱

# モジュールの開梱

#### パッケージの不足および損傷

梱包箱の外観に破損などがある場合は、アジレントの営業所 / サービスオ フィスまで速やかにご連絡ください。サービス担当者に、機器が輸送中に 損傷を受けた可能性があることをご通知ください。

#### 注意「到着時不良」の問題

モジュールに破損が見られる場合は、モジュールの設置を中止してください。機器の状態が良好であるか不良であるかを評価するには、アジレント による点検が必要です。

- → 損傷があった場合は、アジレントの営業およびサービスオフィスまでご 連絡ください。
- → アジレントのサービス担当者が、お客様の設置箇所における機器の点検 を行い、適切な初動動作を行います。

#### 梱包チェックリスト

モジュールと一緒にすべての部品と器材が納品されたことを確認してくだ さい。配達された荷物の中に梱包チェックリストが含まれています。部品 を識別するために、『「部品と器材」193ページ』の図解付き部品明細を確 認してください。不足または破損した部品があった場合は、Agilent Technologiesの営業およびサービスオフィスまでご連絡ください。

スタック コンフィグレーションの最適化

# スタック コンフィグレーションの最適化

本モジュールを、Agilent 1290 Infinity 液体クロマトグラフの一部とし て使用する場合は、以下の構成で設置することで、最適な性能を得ること ができます。これらの構成でシステムの流路を最適化し、ディレイボ リュームを最小限に抑えます。

その他に可能なコンフィグレーションについては、『Agilent 1290 Infinity システムマニュアル』を参照してください。

#### 1スタック構成

以下のコンフィグレーションで Agilent 1290 Infinity クォータナリ LC システムのモジュールをインストールし、確実に最適な性能が得られるよ うにしてください(『30ページ 図 7』と『31ページ 図 8』を参照)。この コンフィグレーションでは、ディレイボリュームを最小限に抑えるために 流路が最適化され、必要な設置スペースを最小限に抑えます。

Agilent 1290 Infinity クォータナリポンプは、常にスタックの最下部に 設置する必要があります。

スタック コンフィグレーションの最適化

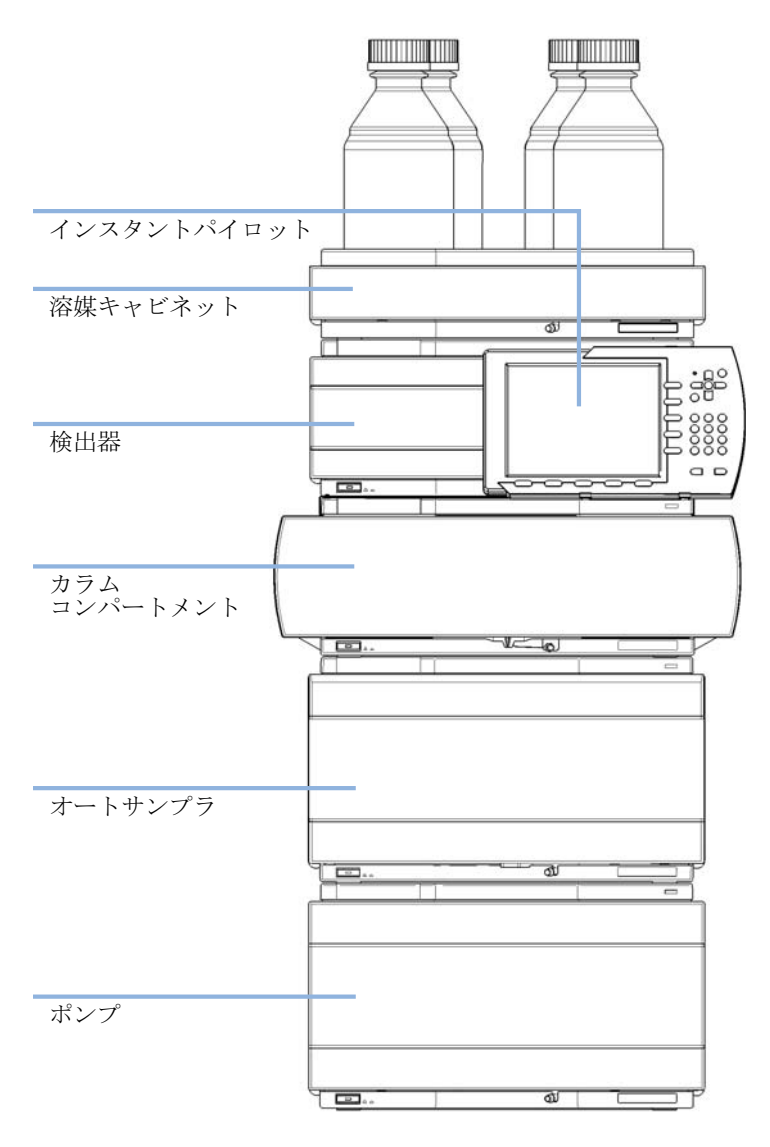

図 7 クォータナリ ポンプを装備した 1290 Infinity の推奨スタック構 成(前面図)

スタック コンフィグレーションの最適化

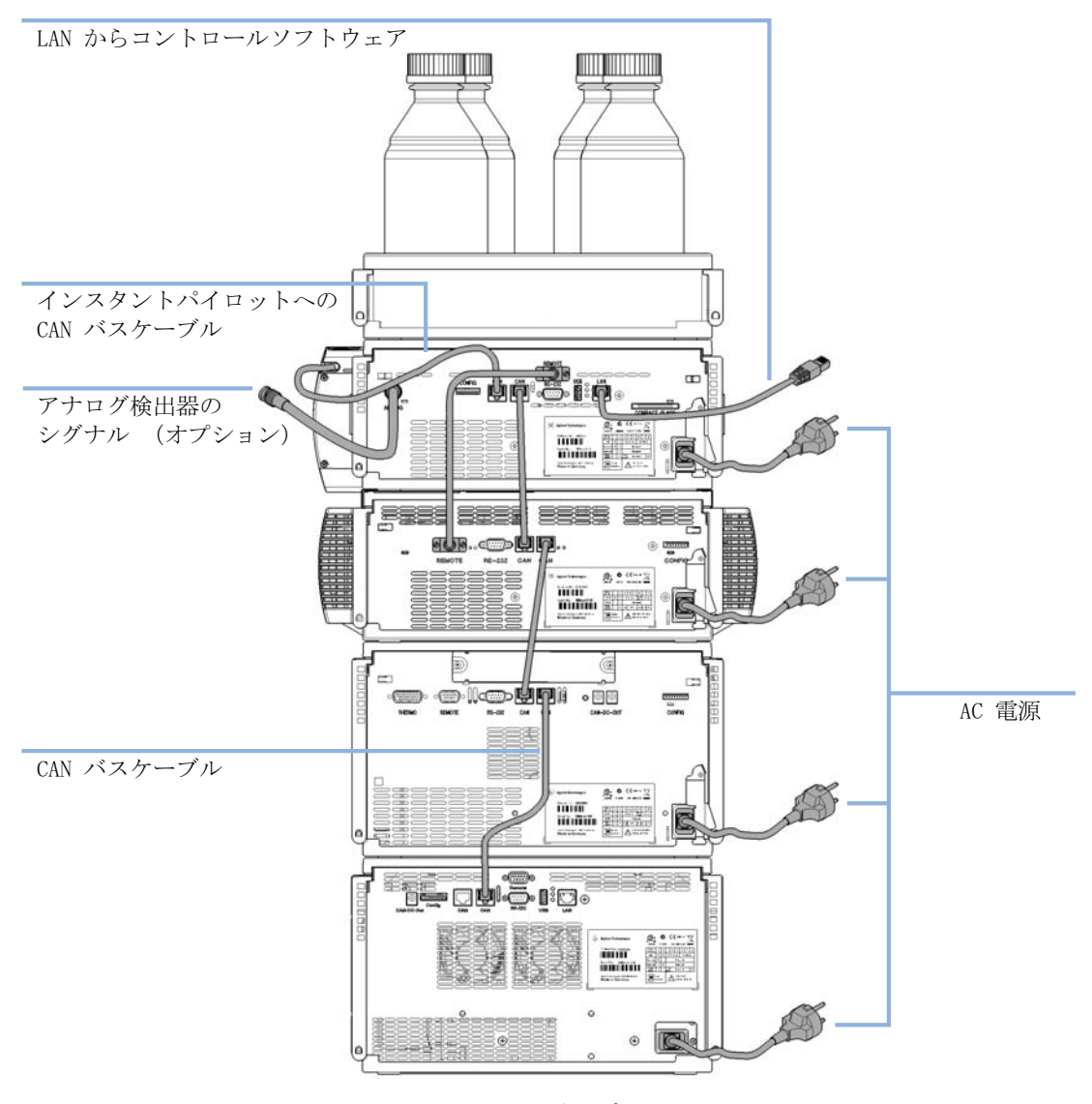

図 8 クォータナリ ポンプを装備した 1290 Infinity の推奨スタック構 成(背面図)

スタック コンフィグレーションの最適化

#### 2 スタック構成

オート サンプラ用冷却モジュールがシステムに付いている場合、2 スタッ ク コンフィグレーションを推奨します。重いモジュール 両方(1290 Infinity ポンプとサーモスタット)を各スタックの最下部に設置し、ス タックが高くなるのを避けられます。オート サンプラ用冷却モジュールを 追加しない場合でも、この構成を使ってスタックを低くすることが望まし いことがあります。ポンプとオートサンプラ間には若干長いキャピラリが 必要になります。(『32 ページ 図 9』と『33 ページ 図 10』を参照)。

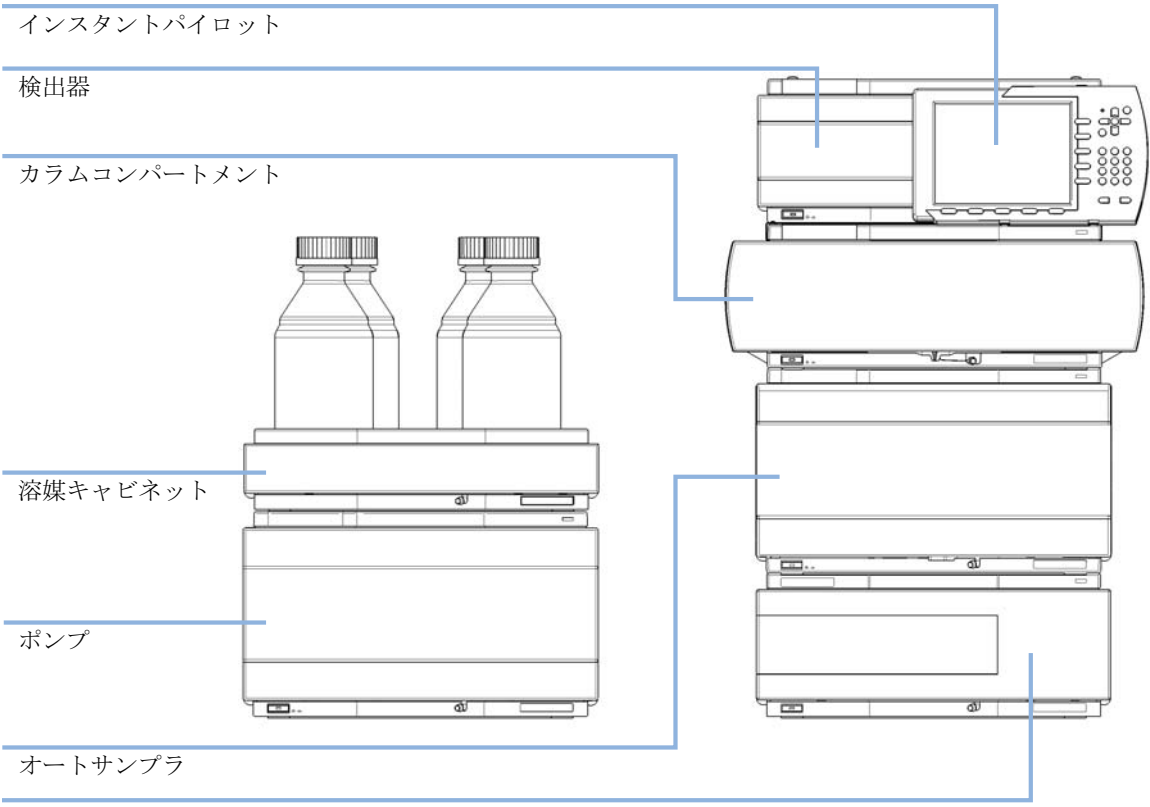

ALS 用サーモスタット (オプション)

図 9 クォータナリ ポンプを装備した 1290 Infinity の推奨 2 スタック 構成(前面図)

スタック コンフィグレーションの最適化

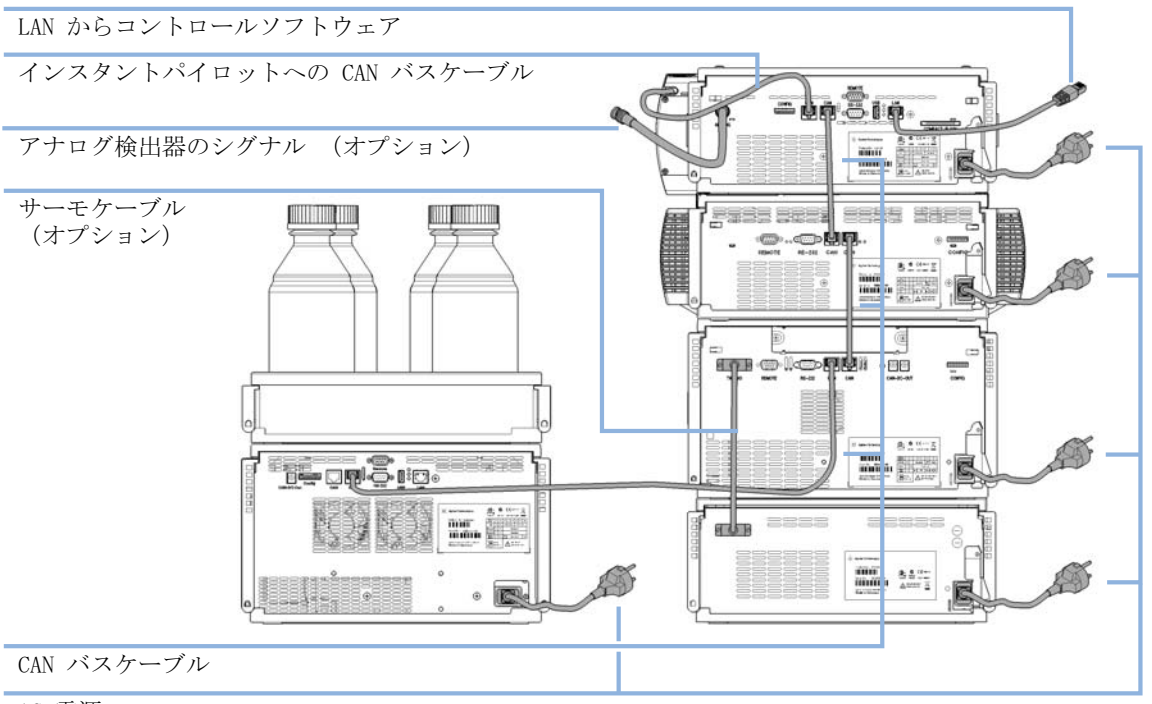

AC 電源

図 10 クォータナリ ポンプを装備した 1290 Infinity の推奨 2 スタック 構成(背面図)

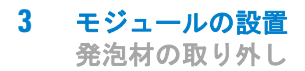

# 発泡材の取り外し

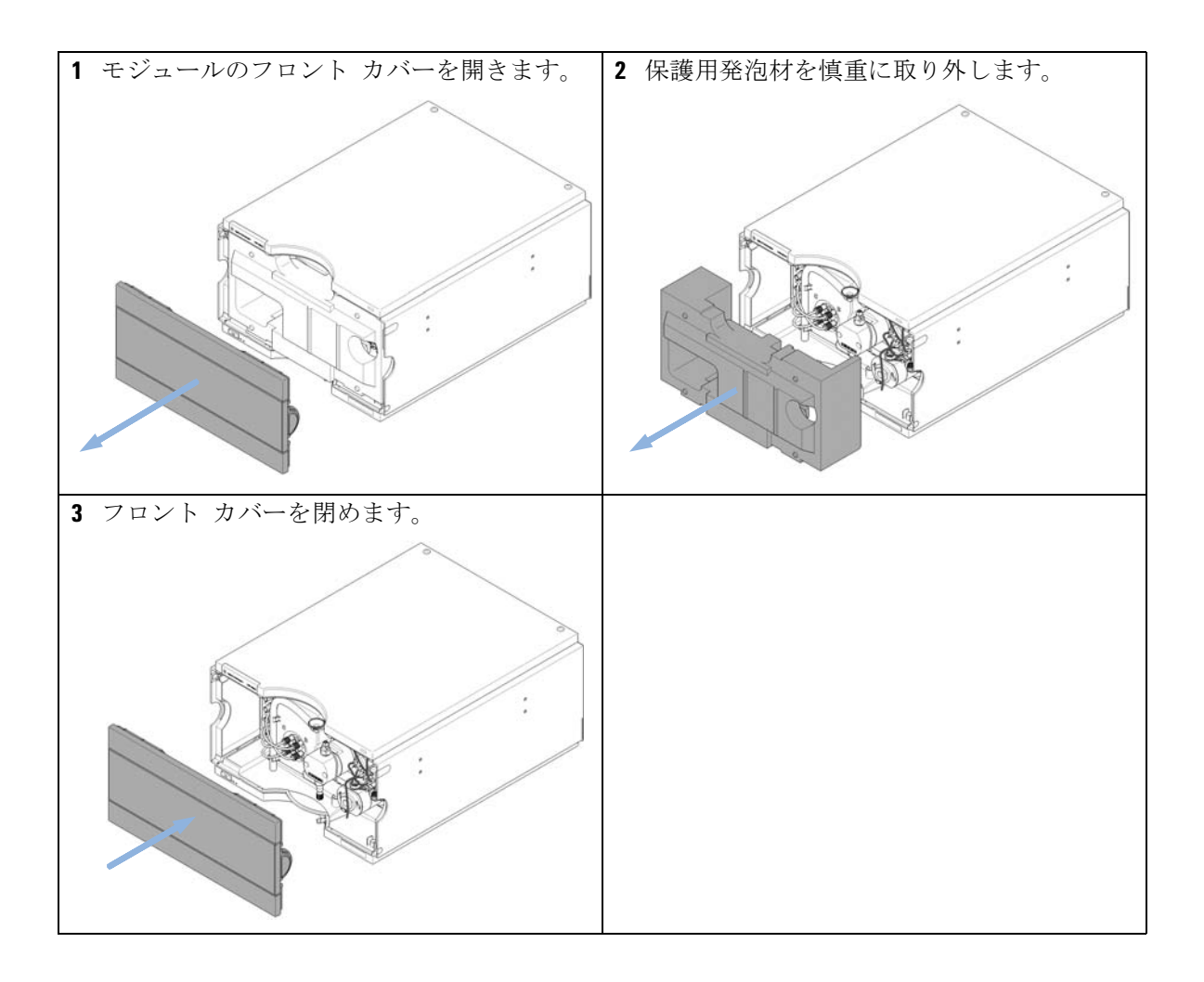

# ポンプの設置

- 必要な部品: 番号 説明
  - 1 ポンプ
  - 1 電源コード
  - 1 Agilent コントロールソフトウェアおよび / またはインスタントパイ ロット G4208

#### **必要な準備:** 設置スペースの決定

電源接続の準備

ポンプの開梱

- 1 モジュールを水平な作業台の上に置きます。
- 2 モジュールの前面にある電源スイッチがオフになっている (スイッチが 飛び出ている) ことを確認します。

| ステータスインジケ | -9                                     |  |
|-----------|----------------------------------------|--|
|           | * Agiliant Vechnologian 1200 Inflativy |  |
|           |                                        |  |
|           |                                        |  |
|           |                                        |  |
|           |                                        |  |
|           |                                        |  |
|           |                                        |  |
|           |                                        |  |
|           |                                        |  |
|           |                                        |  |
|           |                                        |  |
|           |                                        |  |
|           |                                        |  |
| 電源スイッチ    |                                        |  |
| シリアル番号    |                                        |  |

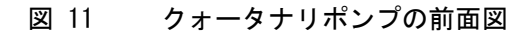

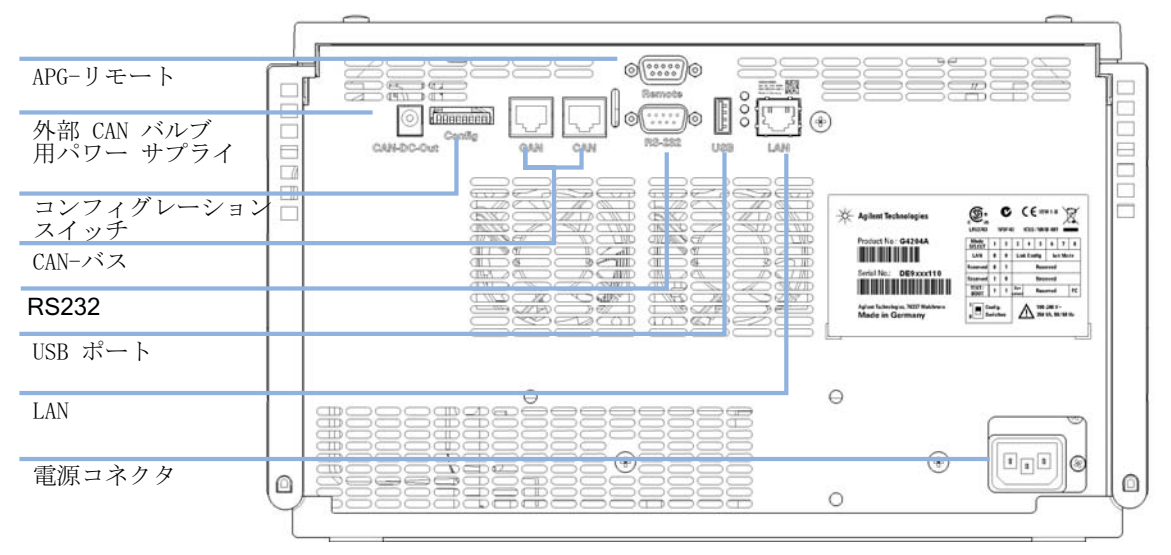

3 モジュールの背面にある電源コネクタに電源ケーブルを接続します。4 ポンプの背面に、必要なインターフェイスケーブルを接続します。

図 12 クォータナリポンプの背面図

注記

3 モジュールの設置 ポンプの設置

> Agilent 1290 Infinity システムでは、個々のモジュールを CAN ケーブルで接 続します。Agilent 1200 シリーズ インスタントパイロットは、どのモジュー ルの CAN バスにも接続できます。Agilent データシステムへの接続は、検出器 の内蔵 LAN ポートを通じて構築されます。全モジュールの中で最も取り込み速 度が速くなる検出器の LAN ポートを利用することをお勧めします。インスタン トパイロットまたは Agilent データシステムの接続についての詳細は、それ ぞれのユーザーマニュアルを参照してください。LAN アクセスの設定について は、『「LAN コンフィグレーション」255 ページ』を参照してください。

> 5 モジュールの左下側にあるボタンを押して電源を ON にします。 電源ボタンは押し込まれた状態になり、ステータス LED が緑色になります。

電源ボタンが飛び出た状態で、緑のランプが消えているときは、モジュールの 電源は切られています。

注記

注記

モジュールは、デフォルトのコンフィグレーション設定で出荷されています。 これらの設定を変更するには、「8 ビットコンフィグレーションスイッチの設 定」のセクションを参照してください。
**モジュールの設置 3** ポンプの配管

ポンプの配管

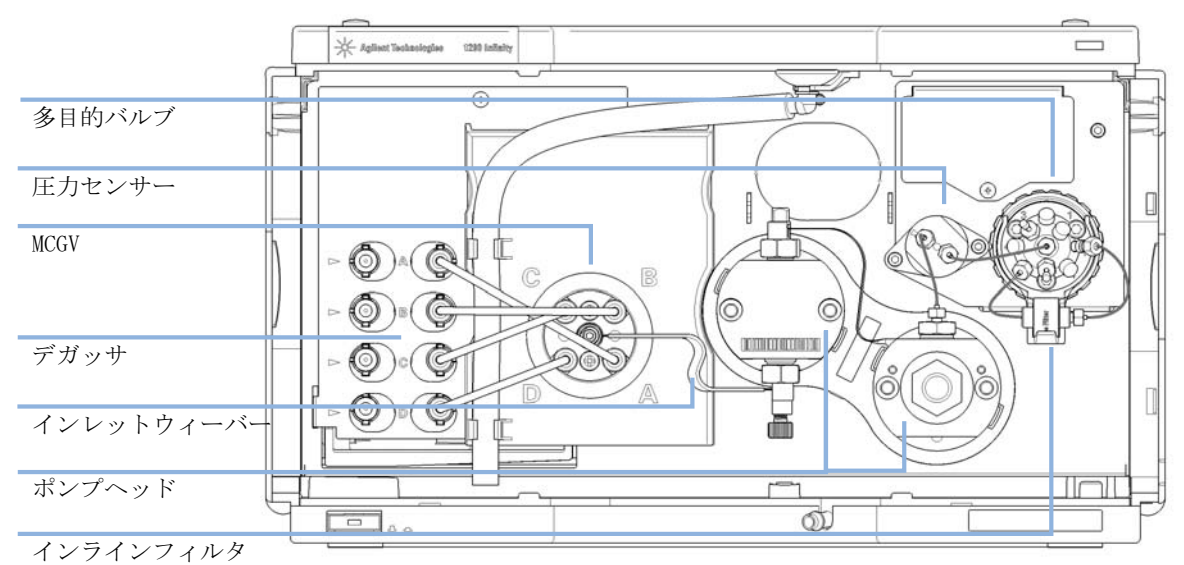

ポンプは、脱気ユニット、MCGV、ポンプヘッド、圧力センサー、フィルタ および多目的バルブ間にチューブとキャピラリ接続が据付済みの状態で配 送されます。このセクションでは、追加配管の据付について説明します。

 必要な部品: 部品番号 説明 他のモジュール
 G4220-68755 アクセサリキット
 5067-4644 溶媒キャビネットキット 1290 Infinity ポンプ
 必要な準備: ポンプを LC システムに設置しておきます。

警告

### ■■■ 有毒、可燃性および有害な溶媒、サンプル、試薬

- 溶媒、サンプル、および試薬の取り扱いには、健康や安全性を脅か す危険性が伴うことがあります。
- → これらの物質を取り扱う場合は、供給元の提供する物質の取り扱いおよび安全データシートに記載された適切な安全手順(保護眼鏡、安全手袋、および防護衣の着用など)に従ってください。
- →使用する物質の量は、分析のために必要な最小限の量に抑えてく ださい。
- → 爆発性雰囲気の中で機器を操作することはおやめください。
- 1 フロント カバーの両側にある止め具を押して、前面カバーを取り外し ます。
- 2 溶媒キャビネットを UHPLC スタックの上に置きます。
- 3 ボトルヘッドアセンブリを空の溶媒ボトルに挿入し、ボトルを溶媒キャビネットに入れます。
- 4 チューブクリップを使用して、UHPLC スタックの左側に沿ってチューブ 接続を通します。

5 ボトルヘッドアセンブリのインレットチューブをデガッサ左側のイン レットコネクタ A ~ D に接続します。ポンプのチューブグロメットに チューブを固定します。

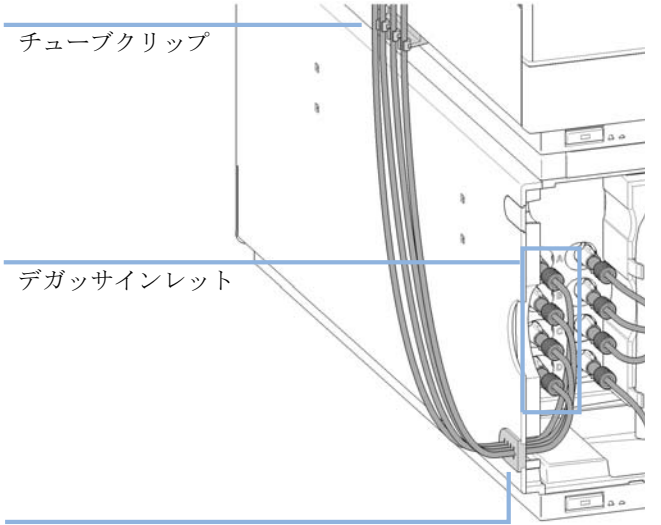

チューブグロメット

6 オートサンプラからのキャピラリを、多目的バルブのポート 4 に接続します。

- 排液システムへ オートサンプラへ \* Aglivet Technologies 1200 Inflats T ۲ 0 S Ĉ 0 A CONCERNMENT OF CONCERNMENT Ç ീ G 溶媒ボトルから Ir 01 0 00
- 7 廃液チューブを、多目的バルブのポート 7 に接続し、排液システム内に 配置します。

- 8 ポンプが Agilent 1290 Infinity システムスタックの一部に組み込まれ ていない場合や、スタックの一番下に配置されている場合は、ポンプ リーク処理システムの廃液出口に廃液チューブを接続します。
- 9 移動相で溶媒ボトルを満たします。
- 10 初めて使用する前にシステムをプライミングします(『「ポンプのプライ ミング」58ページ』を参照)。

1290 Infinity クォータナリポンプユーザーマニュアル

# 4 ポンプの使用

ポンプの準備 42 HPLC システムでの藻の繁殖 43 藻の問題の予防 / 軽減方法 44 機器コントロール インターフェイスでのポンプの設定 45 概要 45 機器コンフィグレーション 45 ポンプユーザー インターフェイス(ダッシュボードパネ ル) 47 コントロール設定 50 メソッド パラメータ設定 52 ポンプのプライミング 58 フィルタのフラッシング 60 溶媒情報 62

この章では、Agilent 1290 Infinity クォータナリポンプの操作パ ラメータについて説明します。

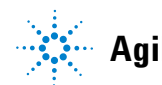

# ポンプの準備

ポンプのベストパフォーマンスのために:

- 溶媒ボトルを入れた溶媒キャビネットは、必ずポンプの上(またはポン プより高い位置)に置いてください。
- ・ 最適パフォーマンスのために、常に内蔵デガッサを使用します。
- 真空脱気ユニット付きでポンプを使用するときは、ポンプを稼働する前に少なくともチャンネル当り5mLで脱気ユニットをフラッシュしてください。特にポンプシステムが一定時間(たとえば一晩中)電源が切られていた場合、そしてチャンネル内で揮発性溶媒の混合液が使用されている場合は、この作業が必要です。
- 溶媒フィルタが詰まらないように注意してください(溶媒フィルタなしでポンプを使用しないでください)。藻の繁殖を避けてください、 『「HPLC システムでの藻の繁殖」43ページ』を参照。
- 定期的な間隔でポンプアウトレットフィルタとカラムフリットを点検し ます。詰まったポンプアウトレットフィルタは、その表面上の黒、黄、 緑様層で識別できます。
- バッファ溶液を使用した時は、システムの電源を切る前に水でフラッシュします。
- ・ 濃度が 0.1 M 以上のバッファ溶液を長時間送液する時は、オプションの ウォッシュ用シール機能を使用してください。
- ・ 決して未使用のポンプをチャンネルに水を残したまま長時間(2~3
   日)放置しないでください。常に有機溶媒でフラッシュするか、または10%のイソプロパノールを水に加えてください。

#### ポンプの使用 4 HPLC システムでの藻の繁殖

## HPLC システムでの藻の繁殖

HPLC システム内に藻が存在するとさまざまな問題が生じ、誤った故障診断 やアプリケーション上のトラブルの原因となります。藻は水系溶媒中で繁 殖し、特に pH 4 ~ 8 の範囲で顕著です。藻の繁殖は燐酸や酢酸など、緩 衝塩の存在で加速されます。藻は光合成によって成長するため、光もまた その繁殖を促進します。蒸留水であっても、しばらくすると小さな藻が繁 殖します。

### 藻に関連する機器の問題

藻は、HPLC システムのどこにでも沈着、成長し、次の問題を引き起こしま す。

- 溶媒フィルタの詰まりや、インレットあるいはアウトレットバルブへの 沈着が、不安定な送液、組成やグラジエントの問題、ポンプの故障を招 きます。
- インジェクタの前に装着する小さな孔径の高圧溶媒フィルタ等を塞ぎ、 システム圧が高くなります。
- PTFE フリットが微小成分により詰まり、システム圧の増大につながり ます。
- カラムフィルタを詰まらせ、システム圧を上昇させます。
- 検出器のフローセルウィンドウが汚れ、ノイズレベルが高くなります (検出器は流路の最後にあるモジュールのため、この問題が起こる頻度 は稀です)。

HPLC システムでの藻の繁殖

### 藻の問題の予防 / 軽減方法

- 必ず新しく調整した溶媒、特に、約 0.2 µm のフィルタでろ過した脱塩 水を使用してください。
- ・ 送液せず、移動相を数日間、装置に放置することは避けてください。
- 古い移動相は必ず廃棄してください。
- ・ 茶色溶媒ボトル(溶媒ボトル、褐色(9301-1450)) 水系溶媒用、装置 に標準付属 - を使用します。
- 可能であれば、数 mg/L のアジ化ナトリウム、あるいは数パーセントの 有機溶媒を水系溶媒に加えてください。

#### ポンプの使用 Δ 機器コントロール インターフェイスでのポンプの設定

# 機器コントロール インターフェイスでのポンプの設定

### 概要

以下のセクションで説明されるパラメータは、機器コントロール インター フェースで提供され、通常 Agilent 機器コントロール ソフトウェアを通 じてアクセスできます。詳細については、マニュアルやそれぞれのユー ザー インターフェイスのオンラインヘルプを参照してください。

### 機器コンフィグレーション

機器コンフィグレーションダイアログボックスを使用して調べ、必要なら、 機器コンフィグレーションを変更してください。**コンフィグレーション可** 能なモジュールパネルは、コンフィグレーションに使用できる全てのモ ジュールのリストを含みます。選択したモジュールパネルは設定されてい るモジュールのリストを含みます。

自動コンフィグレーション:通信設定下では、ホスト名オプションまたは IP アドレス オプションを選択し、適切な値を入力して、ホストコン ピュータがハードウェア コンフィグレーションの自動検出できるようにし てください。システムが自動的に機器を設定し、それ以上のマニュアル コ ンフィグレーションは必要ありません。

クォータナリポンプのコンフィグレーションパラメータは2つのヤクショ ンにあります:

- 通信
- ・オプション

诵信:このダイアログボックスでのパラメータは、オートコンフィグレー ションにより自動的に検出されます。

- デバイス名、
- ・タイプ ID.
- シリアル番号、
- ファームウェアリビジョン、

機器コントロール インターフェイスでのポンプの設定

ボタン 接続設定

### オプション:

・ 圧力単位:

ドロップダウンリストから圧力単位を選択してください (bar, psi また は MPa)。

・ シールウォッシュ (オプション):

このチェックボックスをマークすると自動コンフィグレーション中にオプションのシールウォッシュを検出します。

ミキサー (オプション):

増設したミキサーは自動コンフィグレーション中に検出されます。マ ニュアルコンフィグレーションの場合は、下向き矢印をクリックして、 リストから増設したミキサーを選択するか、または**ミキサー無し**を選択 してください。

**溶媒タイプカタログを設定:溶媒タイプカタログ**ダイアログボックスを表示し、これにより溶媒キャリブレーションデータをインポートやエクスポートできます。『「溶媒キャリブレーションテーブルのインポート」76ページ』を参照してください。

詳細については、ユーザー インターフェイスのオンラインヘルプを参照し てください。

機器コントロール インターフェイスでのポンプの設定

# ポンプユーザー インターフェイス (ダッシュボードパネル)

### モジュールグラフィック

ポンプグラフィックの項目の意味と機能は以下のとおりです:

| <b>S</b>   | 外部接点ボードがインストールされたことを示<br>します。                                                                                                    |
|------------|----------------------------------------------------------------------------------------------------|
|            | ボトル中の溶媒レベルが緑のエリアで示されま<br>す。溶媒レベルが指定の容量より少なくなると<br>そのエリアが黄になり、ボトルが空になるとそ<br>のエリアは赤に変わります。溶媒ボトルをク<br>リックすると、溶媒ボトル容量 ダイアログボッ<br>クスが表示されます。ボトルのツールチップは、<br>溶媒名を示します。 |
| 100.00 bar | 圧力設定値赤線は現在の圧力上限を示し、緑の<br>エリアは現在の圧力を示します(テキストとし<br>ても示されます)。                                                                                                    |

現在の溶媒流速(mL/min)が、圧力表示上に表示されます。

機器コントロール インターフェイスでのポンプの設定

### 機器シグナル

以下のポンプシグナルが表示されます:

| 流量       | 現在の溶媒の流速(mL/min)。                                                                                 |
|----------|---------------------------------------------------------------------------------------------------|
| 圧力       | 現在のポンプ圧力(bar、psi、MPa、『「機器コン<br>フィグレーション」45 ページ』を参照)。                                              |
| チューニング   | ポンプのチューニング成果を表示します。ポン<br>プが期待通りに作動するためには、シグナルが<br>フルスケール -2 から +2 以内で、-1 から +1<br>の範囲内にある必要があります。 |
| 圧カリミット   | 現在の圧力上限                                                                                           |
| 組成 A:B   | チャンネル A と B の現在の溶媒組成に対する<br>比率。                                                                   |
| 組成 C:D   | チャンネル C と D の現在の溶媒組成に対する<br>比率。                                                                   |
| ミキサー     | 増設したミキサータイプ                                                                                       |
| バルブポジション | 現在のバルブポジション                                                                                       |

機器コントロール インターフェイスでのポンプの設定

### コンテキストメニュー

ダッシュボードパネルのコンテキストメニュー は、以下のコマンドを含み ます:

| 3 | コントロール                | ポンプの <b>コントロール</b> ダイアログボックスの<br>表示。                                                                           |
|---|-----------------------|----------------------------------------------------------------------------------------------------|
| Ś | メソッド                  | ポンプの <b>メソッド設定</b> ダイアログボックスの表<br>示。                                                                           |
|   | エラーメソッドを<br>設定        | 現在使用しているメソッドでエラーが発生した<br>場合にロードされるメソッドを設定。                                                                     |
|   | 装置の認識                 | モジュールの前部の LED が 2 ~ 3 秒点滅する結<br>果になります。                                                                        |
| 4 | ポンプのオン / オ<br>フ切り替え   | ポンプのオン / オフのステータス切り替え。                                                                                         |
|   | 溶媒ボトル容量               | ポンプの <b>溶媒ボトル容量</b> ダイアログボックス<br>の表示。                                                                          |
|   | パージオン / オフ            | システムのパージをコントロール。                                                                                               |
|   | プライミング オン<br>/ オフ     | 最初にポンプヘッドに溶媒を引き込むためのプ<br>ライミングを実施。                                                                             |
|   | コンディショニン<br>グ オン / オフ | ポンプコンディショニングのオン / オフ切り替<br>え。コンディショニング機能は、ポンプの流路<br>内の気泡を除去するのに有効。                                             |
|   | フラッシュフィル<br>タ オン / オフ | 多目的バルブに接続されているインラインフィ<br>ルタが詰まった場合、フラッシュ可能。『「フィ<br>ルタフラッシュモード」17 ページ』を参照。<br>フィルタ背圧のチェックにはセルフテストを使<br>用してください。 |

機器コントロール インターフェイスでのポンプの設定

### コントロール設定

クォータナリポンプのコントロール パラメータは6つのセクションに分か れます:

- ・ポンプ
- ウォッシュ用シール
- ・自動オン
- ・パージ
- プライミング
- ・ コンディショニング
- 表 3 ポンプコントロール パラメータ

| パラメータ                   | 範囲 | 説明                                                                                                    |
|-------------------------|----|----------------------------------------------------------------------------------------------------|
| ポンプ                     |    | ポンプのスイッチを オン、オフ または スタンバイ の状態にできます。<br>スタンバイ の状態では、ポンプのモーターはまだアク<br>ティブで、ポンプのスイッチを再び入れるとき再度初期<br>化する必要はありません。                                                                                                    |
| ウォッシュ用<br>シール           |    | <ul> <li>ウォッシュ用シールを一度実行(シングル洗浄)または</li> <li>周期的(周期的)に設定できます。</li> <li>オフ:ウォッシュ用シールを使用しません。</li> <li>シングル洗浄:シールは指定時間パージされます。</li> <li>周期的:設定された時間(分)周期的洗浄を適用します。</li> <li>このオプションは、ポンプがシールウォッシュ機能を有する場合のみ使用できます。シールウォッシュ機能はモジュールが認識しています。もしウォッシュ用シールがインストールされている場合は、主要なシールの寿命を長くするため使用することが推奨されます。</li> </ul> |
| ウォッシュ用<br>シール ラン<br>モード |    | <ul> <li>ウォッシュ用シールを使用する時を設定できます。</li> <li>オフ:ウォッシュ用シールは非アクティブです。</li> <li>ポンプオンの時、オン:ウォッシュ用シールは、ポンプがオンの時のみアクティブです。</li> <li>常時オン:ウォッシュ用シールは、ポンプがオンまたはスタンバイ モードの時にアクティブです。</li> </ul>                                                                                                    |

機器コントロール インターフェイスでのポンプの設定

### 表 3 ポンプコントロール パラメータ

| パラメータ         | 範囲                                                                                                    | 説明                                                                                                    |
|---------------|----------------------------------------------------------------------------------------------------|----------------------------------------------------------------------------------------------------|
| 自動オン          |                                                                                                    | 指定した日付 / 時間にモジュールをオンにすることがで<br>きます。この機能は、モジュール電源スイッチがオンの<br>場合のみ使用できます。                                                                                                    |
| パージ           | <ul> <li>時間:0 -</li> <li>100.00 min0.01</li> <li>ステップ。</li> <li>流量:0.000 -</li> <li>5.000 mL/min 各</li> <li>チャンネル、ス</li> <li>テップ 0.001</li> </ul> | <ul> <li>パージ パラメータの設定とアクティベーション自動パージバルブは、システムをパージするために使用できます。</li> <li>そのプロセスは、使い易くするため自動化されました。</li> <li>オフ:パージをオフにします。</li> <li>オン:装置はパージされます。</li> <li>パージ中のパージ流量、時間、組成を設定する必要があります。</li> <li>パージ時間が終了するとすぐに、モジュールは自動的に分析コンディションに再度切り替わります。</li> </ul> |
| プライミング        |                                                                                                    | プライミングを開始するにはオンを、オフにするにはオ<br>フを選択します。<br>プライミング機能は、空の溶媒ラインを充填したり、空<br>気がポンプヘッドに侵入した場合に役立ちます。モ<br>ジュールは 両方のポンプドライブを同時に使用して高速<br>で溶媒を吸引し、それを多目的バルブの廃液ポジション<br>に排出します。これを 20 回実行して、プロセスは終了し<br>ます。                                                           |
| コンディショニ<br>ング | 少なくとも<br>200 bar<br>(> 500 bar が<br>より良い)。                                                                                                    | もし超過圧力または組成リップルを検出した場合はこの<br>機能を使用して、溶媒タイプ(水/有機溶媒、または特<br>殊溶媒/溶媒混合)が正しくセットされており、ポンプ<br>に漏れの徴候がないことを確認してください。<br>例えば、溶媒が切れた後、長いスタンドバイ時間の後、<br>またはサービスあるいは修理の後で、もしポンプが空気<br>を含んでいる場合、コンディショニングが必要になるこ<br>とがあります。                                            |

機器コントロール インターフェイスでのポンプの設定

# メソッド パラメータ設定

クォータナリポンプのメソッド設定パラメータは、9つのセクションに分かれます:

- ・ 流量
- 溶媒 A ~ D
- ・ ストップタイム
- ・ ポストタイム
- 圧力リミット
- ・ タイムテーブル
- 詳細
- ・ 混合アシスト
- 外部接点
- 表 4 メソッド パラメータ

| パラメータ        | 範囲                                                                              | 説明                                                                                                    |
|--------------|---------------------------------------------------------------------------------|----------------------------------------------------------------------------------------------------|
| 流量           | 0.00 -<br>5.00 mL/min、<br>0.001 ステッ<br>プ。<br>推奨流量範囲:<br>0.05 -<br>5.00 mL/min 。 | 流量は、カラムに沿って溶離液が移動する速度です。正確<br>なリテンション タイムとピーク測定を確実にするために<br>は、流量を一定に保つことが重要です。ポンプ システム<br>が部分的失敗、ポンプ システム中の空気、移動相の粘性<br>変化、または温度変化の結果、流量の変動が生じます。 |
| 混合アシスト有<br>効 |                                                                                 | このチェック ボックスをマークして、混合アシストのス<br>イッチをオンにします。これで、ストック溶液から溶媒混<br>合液を設定できます。このチェック ボックスをマークす<br>ると、メソッド設定の <b>混合アシスト</b> セクションが使用で<br>きます。              |

機器コントロール インターフェイスでのポンプの設定

| 表 | 4 | × | ソ | ッ | ド | パラメータ |
|---|---|---|---|---|---|-------|
|---|---|---|---|---|---|-------|

| パラメータ   | 範囲                                                                     | 説明                                                                                                    |
|---------|------------------------------------------------------------------------|----------------------------------------------------------------------------------------------------|
| 溶媒      |                                                                        | <ul> <li>混合アシスト無効:混合アシスト が無効の時は、溶媒 B、C、D をパーセンテージを 0 から 100 %まで設定できます。溶媒 A は、常に残りの容量を送液します。100 - (%B + %C + %D)。チェック ボックスにより、溶媒チャンネルをオン (チェックあり)またはオフ (チェックなし)にできます。溶媒名の下向き矢印をクリックしてキャリブレーション済みの溶媒と溶媒混合液のリストから溶媒を選択します。溶媒の%を設定します。隣接するフィールドに、溶媒または溶媒混合液用に独自の名前を入力してください。</li> <li>混合アシスト有効:混合アシストが有効の時は、テーブルは、メソッド設定の混合アシストセクションで設定された溶媒混合物を表示します。</li> <li>溶媒:混合アシストセクションで設定された溶媒または溶媒混合物。</li> <li>使用:メソッド内でこの溶媒または混合液を使用したい場合は、このチェックボックスをマークしてください。</li> <li>%:このフィールドに溶媒または混合物の名前を入力してください。</li> <li>名前:このフィールドに溶媒または混合物の名前を入力してください。</li> </ul> |
| ストップタイム | 0.01 - 99999 min<br>または <b>インジェ<br/>クタと同様 / 無<br/>制限</b> (分析時間<br>無限)。 | タイムリミットが、分析用の時間制限を設定します。ス<br>トップタイムの後、全てのグラジエントが停止し、ポンプ<br>パラメータは初期値に戻ります。ポンプは、完全な分析シ<br>ステムのストップタイムマスターとして使用できます。検<br>出器のストップタイムが <b>無制限</b> に設定さ r ていてもポ<br>ンプが検出器を停止させます。無制限の場合、メソッドを<br>マニュアルで停止する必要があります。                                                                                                    |
| ポストタイム  | 0.01 - 99999 min<br>または <b>オフ</b><br>(0.0 min)。                        | 機器は、次の分析開始を遅らせるため、ポストタイム中は<br>ノットレディの状態のままです。ポストタイムを使用し<br>て、溶媒組成変更後カラムが平衡化できるようにします<br>(例えば、グラジエント溶出後)。                                                                                                    |

機器コントロール インターフェイスでのポンプの設定

### 表 4 メソッド パラメータ

| パラメータ   | 範囲                                                                                                    | 説明                                                                                                    |
|---------|----------------------------------------------------------------------------------------------------|----------------------------------------------------------------------------------------------------|
| 圧カリミット  | 上限:120 MPa<br>(1200 bar、<br>17400 psi)最大<br>流速2 mL/min ま<br>で。2 mL/min か<br>ら5 mL/min で、<br>80 MPa<br>(800 bar、<br>11600 psi)まで<br>一定比率で。<br>下限:0 以上、<br>圧力リミット上<br>限の間の任意の<br>数値 | <ul> <li>ポンプの最大圧力リミットと最小圧力リミットを設定して<br/>ください。</li> <li>上限は、ポンプがそれ自体でオフに切り替わり、超過<br/>圧力に対して分析システムを保護する圧力上限です。</li> <li>下限は、例えば溶媒ボトルが空の場合、ポンプ自体で<br/>オフに切り替わる圧力下限であり、空気が送られてシス<br/>テムが損傷してしまうことを避けます。</li> </ul> |
| タイムテーブル |                                                                                                    | を参照 『「タイムテーブル設定」56 ページ』                                                                                                    |
| 詳細      |                                                                                                    | を参照 『「詳細設定」55 ページ』                                                                                                    |
| 外部接点    |                                                                                                    | <b>外部接点</b> セクションにより、外部接点の切り替えを設定で<br>きます。                                                                                                    |
|         |                                                                                                    | 注記<br><b>外部接点</b> セクションは、BCD/外部接点ボードが据付済みの<br>場合のみあります。                                                                                                    |

機器コントロール インターフェイスでのポンプの設定

### 詳細設定

クォータナリポンプの詳細メソッド設定パラメータは、5つのセクション にあります:

- ・ 最小ストローク
- 丘縮率
- ・ 最大流量 グラジエント
- ・ プライマリ チャンネル
- ・ ミキサー選択
- 表 5 詳細メソッド パラメータ

| パラメータ       | 範囲          | 説明                                                                                                    |
|-------------|-------------|----------------------------------------------------------------------------------------------------|
| 最小ストロー<br>ク | 20 - 100 µL | ストローク容量は、モジュールのパフォーマンスとシールの<br>寿命間を最適化するために使用します。パフォーマンスのた<br>めには、低ストローク容量の方が、脈流を低く抑えることが<br>可能ですが、ストローク容量を大きくすることでポンプシー<br>ルの寿命を伸ばすことができます。<br>もし自動がアクティブの場合、、ポンプはジェットウィバー<br>の位置を考慮して最適なストロールボリュームを設定しま<br>す。                                                                                                    |
| 圧縮率         |             | <ul> <li>移動相の圧縮率は、ポンプのパフォーマンスに影響します。</li> <li>最適な流量真度と混合パフォーマンスを得るために、使用されている移動相に従ってパラメータを設定できます。</li> <li>溶媒タイプの使用:</li> <li>拡張自動圧縮率キャリブレーションには、このチェックボックスを選択してください(推奨)。それから、溶媒セクション内のコンボボックスを使用して、ドロップダウンリストからキャリブレーション済みの溶媒を選択してください。このチェックボックスを使用すると、ユーザ側での設定用圧縮率フィールドは非表示になります。</li> <li>このチェックボックスをクリアして、圧縮率フィールドを表示します。これにより、マニュアル圧縮率値を入力できます。その値はコンスタントな超過圧力です。この設定は、例えば1260 Infinityより旧いシステムで開発したメソッドを使用する際に使用します。ベストパフォーマンスのために、溶媒タイプを使用してください。</li> </ul> |

機器コントロール インターフェイスでのポンプの設定

### 表 5 詳細メソッド パラメータ

| パラメータ          | 範囲                                                                                                | 説明                                                                                                    |
|----------------|---------------------------------------------------------------------------------------------------|----------------------------------------------------------------------------------------------------|
| 最大流量<br>グラジエント | 1.000 -<br>1000.000 mL/min<br>/min ステップ<br>0.001 mL/min/mi<br>n<br>初期値:<br>100.000 mL/min/<br>min | 溶媒フローの変更速度にリミットを設定して、分析カラムを<br>保護できます。 <b>流量上昇と流量下降</b> 用に、個々の値を設定で<br>きます。                                                                                                    |
| プライマリ<br>チャンネル |                                                                                                   | 自動の使用が推奨されます。<br>プライマリ チャンネルは、特異性の高いメソッドを最適化<br>するために A から D まで指定できます。組成精度を最適化<br>するために、MCGV によって作成された最初と最後の溶媒<br>パッケージの送液を固定します。プライマリ チャンネルを<br>設定している場合は、グラジエント中にプライマリチャンネ<br>ルが変更することはありません。自動を使用すると、グラジ<br>エント前の開始条件で最高のパーセンテージをもつチャンネ<br>ルを選択します。  |
| ミキサー選択         |                                                                                                   | <ul> <li>下向き矢印をクリックし、リストから使用するミキサーを選択してください:</li> <li>任意のミキサーを使用:タイプにかかわらず、現在据付済みのミキサーが使用されます。</li> <li>ミキサーを使用しない:バルブはミキサーをバイパスするよう設定され、流路からミキサーは外されます。</li> <li>&lt;ミキサー名&gt;:指定されたミキサーのみ使用されます。</li> <li>ミキサーが見つからなければ、ポンプはノットレディ状態になります。</li> </ul> |

### タイムテーブル設定

**タイムテーブル**の、**タイム**フィールドに時間を入力し、続くタイムテー ブルのフィールドに適切な値を入力して、分析中ポンプパラメータの変更 をプログラムしてください。流速は、ゼロ時間または最後に変更を設定し た時間から直線的に変化します。他のパラメータは、タイムテーブルで設 定された時間に即座に変わります。

機器コントロール インターフェイスでのポンプの設定

**詳細タイムテーブル**表示が、タイムテーブル表示を標準モードと詳細モー ド間で切り替えます。

以下のパラメータが変更可能です:

- 接点の変更
- 流量変更
- ・ 上限圧カリミット変更
- 溶媒組成変更 溶媒セクションで有効化した溶媒のみを使用できます。
- 機能中心表示 このチェックボックスにより、タイムテーブルの代わり にパラメータ変更内容を表示できます。

### 混合アシスト

**混合アシスト** テーブルにより、ストック溶液から2個以上の溶媒または溶 媒混合液を混合できます。純溶媒または添加剤入りの純溶媒の混合物でな くてはいけません。例えば、100%水と10%イソプロパノール水を混合 できます。

- **チャンネル**: チャンネル名。
- タイプ:溶媒タイプ
  - **溶媒**<n>:純溶媒
  - 溶媒<n>溶媒添加:溶媒混合液
- キャリブレーション:下向き矢印をクリックして、リストから溶媒また は溶媒混合液を選択してください。
- 名前:このフィールドに溶媒または混合液の名前を入力してください。
- ストック濃度:溶媒混合液には、フィールドでストック溶液の添加剤濃度を指定してください。純溶媒は常に100%です。
- 最終濃度:このフィールドに希望する添加する溶媒濃度を入力してください。純溶媒や溶媒混合液が混合されて最終濃度に達します。ストック溶液と混合液中の濃度の関係については、組成真度を考慮する必要があります(『「性能仕様」24ページ』を参照)。
- 濃度単位:濃度は、mM (mmo1/L) または % のいずれかを設定できます。

ポンプのプライミング

# ポンプのプライミング

溶媒が交換されたり、また一定時間(たとえば一晩中)ポンプシステム の電源を切った場合、溶媒リゾルバ、真空脱気ユニット(システムで使用 できるとき)、ポンプ間の溶媒チャンネル中に気泡が再度拡散します。揮発 性化合物を含む溶媒は、化合物が揮発し、濃度が変化します。そのため、 アプリケーションを開始する前に、ポンプシステムのプライミングが必要 です。

- **1** パージ流量をチャンネル当り 3 5 ml/min に設定して、制御ソフト ウェアのパージを開始してください。
- 2 少なくとも 30 ml の溶媒を使用して、すべてのチューブを洗浄します。

表 6 さまざまな目的に対するプライミング用溶媒の選択

| 内容                     | 溶媒                               | 注釈                                          |
|------------------------|----------------------------------|---------------------------------------------|
| インストール後                | イソプロピルア<br>ルコール                  | システムから気泡を洗い出すために最<br>適な溶媒                   |
| 逆相と順相を切り替える際(両方と<br>も) | イソプロピルア<br>ルコール                  | イソプロピルアルコールは、順相溶媒<br>と逆相溶媒の両方に混和性がありま<br>す。 |
| インストール後                | エタノールまた<br>はメタノール                | イソプロピルアルコールが入手できな<br>い場合の代用 (第 2 の選択肢)      |
| 緩衝液使用中にシステムを洗浄する       | 再蒸留水                             | 析出した緩衝液の再溶解に最適な溶媒                           |
| 溶媒を交換した後               | 再蒸留水                             | 析出した緩衝液の再溶解に最適な溶媒                           |
| システムを長時間オフにする前に        | 有機溶媒または<br>10 % イソプロピ<br>ルアルコール水 |                                             |

注記

空のチューブの呼び水はポンプを使用して行わないでください(ポンプは、乾燥させないでください)。ポンプを使った呼び水を行う前に、シリンジを使用して溶媒を十分に吸引し、ポンプインレットへのチューブを完全に溶媒で満たしてください。

ポンプのプライミング

もしシステムをドライで運転したり、または空気がポンプ内に拡散した 場合、空気を再度除去するための追加手順が必要になることがありま す。以下の手順に従うとベストで最速の結果が得られます。

- 1 溶媒をイソプロピルアルコールに変更してください。
- 2 プライム機能をオンにします。
- **3** システムを、10 ml(混合比 50/50) で 10 min.
- 4 イソプロピルアルコールに適したカラムを接続し、最大圧力限界値をカ ラムの限界値に設定します。
- 5 混合比 50/50、カラムの限界値に近い圧力を生成する流量でシステムを 実行します。
- 6 圧力の変動を観察します。圧力が安定すると、システムは脱気されてい ます。
- 7 分析条件に従って溶媒とカラムを変更し、システムをパージして溶媒を 交換します。

フィルタのフラッシング

# フィルタのフラッシング

最高のパフォーマンスと堅牢性を得るために、1290 Infinity クォータナ リポンプは 3 個の溶媒フィルタを使用します:

 溶媒インレットフィルタ、孔径 20 µm (5041-2168) 一部として ボトル ヘッドアセンブリ (G4220-60007) 約 20 µm の大きなポアサイズをもち、 ポンプに達する前に粒子をフィルタアウトします。

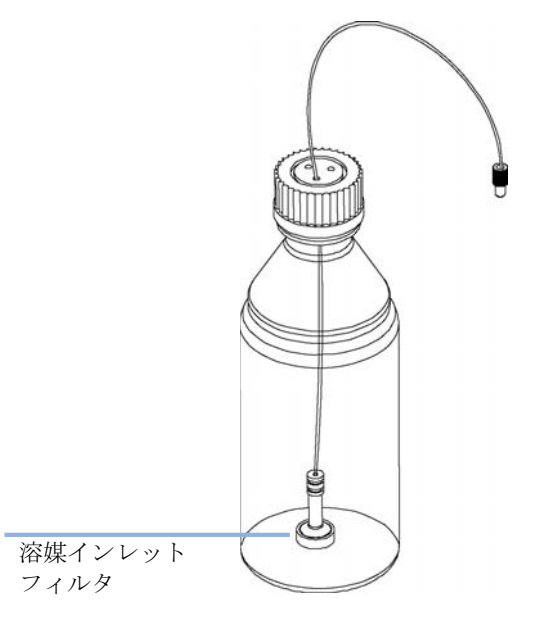

 アウトレットフィルタ(平均ポアサイズ 5 µm; アウトレットフィルタ 1290 Infinity クォータナリポンプ(G4204-60004))がポンプヘッドと 圧力センサーフィルタの間にあり、ピストンやウォッシュ用シールの摩 耗によりポンプ内に生じる粒子をフィルタアウトします。

このフィルタは必要に応じて交換できます。

3 多目的バルブに接続された、約 0.3 µm の小さなポアサイズインライン フィルタ (1290 Infinity クォータナリポンプ用インラインフィルタ アセンブリ (5067-5407))。

フィルタのフラッシング

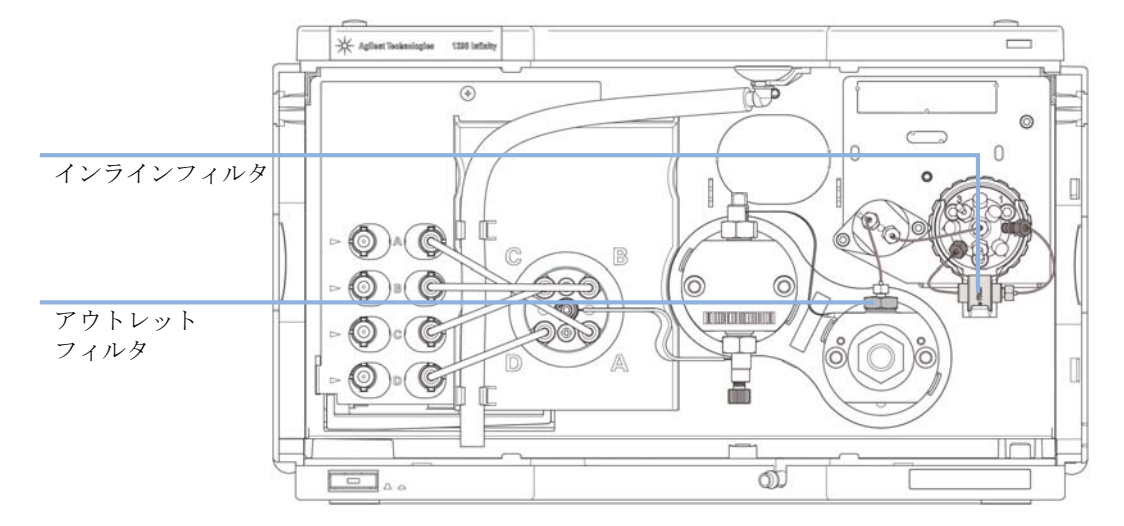

このフィルタは、グラフィック ユーザー インターフェイスを使用して フラッシュしたり、または必要に応じて交換できます。

Agilent ユーザー インターフェイスの機器コントロールパネルにおいて、 コンテキストメニューを使用して、**フラッシュフィルタ オン**を選択してく ださい。『「コンテキストメニュー」49 ページ』も参照してください。

# 溶媒情報

### 概要

溶媒を使用するときは、次の注意に従ってください。

- ・藻の増殖を避けるための推奨事項に従ってください。『「HPLC システム での藻の繁殖」43ページ』を参照してください。
- 小さな粒子がキャピラリとバルブを永久的にブロックすることがあります。従って、常に 0.4 µm フィルタで溶媒を必ず濾過してください。
- 流路内の部品の腐食の原因となる溶媒の使用は避けるか、最小限にしてください。フローセルやバルブ材などの異なる材料に対して示されたpH範囲に関する仕様や、以降のセクションの推奨事項を考慮してください。

## 流路内の材質

以下の材質がこのモジュールで使用されています:

| 部分                         | 材質                                                                            |
|----------------------------|-------------------------------------------------------------------------------|
| デガッサチャンバ                   | TFE/PDD 共重合体、FEP、PEEK、PPS                                                     |
| マイクロフルイディック構造 <sup>1</sup> | SST                                                                           |
| MCGV                       | PEEK, FEP, PFA, A1 <sub>2</sub> 0 <sub>3</sub> - ベースのセラ<br>ミック製、ルビー、サファイア、SST |
| パッシブインレットバルブ               | SST、金、ルビー、Zr0 <sub>2</sub> - ベースのセラ<br>ミック製、タンタル                              |
| アウトレットバルブ                  | SST、金、ルビー、ZrO <sub>2</sub> ベースのセラ<br>ミック、タンタル                                 |
| ポンプヘッド                     | SST                                                                           |
| ピストン                       | ZrO2 ベースのセラミック                                                                |

### ポンプの使用 4 溶媒情報

| 部分               | 材質            |
|------------------|---------------|
| ピストン / ウォッシュ用シール | UHMW-PE, SST  |
| 圧力センサー           | SST           |
| 多目的バルブ           | ポリイミド、SST、DLC |

<sup>1</sup> インレットウィーバー、ジェットウィーバー、熱交換器

### 材質情報

流路内の材質は、数十年かけて HPLC 分析用に高品質の設備を開発してきた Agilent 社の経験に基づき、注意深く選択されています。これらの材質は、 標準の HPLC 条件下で優れた堅牢性を発揮します。特殊な条件については、 材質情報セクションを参照するかまたは Agilent 社に連絡してください。

### 免責条項

次のデータは外部の情報源から収集したもので、参考としてお使いいただ くためのものです。Agilent 社は、このような情報の完全性や正確性を保 証することはできません。データは、適合性ライブラリに基づいており、 それは UHPLC システム、溶媒、溶媒混合液、サンプルの、特殊であっても 非常に多様な条件下での長期間の寿命を推定するために固有のものではあ りません。情報は、金属イオン、錯化剤、酸素などのような不純物の触媒 効果により、一般化できません。純粋化合物の腐食以外に、電食、静電気 的変化(特に非伝導性有機溶媒)、ポリマの膨張など他の影響も考慮する必 要があります。得られたデータの大部分は室温(通常 20 - 25 °C、68 -77 °F)に言及しています。腐食の可能性がある場合、温度が上昇すると 一般に腐食が加速します。疑わしいときは、材料の化学的適合性について の技術文献を参照してください。

### PEEK

PEEK (ポリエーテル-エーテル ケトン) は、耐薬品性、機械的安定性、 熱安定性に関して優れた特性を併せ持っています。 pH1 ~ 12.5 の範囲 で安定であり、一般的溶媒の多くに対し不活性です。次のような化合物と の不適合性についてもいくらか知られています。クロロホルム、塩化メチ レン、THF、DMSO > 1 %、強酸(硝酸 > 10 %、硫酸 > 10 %、トリクロロ 酢酸、スルホン酸)、ハロゲン、または含水ハロゲン溶液、フェノール、誘 導体 (クレゾール、サリチル酸など)。室温を超える状態で使用すると、 PEEK は塩基やさまざまな有機溶媒に反応し、膨張を引き起こすことがあり ます。

### ポリイミド

Agilent 社は、バルブ内のロータシールとオート サンプラのニードルシートに、半結晶性ポリイミドを使用しています。ポリイミドの供給元のひとつとして DuPont 社があり、そのブランド名は Vespel で、Agilent 社でも使用されています。

ポリイミドは、ほとんどの有機溶媒で、pH1 ~ 10 の 範囲で安定です。濃 縮鉱酸(例、硫酸)、氷酢酸、DMS0、THF とは適合しません。アンモニア (例、塩基性条件下でのアンモニウム塩)のような求核性物質または酢酸に よって分解します。

### ポリエチレン(PE)

Agilent 社は、1290 Infinity ポンプで使用される黄色のピストンと ウォッシュ用シール用に、そして 1260 Infinity ポンプの順相アプリケー ション用に、UHMW (超高分子量)-PE/PTFE 混合物を使用しています。

ポリエチレンは、pH1 ~ 12.5 の 範囲の酸と塩基を含め、大抵の一般的無 機溶媒に対し、高い安定性をもちます。メタノール、アセトニトリル、イ ソプロパノールなど、クロマトグラフシステムで使用される多くの有機溶 媒に適合します。脂肪族、芳香族、ハロゲン化炭化水素、THF、フェノール や誘導体、濃酸と濃塩基とでは、安定性が限定されます。順相アプリケー ションに対しては、最大圧力は 200 bar に限定されます。

### タンタル (Ta)

タンタルは、大抵の一般的 HPLC 溶媒と、無水フッ酸と三酸化硫黄をもつ酸を除くほぼ全ての酸に対して不活性です。強塩基(例、水酸化物溶液 >

溶媒情報

10 %、ジエチルアミン)により腐食します。無水フッ酸やフッ化物との使用は推奨されません。

### ステンレススチール (SST)

ステンレススチールは多くの一般的な溶媒に対して不活性です。1 から 12.5 の pH 範囲の酸や塩基の存在下では安定です。pH 2.3 より低い酸に より腐食することがあります。以下の溶媒によっても腐食することがあり ます。

- ハロゲン化アルカリ化合物およびその酸溶液(例、ヨウ化リチウム、塩 化カリウムなど)と、ハロゲン化物の水溶液。
- 硝酸、硫酸などの高濃度の無機酸、特に高温の有機溶媒(クロマトグラ フィーメソッド上可能であれば、ステンレスに対する腐食性の低いリン 酸またはリン酸緩衝液に変更して下さい)。
- 以下に示すラジカルまたは酸、あるいはその両方を発生するハロゲン化 溶媒または混合液。

 $2 \text{ CHC1}_3 + 0_2 \rightarrow 2 \text{ COC1}_2 + 2 \text{ HC1}$ 

乾燥プロセスによって安定剤のアルコールが除去された場合、通常はス テンレスを触媒として、乾燥クロロホルムでこの反応が急速に発生しま す。

- ・ 過酸化物(THF、ジオキサン、ジイソプロピルエーテルなど)を含む可能
   性がある、クロマトグラフクラスのエーテル。このようなエーテルは、
   過酸化物を吸着する乾性アルミニウム酸化物を使用して濾過してくださ
   い。
- 有機溶媒中の有機酸溶液(酢酸、ギ酸など)。例えば、酢酸1%のメタノール溶液は鋼鉄を腐食します。
- ・ 強力なキレート試薬(EDTA、エチレンジアミン 4 酢酸など)を含む溶液。
- ・ 四塩化炭素と 2- プロパノールまたは THF の混合溶液。

### ダイアモンド様炭素(DLC)

ダイアモンド様炭素は、ほぼ全ての一般的な酸、塩基および溶媒に対して 不活性です。HPLC アプリケーションに対する不適合は報告されていませ ん。

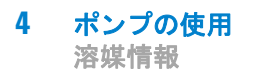

### フューズドシリカとクォーツ (SiO<sub>2</sub>)

フューズドシリカは、1290 Infinity フロー セルとキャピラリに使用され ています。クォーツは、旧モデルのフローセル窓用に使用されています。 フッ化水素酸とフッ化物を含む酸性溶媒を除く全ての溶媒に対し、不活性 です。強塩基によって腐食するため、室温で pH 12 を超える状態で使用し ないでください。フローセル窓が腐食すると、測定結果に悪影響を及ぼす ことがあります。pH が 12 を超える場合、サファイアウィンドウ付きのフ ロー セルを使用することを推奨します。

### 金

金は指定の pH 範囲内では、一般的な全ての HPLC 溶媒、酸および塩基に 対して不活性です。錯化性シアン化物や王水のような濃酸により腐食する ことがあります。

### ジルコニア 酸化物 (ZrO<sub>2</sub>)

ジルコニア酸化物は、ほぼ全ての一般的な酸、塩基および溶媒に対して不 活性です。HPLC アプリケーションに対する不適合は報告されていません。

### プラチナ / イリジウム

プラチナ / イリジウムは、ほとんどすべての一般的な酸、塩基および溶媒 に対して不活性です。HPLC アプリケーションに対する不適合は報告されて いません。

### フッ素化ポリマ(PTFE、PFA、FEP、FFKM)

PTFE (ポリテトラフルオロエチレン)、PFA (パーフルオロアルコキシ)、 FEP (フッ素化エチレン プロピレン)などのフッ素化ポリマは、ほぼ全て の一般的な酸、塩基、溶媒に対し不活性です。HPLC アプリケーションに対 する不適合は報告されていません。FFKM は過フッ素化ラバーであり、ほと んどの化学物質に対しても耐性を示します。エラストマであることから、 ハロゲン化炭化水素などの有機溶媒中で膨張することがあります。

### サファイア、ルビー、Al203-ベースのセラミック製

サファイア、ルビー、アルミニウム酸化物 Al<sub>2</sub>0<sub>3</sub> ベースのセラミック製 は、ほぼ全ての一般的な酸、塩基、溶媒に対し不活性です。HPLC アプリ ケーションに対する不適合は報告されていません。 1290 Infinity クォータナリポンプユーザーマニュアル

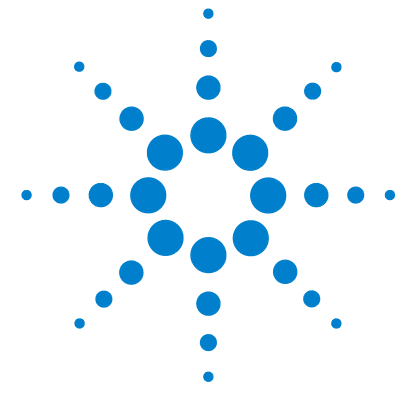

# 5 モジュールのパフォーマンスの最 適化

デガッサの使用 68
マルチチャンネル グラジエントバルブ (MCGV)の使用時の注意 69
ディレイボリュームとエクストラカラムボリューム 70
ディレイボリューム 70
最適ディレイボリュームの設定方法 71
高分離能を達成する方法 73
溶媒キャリブレーションテーブルの使用 76

この章では、追加デバイスのパフォーマンスまたは使用の最適化の 注意点について説明します。

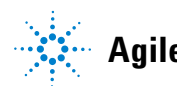

5 モジュールのパフォーマンスの最適化 デガッサの使用

# デガッサの使用

クォータナリポンプは、デガッサを内蔵しています。

#### モジュールのパフォーマンスの最適化 5

マルチチャンネル グラジエントバルブ (MCGV) の使用時の注意

# マルチチャンネル グラジエントバルブ(MCGV)の使用時 の注意

塩溶液と有機溶媒の混合液では、塩溶液が有機溶媒によって析出すること なく十分に溶解する場合があります。しかし、グラジエントバルブの混合 ポイントにおいては、2 種類の溶媒の境界に、微細な沈殿が発生する可能 性があります。塩の粒子は重力で沈殿します。通常、バルブの A チャンネ ルは水系 / 塩溶液に、B チャンネルは有機溶媒に使用されます。このコン フィグレーションで使用する場合、塩は水溶液に落下して溶解します。ポ ンプをこれ以外のコンフィグレーション(例:D-塩溶液、A-有機溶媒) で使用すると、塩が有機溶媒のポートに落下して性能に悪影響を及ぼす可 能性があります。

注記 クォータナリポンプに塩溶液と有機溶媒を使用する際は、塩溶液を MCGV の底 部ポートの 1 つに接続し、有機溶媒を上部グラジエントバルブポートの 1 つ に接続することをお勧めします。有機チャンネルを塩溶液チャンネルのすぐ上 にするのが最適です。すべての MCGV チャンネルを水で定期的に洗い流し、バ ルブポートの可能性のあるすべての塩析出物を取り除くことをお勧めします。

注記 緩衝液と塩を溶解しない有機溶媒の混合中に沈殿が発生すると、ポンプ性能 (流量/リテンションタイムの安定性)が損なわれたり、ポンプの詰まりや内 部リークが発生したりする場合があります。再現不可能なクロマトグラフの結 果が出る可能性があるため、このような溶媒の組み合わせは使用しないでくだ さい。

#### 5 モジュールのパフォーマンスの最適化

ディレイボリュームとエクストラカラムボリューム

# ディレイボリュームとエクストラカラムボリューム

**ディレイボリューム**は、ポンプ内のミキシングポイントとカラム入り口間の システムボリュームと定義されます。

**カラム外ボリューム**は、カラム内のボリュームを除外した、注入ポイントと 検出ポイント間のボリュームと定義されます。

### ディレイボリューム

グラジエント分離では、このボリュームによって、ポンプ内で変化してい る混合物間でディレイが生じるため、カラムへの到達が変化します。ディ レイは、流速とシステムのディレイボリュームに依存します。これは、各 HPLC システム内では、各分析の開始時に、グラジエントプロファイル内に 追加アイソクラティック溶出の時間が存在することを意味します。通常、 グラジエントプロファイルは、ポンプでのグラジエントプログラムを使っ てレポートされますが、ディレイボリュームは、クロマトグラフィに影響 するにもかかわらず、レポートには含まれません。この効果は、低流速と 小さなカラムボリュームでは影響が大きくなり、グラジエントメソッドを 移管した場合に、、最大の影響を与えます。そのため、高速グラジェント分 離の場合、小さなディレイボリュームにすることが重要です。特に、質量 分析検出にしばしば使用されるナローボアカラム(例:2.1 mm 内径)の 場合は、注意する必要があります。

システム内のディレイボリュームには、ポンプ内のミキシングポイントからのボリューム、ポンプとオートサンプラ間の接続、オートサンプラを経由する流路のボリューム、オートサンプラとカラム間の接続が含まれます。

1290 Infinity クォータナリポンプの場合、MCGV 下流のすべてのポンプ部 品はディレイボリューム (例:インレットウィーバー、ポンプヘッド、 キャピラリ接続、フィルタ、オプションのジェットウィーバー) に影響し ます。

### モジュールのパフォーマンスの最適化 5

最適ディレイボリュームの設定方法

# 最適ディレイボリュームの設定方法

1290 Infinity クォータナリポンプの設計は、標準の 60 MPa (600 bar) 耐圧のポンプと比較して、ディレイボリュームが大幅に少ない設計になっ ています。1290 Infinity クォータナリポンプでは、大気圧で、マルチ チャンネル グラジエント バルブでの混合が実行されます。ディレイボ リュームには、混合後流路内の全てのポンプ部品が関わり、これには クォータナリポンプのポンプヘッド、配管、フィルタ、ミキサなどが含ま れます。そのため、クォータナリポンプのディレイボリュームは、バイナ リポンプのそれより大きくなります。

インレットウィーバーやポンプヘッドを含め、リストされた全てのコン ポーネントにより優れた混合パフォーマンスを確実にし、優れた組成精度 と真度、再現性の高いリテンションタイム、低ベースライン ノイズが得ら れます。これにより、幅広いアプリケーションでベストな結果を確実に得 られます。

1290 Infinity クォータナリポンプでは、溶媒が MCGV で混合され、イン レットウィーバー、ポンプヘッド、それに続く流路内の部位でさらに混合 されるので、既定ではジェットウィーバーは必須でなく含まれません。そ のため、ほとんどのアプリケーションはジェットウィーバーを必要としま せん。

V380 ジェットウィーバー高性能ミキサは、例えば、トリフルオロ酢酸 (TFA)のような高い吸光度を持つ移動相を使用したり、A チャンネルと B チャンネルで UV 吸収の異なる移動相を混合するといったアプリケーション に特化して使用をお勧めします。ポンプで作成された溶媒パッケージは、 溶媒が検出器フローセルに達するまで持続します。吸収変動はベースライ ンノイズとして現れ、混合ノイズとも呼ばれます。不純物質定量または最 低レベルの化合物検出のようなアプリケーションでは、ノイズを最小に抑 える必要があります。V380 ジェットウィーバーは、混合をかなり改善する ので、ベースライン ノイズを減らし、検出感度を向上させます。Agilent 社の特許技術、マイクロフルイディック技術により、380 µL の低い内部容 量で、高い混合パフォーマンスを実現します。それは、全てのチャンネル の物理的容量になります。ジェットウィバーミキサーなしの場合のディレ イボリュームは< 350 µL であり、そのうちの 150 µL がポンプでのディ レイボリュームです。これが部分的なミキサーボリュームとなり、組成変 化に影響を与えるディレイボリュームに相当します。

5 **モジュールのパフォーマンスの最適化** 最適ディレイボリュームの設定方法

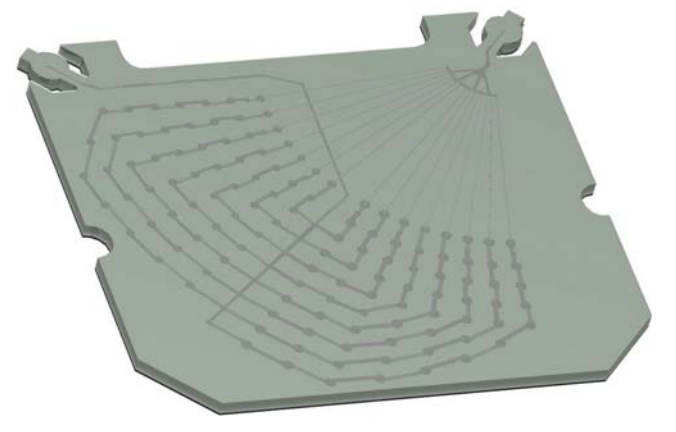

図 13 Jet Weaver ミキサー

インストールの手順を『「ジェットウィーバーの取り付け」140ページ』に 示します。
#### モジュールのパフォーマンスの最適化 5 高分離能を達成する方法

# 高分離能を達成する方法

分離分解能を向上させると、定性的および定量的分析機能が改善され、分 離可能なピークが増え、分離をさらに加速する可能性が増えます。このセ クションでは、以下の要素を検討することによって、分離度を向上させる 方法について説明します。

- 選択性の最適化
- 小さな粒子径の充填剤
- 長いカラム
- 浅いグラジエント、高流量

2 つのピーク間の分解能は、次の分解能方程式で表現できます。

$$Rs = \frac{1}{4}\sqrt{N}\frac{(\alpha - 1)}{\alpha}\frac{(k_2 + 1)}{k_2}$$

変数の意味は次のとおりです。

- R<sub>s</sub>= 分離度、
- N = 理論段数(カラム効率の目安)、
- a= 選択性(2 つのピーク間)、
- k<sub>2</sub>= 2 番目のピークの保持係数(旧称、キャパシティ係数)

分離度に大きく影響する項は選択性、aであり、この項を変更する要素に は、固定相のタイプ (C18、C8、フェニル基、ニトリルなど)、移動相、そ して分離対象の溶質間の選択性の差異を最大化するための温度などの変更 が含まれます。この操作は分析の本質的な部分であり、最も効率的に行う には、自動メソッド開発システムを使います。このシステムを使えば、異 なるカラムや移動相の広範囲の条件を順序付けられたスカウティングプロ トコルにより評価できます。このセクションでは、より高い分離度が得ら れる固定相や移動相の選択について説明します。自動メソッド開発システ ムを移動相選択のために利用し、スカウティングの各ステップで短いカラ ムを利用することで、高速分析を行うことができます。

分離能方程式によれば、次に重要な項は理論段数、言い換えると、効率 N であることがわかります。この項はいくつかの方法で最適化できます。N

高分離能を達成する方法

は粒子径に反比例し、カラムの長さに直接比例します。したがって、小さ な粒子径と長いカラムを選択すれば、段数が大きくなります。圧力は、粒 子径の逆二乗で増加し、カラムの長さに比例します。これが 1290 Infinity LC システムが 120 MPa (1200 bar) までの圧力とサブ 2 µm の 粒子に対応し、カラムの長さを 100 mm または 150 mm まで伸ばせるよう に設計された理由です。また、100 mm と 150 mm のカラムを接続して 250 mm の長さに構成することもできます。分離能は N の平方根で増加す るため、カラムの長さを倍にすれば、分離度は 1.4 倍増加することになり ます。達成可能な数値は、移動相の粘性に依存します。これは圧力に直接 関係するためです。メタノール混合液は、アセトニトリル混合液よりも高 い背圧を生成します。アセトニトリルは粘性が低いことに加えて、ピーク の形状が優れていて狭いため、高い頻度で使用されますが、選択性はメタ ノールの方が優れています(特に、500 Daより小さい分子の場合)。粘性 は温度を上げれば減らせますが、その場合は分離の選択性が変化する可能 性があることに注意してください。経験によって、温度を上げたり下げた りすることでどのように選択性が変化するかが分かってきます。流量や圧 力を上げるとカラム内の摩擦熱が増加するため、拡散が増加し、選択性を 若干変化させる原因となることに注意してください。この増加や変化は、 分離度が減少することで確認できます。後者の場合は、サーモスタットの 温度を数度下げれば相殺できる可能性があります。これも経験で正解を導 くことができます。

Van Deemter 曲線は、STM カラム内の最適流速が、大きな粒子に対しては 多く、流速が増大するにつれて平準化していくことを示しています。STM カラムの最適に近い標準流速は:内径 4.6 mm カラムでは、2 ml/min 内径 2.1 mm カラムでは 0.4 ml/min です。

イソクラティック分離では、保持係数 k を増加させると、溶質の保持時間 が増加するため分離度が向上します。グラジエント分離では、リテンショ ンは次の式の k\* で表現されます。

$$k^* = \frac{t_G}{\Delta\%B} \cdot \frac{F}{V_m} \cdot \frac{100}{S}$$

変数の意味は次のとおりです。

- k\* = 平均 k 值
- ・  $t_G = グラジエントの時間の長さ(または、グラジエントのセグメント)$ (分)
- F = 流量(m1/分)

モジュールのパフォーマンスの最適化 5 高分離能を達成する方法

- V<sub>m</sub> = カラムディレイボリューム
- D%B = グラジエント中の溶媒 B が変化する割合
- S = 定数 (分子が小さい場合は、約 4 ~ 5)

この方程式によれば、k、ひいては分離度は、グラジエントを浅く(目安と しては、2から5%/minの変化)、流速を上げ、ボリュームカラムを小さ くすれば、増加することがわかります。流量を倍にしてもグラジエント時 間を半分にすれば、k\*を変化させずに分離性能を維持できて、時間は半分 で済むようになります。最近発表された研究には、短いSTMカラムを (40°Cより上の温度で)高速で動作させることによって、長いSTMカラ ムよりも高いピークキャパシティを生成する方法が示されています。 (Petersson et al., J. Sep. Sci, 31, 2346-2357, 2008, Maximizing peak capacity and separation speed in liquid chromatographyを参照)。

#### 5 モジュールのパフォーマンスの最適化

溶媒キャリブレーションテーブルの使用

# 溶媒キャリブレーションテーブルの使用

# 溶媒キャリブレーションテーブルのインポート

RC.NET ベースの Agilent グラフィック ユーザー インターフェイス (ChemStation、EZChrom Elite、OpenLab など)は、HPLC でごく一般的に 使用される溶媒についてのデータが組み込まれています。このデータには 溶媒特性が含まれており、最適な流量を組成真度を得るためのコポンプコ ントロールの最適化に使用されます。

ソフトウェアに、使用する溶媒が含まれていない場合は、Agilent 社の ウェブサイト http://www.chem.agilent.com/en-US/Support/Downloads/firmware/Pages/LC.aspx で、追加ライブラリをチェックしてくださ い(登録が必要です)。そのライブラリでは、更新された最適なデータが提 供されています。

使用する溶媒がユーザー インターフェイスでもライブラリでも見つからない場合は、一般的な溶媒を使用してください。100%から 50 % までの水溶液は純水と特性が同等であるため、"一般的な溶媒"を選択することで、良好な結果を得ることができます。有機溶媒の割合が高い溶媒の場合は、"一般的な有機溶媒"を選択してください。

# ChemStation での溶媒キャリブレーションのインポート

- **1** メニュー機器 > 機器コンフィグレーションに移行します。
- 2 機器コンフィグレーション スクリーンで、使用するモジュールを選択し、設定をクリックします。
- 3 溶媒タイプカタログを設定をクリックしてください。
- **4 溶媒タイプカタログ** で、**インポート**をクリックします。
- 5 溶媒キャリブレーション テーブルの場所にナビゲートし、開くをク リックします。
- 6 ここで、新しい溶媒が溶媒タイプカタログに現れます。
- これでインポートされた溶媒を、溶媒タイプの選択に使用できます。

   「52 ページ 表 4」を参照してください。

1290 Infinity クォータナリポンプユーザーマニュアル

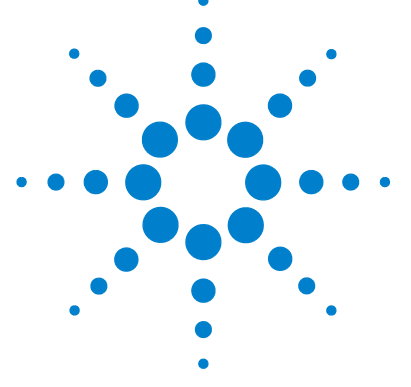

# 6 トラブルシューティングおよび診 断

モジュールのインジケータとテスト機能の概要 78
ステータスインジケータ 79
電源インジケータ 79
モジュールのステータスインジケータ 80
使用可能なテストとユーザーインターフェイス 81
Agilent Lab Advisor ソフトウェア 82

# トラブルシューティングと診断機能についての概要

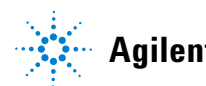

モジュールのインジケータとテスト機能の概要

# モジュールのインジケータとテスト機能の概要

# ステータスインジケータ

モジュールには、モジュールの稼動ステータス(プレラン、ラン、エラー 状態)を示す 2 つのステータスインジケーターが装備されています。ス テータスインジケーターによって、モジュールの動作状態を一目で確認す ることができます。

# エラーメッセージ

モジュールの電子、機械、または流路系統に障害が発生した場合は、ユー ザーインターフェイスにエラーメッセージが表示されます。各メッセージ について、障害の簡単な説明、その原因、および対策を示します(「エ ラー情報」の章を参照)。

# テスト機能

トラブルシューティングと内部部品交換後の動作確認のために、一連のテ スト機能が用意されています(「テスト機能とキャリブレーション」を参 照)。

# 診断シグナル

モジュールには、問題の診断に使用できるシグナルがいくつかあります (ランプの内部温度、電圧、電流)。これらは、Agilent ChemStation ソフ トウェアに標準シグナルと同様に追加できます。

トラブルシューティングおよび診断 6 ステータスインジケータ

# ステータスインジケータ

モジュールの前面には、2 つのステータスインジケータがあります。左下 のインジケータはパワー サプライ ステータスを示し、右上のインジケー タはモジュールのステータスを示します。

| ステータスインジケー | -9                                   |   |
|------------|--------------------------------------|---|
|            | K Agliant Vecknologiae 1291 Infinity |   |
|            |                                      | i |
|            |                                      |   |
|            |                                      |   |
|            |                                      |   |
|            |                                      |   |
|            |                                      |   |
|            |                                      |   |
|            |                                      |   |
|            |                                      |   |
|            |                                      |   |
|            |                                      |   |
|            |                                      |   |
|            |                                      |   |
| 電源スイッチ     |                                      |   |

シリアル番号

# 図 14 ステータスインジケータの位置

# 電源インジケータ

電源インジケーターは、主電源スイッチに組み込まれています。このイン ジケーターが点灯(緑)しているときは、電源が**オン**になっています。

ステータスインジケータ

# モジュールのステータスインジケータ

モジュールのステータスインジケータは、次の 6 つの起こり得るモジュー ル状態の 1 つを示します。

- ステータスインジケータがオフ (電源ランプはオン)の場合は、モジュールはプレラン状態になており、分析を開始する準備が完了しています。
- 緑色のステータスインジケータは、モジュールが分析を実行中であることを示します(ランモード)。
- 黄色のインジケータは、ノットレディ状態を示します。指定状態への到 達または指定状態への完了を待機しているとき (例えば、設定値を変 更した直後)、またはセルフテスト手順の実行中は、モジュールはノッ トレディ状態になります。
- エラー状態を示す時は、ステータスインジケータは赤になります。エラー状態は、モジュールの正常な動作に影響を与える内部の問題が検出されたことを示します。通常、エラー状態には注意が必要です(リーク、内部コンポーネントの故障など)。エラー状態が発生すると、分析は中断されます。

解析中にエラーが発生すると、LC システム内に通知されるため、赤色 LED が別のモジュールの問題を示すことがあります。ユーザーインター フェイスのステータス表示を使えば、エラーの主要因 / モジュールが分 かります。

- 点滅インジケータは、モジュールがレジデントモード(メインファーム ウェアの更新中など)であることを示します。
- 高速点滅インジケータは、モジュールが低レベルのエラーモードである ことを示します。このような場合は、モジュールを再起動するか、コー ルドスタートを行ってみてください(『「特別な設定」251ページ』を参 照)。その後、ファームウェア更新を試します(『「モジュールのファー ムウェアの交換」188ページ』を参照)。問題が解決しない場合は、メイ ンボードの交換が必要です。

使用可能なテストとユーザーインターフェイス

# 使用可能なテストとユーザーインターフェイス

- ユーザーインターフェイスに応じて、使用できるテストとスクリーン / レポートは変わる可能性があります(「テスト機能とキャリブレーション」を参照してください。)。
- 最適なツールは Agilent Lab Advisor ソフトウェアです (『「Agilent Lab Advisor ソフトウェア」82ページ』を参照)。
- Agilent ChemStation B. 04. 02 以降には、メンテナンス / テスト機能が含 まれない場合があります。
- これらの手順で使用されるスクリーンショットは Agilent Lab Advisor ソフトウェアに基づいています。

Agilent Lab Advisor ソフトウェア

# Agilent Lab Advisor ソフトウェア

Agilent Lab Advisor ソフトウェアは、データシステムとは別に使用でき るスタンドアローン製品です。Agilent Lab Advisor ソフトウェアは、高 品質のクロマトグラフ結果を得るためのラボ管理に役立ち、1 台の Agilent LC、またはラボのイントラネットに設定されたすべての Agilent LC をリアルタイムでモニタリングできます。

Agilent Lab Advisor ソフトウェアは、すべての Agilent 1200 Infinity シリーズのモジュールに対する診断能力があります。これには、すべての メンテナンスルーチンに対する診断機能、キャリブレーション手順、メン テナンスルーチンが含まれます。

Agilent Lab Advisor ソフトウェアにより、ユーザーは LC 機器のステー タスをモニタリングすることもできます。EMF (Early Maintenance Feedback)機能は、予防メンテナンスの実施に役立ちます。さらに、ユー ザーは各 LC 機器のステータスレポートを作成できます。Agilent Lab Advisor ソフトウェアで提供されるテストや診断機能は、このマニュアル の説明と異なる場合があります。詳細は、Agilent Lab Advisor ソフト ウェアのヘルプファイルを参照してください。

Lab Advisor Basic は Lab Advisor ソフトウェアの基本機能バージョン で、設置、使用、メンテナンスに必要な機能は限定されています。修理、 トラブルシューティング、モニタリングなどの高度な機能は含まれていま せん。 1290 Infinity クォータナリポンプユーザーマニュアル

7

エラー情報

エラーメッセージ内容 85 一般エラーメッセージ 86 Timeout 86 Shutdown 87 Remote Timeout 88 Lost CAN Partner 89 Leak Sensor Short 90 91 Leak Sensor Open Compensation Sensor Open 92 Compensation Sensor Short 92 Fan Failed 93 Leak 94 ポンプのエラーメッセージ 95 Pressure of quaternary pump above upper limit 95 Pressure below lower limit 96 Target pressure not reached for quaternary pump degasser 97 Solvent counter exceeded limit 97 Waste counter limit exceeded 98 Flow rate limit exceeded 99 99 Quaternary pump shutdown during analysis Reading the pump encoder tag failed 100 Writing the pump encoder tag failed 100 Pump drive blocked or encoder failed 101 Drive current too low 101 Drive current too high 102 Drive timeout 102 Overcurrent of pump drive 103

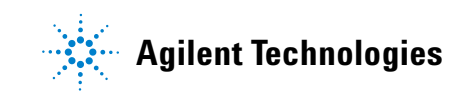

7 エラー情報

Agilent Lab Advisor ソフトウェア

Deliver underrun 103 Defect connection between main board and pump drive encoder 104 Pump drive encoder defect 104 Multi Purpose Valve failed 105 Reading of multi purpose valve tag failed 105 Pump drive encoder rollover 106 Drive position limit 106 Insufficient power of drive encoder LED 107 Drive encoder error 107 Writing the multi purpose valve tag failed 108 Unknown multi purpose valve type 108 Pump drive encoder error 109 Pump drive error 109 Pump drive stroke blocked 110 Pump drive stop not found 110 Timeout: Wait for Composition 111 Timeout: Wait for run volume 111 Timeout: Wait for Volume 112 Timeout: Wait for Flow 112 Timeout: Wait for Pressure 113 Drive Encoder failed 113 Drive phases differ too much in electric resistance 114 Degasser's pressure limit violation 114 Seal wash pump was missing when tried to turn on 115 Valve hardware overcurrent (MCGV) 115

この章では、エラーメッセージの意味を解説し、考えられる原因に 関する情報とエラー状態から回復するための推奨方法について説明 します。

# エラーメッセージ内容

分析を続けるために何らかの処置(修理、消耗品の交換など)を必要とす る障害が、電子部品、機械部品、および流路に発生した場合、ユーザーイ ンターフェイスにエラーメッセージが表示されます。このような障害が発 生した場合、モジュール前面の赤色ステータスインジケーターが点灯し、 モジュールログブックにエントリが書き込まれます。

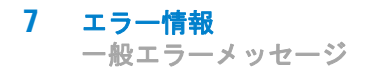

# 一般エラーメッセージ

一般エラーメッセージは、すべての Agilent シリーズ HPLC モジュールで 汎用的に使用されます。その他のモジュールでも同様に表示されることが あります。

# Timeout

Error ID: 0062

# タイムアウト

タイムアウト値を超えました。

1 分析が正常終了した後、要求通り

にタイムアウト機能によってモ

2 シーケンスまたはマルチ注入測定

中に、タイムアウト値より長い時

間、ノットレディ状態が続いた。

ジュールをオフにしました。

#### 考えられる原因

対策

ログブックを確認して、ノットレ ディ状態が発生していないか、その 原因は何かを調べます。必要に応じ て、分析を再開してください。

ログブックを確認して、ノットレ ディ状態が発生していないか、その 原因は何かを調べます。必要に応じ て、分析を再開してください。

# Shutdown

Error ID: 0063

# シャットダウン

外部機器がリモートライン上にシャットダウンシグナルを生成しました。 モジュールは、リモート入力コネクタ上でステータスシグナルを常にモニ タしています。リモートコネクタのピン 4 に LOW シグナル入力がある と、このエラーメッセージが生成されます。

#### 考えられる原因

- システムへの CAN 接続により、別 外部機器内のリークを処理してから、 のモジュール内でリークが検出さ モジュールを再起動します。 れた。
- 2 システムへのリモート接続によ 外部機器内のリークを処理してから、 り、外部機器内でリークが検出さ モジュールを再起動します。 れた。
- 3 システムへのリモート接続によ 外部機器がシャットダウン状態に り、外部機器でシャットダウンが なっていないか確認します。 発生した。

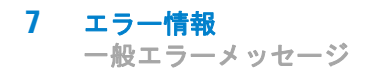

# Remote Timeout

Error ID: 0070

# リモートタイムアウト

リモート入力上にノットレディ状態が残っています。分析を開始すると、 通常は分析の開始から1分以内にすべてのノットレディ状態(検出器バラ ンス時など)がラン状態に切り換わります。1分たってもリモートライン 上にノットレディ状態が残っている場合は、このエラーメッセージが生成 されます。

#### 考えられる原因

- リモートラインに接続されたいず ノットレディ状態になっている機器 れかの機器がノットレディ状態に が正しく設置され、分析に合わせて なっている。
   リモートケーブルの故障。
   リモートケーブルを交換します。
- 3 ノットレディ状態になっている機
   その機器が故障していないか確認し
   器の部品の故障。
   ます(機器の付属書類を参照してく
   ださい)。

# Lost CAN Partner

Error ID: 0071

# CAN 通信消失

分析中に、システム内の1 台以上のモジュールの間で内部同期または通信 に失敗しました。

システムプロセッサは、システムコンフィグレーションを常にモニタリン グしています。1 台以上のモジュールとシステムの接続が認識されなくな ると、このエラーメッセージが生成されます。

#### 考えられる原因

- 1 CAN ケーブルの断線。
- すべての CAN ケーブルが正しく接続されていることを確認します。
- すべての CAN ケーブルが正しく設置されていることを確認します。
- **2** CAN ケーブルの不具合。 CAN ケーブルを交換します。
- 他のモジュールのメインボードのシステムをオフにします。システム 故障。
   を再起動して、システムが認識しないモジュールを確認します。

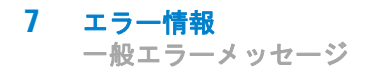

# Leak Sensor Short

Error ID: 0082

# リークセンサーショート

モジュールのリークセンサーが故障しました(短絡)。

リークセンサーを流れる電流は、温度によって変化します。リークセン サーが溶媒によって冷却され、リークセンサー電流が規定のリミット値内 で変化したとき、リークが検出されます。リークセンサー電流が上限値を 超えた場合は、このエラーメッセージが生成されます。

# 考えられる原因 対策 1 リークセンサーの故障。 Agilent のサービス担当者に連絡してください。 2 リークセンサーが正しく配線されず、金属部品にはさまれている。 Agilent のサービス担当者に連絡してください。

# Leak Sensor Open

Error ID: 0083

# リークセンサーオープン

モジュール内のリークセンサーが故障しました(オープン:断線)。

リークセンサーを流れる電流は、温度によって変化します。リークセン サーが溶媒によって冷却され、リークセンサー電流が規定のリミット値内 で変化したとき、リークが検出されます。リークセンサー電流が下限値よ り下がった場合は、このエラーメッセージが生成されます。

#### 考えられる原因

| 1 | リークセンサーがメインボードに<br>接続されていない。       | Agilent のサービス担当者に連絡し<br>てください。 |
|---|------------------------------------|--------------------------------|
| 2 | リークセンサーの故障。                        | Agilent のサービス担当者に連絡し<br>てください。 |
| 3 | リークセンサーが正しく配線され<br>ず、金属部品にはさまれている。 | Agilent のサービス担当者に連絡し<br>てください。 |

# Compensation Sensor Open

Error ID: 0081

# 補正センサーオープン

モジュールのメインボード上の周囲温度補正センサー (NTC) が故障しました (断線)。

メインボード上の温度補正センサー (NTC)の抵抗は、周囲温度によって 変化します。リーク回路は、この抵抗の変化を使用して、周囲温度の変化 を補正します。補正センサーの抵抗が上限値を超えた場合は、このエラー メッセージが生成されます。

#### 考えられる原因

対策

**1** メインボードの故障。 Ag

Agilent のサービス担当者に連絡し てください。

# **Compensation Sensor Short**

Error ID: 0080

# 補正センサーショート

モジュールのメインボード上の周囲温度補正センサー(NTC)が故障しました (短絡)。

メインボード上の温度補正センサー (NTC)の抵抗は、周囲温度によって 変化します。リーク回路は、この抵抗の変化を使用して、周囲温度の変化 を補正します。センサーの抵抗が下限値を下回ると、このエラーメッセー ジが生成されます。

#### 考えられる原因

#### 対策

**1** メインボードの故障。 Agilent のサービス担当者に連絡してください。

# Fan Failed

Error ID: 0068

# ファン動作不良

モジュールの冷却ファンが故障しました。

メインボードは、ファンシャフト上のホールセンサーを使用して、ファン の回転速度をモニタリングします。ファンの回転速度が一定期間、特定の リミット値以下に低下すると、エラーメッセージが生成されます。

モジュールによっては、アセンブリ(検出器内のランプなど)の電源がオ フとなることで、内部のモジュールが過熱するのを防ぎます。

#### 考えられる原因

| 1 | ファンケーブルの断線。 | Agilent のサービス担当者に連絡し<br>てください。 |
|---|-------------|--------------------------------|
| 2 | ファンの故障。     | Agilent のサービス担当者に連絡し<br>てください。 |
| 3 | メインボードの故障。  | Agilent のサービス担当者に連絡し<br>てください。 |

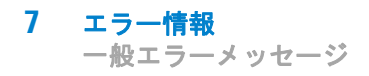

# Leak

Error ID: 0064

# リーク

モジュールでリークが検出されました。

リークアルゴリズムが、2 つの温度センサー(リークセンサーとボード搭載の温度補正センサー)からのシグナルを使用して、リークが発生しているかどうか判断します。リークが発生すると、リークセンサーが溶媒によって冷却されます。これによるリークセンサーの抵抗の変化が、メインボード上のリークセンサー回路によって検知されます。

#### 考えられる原因

| 1 | フィッティングの緩み。 | すべてのフィッティングがしっかり<br>締まっていることを確認します。 |
|---|-------------|-------------------------------------|
| 2 | キャピラリの破損。   | 破損したキャピラリを交換します。                    |

エラー情報 7 ポンプのエラーメッセージ

# ポンプのエラーメッセージ

これらのエラーはポンプに固有です。

# Pressure of quaternary pump above upper limit

Error ID: 29163

# クォータナリポンプの圧力が上限値を超える

- 圧力が圧力上限値を超えました。
- パラメータ:実測圧力

#### 考えられる原因

#### 対策

- 圧力センサーの後の流路が詰まっ
   LC システム内の詰まりをチェッ クしてください。例えば、パージ
  - LC システム内の詰まりをチェッ クしてください。例えば、パージ バルブ、ジェットウィーバー、劣 化したカラム、カラムフリット、 ニードル、ニードルシート、キャ ピラリなどです。
  - 溶媒内の粒子をチェックしてくだ さい。
- 2 設定(圧力限界値、流量など)が
   ・ 流速を下げてください。

   ・ 圧力リミットを上げてください。

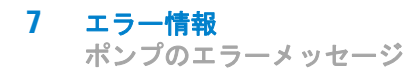

# Pressure below lower limit

Error ID: 29176

# 圧力が下限値を下回った

圧力が圧力下限値を下回りました。

・ パラメータ:なし

# 考えられる原因 対策 1 リーク リークをチェックしてください。 2 ボトルが空になった 溶媒ボトル容量をチェックしてください。 3 間違った溶媒(粘度)の使用 溶媒をチェックしてください。 4 設定が不適切 流速と低圧カリミットをチェックしてください。 5 カラムの劣化 カラムを交換してください。

# Target pressure not reached for quaternary pump degasser

Error ID: 29221

# クォータナリポンプのデガッサのターゲット圧力に達していない

期待される RT 内に、クォータナリポンプのデガッサのターゲット圧力に 達していません。

• パラメータ:圧力 mbar

#### 考えられる原因

対策

- 温度の変動により、デガッサチャ モジュールを平衡化し再起動してく ンバ内に気泡発生。
   ださい。
- **2** デガッサの故障。 Agilent のサービス担当者に連絡してください。

# Solvent counter exceeded limit

Error ID: 29146

# 溶媒カウンタが制限を超えた

溶媒容量のカウンタが、ユーザー インターフェイスで設定された制限を超 えました。

対策

# 考えられる原因

- 1 溶媒がない。 溶媒ボトルを補充してください。
- 2 設定が不適切。 ユーザー インターフェイスの溶媒カ ウンタ設定をチェックしてください。

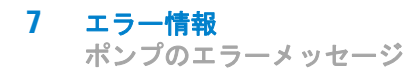

# Waste counter limit exceeded

Error ID: 29147

# 廃液カウンタの制限を超えた

廃液容量のカウンタが、ユーザー インターフェイスで設定された制限を超 えました。

・ パラメータ:なし

# 考えられる原因

- 1 廃液コンテナがいっぱい。
- 2 廃液コンテナの設定が不適当。

対策

廃液コンテナを空にしてください。

- 廃液カウンタをリセットしてください。
- 廃液カウンタの制限を調節してく ださい。

# エラー情報 7 ポンプのエラーメッセージ

# Flow rate limit exceeded

Error ID: 29164

# 流速制限を超えた

圧力テスト等のポンプが圧力コントロールモードで動作している際に、 クォータナリポンプの流量が制限を超えました。

・ パラメータ:なし

#### 考えられる原因

# 対策

- リーク
   ポンプと流路内のリークをチェックしてください。
- **2** ボトルが空です。 溶媒ボトルを補充してください。
- シャットオフバルブが閉じている(該 シャットオフバルブを開いでくだ 当する場合)。
   さい。
- 4 圧力センサーでドリフトが発生(所要 圧力センサーを交換してくださ時間が数分間の短いテストでは稀)。い。

# Quaternary pump shutdown during analysis

Error ID: 29199

# クォータナリポンプが解析中にシャットダウン

クォータナリポンプが解析中にコントロールソフトウェアまたはコント ロールモジュールによりシャットダウンしました。

• パラメータ:0 はオフ、1 はスタンバイ。

#### 考えられる原因

対策

**1** ポンプがシャットダウンされた。 ポンプを再起動してください。

# Reading the pump encoder tag failed

Error ID: 29201

# ポンプエンコーダタグの読み取りが失敗した

ポンプエンコーダタグの読み取りが失敗しました。

パラメータ:1-2 ポンプドライブについて

#### 考えられる原因

#### 対策

- エンコーダとメインボードの間の Agilent のサービス担当者に連絡し 接続不良。
   てください。
- タグが見つからないか間違ってい Agilent のサービス担当者に連絡しる。または、タグとエンコーダの てください。 間の接続不良。

# Writing the pump encoder tag failed

Error ID: 29200

# ポンプエンコーダタグの書き込みが失敗した

ポンプエンコーダタグの書き込みが失敗しました。

パラメータ:1-2 ポンプドライブについて

#### 考えられる原因

- エンコーダとメインボードの間の Agilent のサービス担当者に連絡し 接続不良。
   てください。
- タグが間違っています。または、 Agilent のサービス担当者に連絡し タグとエンコーダの間の接続不良 てください。 です。

# Pump drive blocked or encoder failed

Error ID: 29214

# ポンプドライブが詰まったかまたはエンコーダが機能しなくなった

ポンプドライブが詰まったかまたはエンコーダが機能しなくなりました

・ パラメータ:なし

#### 考えられる原因

#### 対策

 ポンプドライブが詰まっている。 Agilent のサービス担当者に連絡し または、ドライブエンコーダの故 てください。 障。

# Drive current too low

Error ID: 29205

# ドライブの電流が少なすぎる

ポンプドライブの電流消費が少なすぎます。

パラメータ:1-2 ポンプドライブについて

#### 考えられる原因

#### 対策

てください。

- **1** ドライブモータの故障。 Agilent のサービス担当者に連絡し
- ポンプドライブからメインボード Agilent のサービス担当者に連絡し への接続が間違っているか、接続 てください。 されていない。

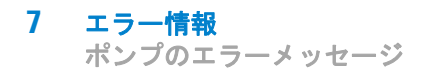

# Drive current too high

#### Error ID: 29236

# ドライブの電流が高すぎる

ポンプドライブの電流消費が高すぎます。

パラメータ:1-2 ポンプドライブについて

#### 考えられる原因

#### 対策

| 1 | 圧力センサー前のシステムの詰ま | アウトレットバルブ フィルタフリッ                   |
|---|-----------------|-------------------------------------|
|   | Ŋ               | ト、多目的バルブ、熱交換器などの<br>詰まりをチェックしてください。 |
| 2 | ドライブモータの故障。     | Agilent のサービス担当者に連絡し<br>てください。      |

# Drive timeout

Error ID: 29204

# ドライブタイムアウト

ドライブが機械的に詰まると、初期化中に機能しなくなります。

パラメータ:1-2 ポンプドライブについて

#### 考えられる原因

#### 対策

 ポンプドライブが詰まっている。 Agilent のサービス担当者に連絡し またはドライブモータの故障。 てください。

### エラー情報 7 ポンプのエラーメッセージ

# Overcurrent of pump drive

# Error ID: 29202

# ポンプドライブの過電流

ポンプドライブの電流消費が高すぎます。

パラメータ:1-2 ポンプドライブについて

# 考えられる原因

#### 対策

| 1 | 圧力センサー前のシステムの詰ま<br>り | アウトレットバルブ フィルタフリッ<br>ト、多目的バルブ、熱交換器などの<br>詰まりをチェックしてください。 |
|---|----------------------|----------------------------------------------------------|
| 2 | ドライブモータの故障。          | Agilent のサービス担当者に連絡し<br>てください。                           |

# Deliver underrun

Error ID: 29233

# 送液のアンダーラン

内部エラー。 • パラメータ:なし

# 考えられる原因

1 内部のエラー。

#### 対策

Agilent のサービス担当者に連絡し てください。

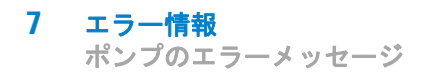

# Defect connection between main board and pump drive encoder

Error ID: 29208

# メインボードとポンプドライブエンコーダの接続不具合

メインボードとポンプドライブエンコーダの接続不具合

パラメータ:1-2 ポンプドライブについて

# 考えられる原因

対策

- メインボードとポンプドライブエ Agilent のサービス担当者に連絡し ンコーダの接続不良。
   てください。
- エンコーダの故障。
   Agilent のサービス担当者に連絡してください。

# Pump drive encoder defect

Error ID: 29209

# ポンプドライブエンコーダの不具合

ポンプドライブエンコーダの不具合

パラメータ:1-2 ポンプドライブについて

# 考えられる原因

#### 対策

1 エンコーダの故障。

Agilent のサービス担当者に連絡し てください。

#### 7 エラー情報 ポンプのエラーメッセージ

# Multi Purpose Valve failed

Error ID: 29231

# 多目的バルブが機能しなくなった

- パージバルブエンコーダの手順喪失。
- パラメータ:なし

#### 考えられる原因

- に詰まったか、または不具合が生 じた。
- 対策
- 1 多目的バルブのドライブが機械的 ・ 多目的バルブのヘッドの取り付け をチェックしてください。
  - 多目的バルブのヘッドを交換して ください。

# Reading of multi purpose valve tag failed

Error ID: 29240

# 多目的バルブのタグの読み取りが失敗した

多目的バルブのタグの読み取りが失敗しました

パラメータ:なし

# 考えられる原因

#### 労策

- 1 多目的バルブのタグの読み取りの ケーブルの接続をチェックしてくだ さい。 失敗。
- 2 多目的バルブヘッドのタグの不具 多目的バルブのヘッドを交換してく ださい。 合かまたは空の状態。
- **3** 多目的バルブのタグの読み取り装 Agilent のサービス担当者に連絡し てください。 置に不具合が生じた。

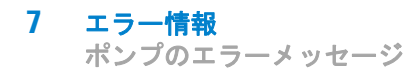

# Pump drive encoder rollover

Error ID: 29232

# ポンプドライブエンコーダのロールオーバー

無効のポンプドライブエンコーダが検出されました。

パラメータ:1-2 ポンプドライブについて

# 考えられる原因

対策

 ポンプドライブエンコーダの故 Agilent のサービス担当者に連絡し 障。
 Cください。

# Drive position limit

#### Error ID: 29234

# ドライブポジションリミット

内部エラー。

パラメータ:1-4 ポンプドライブについて

#### 考えられる原因

#### 対策

1 内部のエラー。

Agilent のサービス担当者に連絡し てください。

# Insufficient power of drive encoder LED

Error ID: 29235

# ドライブエンコーダ LED の電力が不十分

ドライブエンコーダ LED の電力が不十分

パラメータ:1-2 ポンプドライブについて

# 考えられる原因

#### 対策

 ポンプドライブエンコーダの故 Agilent のサービス担当者に連絡し 障。
 Cください。

# Drive encoder error

Error ID: 29237, 29238, 29239, 29215

# ドライブエンコーダエラー

ポンプドライブエンコーダにエラーが発生しました。

パラメータ:1-2 ポンプドライブについて

#### 考えられる原因

#### 対策

 ポンプドライブエンコーダの故 Agilent のサービス担当者に連絡し 障。

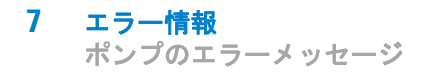

# Writing the multi purpose valve tag failed

Error ID: 29241

# 多目的バルブのタグの書き込みが失敗した

多目的バルブのタグの書き込みが失敗しました。

パラメータ:なし

#### 考えられる原因

#### 対策

- 多目的バルブヘッドのタグの不具 多目的バルブのヘッドを交換してく合。
- 2 多目的バルブのタグヘッドの読み Agilent のサービス担当者に連絡し 取り装置に不具合が生じた。 てください。

# Unknown multi purpose valve type

#### Error ID: 29242

# 不明な多目的バルブ タイプ

多目的バルブのタイプ情報が無効です。

パラメータ:なし

#### 考えられる原因

- 1 誤ったバルブの取り付け。 多目的バルブのヘッドをチェックす
  - るか、または交換してください。
- バルブのヘッドが、無効な RFID 多目的バルブのヘッドをチェックす タグコンテンツをもっている。
   るか、または交換してください。
### エラー情報 7 ポンプのエラーメッセージ

## Pump drive encoder error

Error ID: 29211

## ポンプドライブエンコーダのエラー

ポンプドライブエンコーダがシグナルを作成しませんでした。

パラメータ:1-2 ポンプドライブについて

### 考えられる原因

#### 対策

 ポンプドライブエンコーダの故 Agilent のサービス担当者に連絡し 障。
 Cください。

## Pump drive error

Error ID: 29212, 29213

## ポンプドライブのエラー

ポンプドライブが、キャリブレーション中に機能しなくなりました。 ・ パラメータ:1-2 ポンプドライブについて

#### 考えられる原因

#### 対策

 ポンプドライブエンコーダの故 Agilent のサービス担当者に連絡し 障。

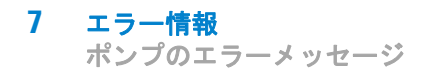

## Pump drive stroke blocked

Error ID: 29203

## ポンプドライブストロークがブロックされた

ポンプドライブの動作がブロックされました。

パラメータ:1-2 ポンプドライブについて

#### 考えられる原因

対策

 ポンプドライブモータが機械的に Agilent のサービス担当者に連絡し ブロックされている。
 てください。

## Pump drive stop not found

Error ID: 29207

## ポンプドライブストップが見つからない

ポンプドライブストップが見つかりません。

パラメータ:1-2 ポンプドライブについて

#### 考えられる原因

#### 対策

 ポンプドライブスピンドルの故 Agilent のサービス担当者に連絡し 障。
 Cください。

### エラー情報 7 ポンプのエラーメッセージ

## Timeout: Wait for Composition

Error ID: 29180

### タイムアウト:組成の条件待機

ターゲットの条件(組成)が、機器に送信されたが、期待される RT 内に 達しませんでした。変数の現在の値、タイムフレーム、リミットのいずれ かが、後で直接的または間接的に変更されました。

#### 考えられる原因

対策

 コントロールソフトウェアまたは コントロールソフトウェア、マクロ、 マニュアルの変更により、誤った マニュアルコマンドを確認してくだ パラメータが機器に送信された。 さい。

## Timeout: Wait for run volume

Error ID: 29181

### タイムアウト:分析ボリュームの条件待機

ターゲットの条件(分析ボリューム、つまりメソッド分析が開始されてか ら送られるボリューム)が、機器に送信されたが、期待される RT 内に達 しませんでした。変数の現在の値、タイムフレーム、リミットのいずれか が、後で直接的または間接的に変更されました(例えば流速)。

#### 考えられる原因

対策

 コントロールソフトウェアまたは コントロールソフトウェア、マクロ、 マニュアルの変更により、誤った マニュアルコマンドを確認してくだ パラメータが機器に送信された。 さい。

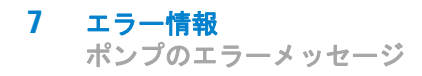

## Timeout: Wait for Volume

Error ID: 29182

### タイムアウト:容量の条件待機

ターゲットの条件(容量、つまりリミットが設定されてから送られる容量) が、機器に送信されたが、期待される RT 内に達しませんでした。変数の 現在の値、タイムフレーム、リミットのいずれかが、後で直接的または間 接的に変更されました(例えば流速)。

#### 考えられる原因

対策

 コントロールソフトウェアまたは コントロールソフトウェア、マクロ、 マニュアルの変更により、誤った マニュアルコマンドを確認してくだ パラメータが機器に送信された。 さい。

## Timeout: Wait for Flow

Error ID: 29183

### タイムアウト:流量の条件待機

ターゲットの条件(流速)が、機器に送信されたが、期待される RT 内に 達しませんでした。変数の現在の値、タイムフレーム、リミットのいずれ かが、後で直接的または間接的に変更されました。

#### 考えられる原因

対策

 コントロールソフトウェアまたは コントロールソフトウェア、マクロ、 マニュアルの変更により、誤った マニュアルコマンドを確認してくだ パラメータが機器に送信された。 さい。

### エラー情報 7 ポンプのエラーメッセージ

## Timeout: Wait for Pressure

Error ID: 29185

### タイムアウト: 圧力の条件待機

ターゲットの条件(圧力)が、機器に送信されたが、期待された時間内に 達しませんでした。変数の現在の値、タイムフレーム、リミットのいずれ かが、後で直接的または間接的に変更されました。

#### 考えられる原因

対策

- コントロールソフトウェアまたは コントロールソフトウェア、マクロ、マニュアルの変更により、誤った マニュアルコマンドを確認してくだ パラメータが機器に送信された。 さい。
   リーク リークの有無とその位置を確認する
  - ためにシステム圧力テストを実行し てください。リーク箇所を締めてく ださい。

## Drive Encoder failed

Error ID: 29210

### ドライブエンコーダが機能しなくなった

ドライブエンコーダが、ポンプドライブのキャリブレーション中に機能しなくなりました。

#### 考えられる原因

1 内部のエラー。

対策

Agilent サポートに連絡してくださ い。

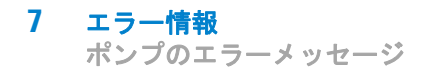

## Drive phases differ too much in electric resistance

Error ID: 29216

## ドライブフェーズ の電気抵抗の差が大きすぎます

異なるモーターフェーズ用の電気抵抗の差が大きいためポンプドライブの キャリブレーションが失敗しました。

# 考えられる原因 対策 1 ポンプドライブケーブルの不具 合。 Agilent のサービス担当者に連絡し てください。 2 ポンプドライブの不具合。 Agilent のサービス担当者に連絡し てください。 3 メインボードの故障。 Agilent のサービス担当者に連絡し てください。

## Degasser's pressure limit violation

Error ID: 29220

## デガッサの圧カリミット違反

圧力が限度を大きく超過

#### 考えられる原因

#### 対策

- デガッサチャンバまたはデガッサ Agilent のサービス担当者に連絡し チューブのリーク。
   Cください。
- 2 真空ポンプの不具合。
   Agilent のサービス担当者に連絡してください。
- デガッサチャンバが空、またはそ 未使用のデガッサチャンネルをブの接続先が大気圧。
   ロックしてください。

## Seal wash pump was missing when tried to turn on

Error ID: 29223

### オンにしようとしてもウォッシュ用シールポンプがない

ウォッシュ用シールポンプが検出されません(以前は設定されたり、また は検出されましたが)

#### 考えられる原因

#### 対策

- ウォッシュ用シールポンプへのケーブルの接続をチェックしてくだケーブル接続の不具合。
- ウォッシュ用シールポンプモー Agilent のサービス担当者に連絡し タの不具合。
   てください。
- **3** メインボードの故障。 Agilent のサービス担当者に連絡し てください。

## Valve hardware overcurrent (MCGV)

Error ID: 29227

#### バルブハードウェアの過電流 (MCGV)

MCGV バルブのひとつの消費電力が高すぎます。

#### 考えられる原因

#### 対策

- **1** ケーブルの不具合。 MCGV を交換してください。
- 2 バルブの不具合 MCGV を交換してください。
- **3** メインボードの故障。 Agilent のサービス担当者に連絡してください。

**エラー情報** ポンプのエラーメッセージ

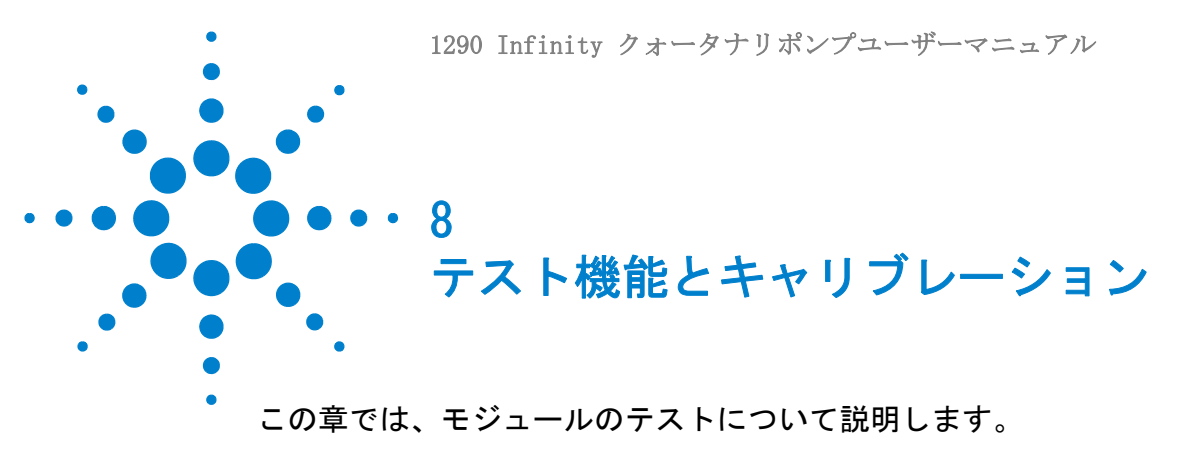

現在、使用できる診断手順はありません。

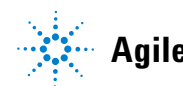

8 テスト機能とキャリブレーション ポンプのエラーメッセージ

1290 Infinity クォータナリポンプユーザーマニュアル

メンテナンス

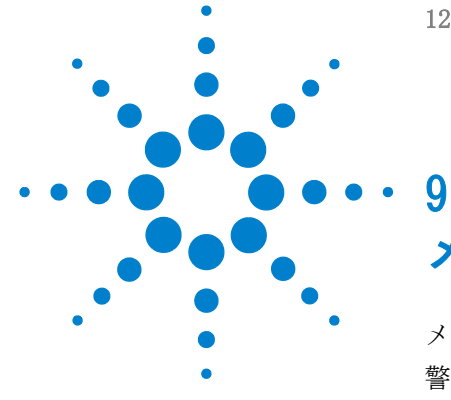

メンテナンス概要 121 警告と注意 122 メンテナンスの概要 124 モジュールのクリーニング 125 フィッティングとキャピラリの取り付け 126 圧力センサーの交換 127 インレットウィーバーの交換 130 インレットバルブの交換 132 アウトレットバルブの交換 134 ジェットウィーバーの取り外し 138 ジェットウィーバーの取り付け 140 ウォッシュ用シールポンプの交換 142 マルチ チャンネル グラジエント バルブ (MCGV) の交 換 144 スタックインレットバルブの放出 148 ポンプヘッドの交換 151 ポンプヘッドの分解 157 プライマリポンプヘッドの分解 159 セカンダリポンプヘッドの分解 163 熱交換器の交換 166 ポンプヘッドの組み立て 169 多目的バルブの交換 177 多目的バルブの部品交換 180 アウトレットフィルタの交換 182 インラインフィルタの部品交換 184

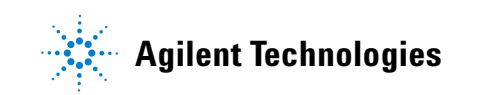

ポンプのエラーメッセージ

この章では、Agilent 1290 Infinity クォータナリポンプのメンテ ナンスについて説明します。

## メンテナンス概要

『121 ページ 図 15』メインユーザーがアクセスできる Agilent 1290 Infinity クォータナリポンプのアセンブリを示します。これらの部品は前 面から簡単に修理できます。システムスタックからポンプを取り外す必要 はありません。

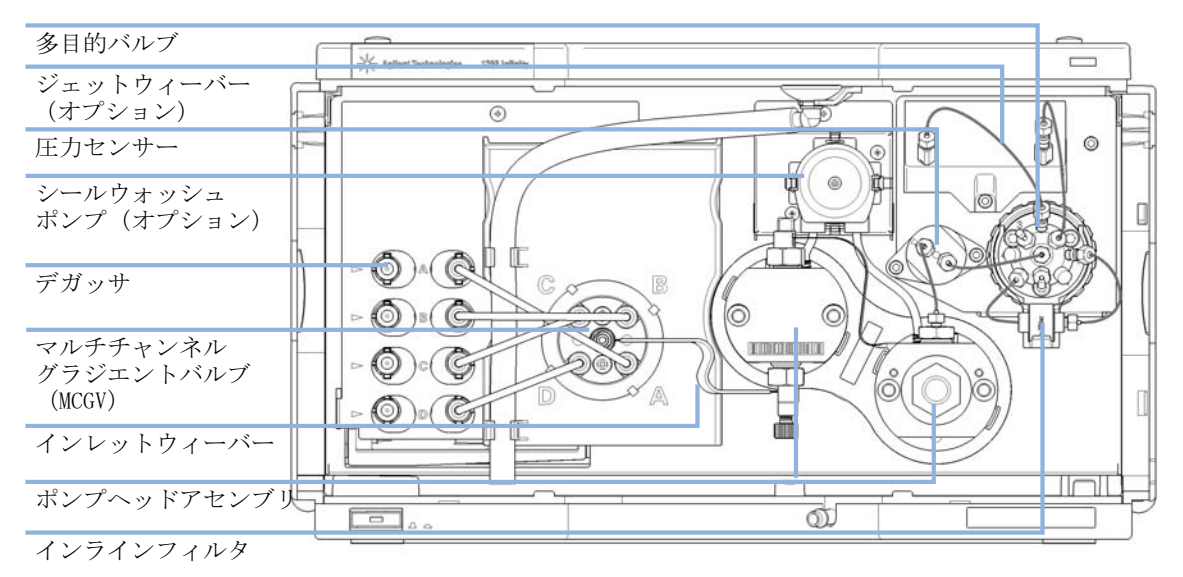

図 15 メンテナンス部品の概要

9 メンテナンス 警告と注意

## 警告と注意

## 警告

有毒、可燃性および有害な溶媒、サンプル、試薬

- 溶媒、サンプル、および試薬の取り扱いには、健康や安全性を脅か す危険性が伴うことがあります。
- → これらの物質を取り扱う場合は、供給元の提供する物質の取り扱いおよび安全データシートに記載された適切な安全手順(保護眼鏡、安全手袋、および防護衣の着用など)に従ってください。
- →使用する物質の量は、分析のために必要な最小限の量に抑えてく ださい。
- →爆発性雰囲気の中で機器を操作することはおやめください。

## 警告 感電

モジュールの修理作業によって人身障害が起こる恐れがあります (カバーを開けたままにして感電するなど)。

- → 本装置のカバーは取り外さないでください。
- → モジュール内部の修理は、有資格者だけに許可されています。

## 警告

### 人身障害と製品の損害

アジレントは、全部または一部において、製品を不正に利用したり、 製品を許可なく改変、調整、修正した場合、アジレント製品ユー ザーガイドに従わなかった場合、または適用される法律、法令に違 反して製品を使用した場合に生じるいかなる損害にも責任を負いま せん。

→ アジレント製品は、アジレント製品ユーザーガイドに記載された 方法で使用してください。

### **メンテナンス 9** 警告と注意

# 注 意 外部装置の安全規格

→ 機器に外部装置を接続する場合は、外部装置のタイプに適した安全規格 に従ってテスト、承認されたアクセサリユニットのみを使用してください。

メンテナンスの概要

# メンテナンスの概要

以降のページでは、メインカバーを開けずに実施できるモジュールのメン テナンス (簡単な修理) について説明します。

**メンテナンス 9** モジュールのクリーニング

## モジュールのクリーニング

モジュールケースをクリーニングする際は、少量の水または弱い洗剤を水で薄めた溶液に浸した柔らかい布を使用してください。

警告
 モジュールの電子コンパートメントに液体が入ると、感電やモジュールの損傷を引き起こす恐れがあります。
 → クリーニング中は多量の水分を含んだ布を使用しないでください。
 → 流路内の連結部を開く前には必ず、すべての溶媒ラインを排水してください。

警告

フィッティングとキャピラリの取り付け

# フィッティングとキャピラリの取り付け

## ■溶媒は高圧下で噴出できます。

- → 流路を開くときは、適切な安全手順を守ってください(例えば、 ゴーグル、安全手袋、防護衣着用)。
- - → 圧力下では決して配管を締めないでください。
  - 注記 フィッティングの寿命は、それが締められている固さ次第です。固く締められ ていると寿命は縮まります。
    - フィッティングを締めすぎた場合、交換してください。
    - 1 フィッティングとキャピラリを取り付けます。
    - **2** フィッティングとキャピラリを締めます。

## **メンテナンス 9** 圧力センサーの交換

## 圧力センサーの交換

日時: 圧力シグナルがない、または無効

**必要なツール: 部品番号 説明** 8710-2412 六角レンチ 2.5 mm、15 cm 長、ストレートハンドル付き 8710-0510 1/4 インチ × 5/16 インチのレンチ スクリュードライバー

- 必要な部品:
  番号
  部品番号
  説明
  - 1 G4220-60001 圧力センサー 120 MPa (1200 bar)

**必要な準備**: ポンプ流量をオフにし、ポンプの電源を切ります。

注記 ここでは、圧力センサーの交換手順を説明します。 センサーへのに接続するケーブルの交換も必要な場合は、Agilent のサービス 担当者に連絡してください。

圧力センサーの交換

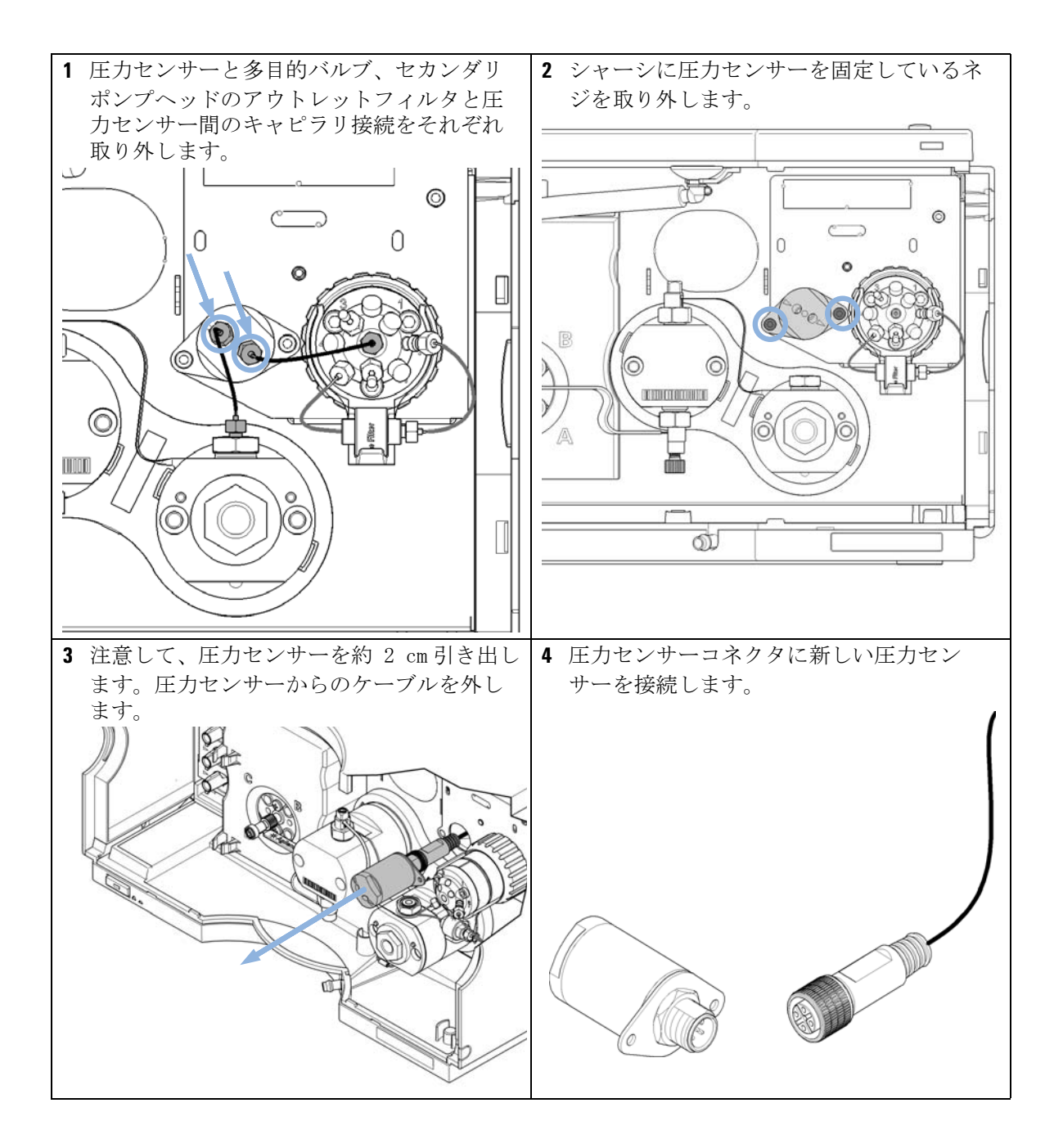

圧力センサーの交換

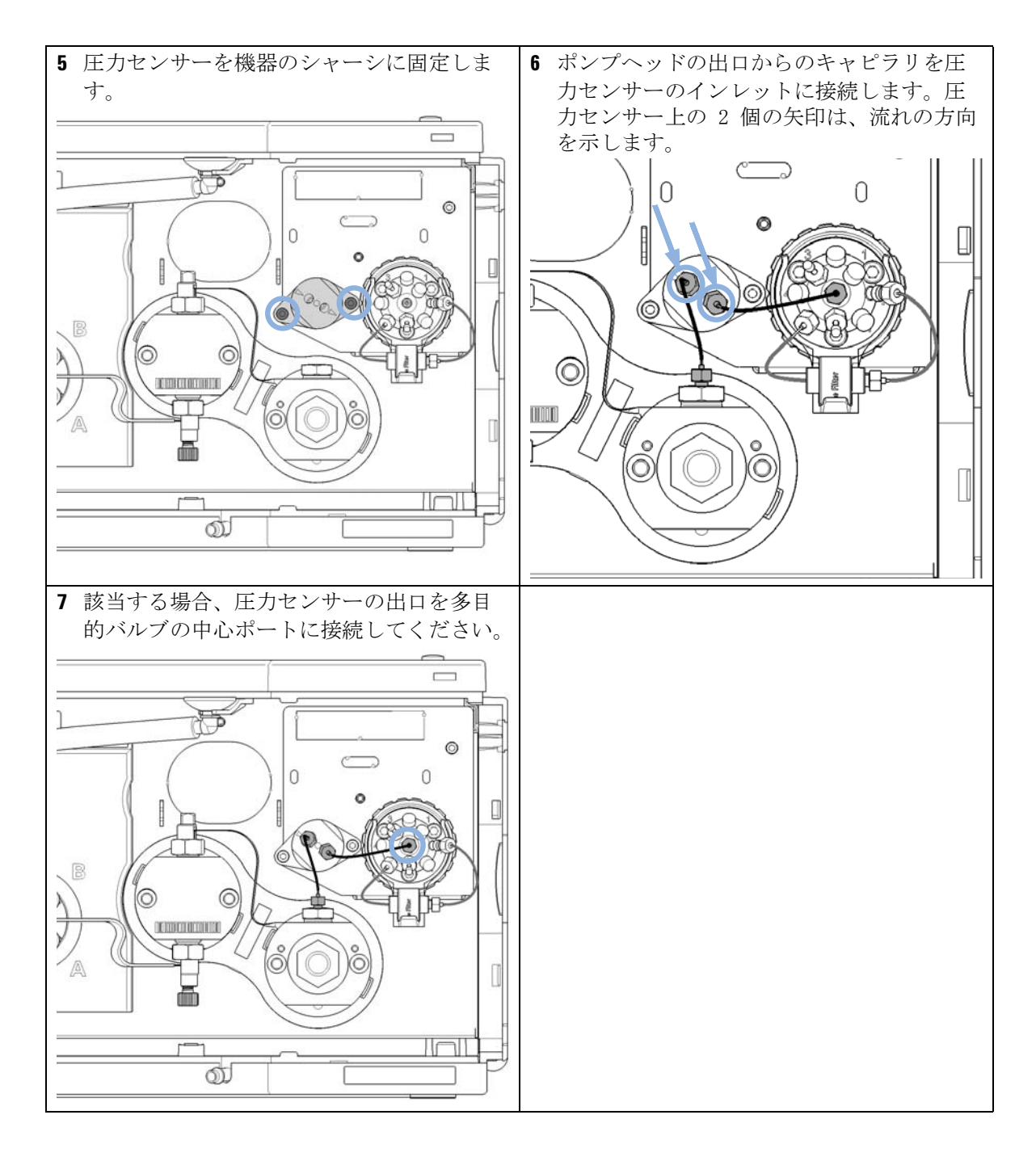

## 9 メンテナンス インレットウィーバーの交換

# インレットウィーバーの交換

**必要な部品: 部品番号 説明** G4204-60090 1290 Infinity クォータナリポンプのインレットウィーバー アセンブリ

- **必要な準備:** ・ 主電源スイッチでポンプの電源を切ります。
  - フロント カバーを取り外します。
  - オプションの溶媒シャットオフバルブを使用するか溶媒ボトルの溶媒フィ ルタを持ち上げてリークを防ぎます。
  - インレットウィーバーに容易にアクセスするためには、MCGV とデガッサ間のチューブ接続を取り外します。

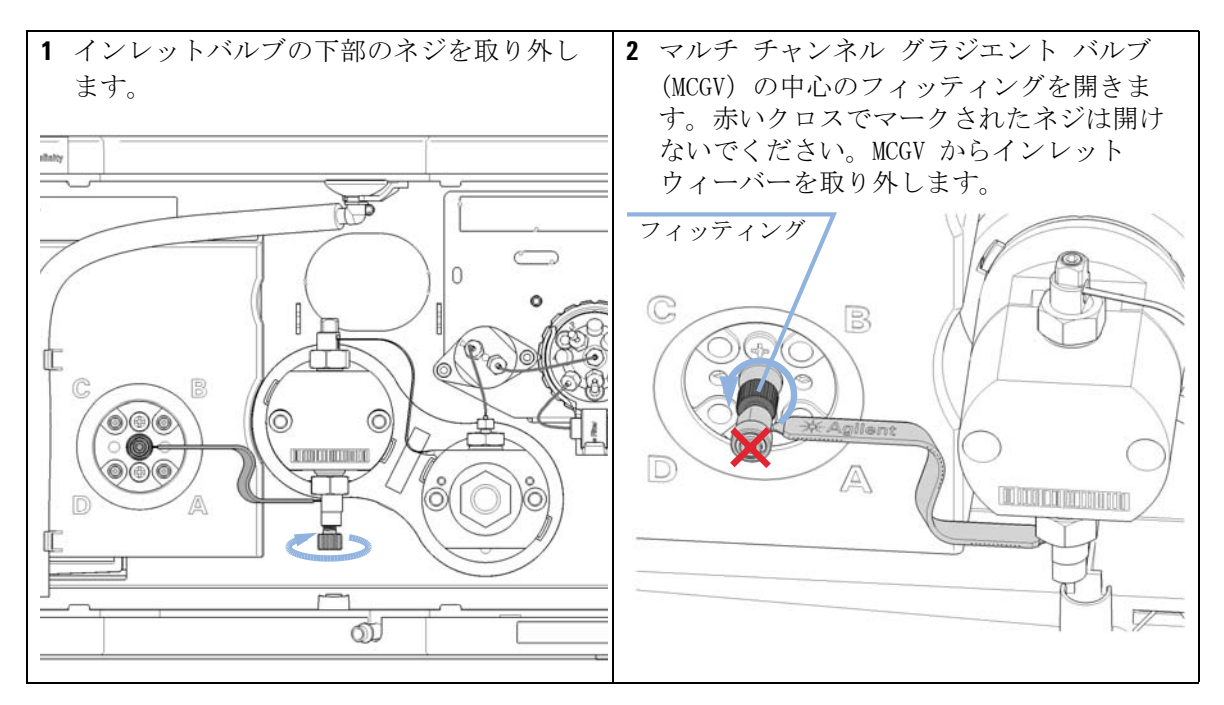

インレットウィーバーの交換

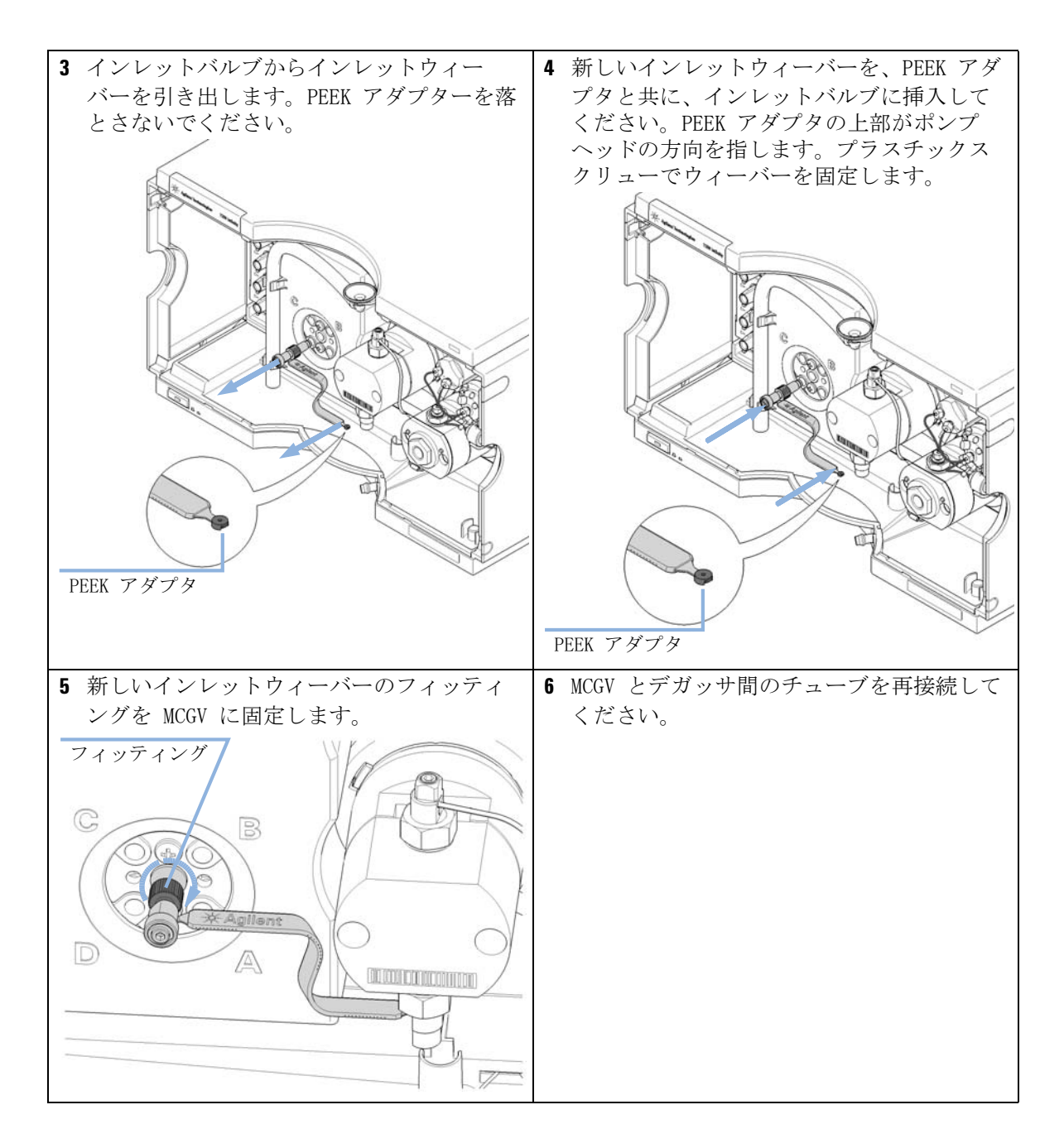

### 9 メンテナンス インレットバルブの交換

# インレットバルブの交換

- **日時**: インレットバルブが故障している場合。
- **必要なツール: 部品番号 説明** レンチ、14 mm G4220-20012 トルクレンチ 2 - 25 Nm
- **必要な部品: 部品番号 説明** G4204-60022 インレットバルブ 1290 Infinity クォータナリポンプ
- **必要な準備:** ・ 主電源スイッチでポンプの電源を切ります。
  - フロント カバーを取り外します。
  - オプションの溶媒シャットオフバルブを使用するか溶媒ボトルの溶媒フィ ルタを持ち上げてリークを防ぎます。
  - インレットウィーバーを取り外します。参照 『「インレットウィーバーの 交換」130ページ』

インレットバルブの交換

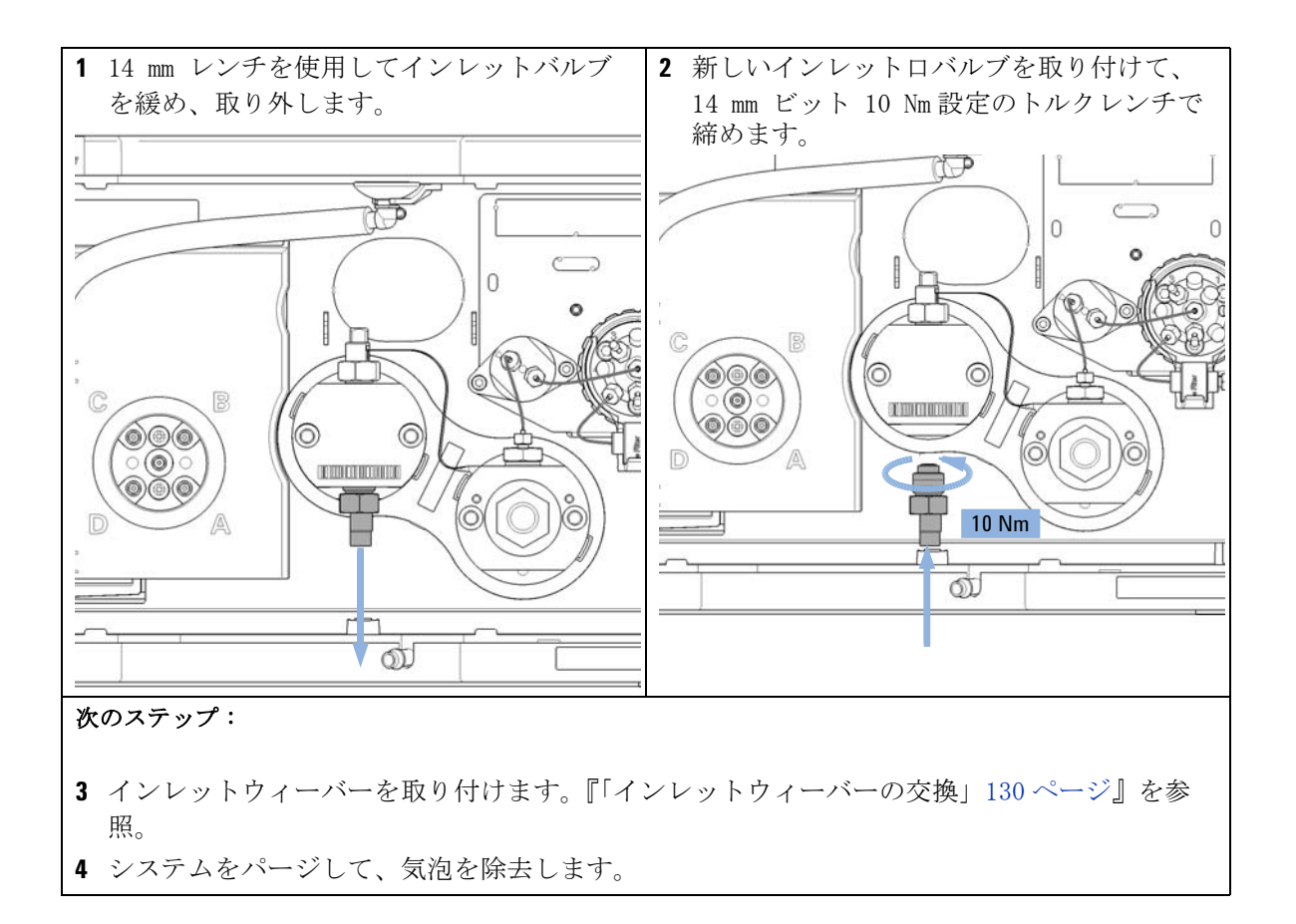

アウトレットバルブの交換

# アウトレットバルブの交換

**日時**: アウトレットバルブが故障している場合。

**必要なツール: 部品番号 説明** レンチ、14 mm G4220-20012 トルクレンチ 2 - 25 Nm G4220-20014 2.5 mm 六角ビット

 必要な部品: 部品番号 説明
 G4220-60028 アウトレットバルブ 1290 Infinity クォータナリポンプ (プライマリポンプヘッド)
 G4220-20020 1290 Infinity アウトレットバルブ用の内部ゴールドシール

**必要な準備**: ・ 主電源スイッチでポンプの電源を切ります。

- フロント カバーを取り外します。
- オプションの溶媒シャットオフバルブを使用するか溶媒ボトルの溶媒フィ ルタを持ち上げてリークを防ぎます。

アウトレットバルブの交換

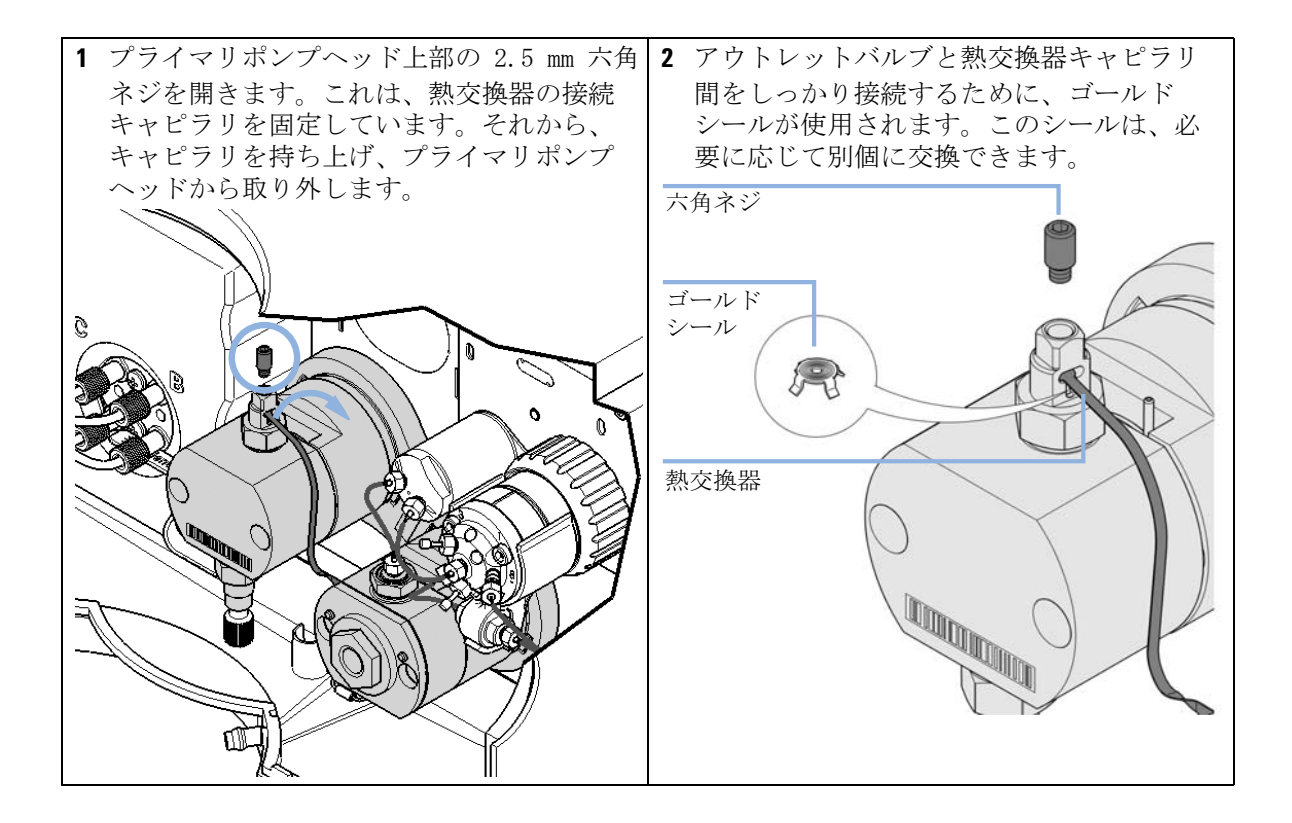

アウトレットバルブの交換

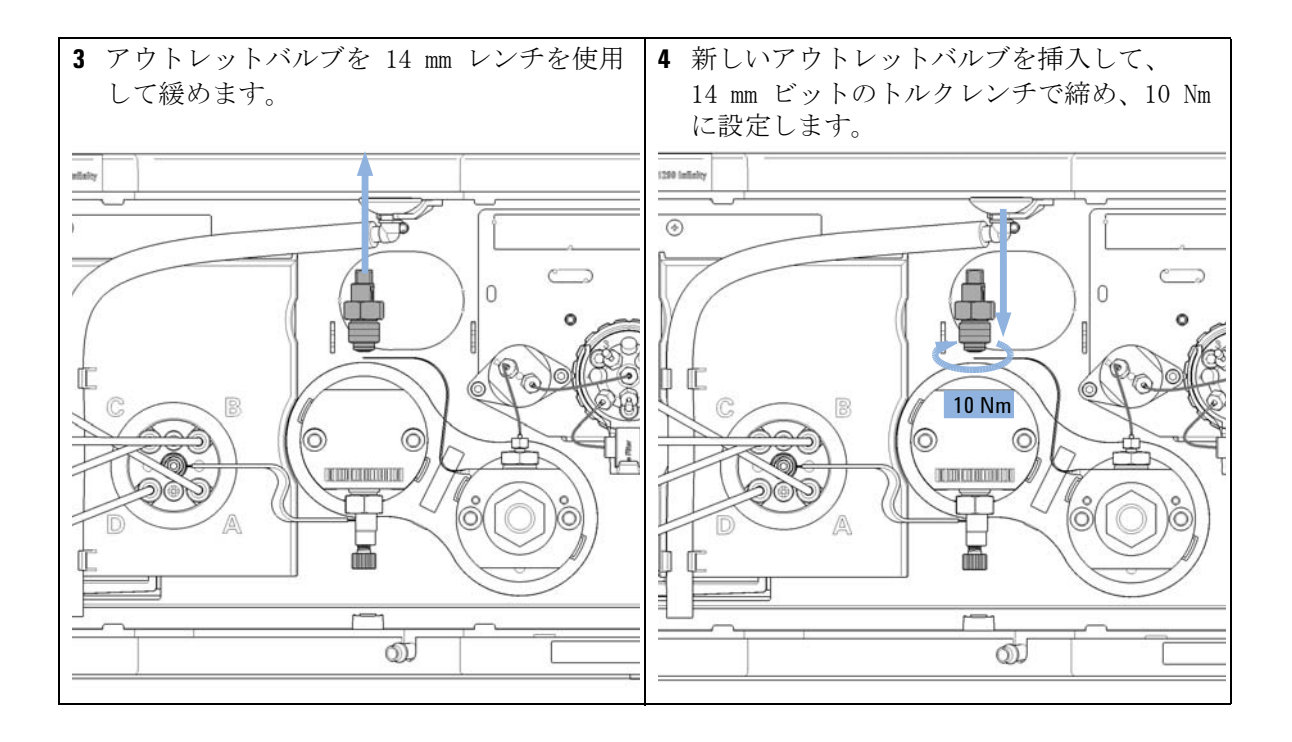

アウトレットバルブの交換

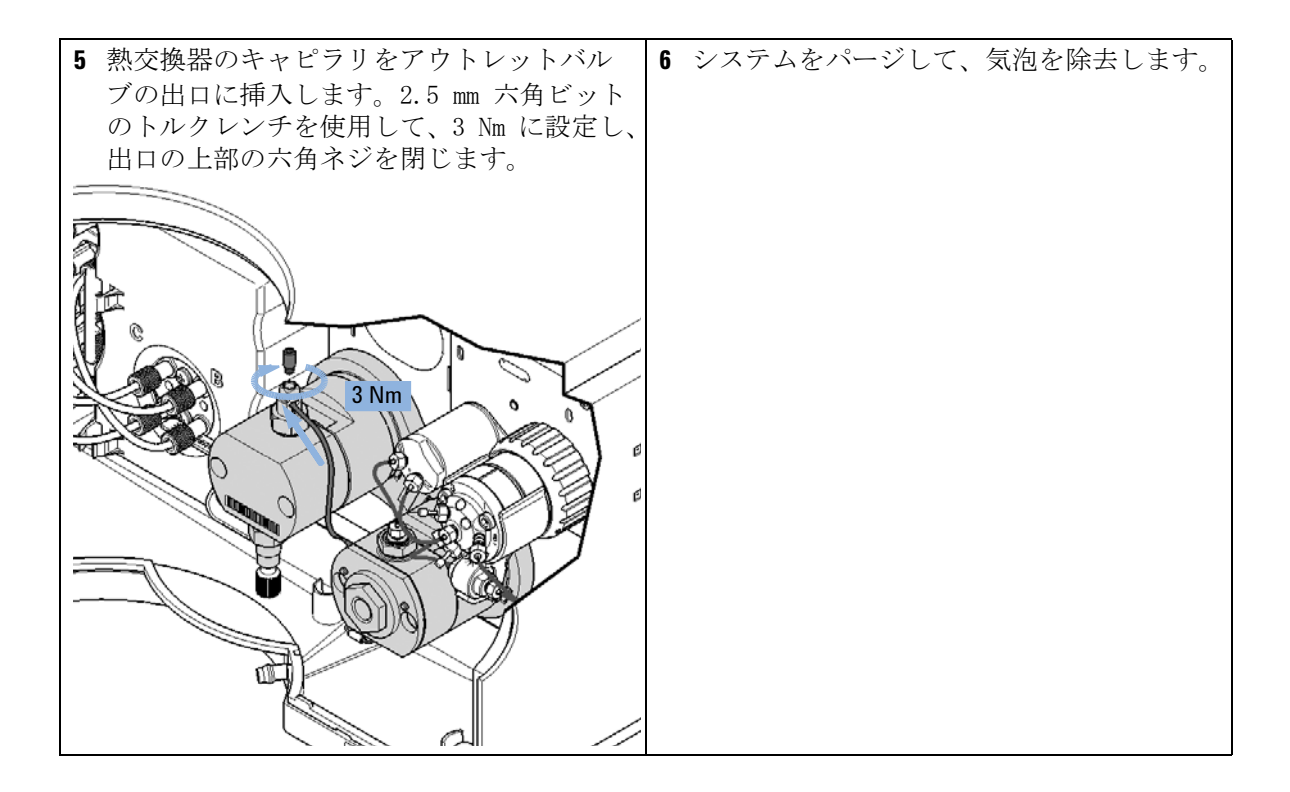

ジェットウィーバーの取り外し

# ジェットウィーバーの取り外し

**必要なツール: 部品番号 説明** 8710-0510 1/4 インチ × 5/16 インチのレンチ 8710-0899 Pozidriv ドライバ

- 必要な部品:
   番号 部品番号
   説明

   2
   0100-1259
   プラスチック製フィッティング
- **必要な準備**: ・ ChemStation の ミキサを使用しない を選択します。
  - ・ 主電源スイッチでポンプの電源を切ります。

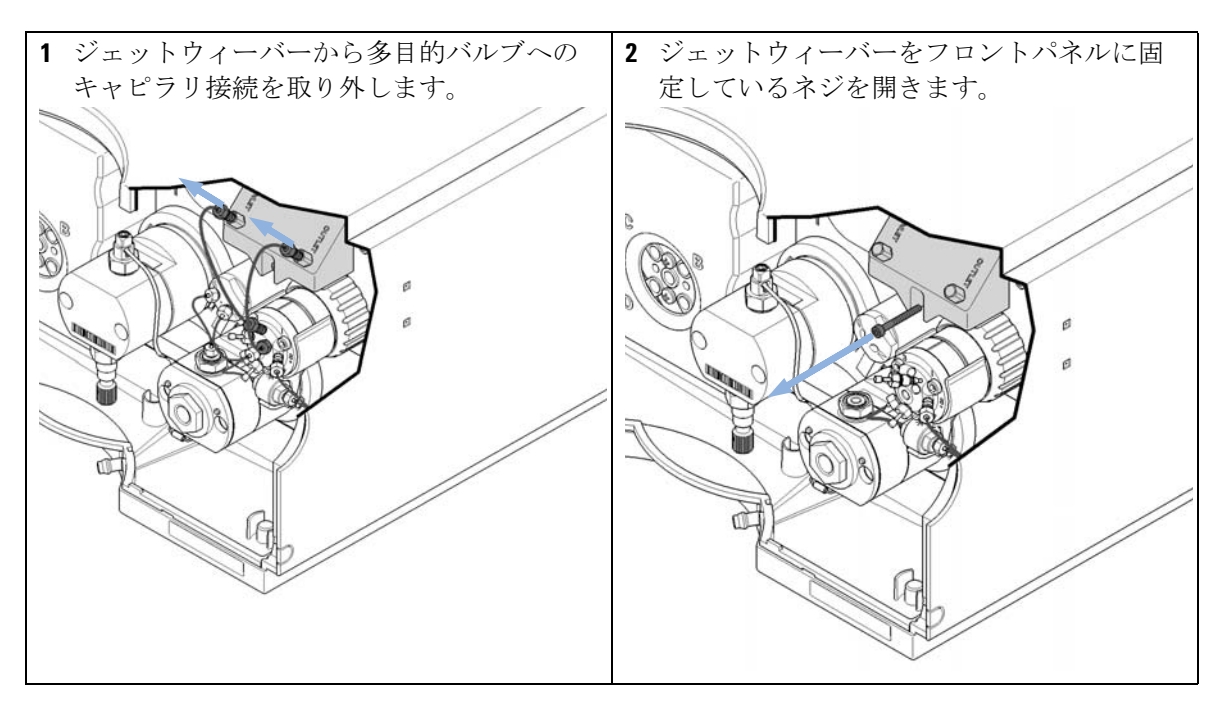

ジェットウィーバーの取り外し

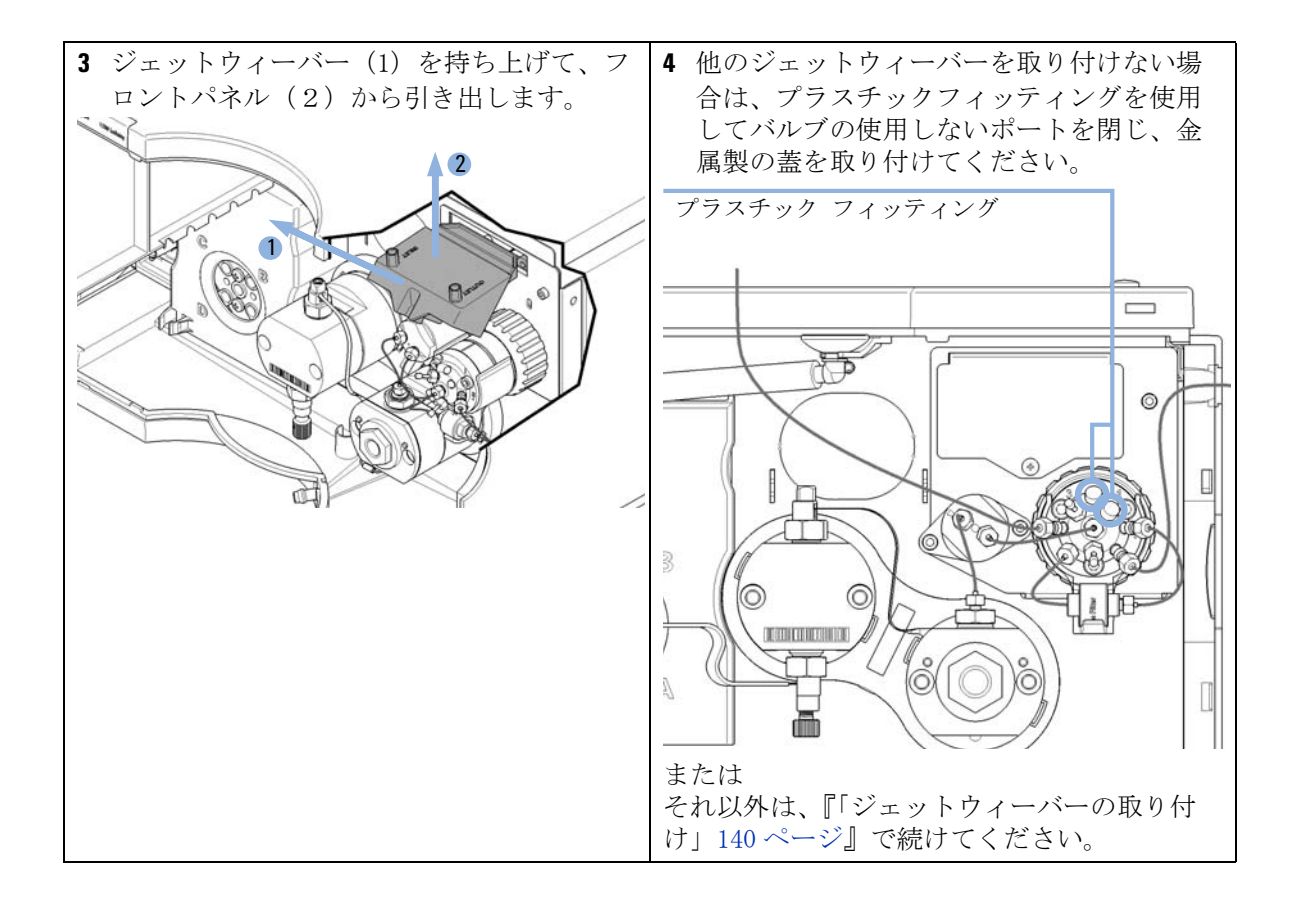

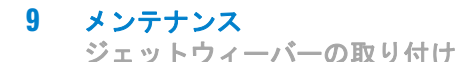

# ジェットウィーバーの取り付け

- 日時: オプションの 1290 Infinity クォータナリポンプ用のジェットウィーバー 380 µL (G4204-68000) は最高のミキシング性能が必要なアプリケーションに 対して使用することを推奨します。パフォーマンスの最適化を参照してくだ さい。
- **必要なツール: 説明** ドライバ Pozidriv #1
- 必要な部品: 番号 部品番号 説明

   G4204-68000
   G4204-68000
   G4204-68000
   G4204-68000
   G4204-68000
   G4204-68000
   G4204-68000
   G4204-68000
   G4204-68000
   G4204-68000
   G4204-68000
   G4204-68000
   G4204-68000
   G4204-68000
   G4204-68000
   G4204-68000
   G4204-68000
   G4204-68000
   G4204-68000
   G4204-68000
   G4204-68000
   G4204-68000
   G4204-68000
   G4204-68000
   G4204-68000
   G4204-68000
   G4204-68000
   G4204-68000
   G4204-68000
   G4204-68000
   G4204-68000
   G4204-68000
   G4204-68000
   G4204-68000
   G4204-68000
   G4204-6800
   G4204-6800
   G4204-6800
   G4204-6800
   G4204-6800
   G4204-6800
   G4204-6800
   G4204-6800
   G4204-6800
   G4204-6800
   G4204-6800
   G4204-6800
   G4204-6800
   G4204-6800
   G4204-6800
   G4204-6800
   G4204-6800
   G4204-6800
   G4204-6800
   G4204-6800
   G4204-6800
   G4204-6800
   G4204-6800
   G4204-6800
   G4204-6800
   G4204-6800

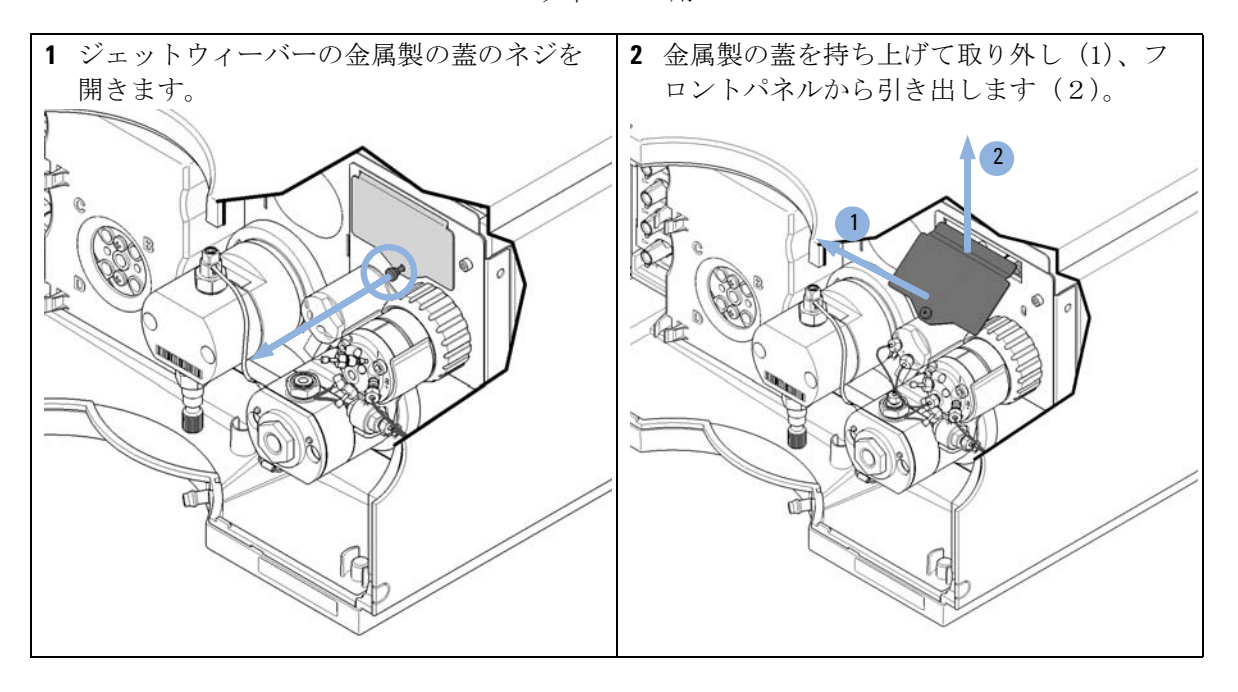

ジェットウィーバーの取り付け

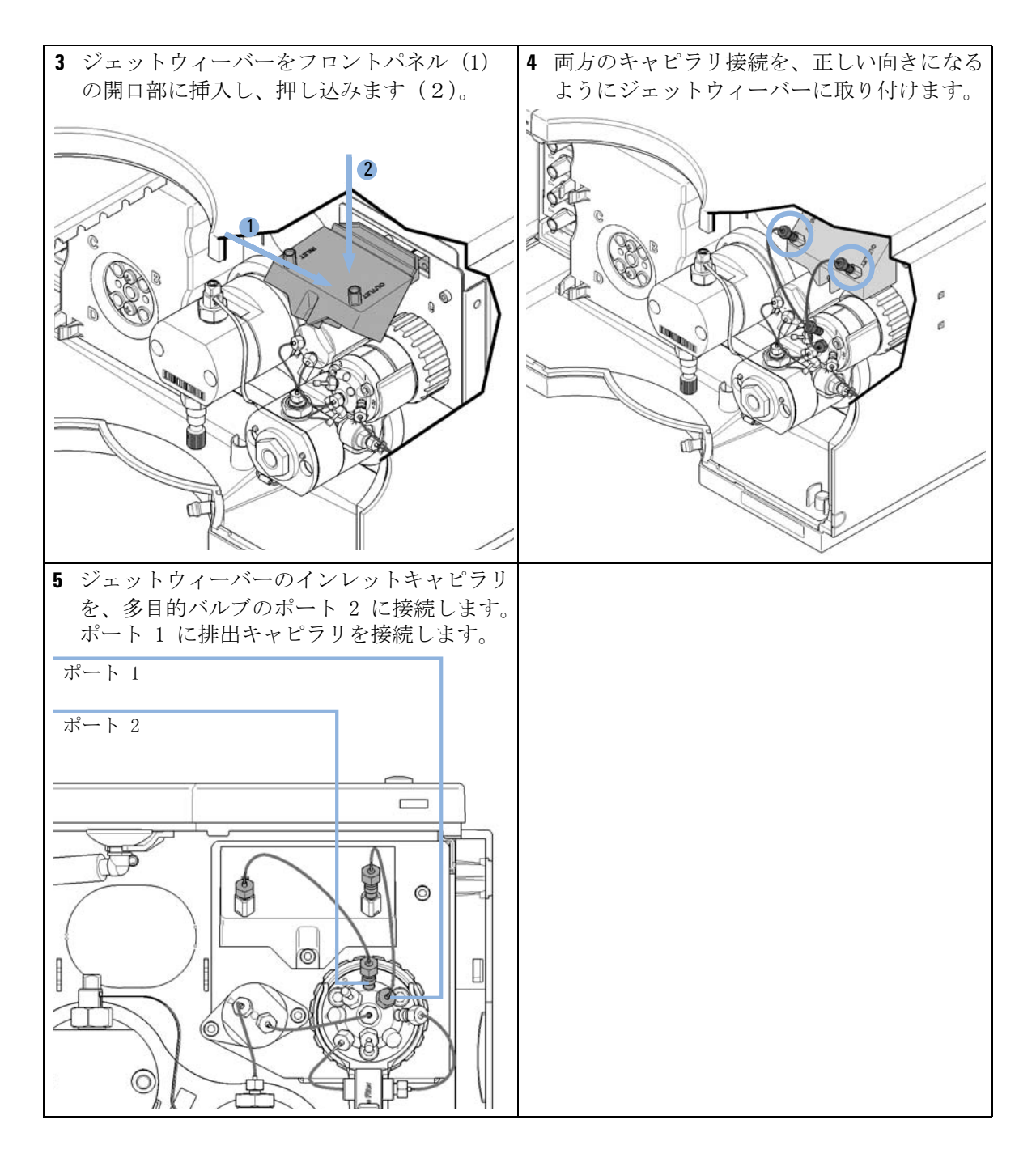

ウォッシュ用シールポンプの交換

# ウォッシュ用シールポンプの交換

**日時**: ウォッシュ用シールポンプが摩耗している場合。

必要な部品:番号 部品番号説明15067-4793固定ばね付きペリスタルポンプ

**必要な準備:** ウォッシュ用シールポンプに接続されている配管を取り外します。

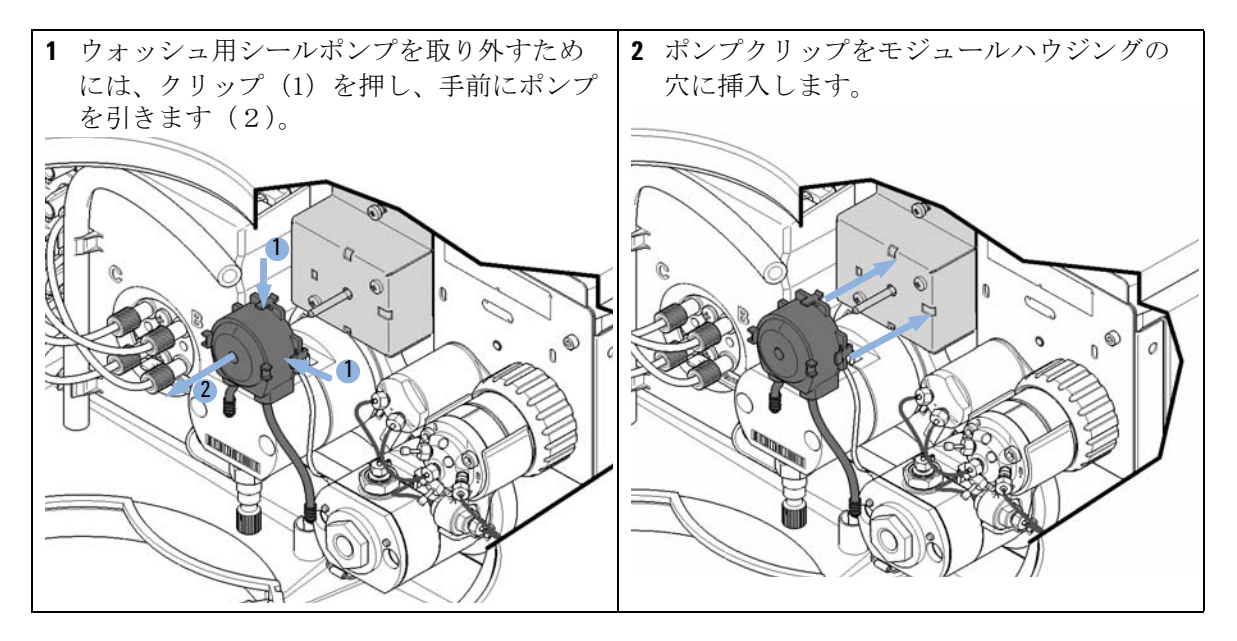

ウォッシュ用シールポンプの交換

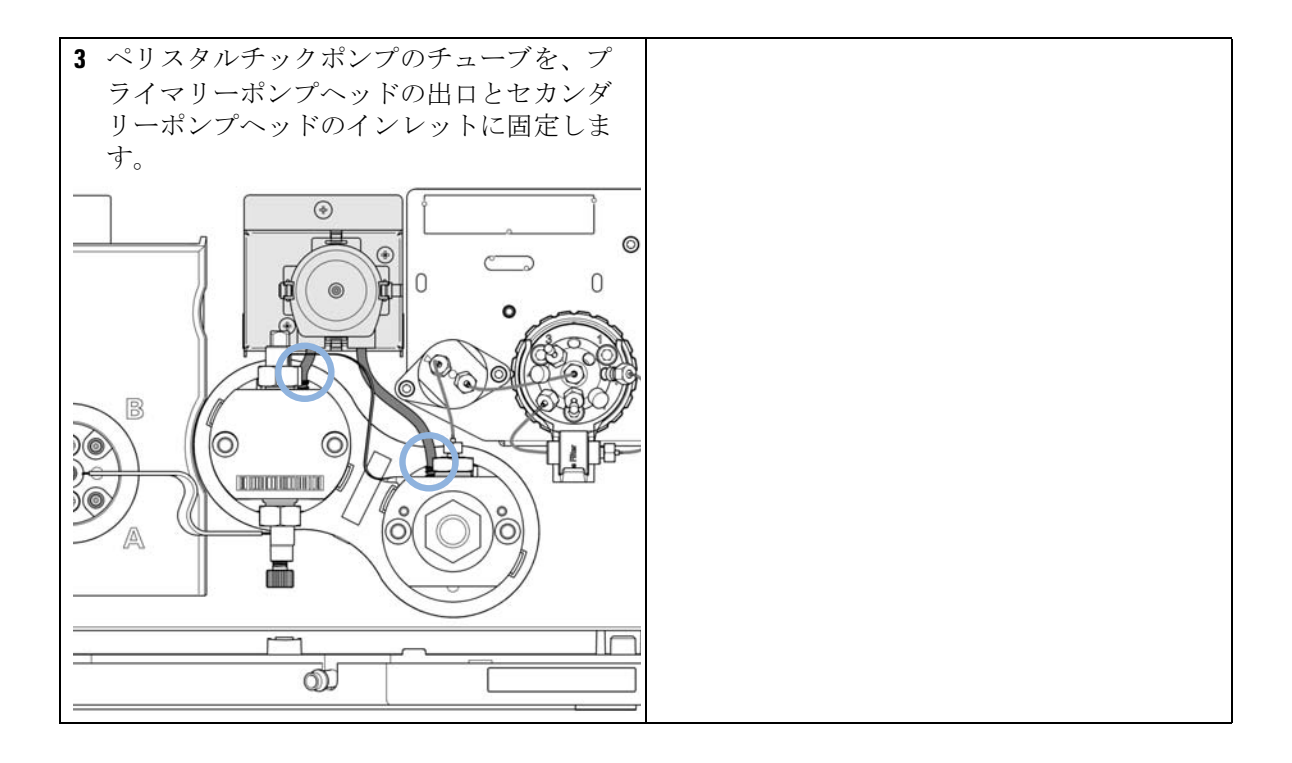

マルチ チャンネル グラジエント バルブ (MCGV) の交換

# マルチ チャンネル グラジエント バルブ (MCGV) の交換

| 必要なツール: | <b>部品番号</b><br>0100-1710<br>8710-0899 | <b>説明</b><br>チューブ接続用取り付けツール<br>Pozidriv ドライバ |
|---------|---------------------------------------|----------------------------------------------|
| 必要な部品:  | 部品番号                                  | 説明                                           |

G1311-67701 マルチチャンネル グラジエントバルブ (MCGV)

#### 必要な準備: 主電源スイッチでポンプの電源を切ります。

- フロント カバーを取り外します。
- ・ オプションの溶媒シャットオフバルブを使用するか溶媒ボトルの溶媒フィ ルタを持ち上げてリークを防ぎます。
- 長い寿命でベストパフォーマンスを得るために、バッファーを使用するアプリ 注記 ケーションでは、下部のチャンネル A と D を水性溶媒用に使用してくださ い。詳細については、『「マルチチャンネル グラジエントバルブ (MCGV)の使 用時の注意 | 69ページ』を参照してください。
マルチ チャンネル グラジエント バルブ(MCGV)の交換

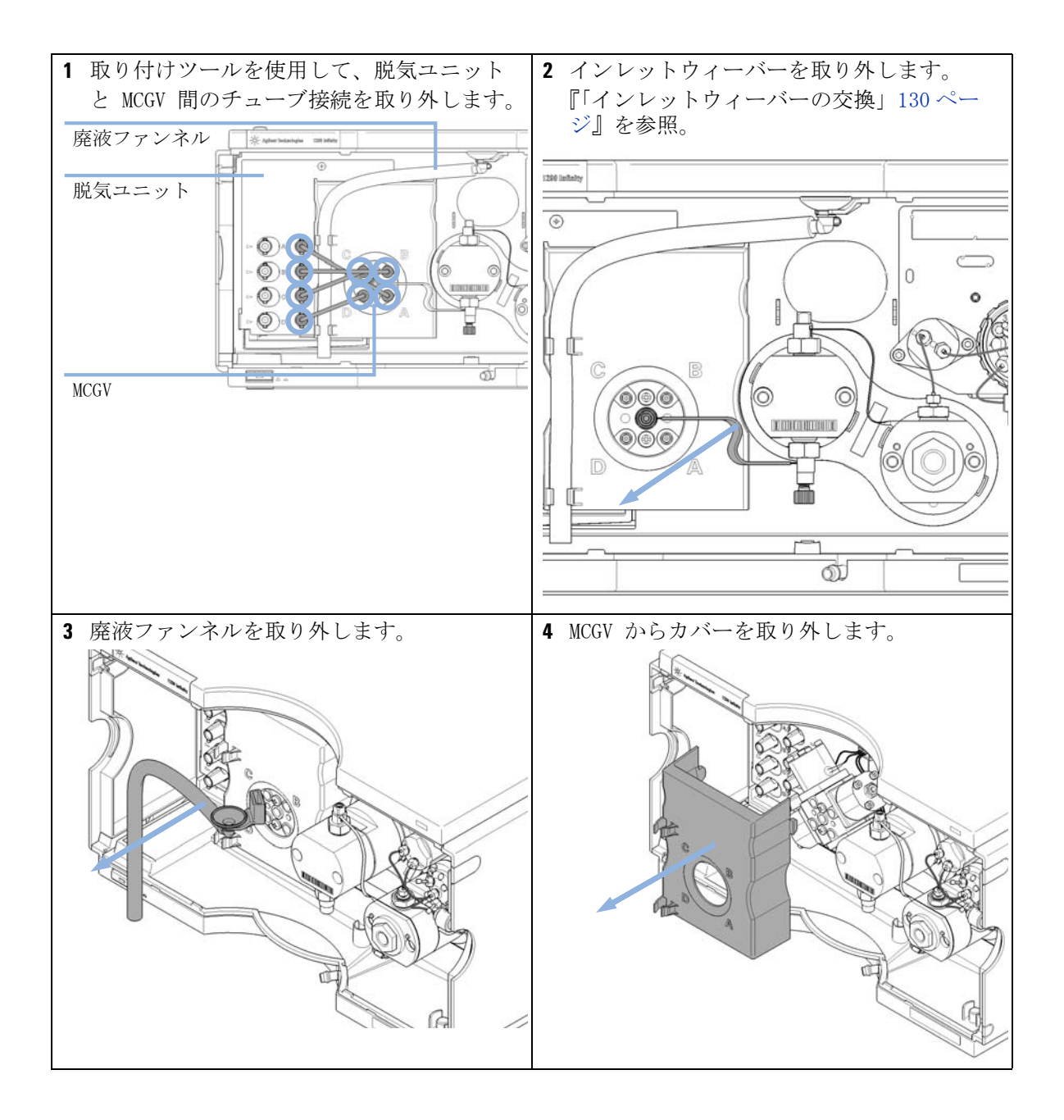

マルチ チャンネル グラジエント バルブ (MCGV) の交換

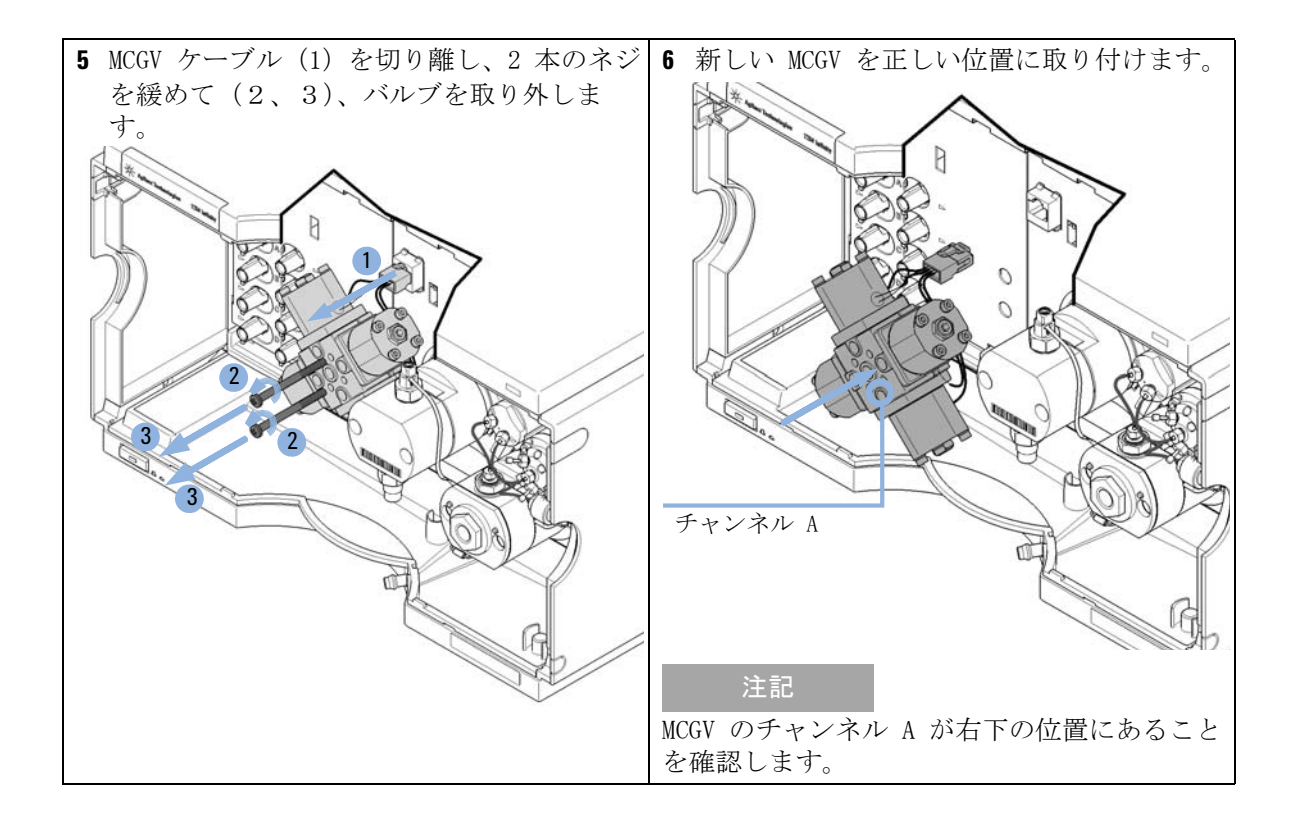

マルチ チャンネル グラジエント バルブ (MCGV) の交換

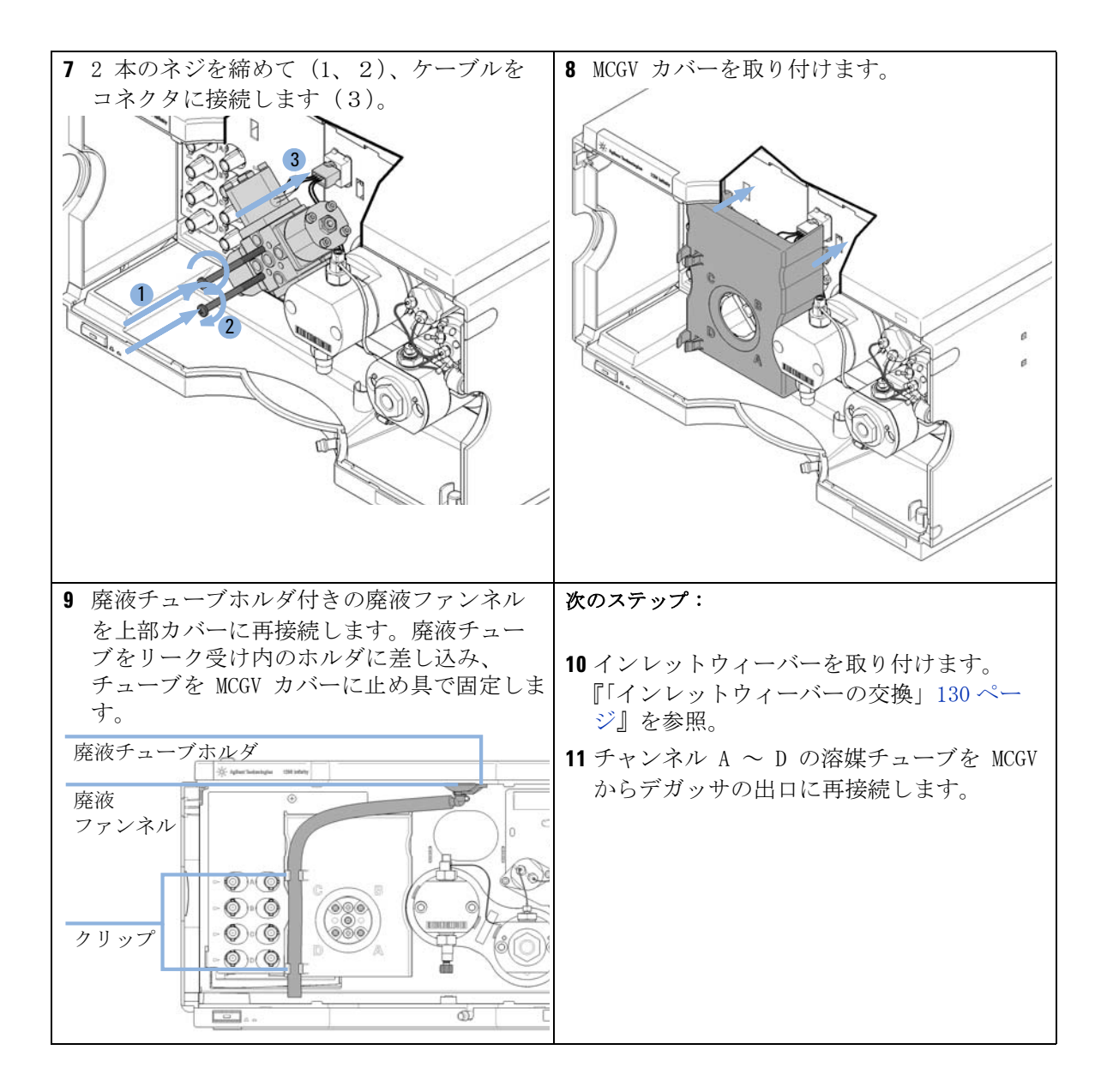

スタックインレットバルブの放出

## スタックインレットバルブの放出

**必要なツール: 部品番号 説明** 9301-0411 シリンジ、プラスチック製 0100-1681 シリンジアダプタ Luer/Barb 0100-1710 チューブ接続用取り付けツール ビーカー

<u>注意</u> ガッサ、またはその両方が損傷します。

→ MCGV またはデガッサに決して圧力をかけないでださい。

→ インレットウィーバーにシリンジを直接接続します。

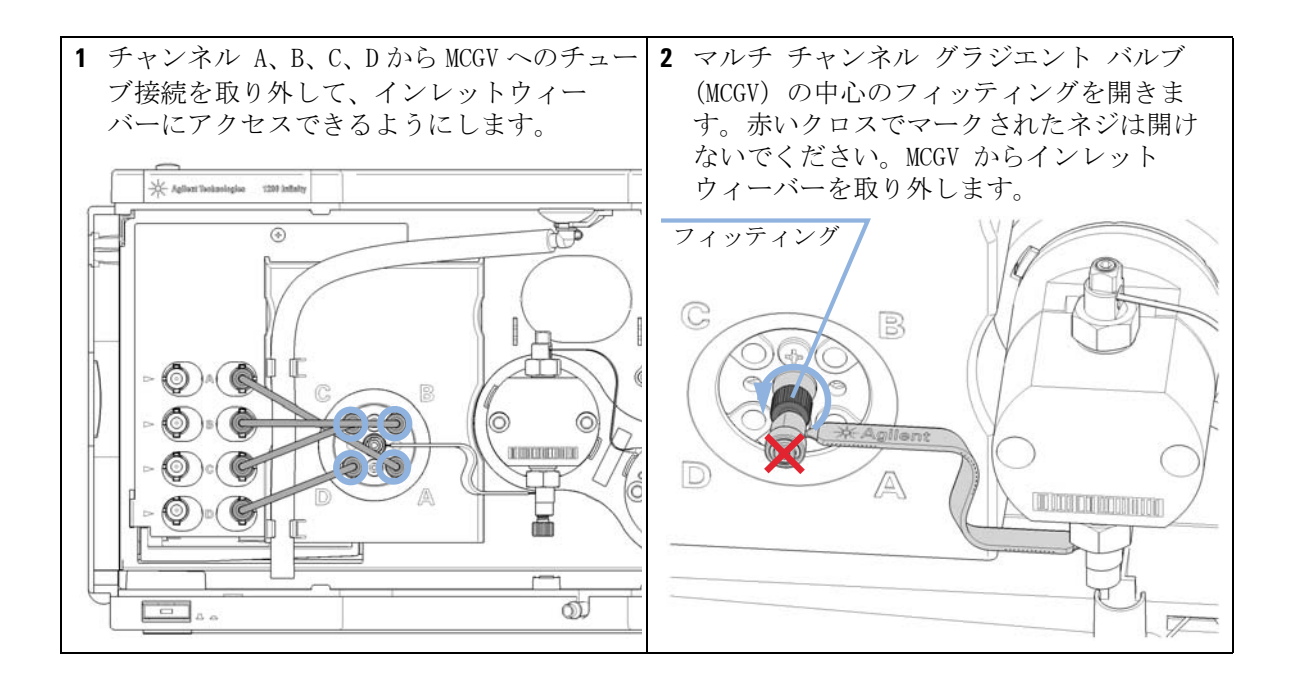

スタックインレットバルブの放出

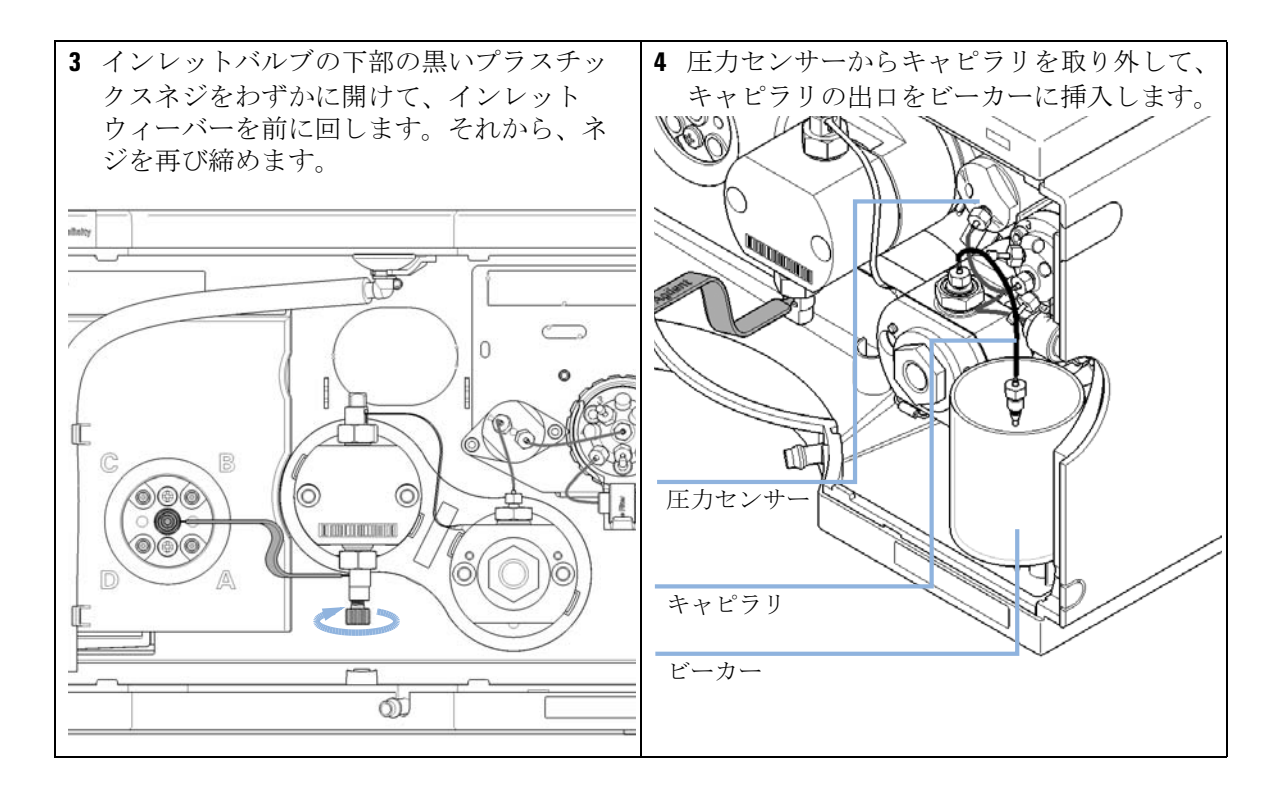

9 メンテナンス スタックインレットバルブの放出

| 5 シリンジを適切な洗浄用溶媒で充填します。                                                                                                    | 6 シリンジとアダプタをインレットウィー                   |
|----------------------------------------------------------------------------------------------------|----------------------------------------|
|                                                                                                    | バーに接続します。                              |
|                                                                                                    | ***                                    |
| 塩の析出には、温水の使用を推奨します。有機                                                                                                    |                                        |
| 初の竹出には、エタノールまたはアセトンを使用してください。                                                                                                    | A The second                           |
|                                                                                                    |                                        |
|                                                                                                    |                                        |
|                                                                                                    |                                        |
|                                                                                                    |                                        |
|                                                                                                    |                                        |
|                                                                                                    |                                        |
|                                                                                                    | A A A A A A A A A A A A A A A A A A A  |
|                                                                                                    |                                        |
|                                                                                                    |                                        |
|                                                                                                    |                                        |
|                                                                                                    |                                        |
|                                                                                                    | ● 二の技体を生ています。 いっこいを戦八明                 |
| 1 シリンンを押して、インレットハルノとホ<br>ンプヘッドを洗浄します                                                                                                    | 8 元の接続を復元します。システムを剱分间<br>フラッシューキオ      |
|                                                                                                    | ////////////////////////////////////// |
| A standard and a standard and a standard a standard a standard a standard a standard a standard a standard a st                                                                                                    |                                        |
|                                                                                                    |                                        |
| the state of the second second |                                        |
|                                                                                                    |                                        |
|                                                                                                    |                                        |
|                                                                                                    |                                        |
|                                                                                                    |                                        |
|                                                                                                    |                                        |
|                                                                                                    |                                        |
|                                                                                                    |                                        |
|                                                                                                    |                                        |
|                                                                                                    |                                        |
|                                                                                                    |                                        |
|                                                                                                    |                                        |

#### メンテナンス 9 ポンプヘッドの交換

## ポンプヘッドの交換

アジレントメンテナンス用、またはポンプのパフォーマンスで問題が生じた 日時: 場合

必要なツール: 部品番号 説明 G4220-20012 トルクレンチ 2 - 25 Nm G4220-20013 4 mm 六角ビット G4220-20015 アダプタ ¼ インチ、正方形 / 六角形

必要な部品: 部品番号 説明 ウォッシュ用シールオプション付き 1290 Infinity クォータ G4204-60200 ナリ ポンプヘッドアセンブリ ウォッシュ用シールオプション無し 1290 Infinity クォータ G4204-60400 ナリ ポンプヘッドアセンブリ 主電源スイッチでポンプの電源を切ります。 必要な準備:

- フロント カバーを取り外します。
- オプションの溶媒シャットオフバルブを使用するか溶媒ボトルの溶媒フィ ルタを持ち上げてリークを防ぎます。

寿命の制限

注意

注意

ポンプヘッドアセンブリは、標準のツールでは組み立て直しができない交 換部品です。ポンプヘッドを分解すると、寿命が大きく制限されます。

→ ポンプヘッドアセンブリは分解しないでください。

接続部の破損

2 個のポンプヘッドアセンブリ間の配管(溶媒チャンネル)を分解すると 接続が損傷し、リークの原因になります。

→ ポンプヘッド間の配管は切り離さないでください。

## 9 メンテナンス ポンプヘッドの交換

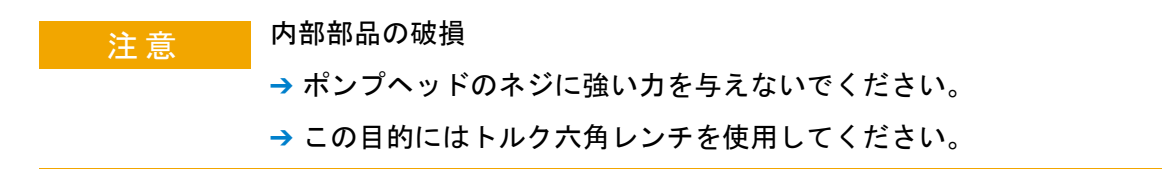

## 注意 ポンプピストンの損傷 メンテナンスポジション以外のポジションでポンプヘッドを取り外すと、 ポンプピストンが破損することがあります。 → ポンプの電源を切る前に、メンテナンスポジションに移動してくださ い。

## 注記 ひとつのポンプヘッドアセンブリは、バルブとアウトレットフィルタを含む2 個のポンプヘッドから構成されており、両方とも同時に取り外します。

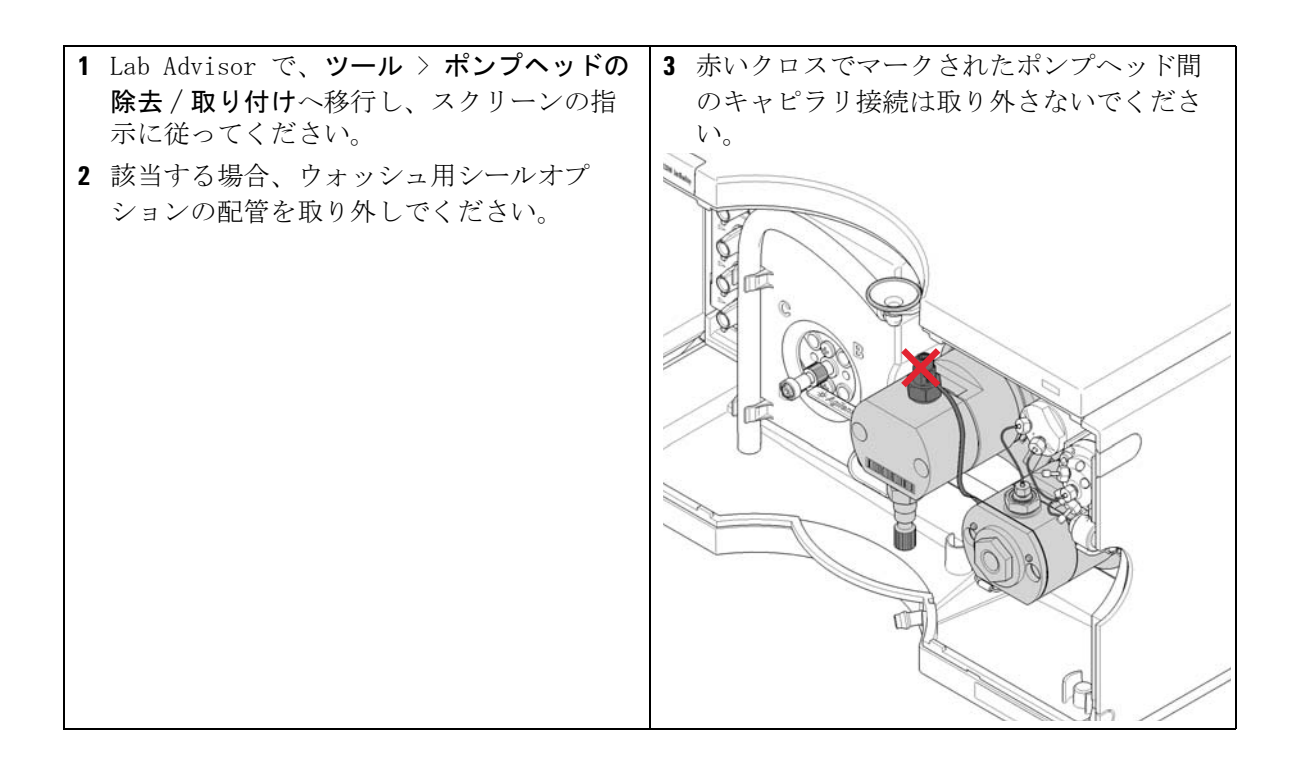

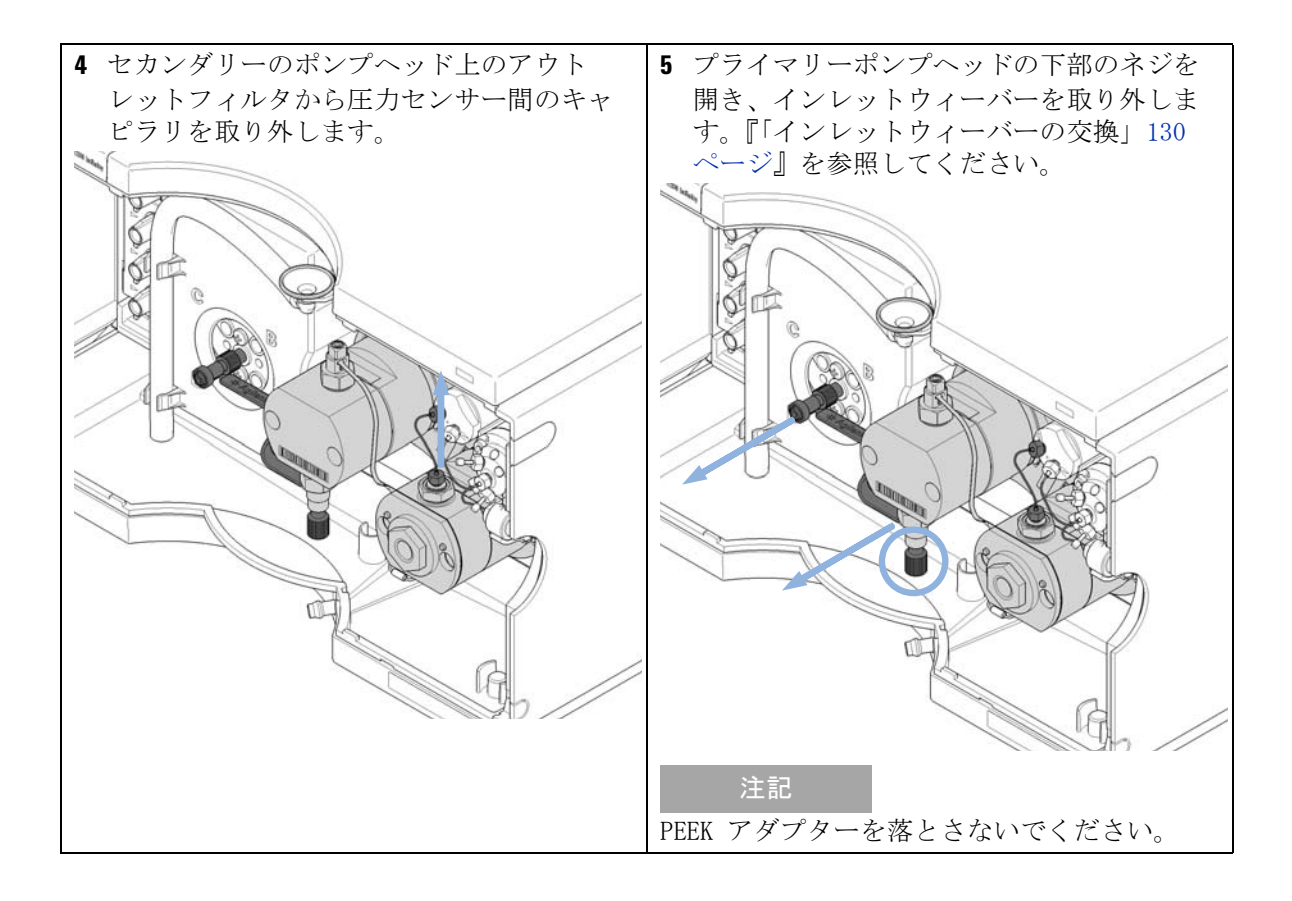

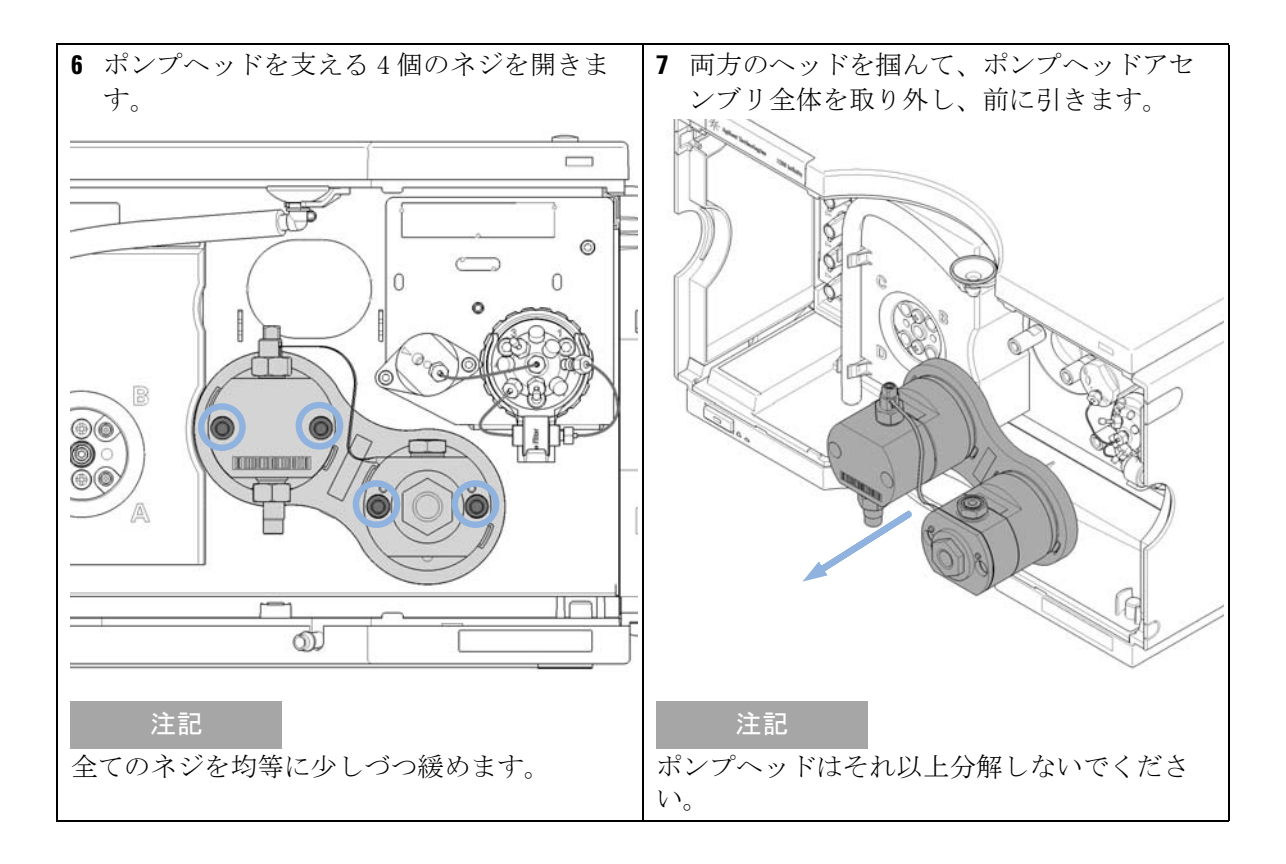

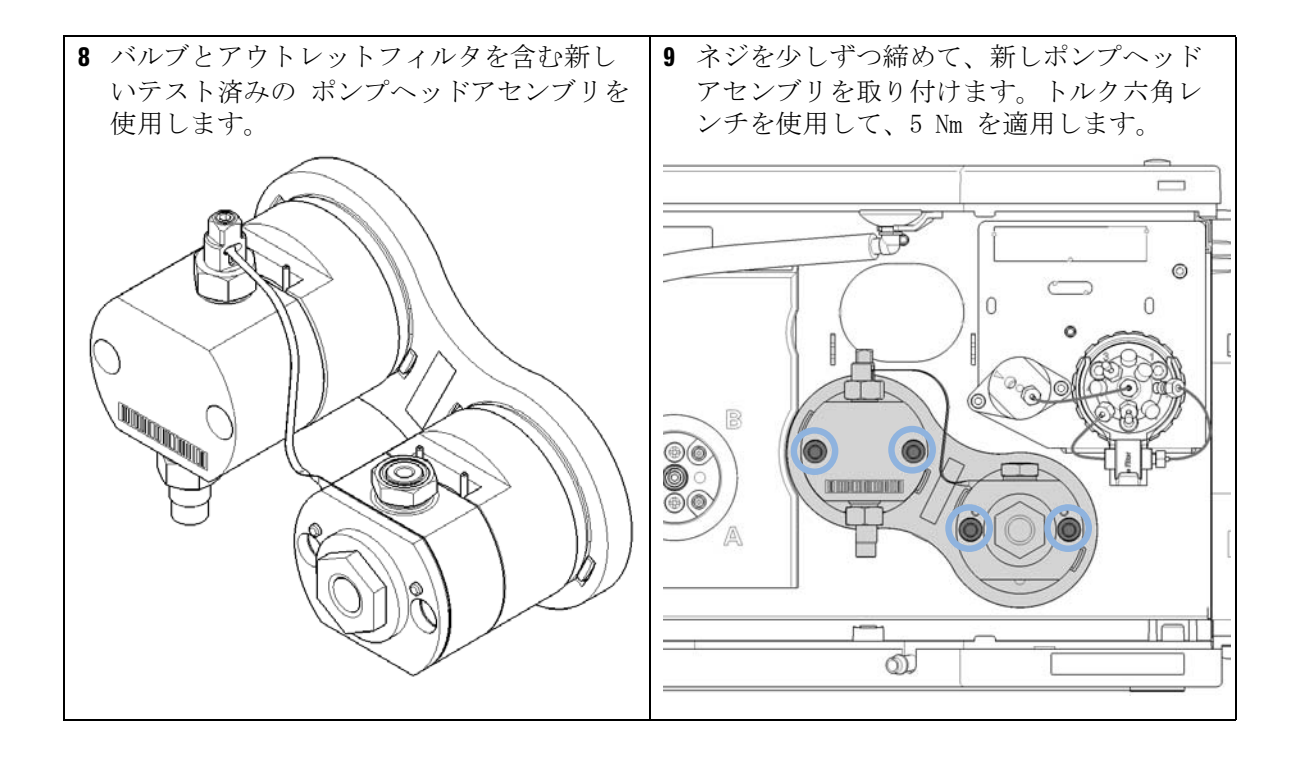

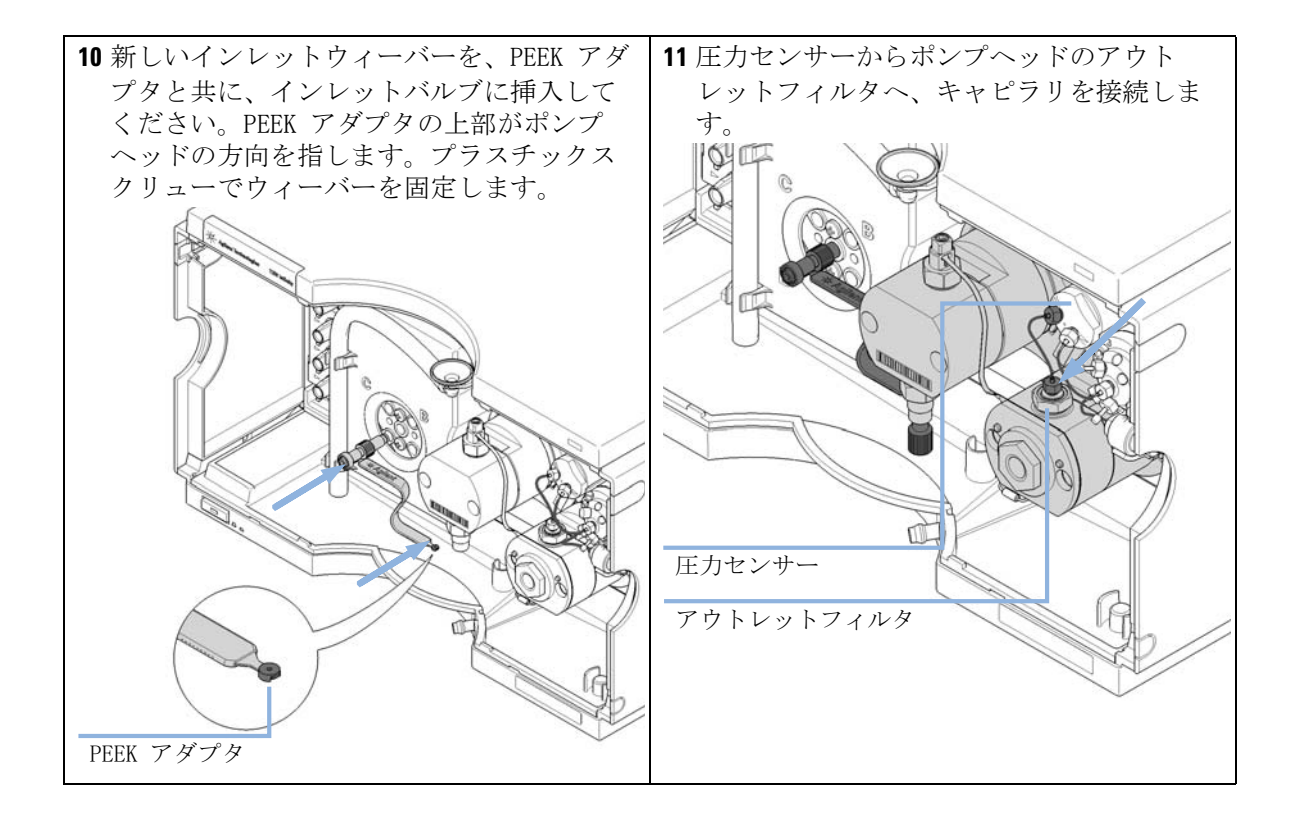

## **メンテナンス 9** ポンプヘッドの分解

## ポンプヘッドの分解

**日時**: ポンプヘッド内部の部品を交換する必要がある場合。

- 必要なツール: 部品番号 説明
   G4220-20012 トルクレンチ 2 25 Nm
   G4220-20013 4 mm 六角ビット
   G4220-20014 2.5 mm 六角ビット
   G4220-20015 アダプタ ¼ インチ、正方形 / 六角形
   8710-0510 1/4 インチ × 5/16 インチのレンチ
- **必要な準備:**『「ポンプヘッドの交換」151 ページ』に従って、ポンプヘッドアセンブリを 取り外します。
  - 注意 損傷したポンプヘッド

推奨外のツールでポンプヘッドを分解したり再組み立てしたりするとポン プヘッドが損傷し、その寿命を著しく低下させることがあります。

- → 全ての指示に着実に従ってください。
- → ポンプヘッド アライメント ツールやトルクレンチなど推奨ツールを使 用してください。

注記 このセクションでは、Agilent 1290 Infinity クォータナリポンプ ヘッドのメ ンテナンスについて説明します。Agilent 社は、ポンプヘッドを分解する代わ りに、ポンプヘッド全体を交換しての修理を推奨します。Agilent 社のサービ スを通してメンテナンス用のポンプヘッドを入手できます。

この 1290 Infinity ポンプサービスキット(5067-4699)は、以下のセクションで説明している手順に必要な全てのツールを含みます。

注記 プライマリーポンプヘッドには熱交換器がありません。ウォッシュ用シールの 部品はオプションです。

ポンプヘッドの分解

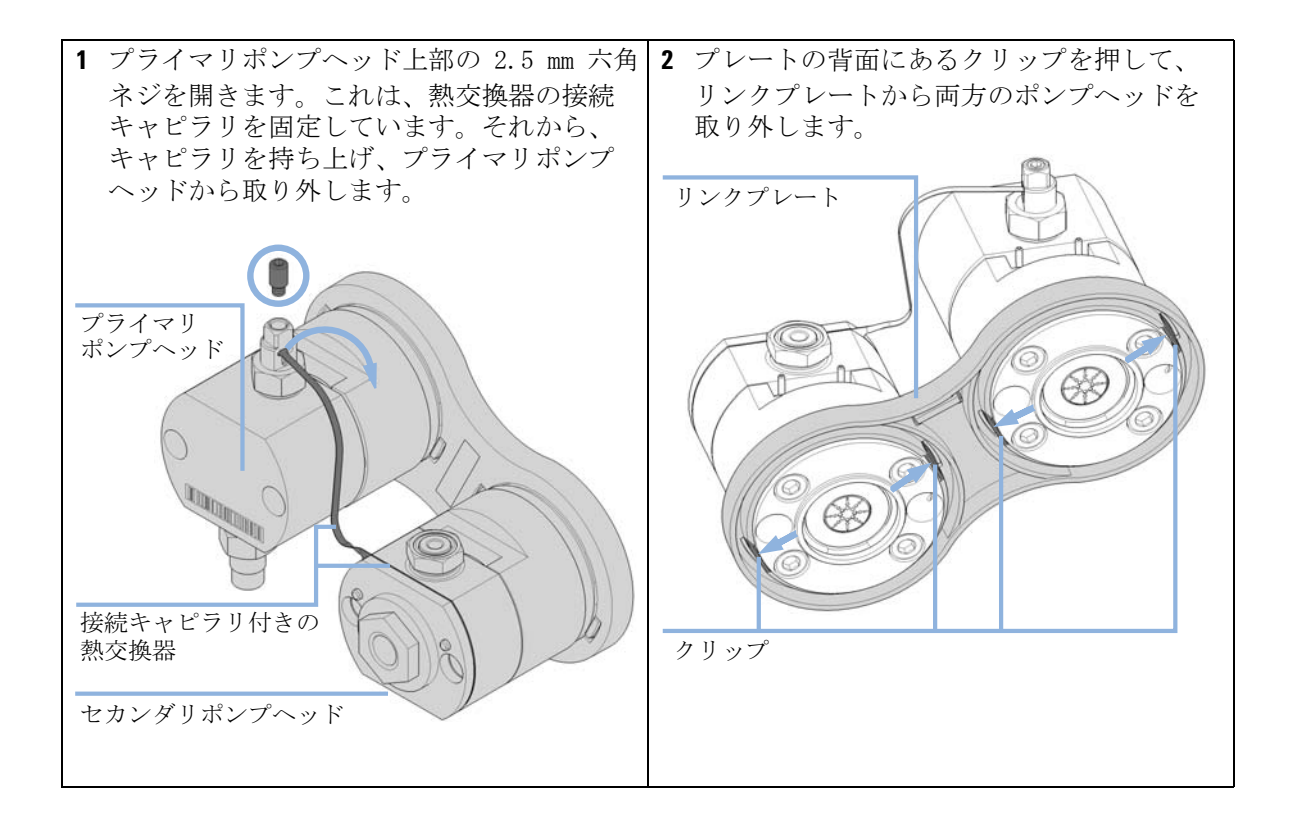

**メンテナンス 9** プライマリポンプヘッドの分解

## プライマリポンプヘッドの分解

## 注意 ポンプピストンの損傷

- ポンプピストンは、ZrO<sub>2</sub> ベースのセラミックでできており、とても固く耐性のある材質ですが、横からのせん断力に敏感です。
- → 背面からポンプピストンを取り外さないでください。
- → ポンプ シールを取り外すためにピストンを使用しないでください。

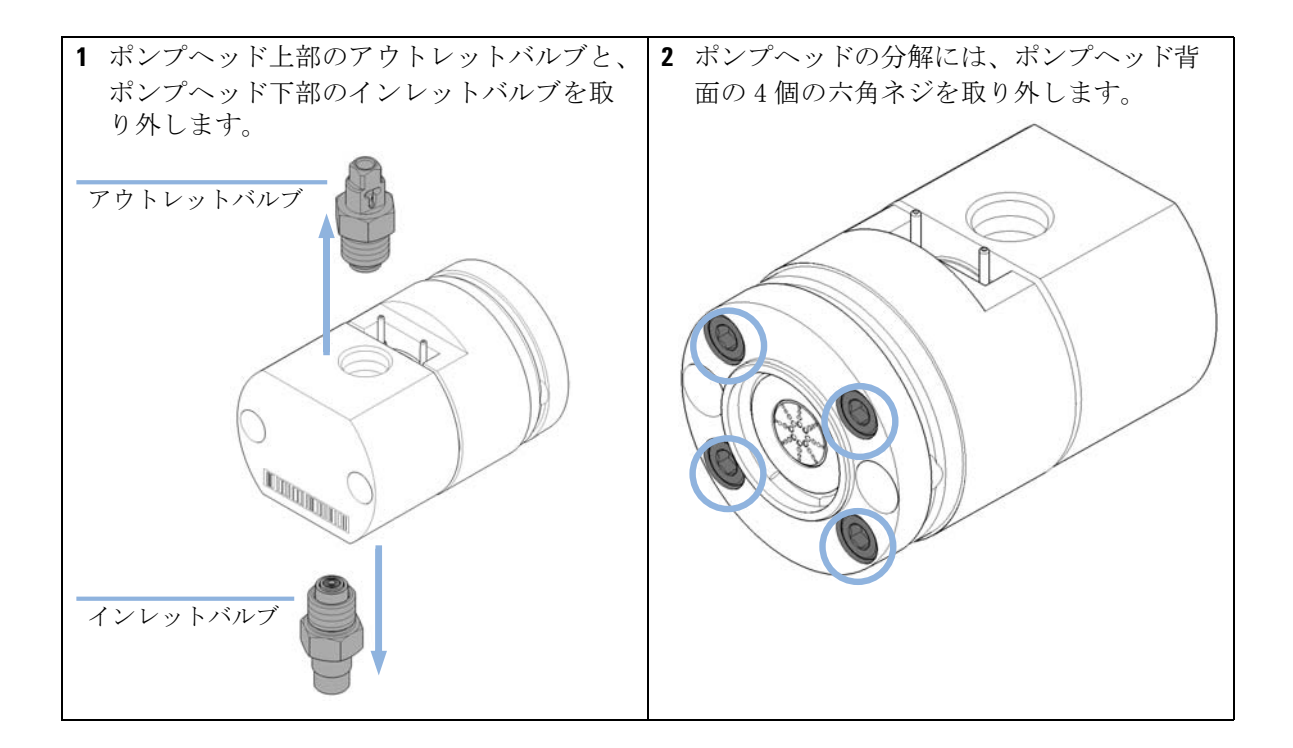

プライマリポンプヘッドの分解

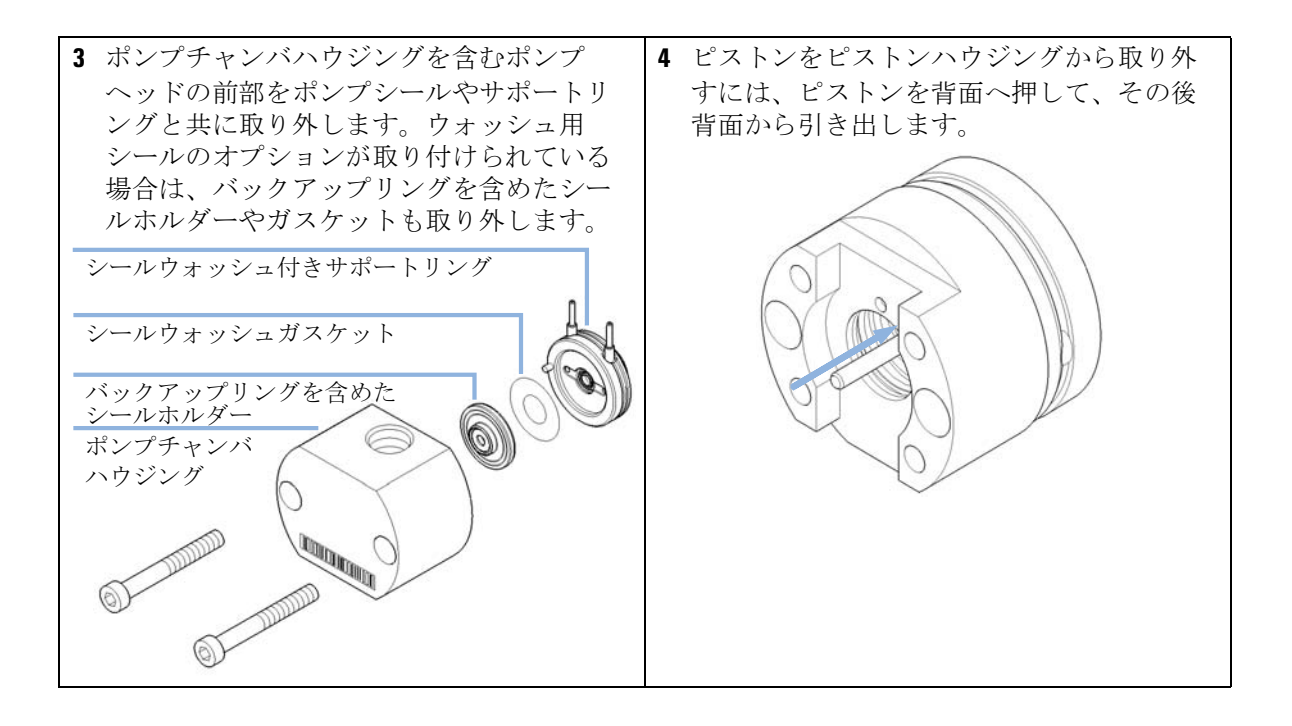

**メンテナンス 9** プライマリポンプヘッドの分解

| 5 ポンプピストンのシールを交換する際は、 | 6 インサートツールのプラスチック側を使っ |
|-----------------------|-----------------------|
| ピストンに傷や溝、へこみがないか確認し   | て、ポンプチャンバハウジングからポンプ   |
| ます。                   | シールを取り外します。           |
| 注言                    |                       |
|                       |                       |
| 損傷のあるピストンは微細なリークを引き起こ |                       |
| して、シールの寿命を稲めより。       |                       |
|                       |                       |
|                       |                       |
|                       |                       |
|                       |                       |
|                       | ポンプシール                |
|                       |                       |
|                       |                       |
|                       |                       |
|                       |                       |
|                       |                       |
|                       |                       |
|                       | 注記                    |
|                       | ポンプピストンでシールを外さたいでくださ  |
|                       |                       |
|                       | ν.                    |

9 メンテナンス プライマリポンプヘッドの分解

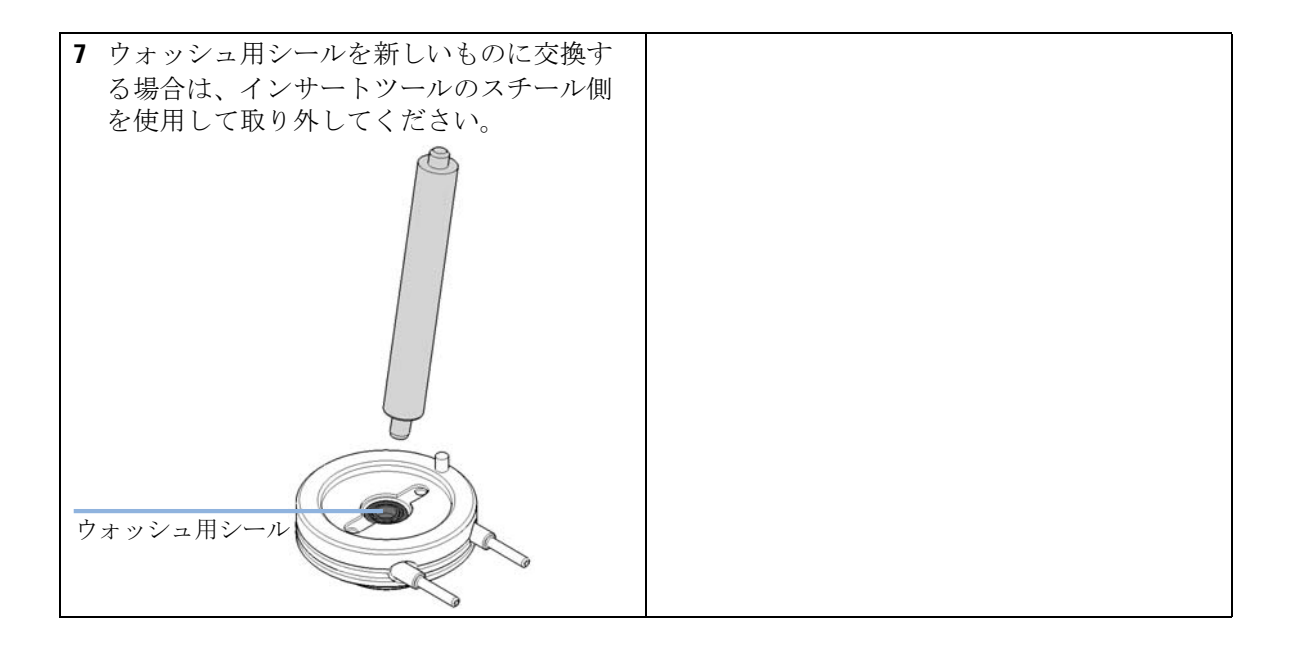

メンテナンス 9 セカンダリポンプヘッドの分解

## セカンダリポンプヘッドの分解

## 注意 ポンプピストンの損傷

- ポンプピストンは、ZrO<sub>2</sub> ベースのセラミックでできており、とても固く耐性のある材質ですが、横からのせん断力に敏感です。
- → 背面からポンプピストンを取り外さないでください。
- → ポンプ シールを取り外すためにピストンを使用しないでください。

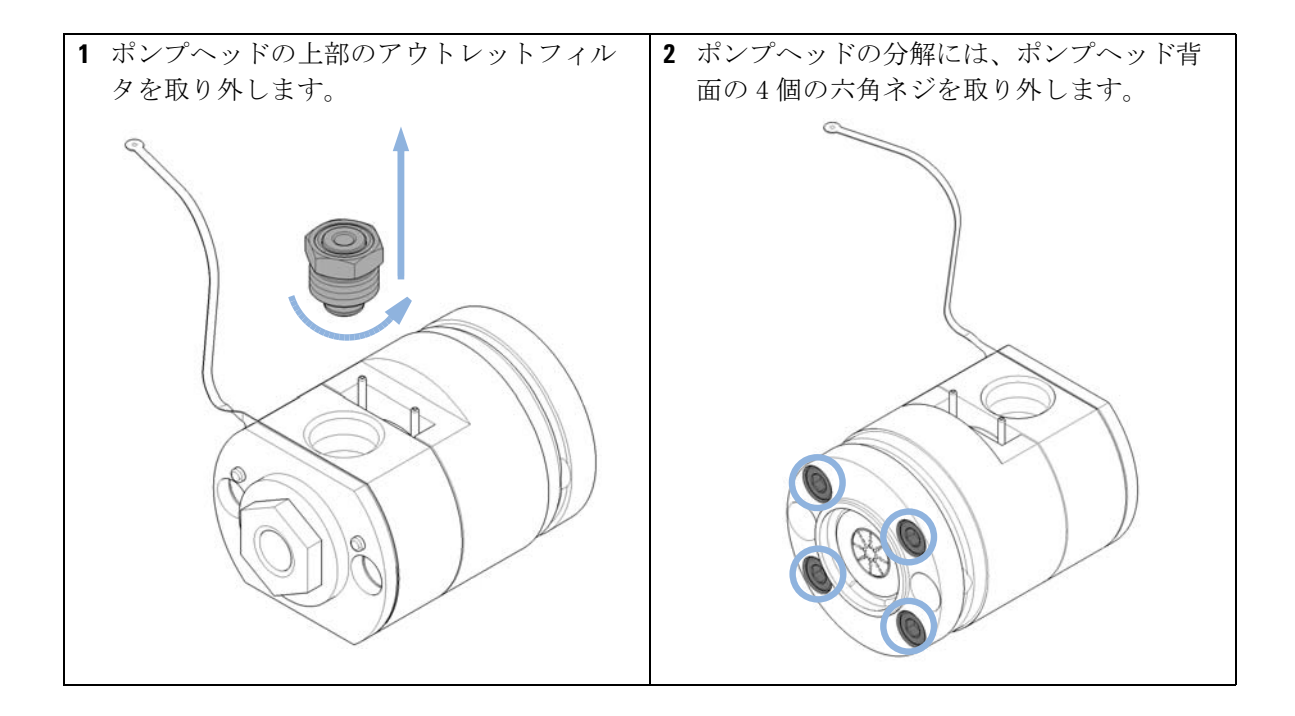

セカンダリポンプヘッドの分解

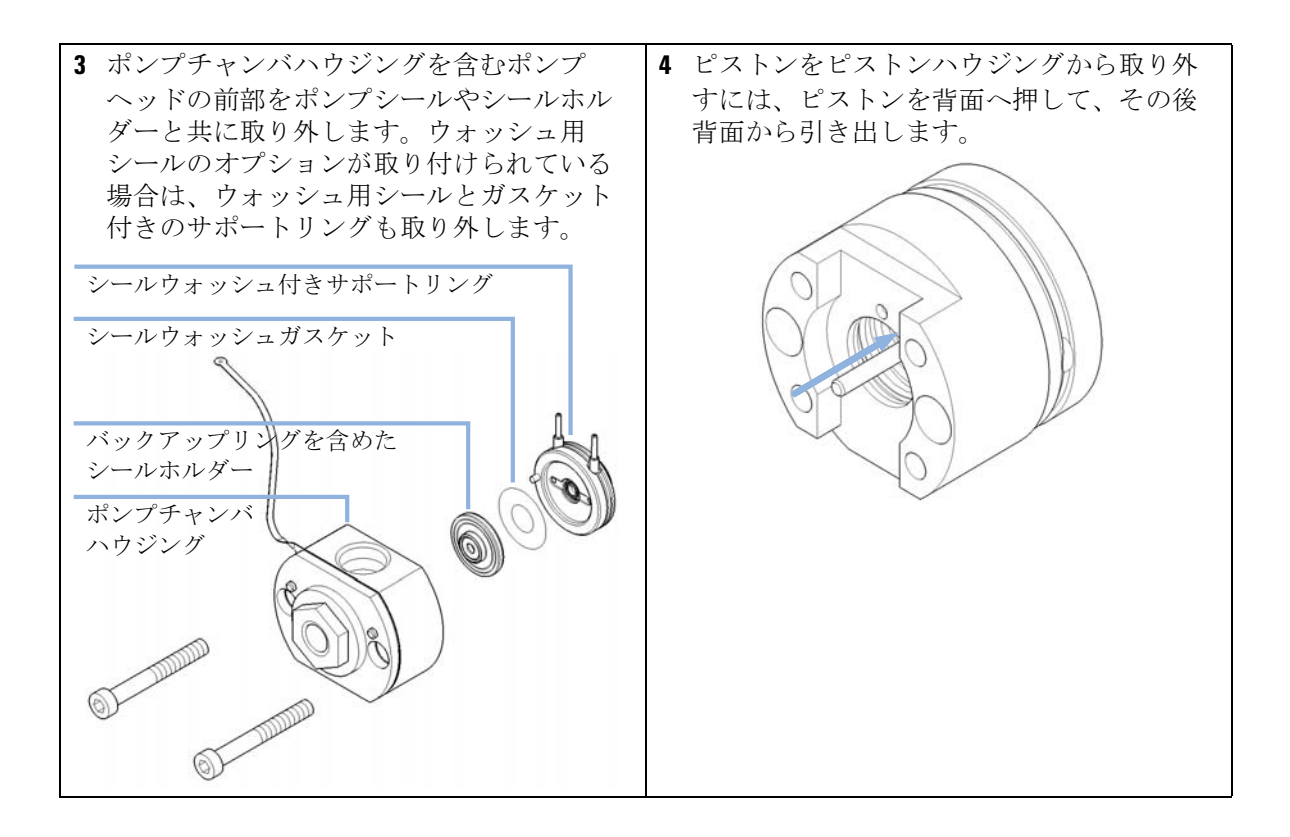

**メンテナンス 9** セカンダリポンプヘッドの分解

| 5 ポンプピストンのシールを交換する際は、<br>ピストンに復め速。 0 こ ひがわいか確認し | 6 インサートツールのプラスチック側を使っ<br>エーポンプチャンバッウジングからポンプ |
|-------------------------------------------------|----------------------------------------------|
| ころトンに防や構、ハニみかないが確認します。                          | シールを取り外します。                                  |
| 注記<br>損傷のあるピストンは微細なリークを引き起こ<br>して、シールの寿命を縮めます。  | インサートツール                                     |
|                                                 | ポンプシール                                       |
|                                                 |                                              |
|                                                 | 注記<br>ポンプピストンでシールを外さないでくださ<br>い!             |
| 7 ウォッシュ用シールを新しいものに交換す                           |                                              |
| る場合は、インサートツールのスチール側<br>を使用して取り外してください。          |                                              |
|                                                 |                                              |
| ウォッシュ用シール                                       |                                              |

9 メンテナンス

熱交換器の交換

## 熱交換器の交換

- **必要なツール: 説明** レンチ、19 mm
- 必要な部品:
   部品番号
   64220-81013
   熱交換器(セカンダリポンプヘッドのみ)
   0515-5237
   ダ交換器ネジ
   64220-20001
   スペーサフィッティング
- **必要な準備:**・ ポンプからポンプヘッドアセンブリを取り外します。
  ・ リンクプレートからセカンダリポンプヘッドを取り外します。
- 注意 小さなスペーサフィッティングの喪失 セカンダリポンプヘッド内に小さなスペーサフィッティングがあり、これ は熱交換器を取り外す時容易に落ちることがあります。 → ポンプヘッドのメンテナンスには、熱交換器を取り外す必要はありませ ん。

メンテナンス 9 熱交換器の交換

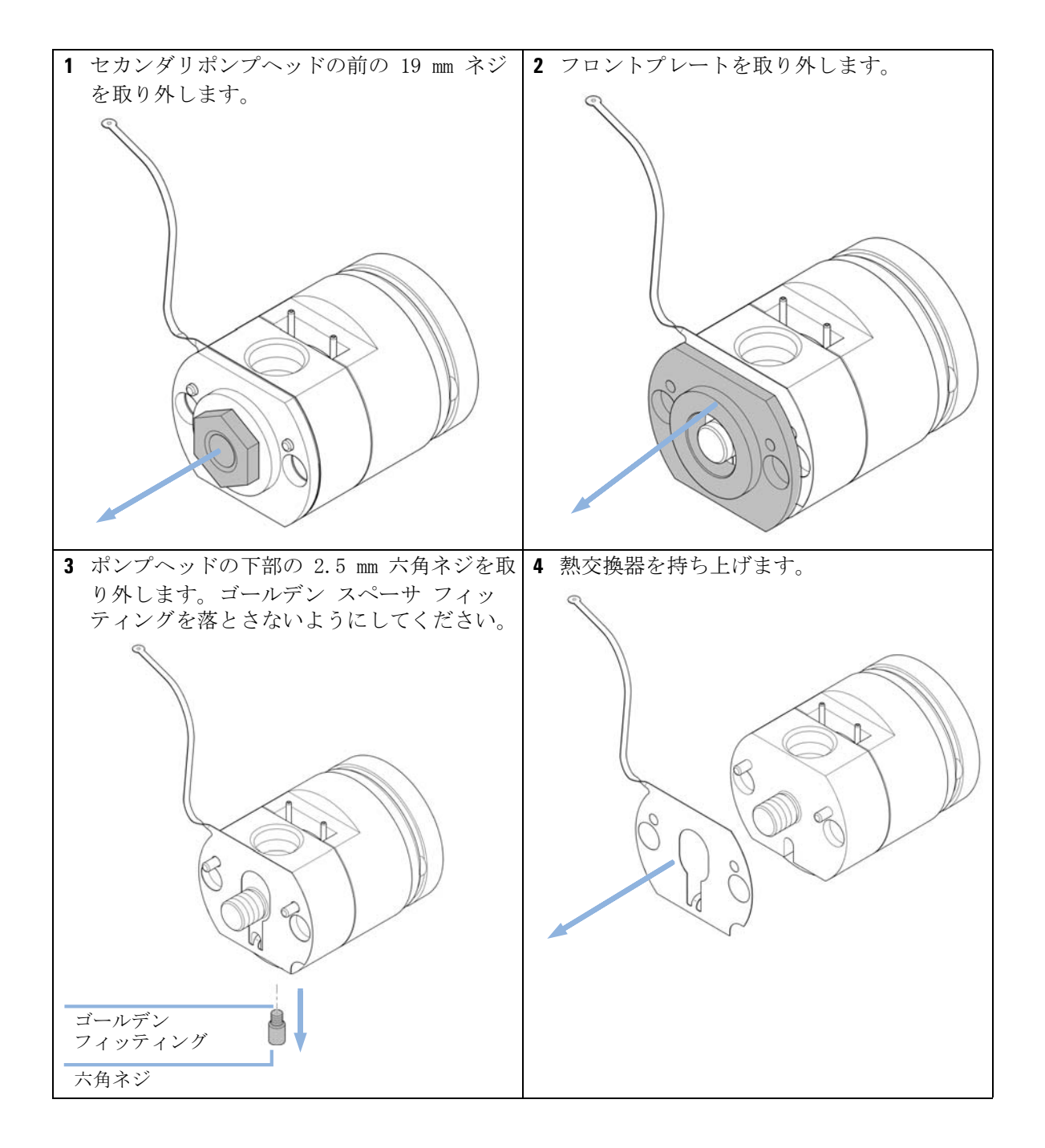

熱交換器の交換

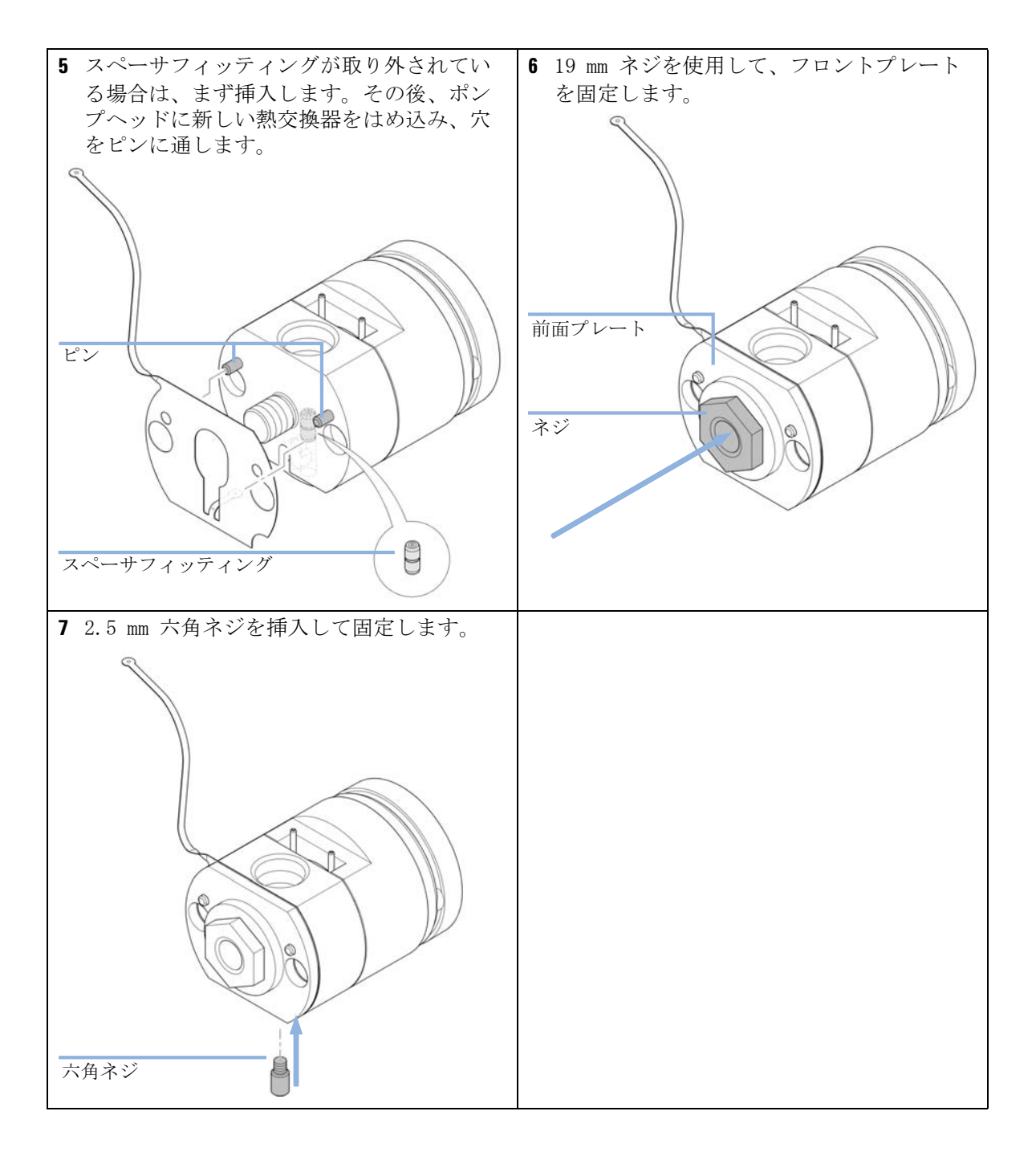

ポンプヘッドの組み立て

## ポンプヘッドの組み立て

- 日時: ポンプヘッドを取り付ける前。
- 必要なツール: 部品番号 説明 ポンプヘッドアライメントツール
   G4220-20012 トルクレンチ 2 - 25 Nm
   G4220-20013 4 mm 六角ビット
   G4220-20014 2.5 mm 六角ビット
   G4220-20015 アダプタ ¼ インチ、正方形 / 六角形
   01018-23702 インサートツール
- 必要な部品:
   部品番号
   0905-1420
   0905-1718
   ウォッシュ用シール PE
   5062-2484
   ガスケット、ウォッシュ用シール用(6 個入)

詳細については、「部品」を参照してください。

注意 ポンプピストンの損傷

ポンプピストンは、横からのせん断力に非常に敏感です。

- → ポンプヘッドアライメント ツールのアライメントピストンを使用して、 以下に説明する手順でアライメントを行います。
- 注意 サポートリング上のピンの誤った向き サポートリング上のピンの正しい向きに注意せずにポンプヘッドを組み立 てると、ピストンやポンプヘッドにリークや損傷が生じることがあります。 → サポートリング上のピンに注意してください。ポンプヘッドの部品を正

→ サホートリング上のビンに注意してくたさい。ホンノペットの部品を止 しい向きに組み立てるのに役立ちます。

ポンプヘッドの組み立て

## 注意 ポンプヘッドアセンブリの損傷

ポンプヘッドアセンブリを取り付ける時、ポンプドライブをメンテナンス ポジションに移動させる必要があります。デフォルトポジションでポンプ ドライブを使用すると、ポンプヘッドアセンブリが損傷します。

→ ポンプドライブをメンテナンスポジションにします。

ここでは、ポンプヘッド アライメントツールを使用して、セカンダリポンプ 注記 ヘッドの組み立て方の手順を説明します。プライマリポンプヘッドの組み立て は適宜行うことができます。セカンダリポンプヘッドは熱交換器キャピラリを もち、これはアライメントツールにフィットしなくてはなりません。一方、プ ライマリポンプヘッドには熱交換器は含まれません。

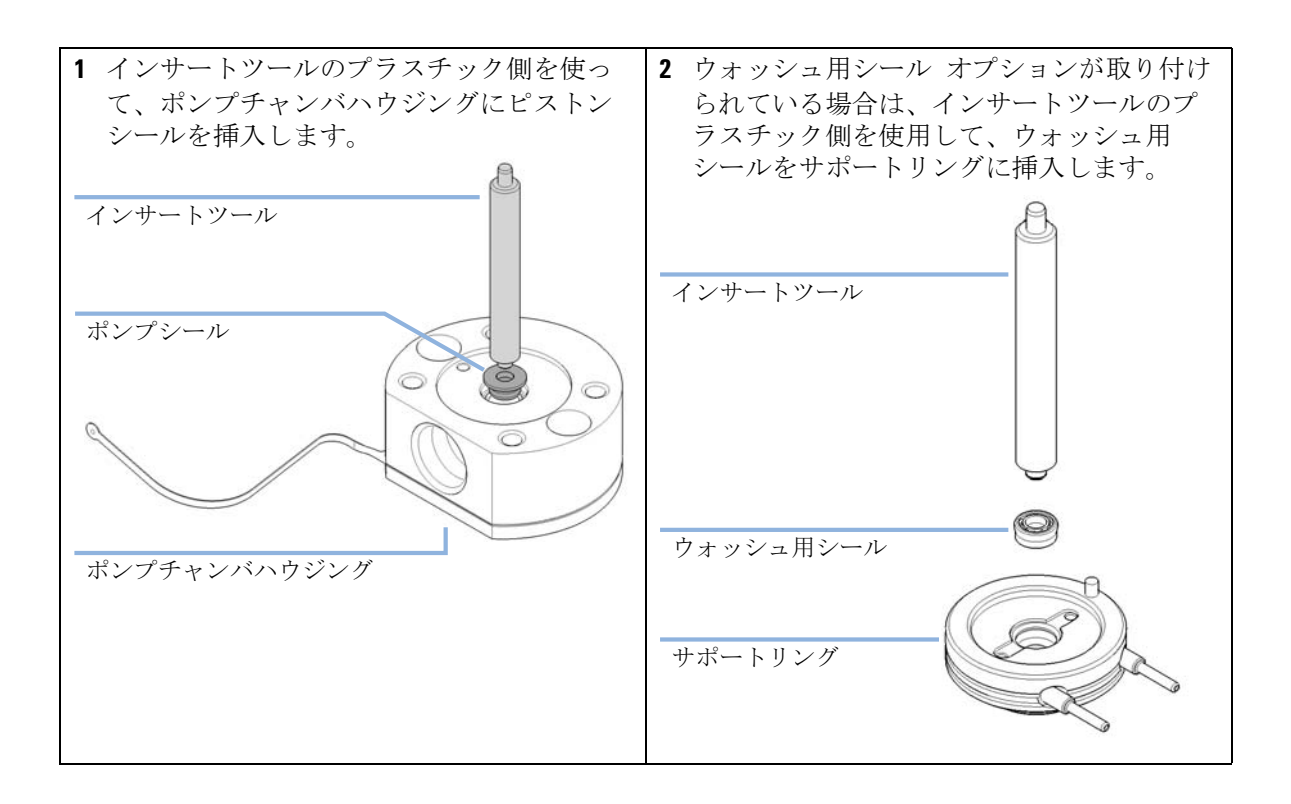

ポンプヘッドの組み立て

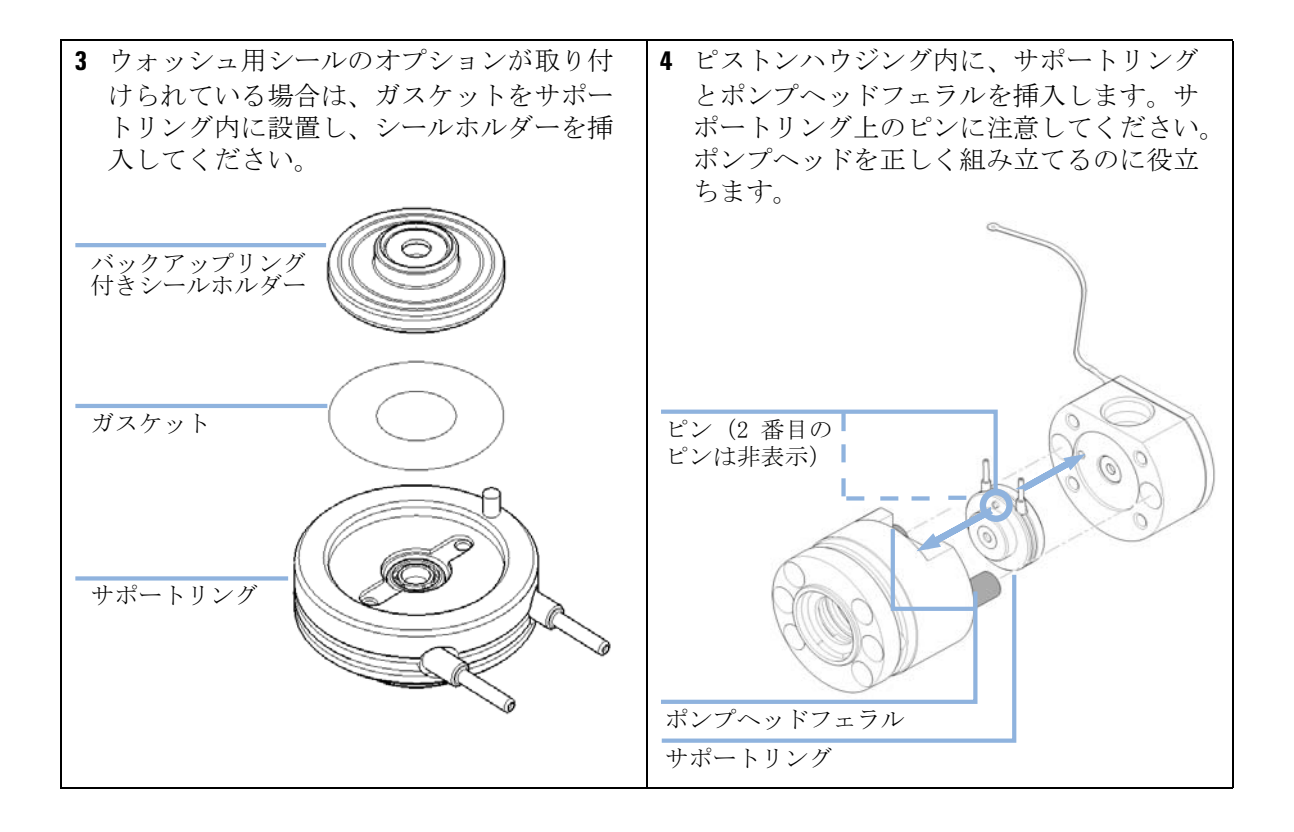

ポンプヘッドの組み立て

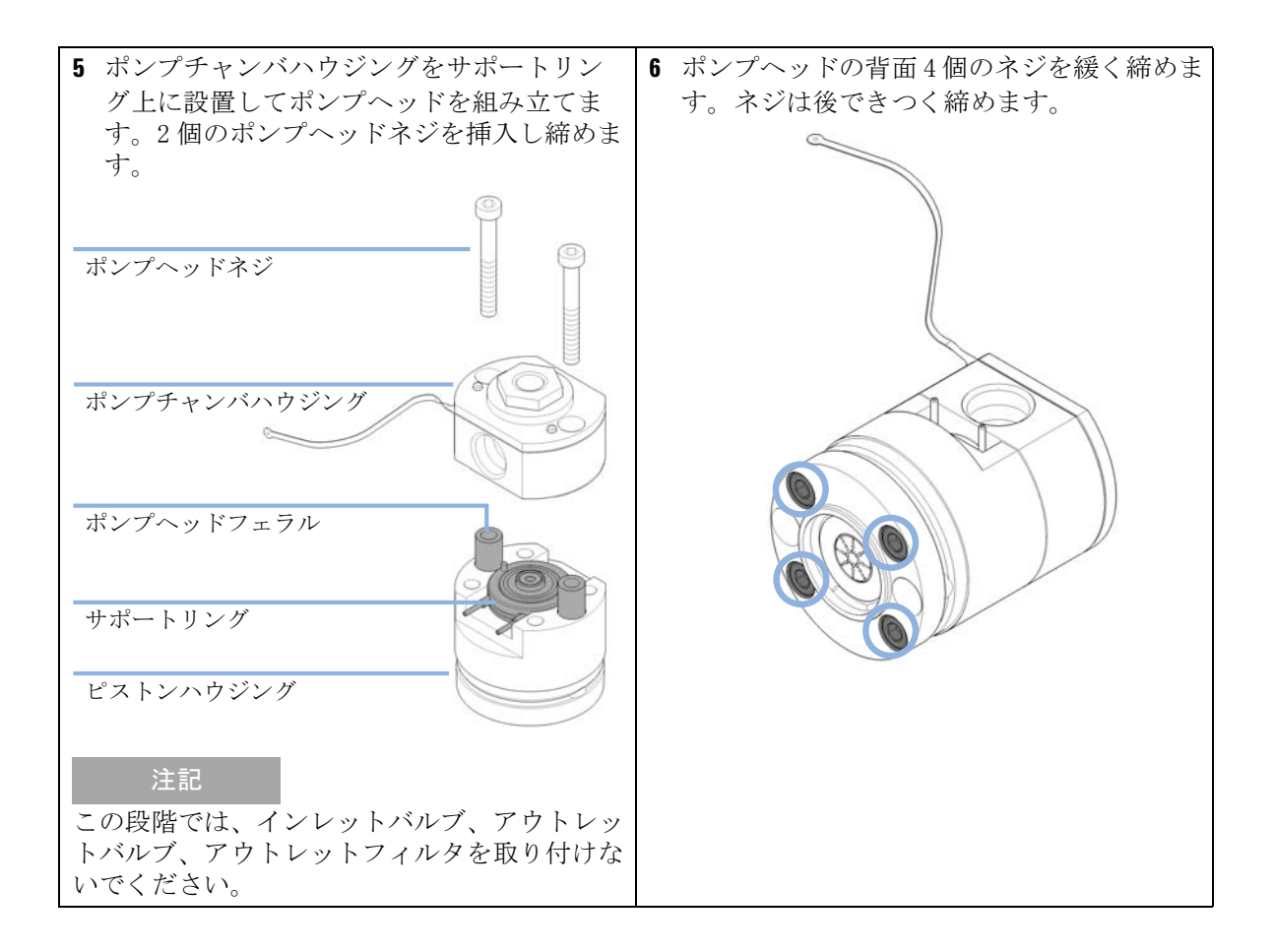

ポンプヘッドの組み立て

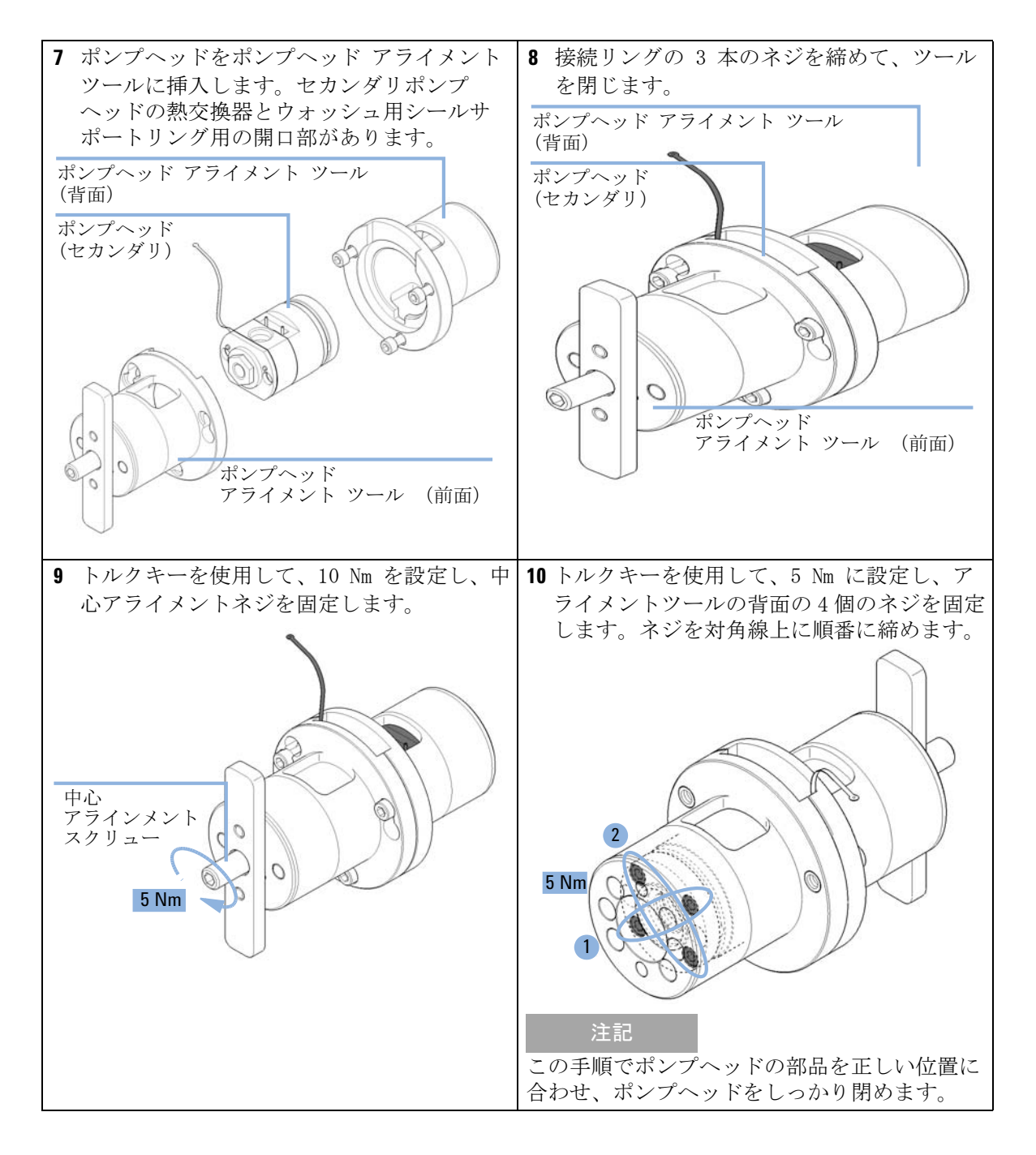

ポンプヘッドの組み立て

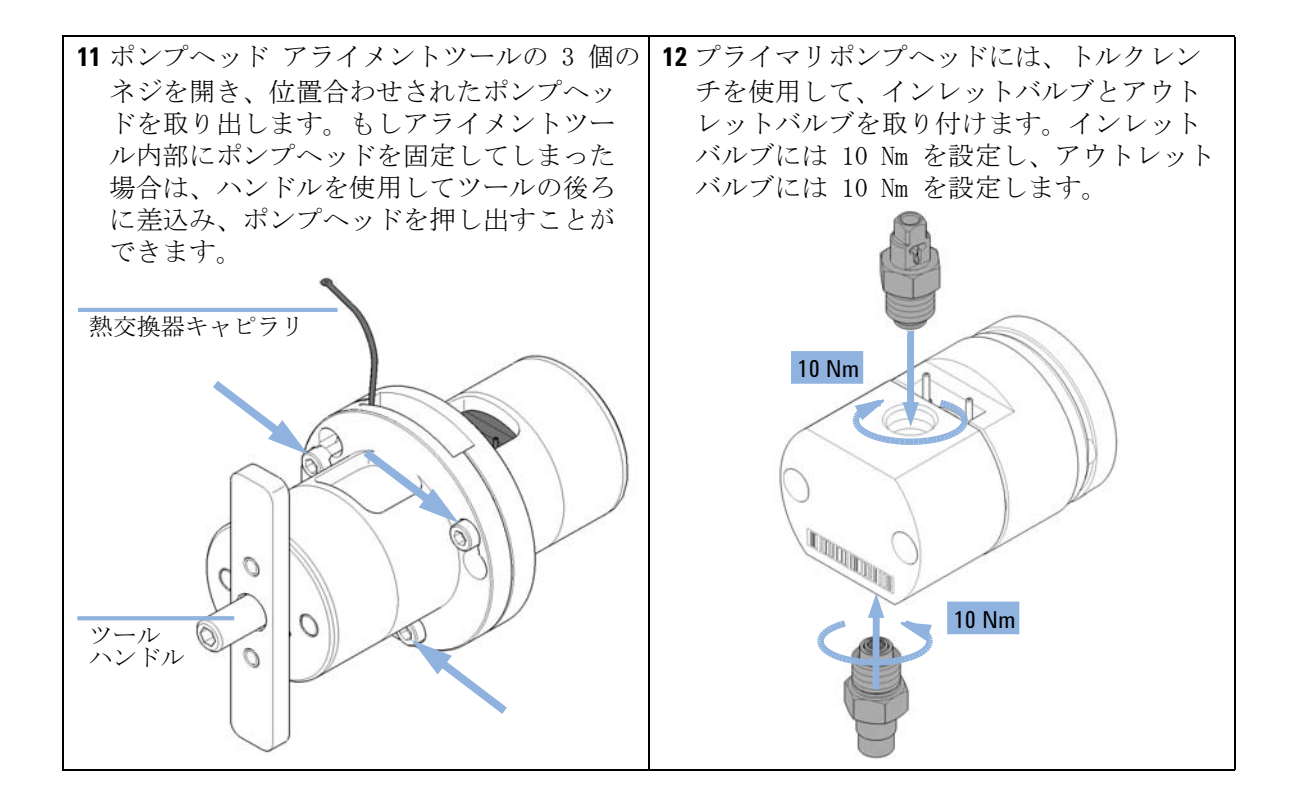

ポンプヘッドの組み立て

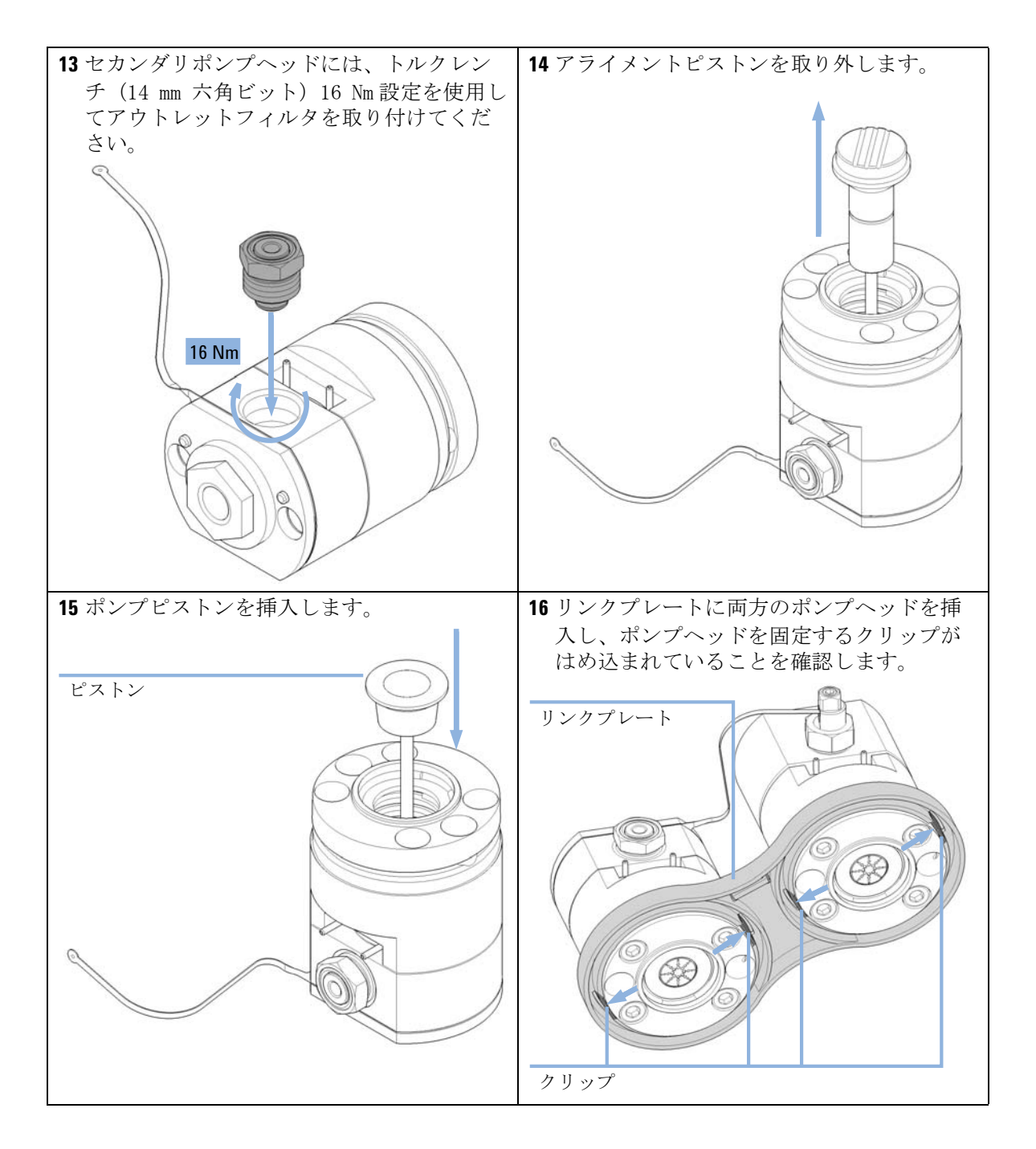

ポンプヘッドの組み立て

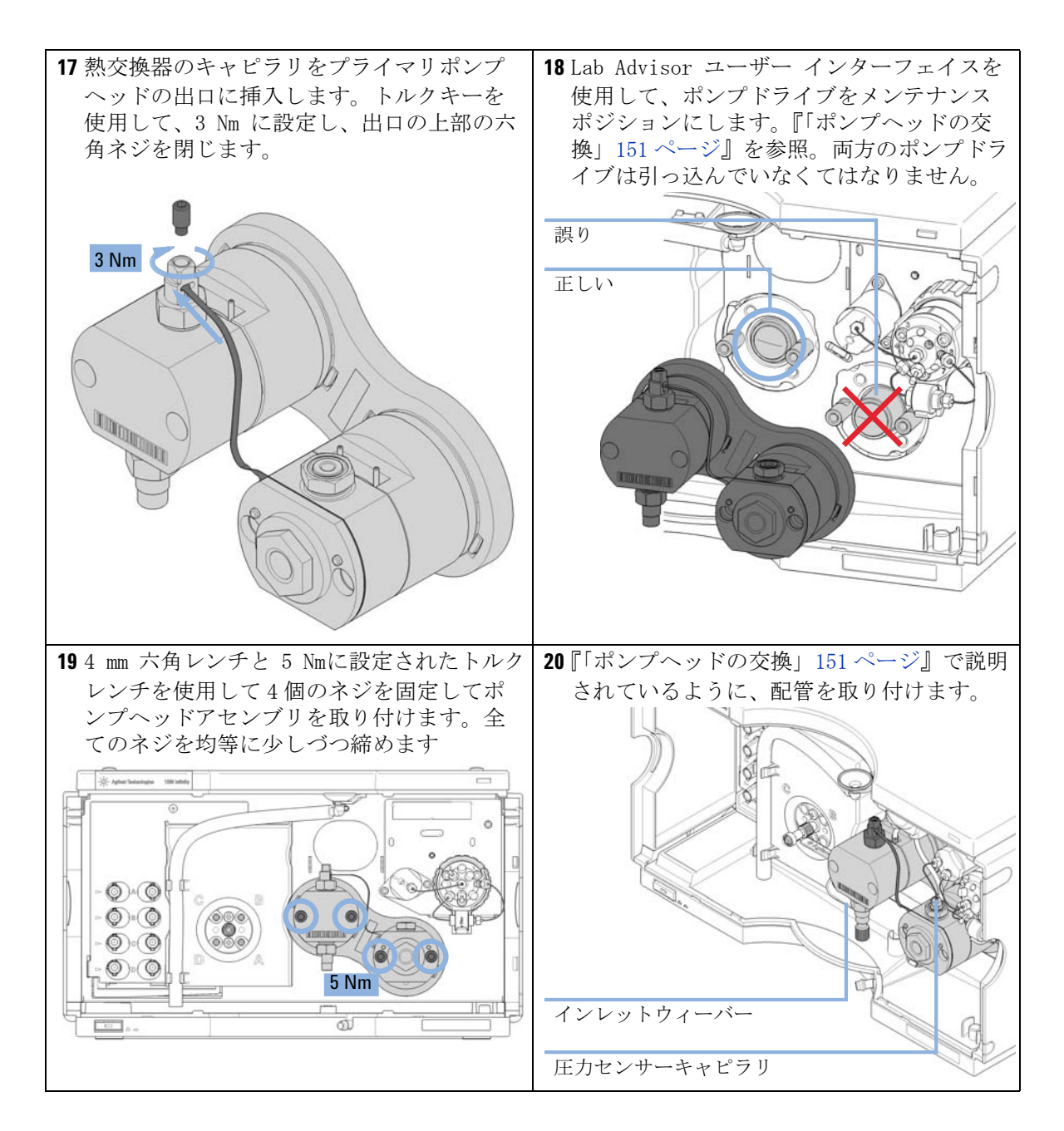

### **メンテナンス 9** 多目的バルブの交換

## 多目的バルブの交換

- **必要なツール: 部品番号 説明** 5023-0240 六角ドライバ、¼インチ、スリット入り
- 必要な部品:
   部品番号
   0100-1259
   ブランクナット(プラスチック)
   01080-83202
   ブランクナット(ステンレススチール)
   5067-4174
   多目的バルブヘッド

**必要な準備:** 多目的バルブから全てのキャピラリ接続を取り外します。

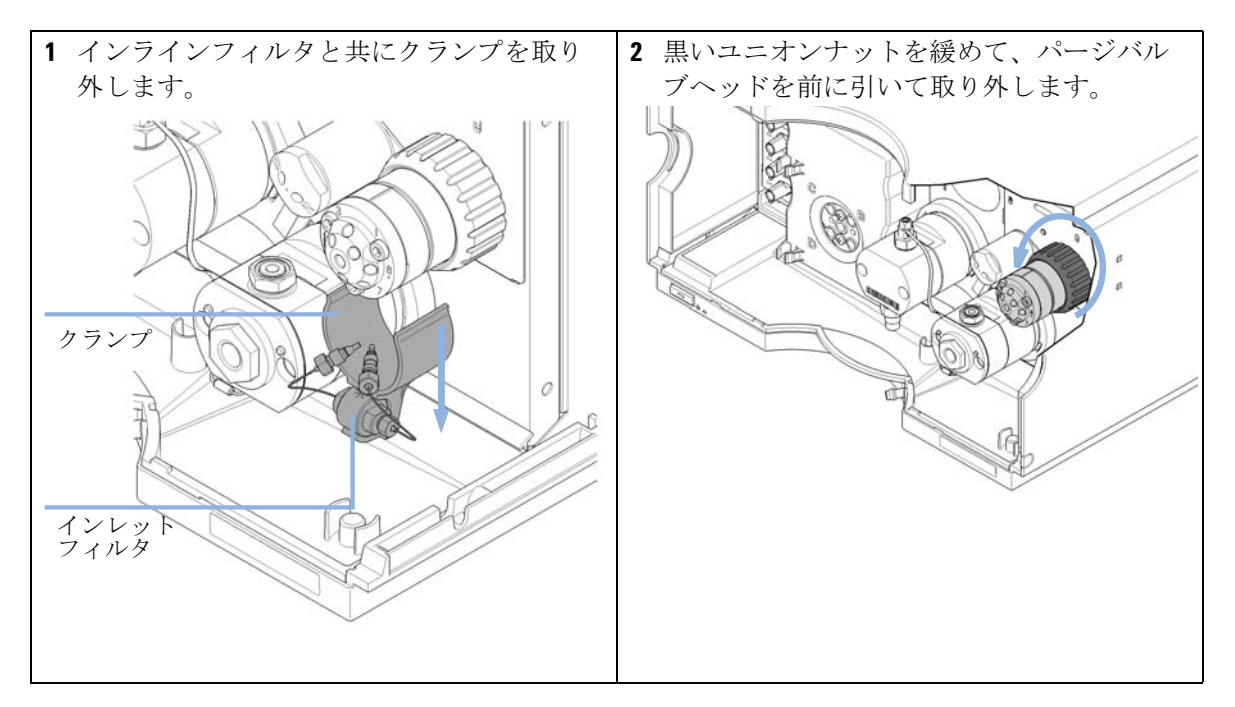

多目的バルブの交換

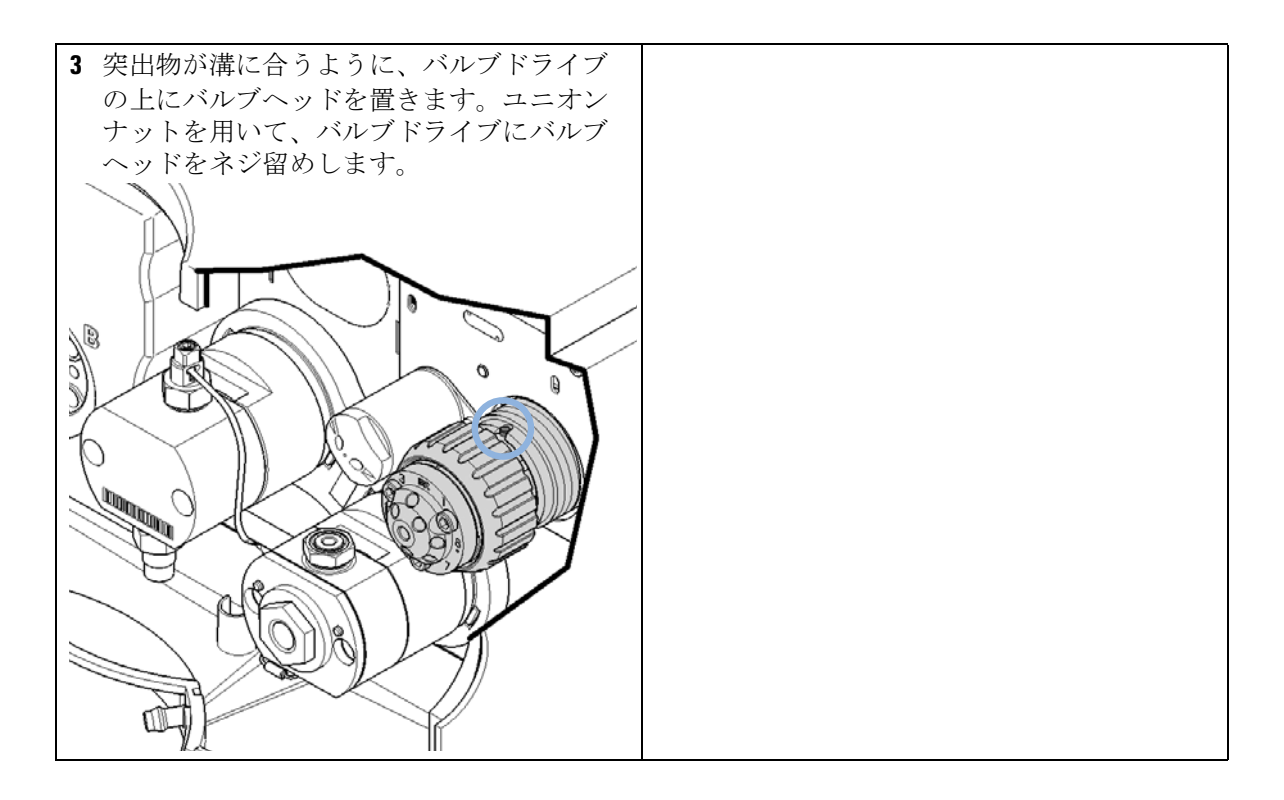

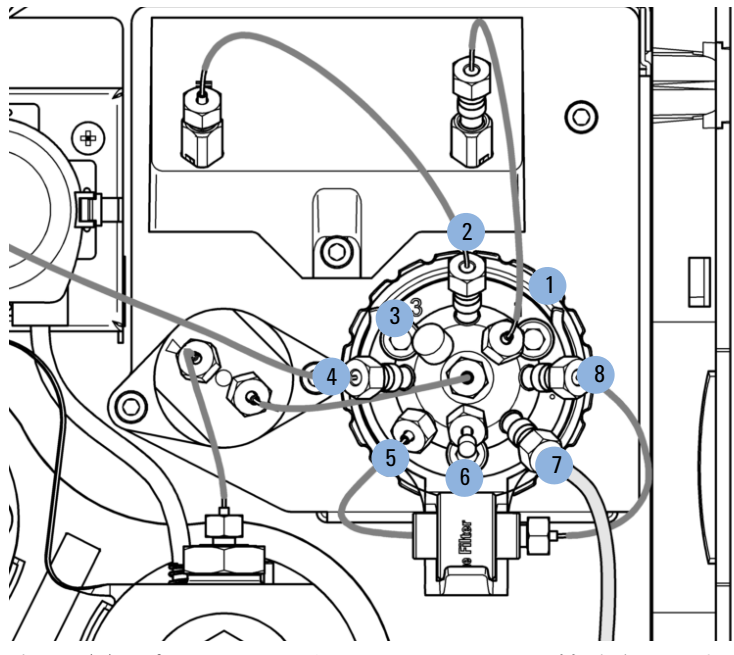

中心(c)ポートは、圧力センサーの出口に接続されます。

- ポート1は、ジェットウィーバー(オプション)のアウトレットに接続 します
- ポート2は、ジェットウィーバー(オプション)のインレットに接続します
- ポート3は、ブランクナット(プラスチック)で塞ぎます
- ポート 4 は、システムに接続します(通常オートサンプラ)
- ・ ポート 5 は、インラインフィルタの出口に接続します
- ・ ポート 6 は、ブランクナット (SST) で塞ぎます
- ポート 7 は、システムに接続します(通常オートサンプラ)
- ポート8は、インラインフィルタのインレットに接続します

ブランクナットで未使用のポートを塞ぎます。

多目的バルブの部品交換

# 多目的バルブの部品交換

- **必要なツール: 部品番号 説明** 8710-2394 9/64 インチ六角レンチ
- 必要な部品:
   部品番号
   5068-0123
   ロータシール、多目的バルブ 1290 Infinity クォータナリポンプ、120 MPa (1200 bar)
   5068-0122
   ステータヘッド、多目的バルブ 1290 Infinity クォータナリポンプ、120 MPa (1200 bar)
   1535-4857
   ステータネジ、10本入
   1534-4045
   ベアリングリング
- **必要な準備:**・ ポート 1、3、6 からキャピラリ接続を取り外します。
  ・ インラインフィルタと共にクランプを取り外します。
  - 1 9/64 インチの六角レンチを使用してバルブヘッドを開きます。
  - 2 必要に応じて、部品を交換します。
# **メンテナンス 9** 多目的バルブの部品交換

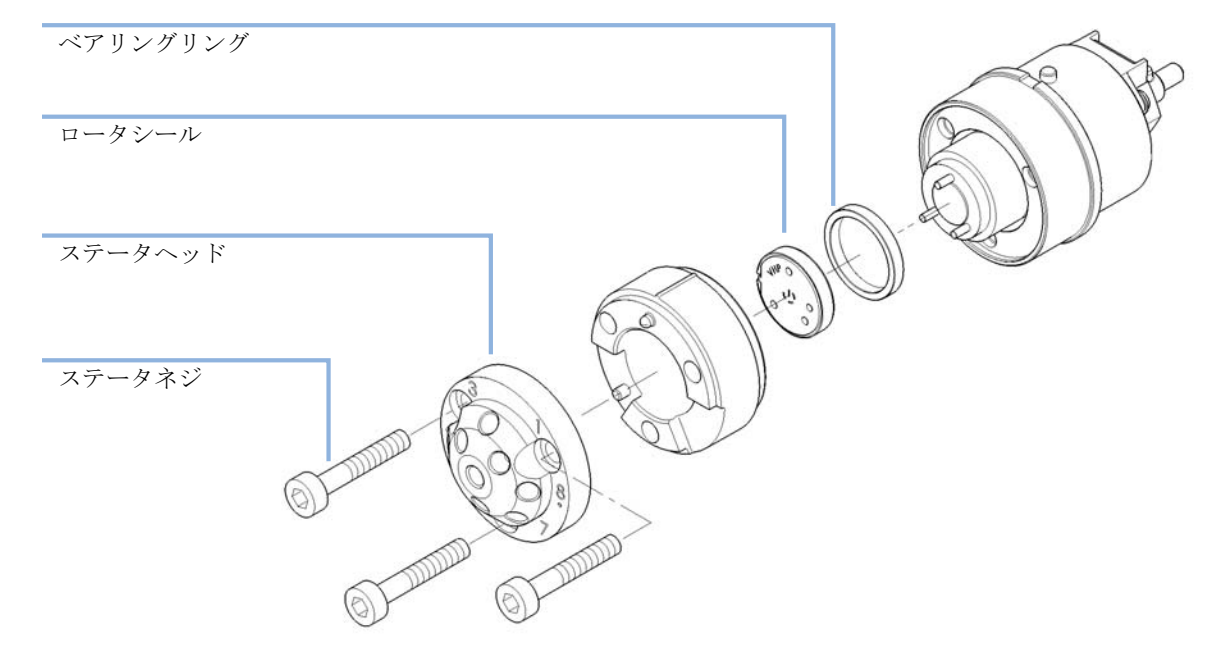

3 バルブヘッドを再度組み立てて、バルブドライブに取り付けます。

アウトレットフィルタの交換

## アウトレットフィルタの交換

- 日時: 高圧フィルタアセンブリの詰まりやリークを取り除くためには。アウトレットフィルタは、システムの使用次第で必要に応じて交換するべきです。他の部品は、アジレントメンテナンス (PM)サービスによりカバーされています。
- **必要なツール: 部品番号 説明** 8710-0510 1/4 インチ × 5/16 インチのレンチ 8710-1924 両ロスパナ 14 mm トルクレンチ トルクレンチへッド、トルクレンチ用は 14 mm

### **必要な部品: 部品番号 説明** G4204-60004 アウトレットフィルタ 1290 Infinity クォータナリポンプ

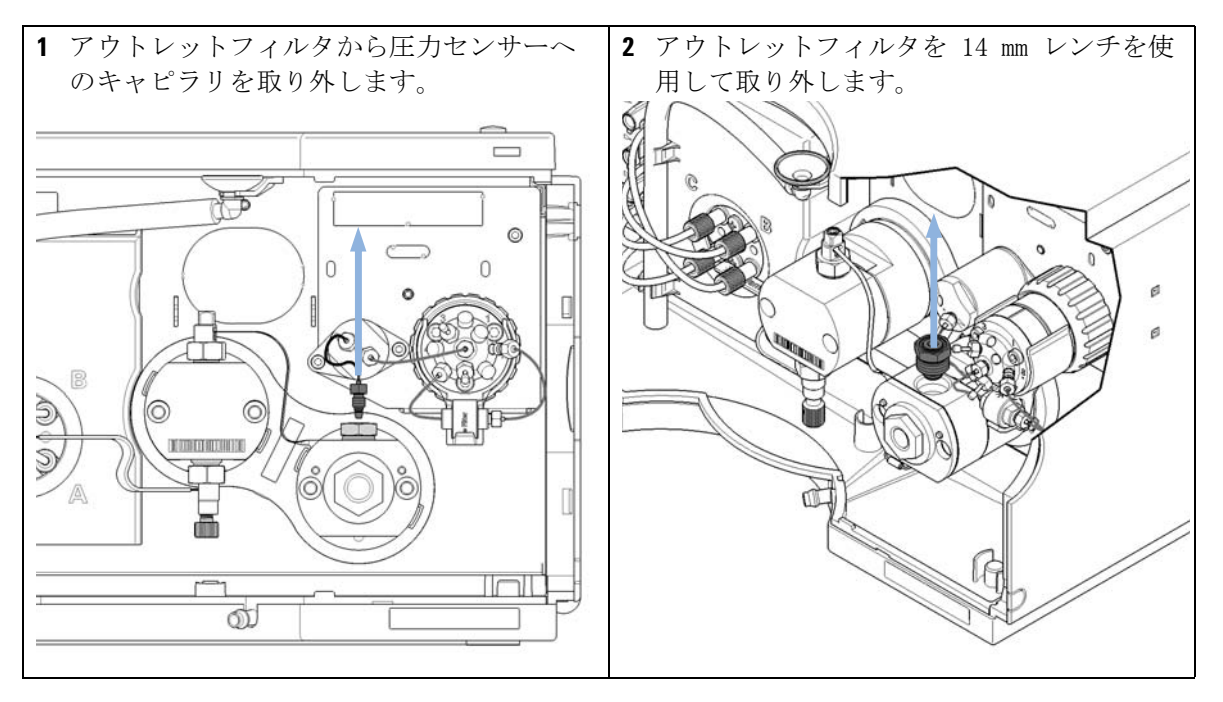

アウトレットフィルタの交換

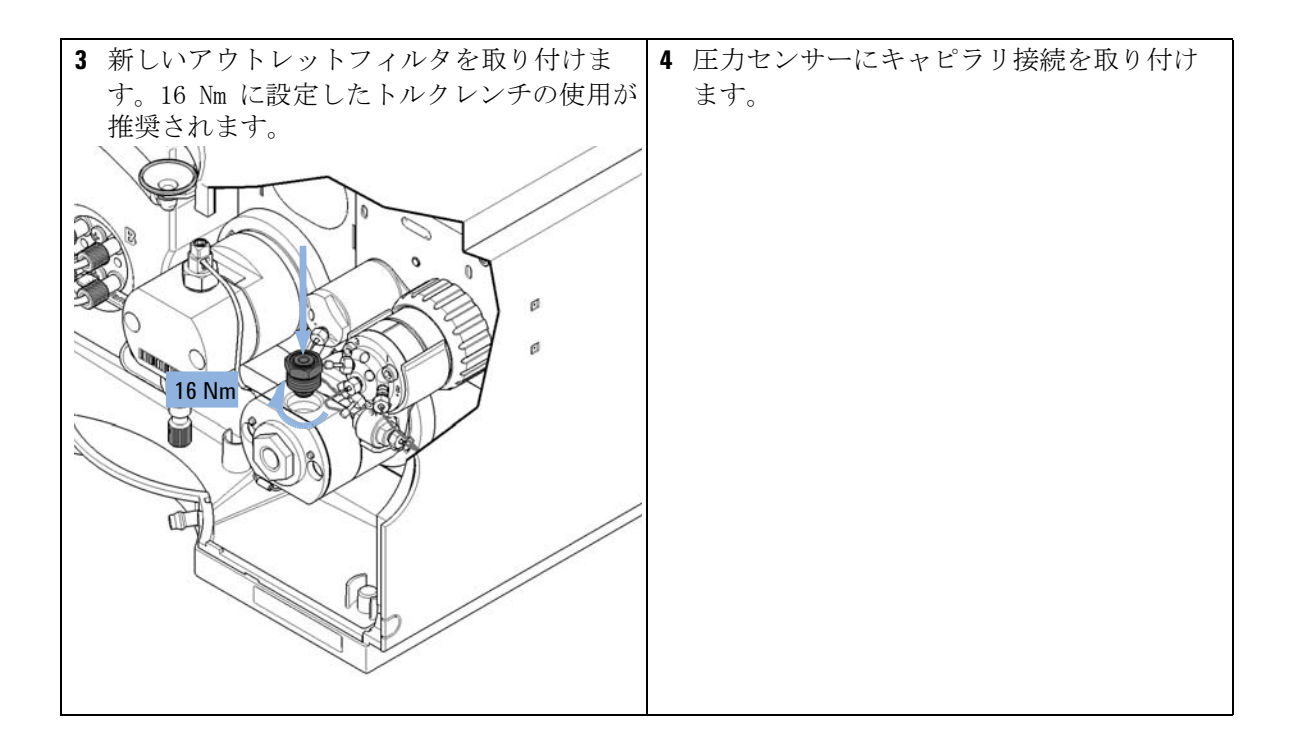

インラインフィルタの部品交換

## インラインフィルタの部品交換

- **必要なツール: 部品番号 説明** 8710-0510 1/4 インチ × 5/16 インチのレンチ
- 必要な部品:部品番号説明5067-54071290 Infinity クォータナリポンプ用インラインフィルタ ア<br/>センブリ5067-4748SST-キャピラリ 90 x 0.17 mm、多目的バルブとインライン<br/>フィルタ間接続用<br/>5023-02715023-0271インラインフィルタ用フリット 0.3 µm (5 個入)注意多目的バルブにキャピラリがはさまった場合
  - 右キャピラリをバルブポート 5 に直接接続してインラインフィルタを ショートカットすると、多目的バルブを傷める恐れがあります。
     このキャピラリは、フィッティング内のサイズ / 位置と合わないため、バ ルブにはまり込んで取り出せなくなる場合があります。
     → インラインフィルタを使用できない場合または使用すべきでない場合 に、右キャピラリをバルブポート 5 に直接接続してインラインフィルタ をショートカットすることのないようにしてください。
- 注記 インラインフィルタは、Agilent 機器コントロールソフトウェアのユーザー インターフェイスにあるバックフラッシュ機能を使用して洗浄できます。

インラインフィルタの部品交換

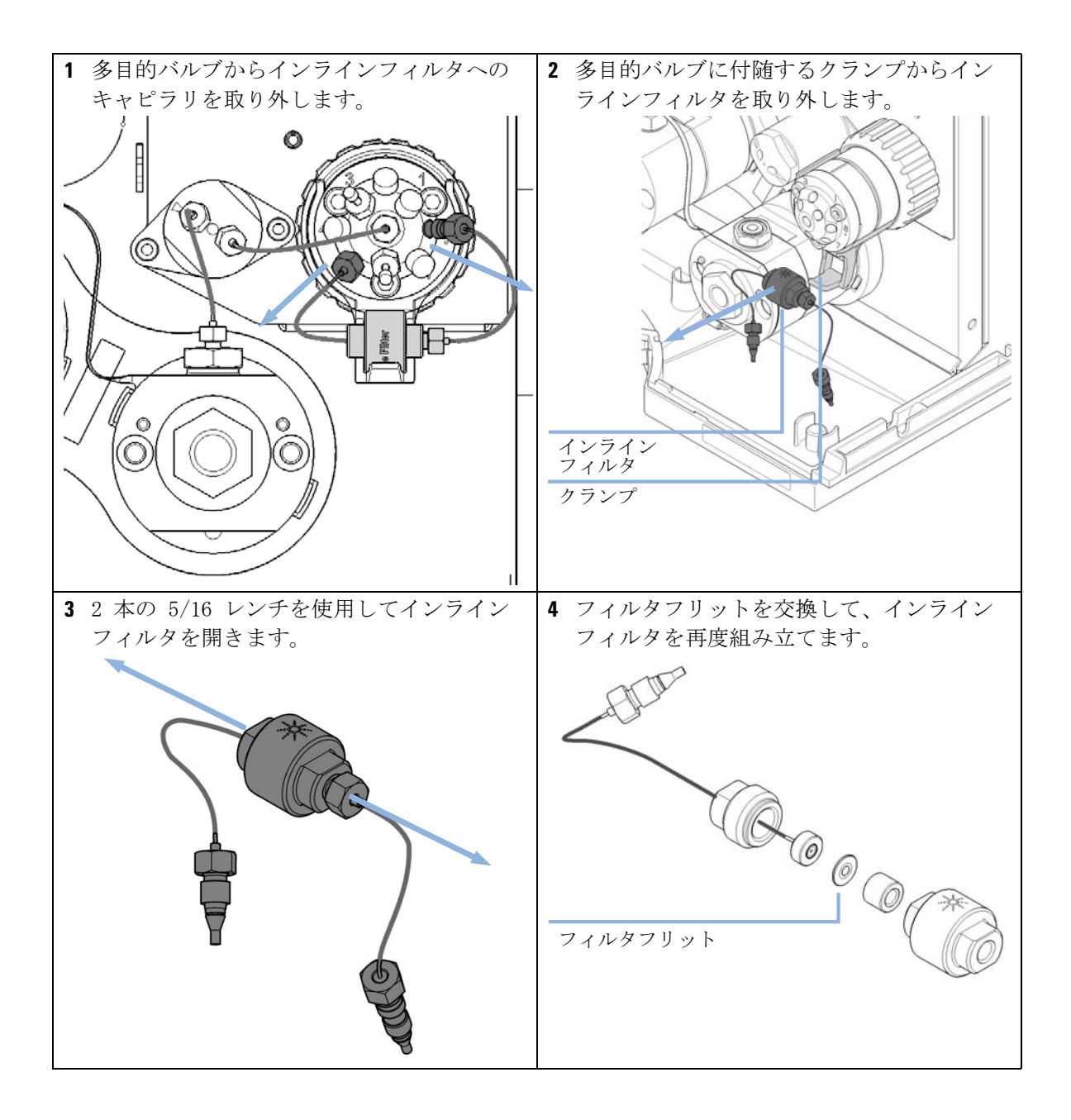

インラインフィルタの部品交換

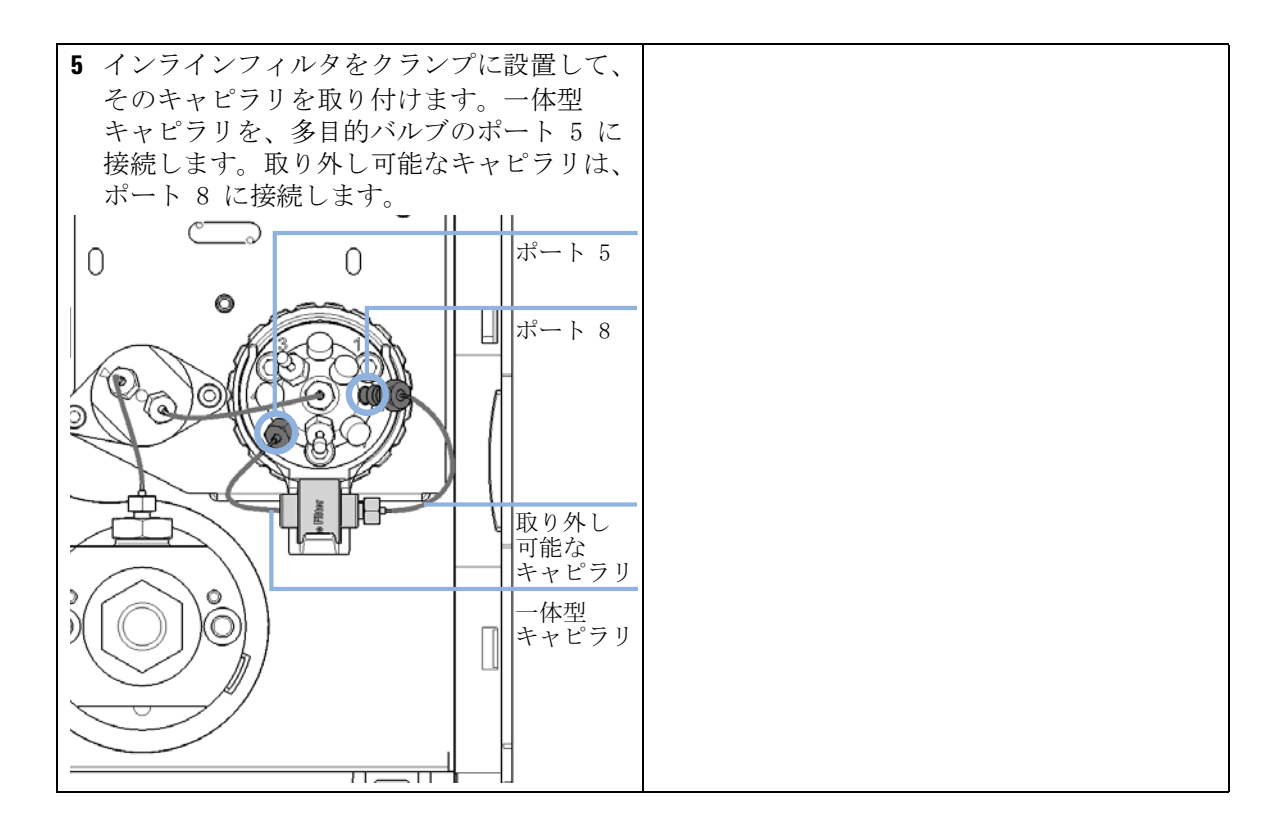

バルブレールキットの取り付け

## バルブレールキットの取り付け

- **日時**: このレールは、外部バルブの取り付けに必要です。
- **必要なツール: 説明** Pozidrive スクリュードライバー #1
- **必要な部品: 番号 部品番号 説明** 1 5067-4634 バルブレールキット
  - バルブレールは、4個のネジでポンプカバーに固定されます。モジュー ルカバー上の下部のネジ位置がマークされます。まず、これらのネジを 締め、それから上部のネジを締めます。

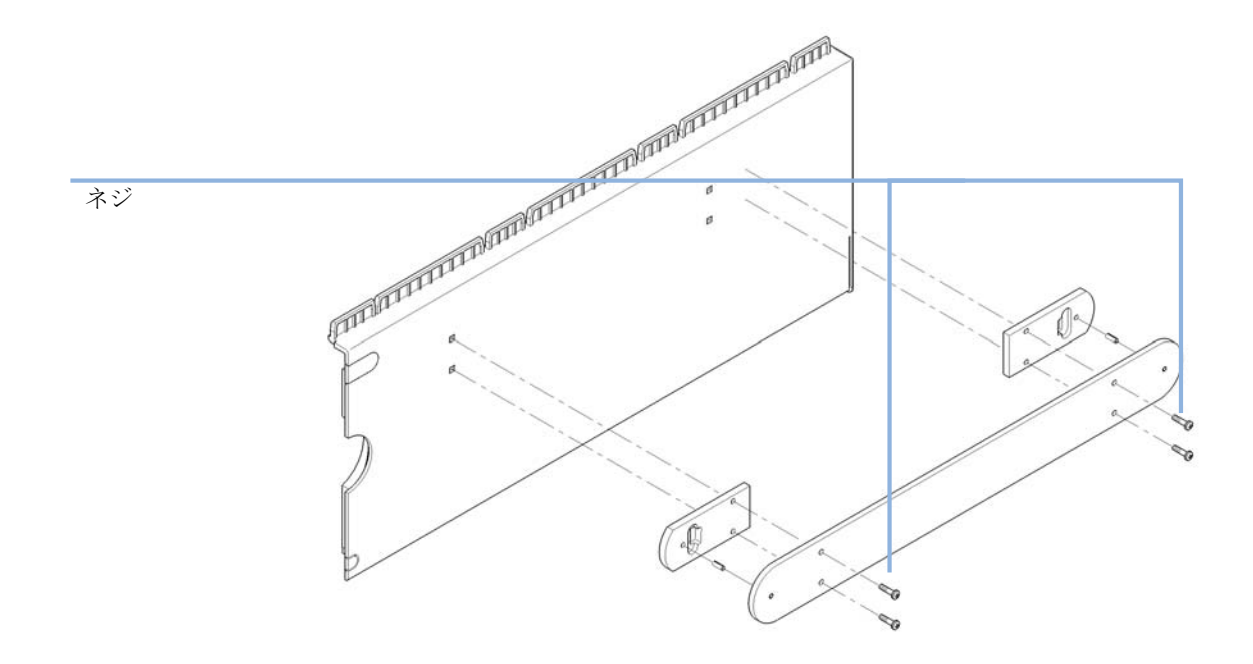

モジュールのファームウェアの交換

## モジュールのファームウェアの交換

| 日時:     | 新しいファームウェアをインストールする必要がある場合<br>• 新しいバージョンにより、古いバージョンの問題を解決する場合<br>• すべてのシステムを同じ(バリデーション済み)リビジョンに保つため     |
|---------|----------------------------------------------------------------------------------------------------|
|         | <ul><li>古いファームウェアをインストールする必要がある場合</li><li>すべてのシステムを同じ(バリデーション済み)リビジョンに保つため、</li><li>または</li></ul>       |
|         | <ul> <li>新しいファームウェアの新しいモジュールをシステムに追加する場合</li> <li>サードパーティ製ソフトウェア用に特別なバージョンが必要な場合。</li> </ul>            |
| 必要なツール: | <b>説明</b><br>LAN/RS-232 ファームウェア更新ツール                                                                    |
| または     | Agilent $\neg \vec{x} \vec{y} \vec{y} \vec{y} \vec{y} \vec{y} \vec{y} \vec{y} y$                        |
| または     | インスタントパイロット G4208A<br>(モジュールがサポートしている場合のみ)                                                              |
| 必要な部品:  | <b>番号 説明</b><br>1 Agilent ホームページからのファームウェア、ツール、およびドキュ<br>メント                                            |
| 必要な準備:  | ファームウェア更新ツールに付属するドキュメントをお読みください。                                                                        |
|         | モジュールのファームウェアをアップグレード / ダウングレードするに<br>は、以下の操作を行います。                                                     |
|         | <ol> <li>必要なモジュールファームウェア、最新の LAN/RS-232 ファームウェア<br/>更新ツール、アジレントウェブサイトにある付属文書をダウンロードし<br/>ます。</li> </ol> |
|         | <ul> <li>http://www.chem.agilent.com/scripts/cag_firmware.asp.</li> </ul>                               |
|         | 2 モジュールにファームウェアを読み込むには、付属のドキュメントの手順に従います。                                                               |
|         |                                                                                                    |

このモジュールの特定情報はありません。

#### **メンテナンス 9** ポンプのモジュールの輸送準備

## ポンプのモジュールの輸送準備

**日時:** モジュールを移動または輸送する必要がある場合。

必要な部品:
 部品番号
 9301-0411
 9301-1337
 64204-44000
 輸送保護発泡材

#### 機械的な損傷

注意

- → モジュールを輸送する場合は、保護用緩衝材を挿入し、機械的な損傷からモジュールを保護します。
- →保護用緩衝材をモジュールに挿入するときは、チューブやキャピラリ接続が破損しないように注意してください。
- 1 全ての溶媒チャンネルをイソプロパノールでフラッシュします。
- 2 溶媒容器から溶媒インレットチューブを取り外し、他のモジュールの チューブクリップも取り外します。
- 3 該当する場合、ウォッシュ用シール機能と溶媒ボトル / 廃液間のチュー ブを取り外してください。
- 4 他のモジュールへのケーブルとキャピラリ接続を取り外します。
- 5 スタックからモジュールを取り外します。
- 6 廃液チューブを取り外します。

ポンプのモジュールの輸送準備

- **7** MCGV のデガッサ アウトレットチューブを一つ一つ外します。シリンジ を使用して、デガッサと溶媒チューブから液を除去します。

8 MCGV にデガッサ アウトレットチューブを再接続します。デガッサ イン レットチューブを取り外します。

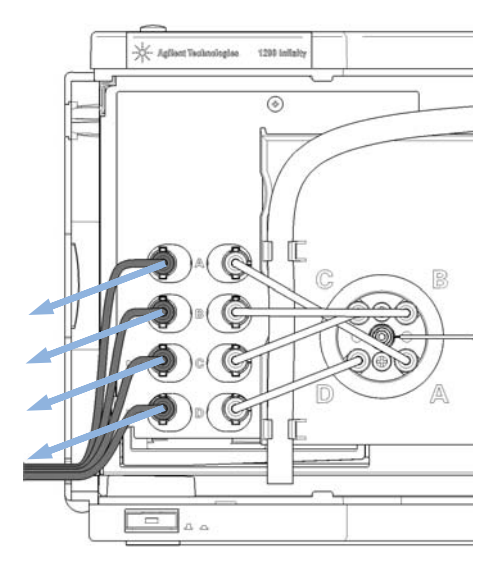

ポンプのモジュールの輸送準備

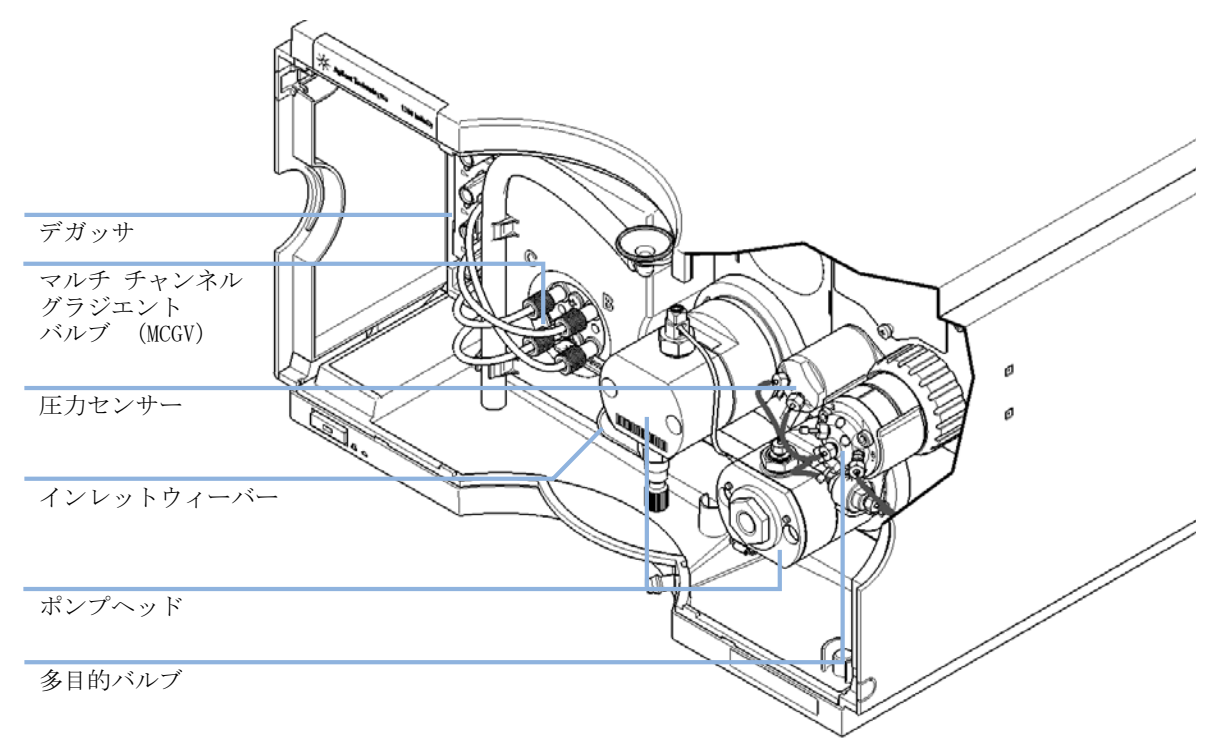

9 内部チューブと接続用キャピラリは、そのままの状態で輸送可能です。

ポンプのモジュールの輸送準備

**10**機器の前面に保護発泡材を注意して挿入します。チューブやキャピラリの接続部は損傷させないでください。

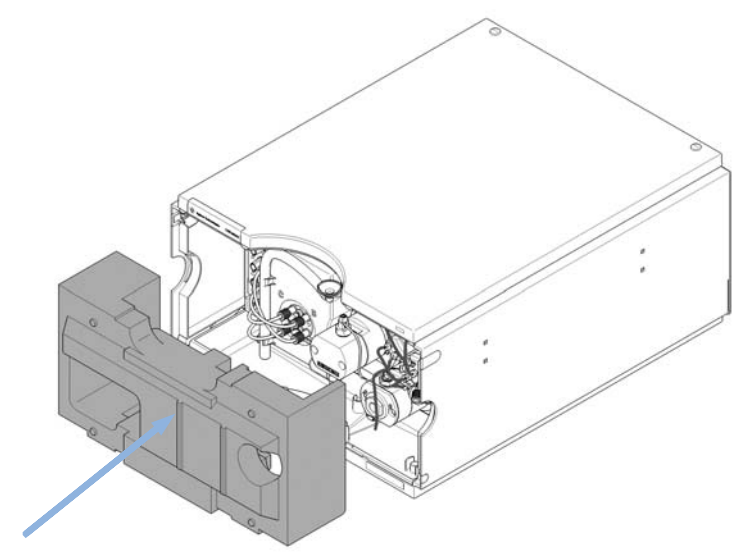

11 フロント カバーを閉めます。

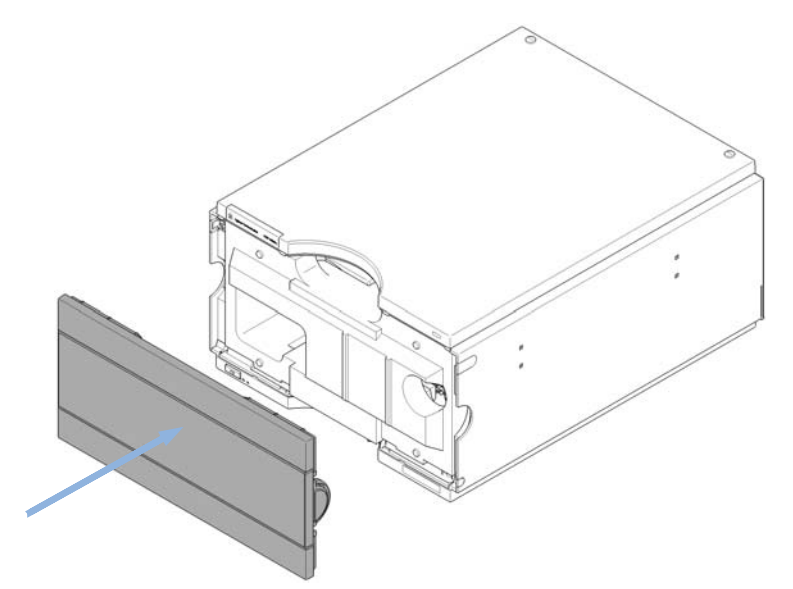

12 輸送や配送用には、元の配送ボックスにモジュールとアクセサリキット を収めてください。 1290 Infinity クォータナリポンプユーザーマニュアル

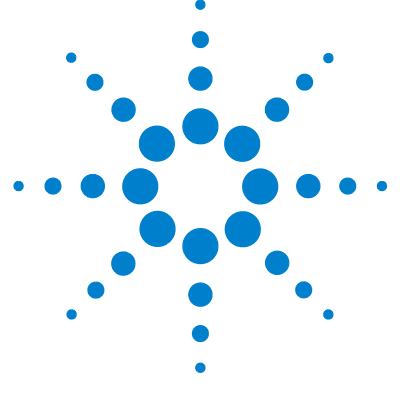

## 10 部品と器材

メンテナンス部品の概要 194 キャピラリ 196 ウォッシュ用シールオプション 197 ポンプヘッドアセンブリの部品 198 プライマリポンプヘッドの部品 200 セカンダリポンプヘッドの部品 204 多目的バルブ 208 溶媒キャビネット 210 カバー部品 212 リーク部品 214 アクセサリキット 216 その他 217 HPLC システムツールキット 217 1290 Infinity ポンプサービスキット 218

### この章では、メンテナンス用部品について説明します。

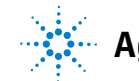

メンテナンス部品の概要

## メンテナンス部品の概要

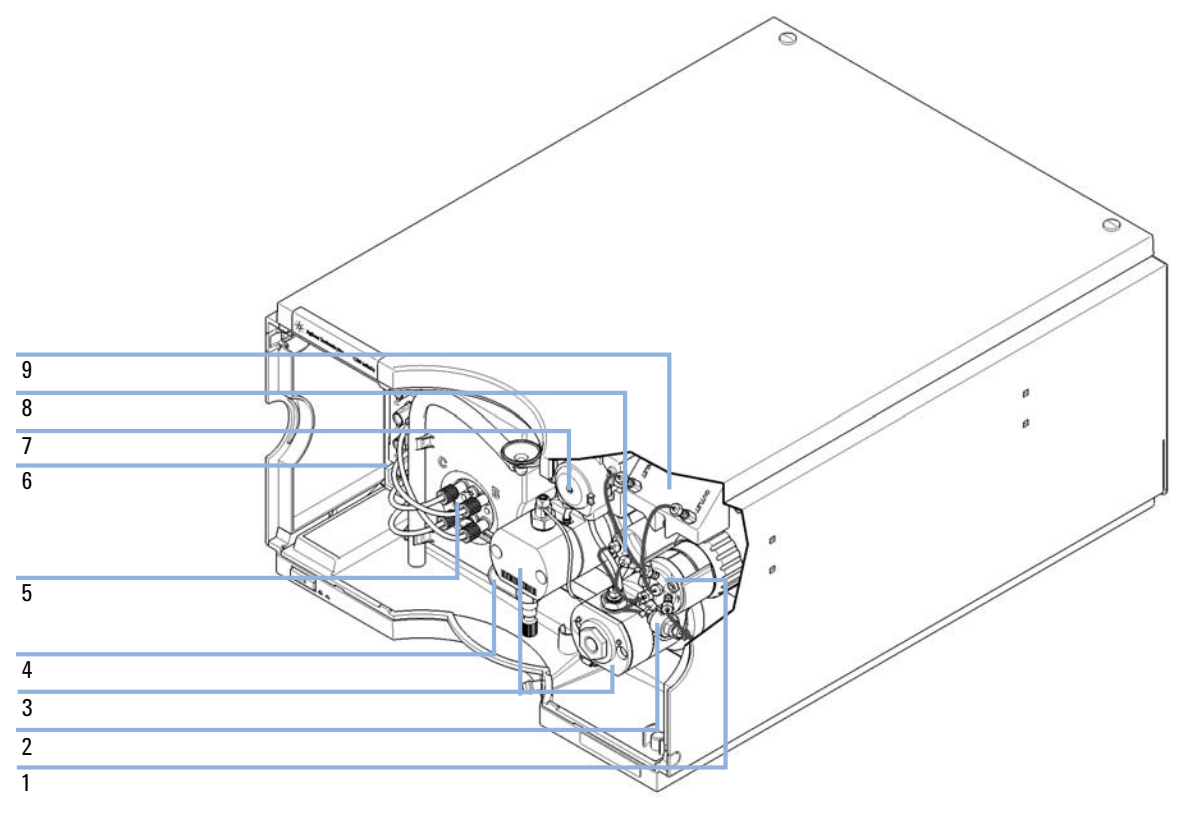

図 16 メンテナンス部品の概要

## **部品と器材 10** メンテナンス部品の概要

| 品目  |   | 部品番号        | 説明                                                    |
|-----|---|-------------|-------------------------------------------------------|
|     | 1 | 5067-4174   | 多目的バルブヘッド                                             |
|     | 2 | 5067-5407   | 1290 Infinity クォータナリポンプ用インライン<br>フィルタ アセンブリ           |
|     |   | 5023-0271   | インラインフィルタ用フリット 0.3 µm(5 個入)                           |
|     |   | G4204-40000 | インラインフィルタ用クランプ                                        |
|     | 3 | G4204-60200 | ウォッシュ用シールオプション付き 1290<br>Infinity クォータナリ ポンプヘッドアセンブリ  |
| または |   | G4204-60400 | ウォッシュ用シールオプション無し 1290<br>Infinity クォータナリ ポンプヘッドアセンブリ  |
| または | 4 | G4204-60090 | 1290 Infinity クォータナリポンプのインレット<br>ウィーバーアセンブリ           |
| または |   | 5067-5443   | 1290 Infinity クォータナリポンプのインレット<br>バルブと MCGV 間の接続用チューブ  |
|     | 5 | G1311-67701 | マルチチャンネル グラジエントバルブ (MCGV)                             |
|     | 6 | G1311-60070 | クォータナリポンプ用デガッサ 4 チャンネル                                |
|     | 7 | 5067-4793   | 固定ばね付きペリスタルポンプ (オプション)                                |
|     | 8 | G4220-60001 | 圧力センサー 120 MPa (1200 bar)                             |
|     | 9 | G4204-68000 | 1290 Infinity クォータナリポンプ用のジェット<br>ウィーバー 380 µL (オプション) |

## **10 部品と器材** キャピラリ

## キャピラリ

| 部品番号           | 説明                                                    |
|----------------|-------------------------------------------------------|
| 5067-4657      | SST キャピラリ 300 x0.17 mm、ポンプからオートサン<br>プラ間              |
| 5067-4748      | SST-キャピラリ 90 x 0.17 mm、多目的バルブとインラ<br>インフィルタ間接続用       |
| 5067-5416 (2x) | キャピラリ SST 0.17 x 120 mm、SLV SV、ジェット<br>ウィーバー用         |
| 5067-4656 (2x) | キャピラリ SST 0.25 x 80 mm、圧力センサーからアウ<br>トレットフィルタと多目的バルブ間 |

ウォッシュ用シールオプション

## ウォッシュ用シールオプション

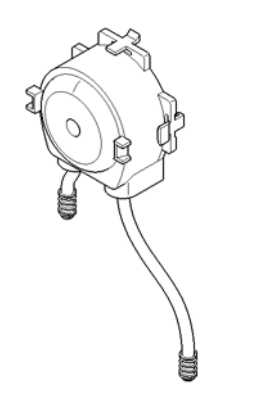

図 17 ウォッシュ用シールポンプ

部品番号

#### 説明

5067-4793 固定ばね付きペリスタルポンプ

5065-9978 チューブ、内径1 mm 、外径3 mm 、シリコン、5 m、 ウォッシュ用シールオプション用

ポンプヘッドアセンブリの部品

## ポンプヘッドアセンブリの部品

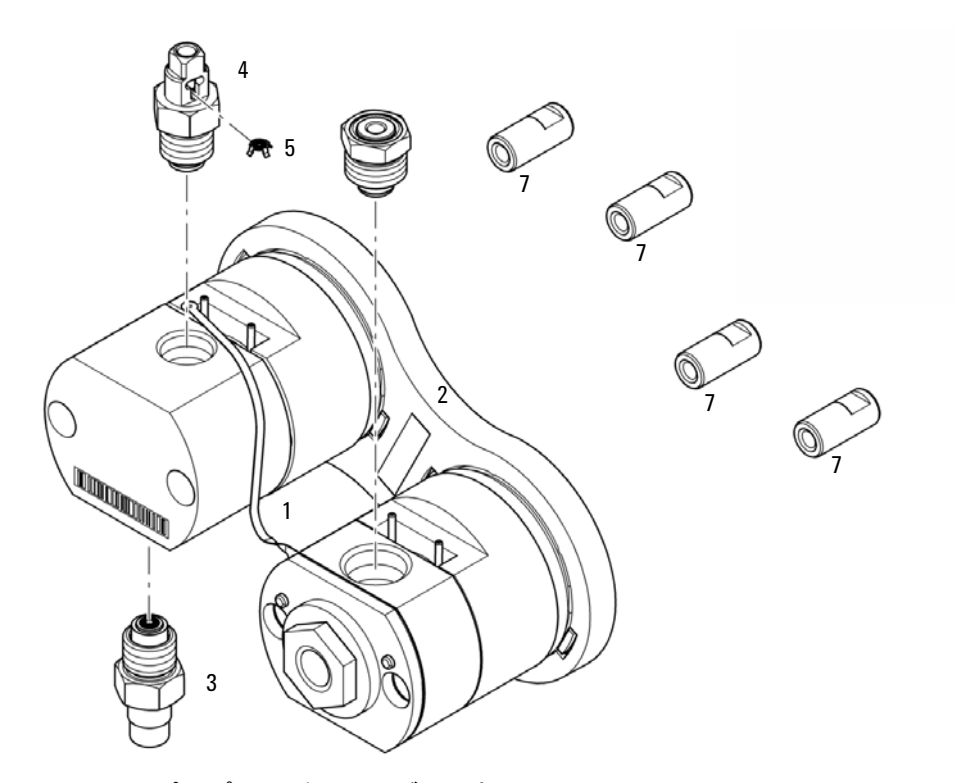

図 18 ポンプヘッドアセンブリの部品

**部品と器材 10** ポンプヘッドアセンブリの部品

| 品目 | 部品番号                | 説明                                                       |
|----|---------------------|----------------------------------------------------------|
|    | G4204-60200         | ウォッシュ用シールオプション付き 1290<br>Infinity クォータナリ ポンプヘッドアセンブ<br>リ |
|    | G4204-60400         | ウォッシュ用シールオプション無し 1290<br>Infinity クォータナリ ポンプヘッドアセンブ<br>リ |
| 1  | G4220-81013         | 熱交換器(セカンダリポンプヘッドのみ)                                      |
| 2  | G4220-40001         | リンクプレート                                                  |
| 3  | G4204-60022         | インレットバルブ 1290 Infinity クォータナ<br>リポンプ                     |
| 4  | G4220-60028         | アウトレットバルブ 1290 Infinity クォータ<br>ナリポンプ<br>(プライマリポンプヘッド)   |
| 5  | G4220-20020         | 1290 Infinity アウトレットバルブ用の内部<br>ゴールドシール                   |
| 6  | G4204-60004         | アウトレットフィルタ 1290 Infinity クォー<br>タナリポンプ                   |
| 7  | G4220-23704<br>(4x) | 固定ボルト                                                    |

プライマリポンプヘッドの部品

## プライマリポンプヘッドの部品

プライマリポンプヘッド、ウォッシュ用シール付き (クォータナリポンプ)

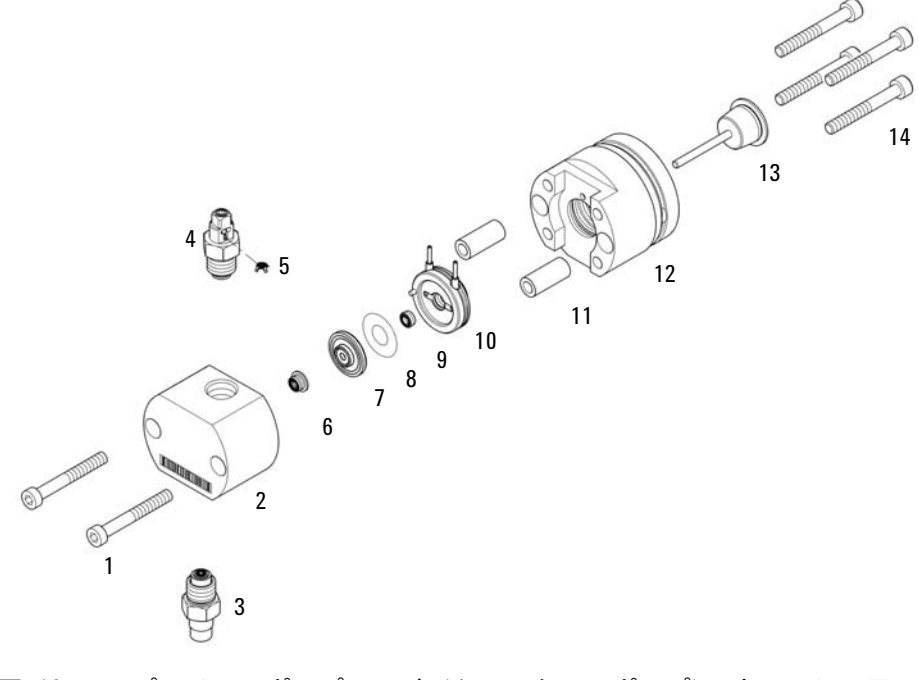

図 19 プライマリポンプヘッド (クォータナリポンプ)、ウォッシュ用 シール付き

**部品と器材 10** プライマリポンプヘッドの部品

| 品目    | 部品番号              | 説明                                                     |
|-------|-------------------|--------------------------------------------------------|
| 1, 14 | 0515-1218<br>(6x) | ネジ、M5、長さ 40 mm                                         |
| 2     |                   | ポンプチャンバハウジング (ポンプヘッドをご<br>注文ください)                      |
| 3     | G4204-60022       | インレットバルブ 1290 Infinity クォータナリ<br>ポンプ                   |
| 4     | G4220-60028       | アウトレットバルブ 1290 Infinity クォータナ<br>リポンプ<br>(プライマリポンプヘッド) |
| 5     | G4220-20020       | 1290 Infinity アウトレットバルブ用の内部ゴー<br>ルドシール                 |
| 6     | 0905-1420         | PE シール(2 個入 )                                          |
| 7     | G4220-60016       | バックアップリングを含めたシールホルダー                                   |
| 8     | 5062-2484         | ガスケット、ウォッシュ用シール用(6 個入)                                 |
| 9     | 0905-1718         | ウォッシュ用シール PE                                           |
| 10    | G4220-63010       | サポートリング (ウォッシュ用シール)                                    |
| 11    | (2x)              | ポンプヘッドフェラル (ポンプヘッドをご注文<br>ください)                        |
| 12    |                   | ピストンハウジング (ポンプヘッドをご注文く<br>ださい)                         |
| 13    | 5067-5678         | ピストン 1290 Infinity ポンプ (セラミック製<br>)                    |

プライマリポンプヘッドの部品

## プライマリポンプヘッド、ウォッシュ用シール無し (クォータナリポンプ)

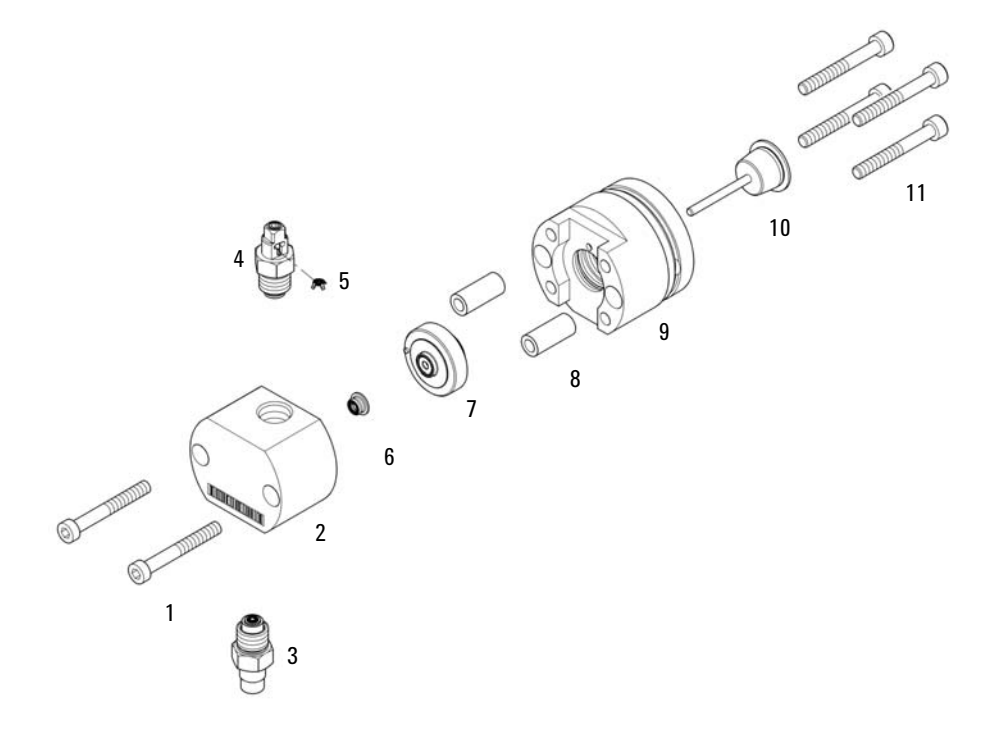

図 20 プライマリポンプヘッド (クォータナリポンプ)、ウォッシュ用 シール無し

**部品と器材 10** プライマリポンプヘッドの部品

| 品目    | 部品番号              | 説明                                                     |
|-------|-------------------|--------------------------------------------------------|
| 1, 11 | 0515-1218<br>(6x) | ネジ、M5、長さ 40 mm                                         |
| 2     |                   | ポンプチャンバハウジング (ポンプヘッドをご<br>注文ください)                      |
| 3     | G4204-60022       | インレットバルブ 1290 Infinity クォータナリ<br>ポンプ                   |
| 4     | G4220-60028       | アウトレットバルブ 1290 Infinity クォータナ<br>リポンプ<br>(プライマリポンプヘッド) |
| 5     | G4220-20020       | 1290 Infinity アウトレットバルブ用の内部ゴー<br>ルドシール                 |
| 6     | 0905-1420         | PE シール(2 個入)                                           |
| 7     | G4220-60015       | バックアップリングを含めたサポートリング                                   |
| 8     | (2x)              | ポンプヘッドフェラル (ポンプヘッドをご注文<br>ください)                        |
| 9     |                   | ピストンハウジング (ポンプヘッドをご注文く<br>ださい)                         |
| 10    | 5067-5678         | ピストン 1290 Infinity ポンプ(セラミック製)                         |

セカンダリポンプヘッドの部品

# セカンダリポンプヘッドの部品

セカンダリポンプヘッド、ウォッシュ用シール付き (クォータナリポンプ)

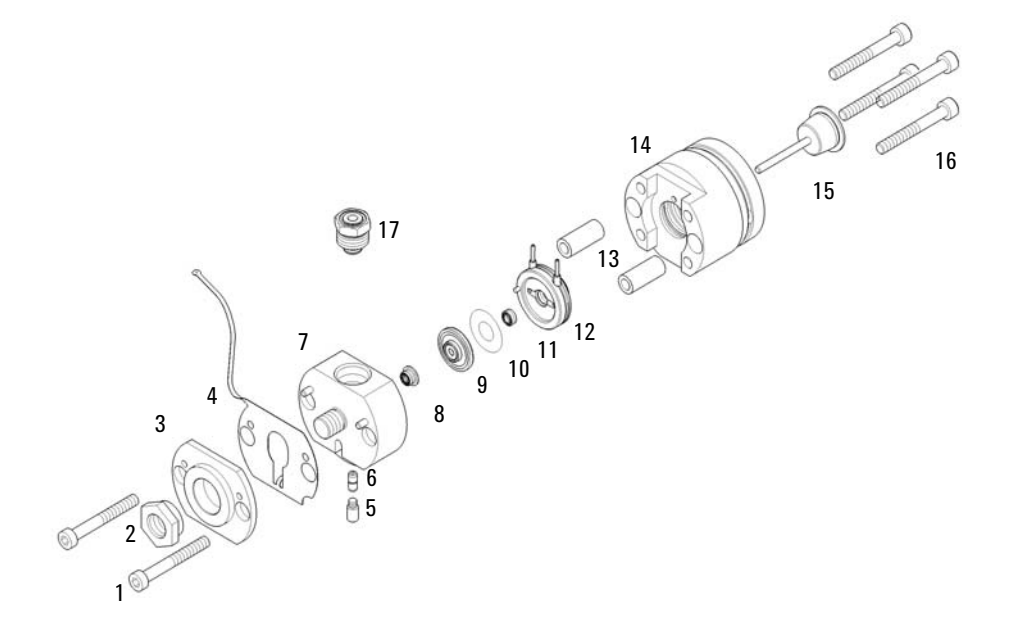

セカンダリポンプヘッドの部品

### 図 21 セカンダリポンプヘッド、ウォッシュ用シール付き(クォータナリ ポンプ)

| 品目    | 部品番号              | 説明                                     |
|-------|-------------------|----------------------------------------|
| 1, 16 | 0515-1218<br>(6x) | ネジ、M5、長さ 40 mm                         |
| 2     | G4220-20003       | ポンプヘッドネジ                               |
| 3     |                   | ポンプヘッドフロントプレート(ポンプヘッドをご<br>注文ください)     |
| 4     | G4220-81013       | 熱交換器(セカンダリポンプヘッドのみ)                    |
| 5     | G4220-20028       | マイクロフルイディック金属形成用ネジ                     |
| 6     | G4220-20001       | スペーサフィッティング                            |
| 7     |                   | ポンプチャンバハウジング (ポンプヘッドをご注<br>文ください)      |
| 8     | 0905-1420         | PE シール(2 個入 )                          |
| 9     | G4220-60016       | バックアップリングを含めたシールホルダー                   |
| 10    | 5062-2484         | ガスケット、ウォッシュ用シール用(6 個入)                 |
| 11    | 0905-1718         | ウォッシュ用シール PE                           |
| 12    | G4220-63010       | サポートリング (ウォッシュ用シール)                    |
| 13    | (2x)              | ポンプヘッドフェラル (ポンプヘッドをご注文く<br>ださい)        |
| 14    |                   | ピストンハウジング (ポンプヘッドをご注文くだ<br>さい)         |
| 15    | 5067-5678         | ピストン 1290 Infinity ポンプ(セラミック製)         |
| 17    | G4204-60004       | アウトレットフィルタ 1290 Infinity クォータナ<br>リポンプ |

セカンダリポンプヘッドの部品

## セカンダリポンプヘッド、ウォッシュ用シール無し (クォータナリポンプ)

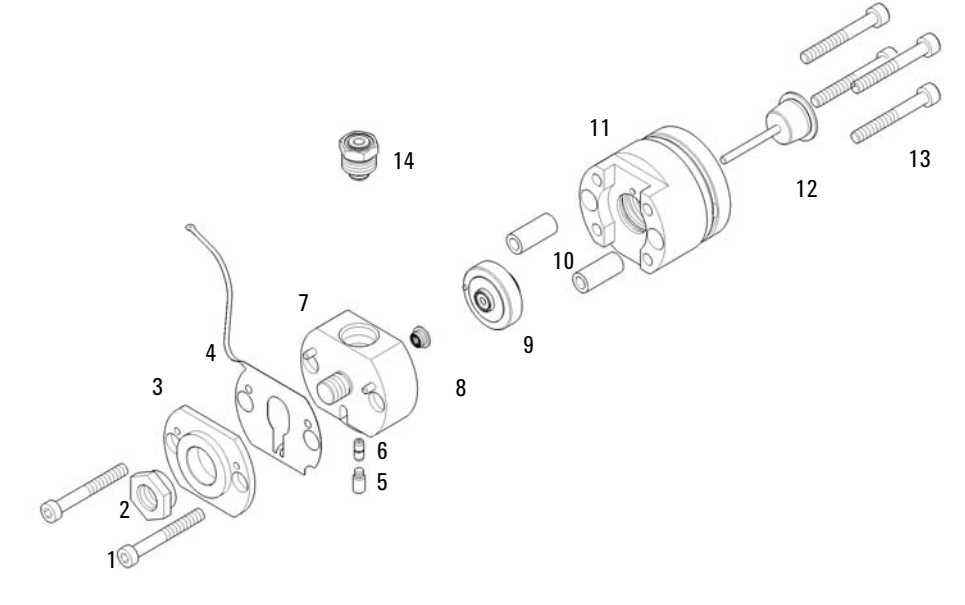

図 22 セカンダリポンプヘッド (クォータナリポンプ)、ウォッシュ用 シール無し

部品と器材 10 セカンダリポンプヘッドの部品

| 品目    | 部品番号              | 説明                                     |
|-------|-------------------|----------------------------------------|
| 1, 13 | 0515-1218<br>(6x) | ネジ、M5、長さ 40 mm                         |
| 2     | G4220-20003       | ポンプヘッドネジ                               |
| 3     |                   | ポンプヘッドフロントプレート(ポンプヘッドを<br>ご注文ください)     |
| 4     | G4220-81013       | 熱交換器(セカンダリポンプヘッドのみ)                    |
| 5     | G4220-20028       | マイクロフルイディック金属形成用ネジ                     |
| 6     | G4220-20001       | スペーサフィッティング                            |
| 7     |                   | ポンプチャンバハウジング (ポンプヘッドをご注<br>文ください)      |
| 8     | 0905-1420         | PE シール(2 個入)                           |
| 9     | G4220-60015       | バックアップリングを含めたサポートリング                   |
| 10    | (2x)              | ポンプヘッドフェラル (ポンプヘッドをご注文く<br>ださい)        |
| 11    |                   | ピストンハウジング (ポンプヘッドをご注文くだ<br>さい)         |
| 12    | 5067-5678         | ピストン 1290 Infinity ポンプ (セラミック製)        |
| 14    | G4204-60004       | アウトレットフィルタ 1290 Infinity クォータナ<br>リポンプ |

## 1290 Infinity クォータナリポンプユーザーマニュアル

207

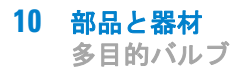

## 多目的バルブ

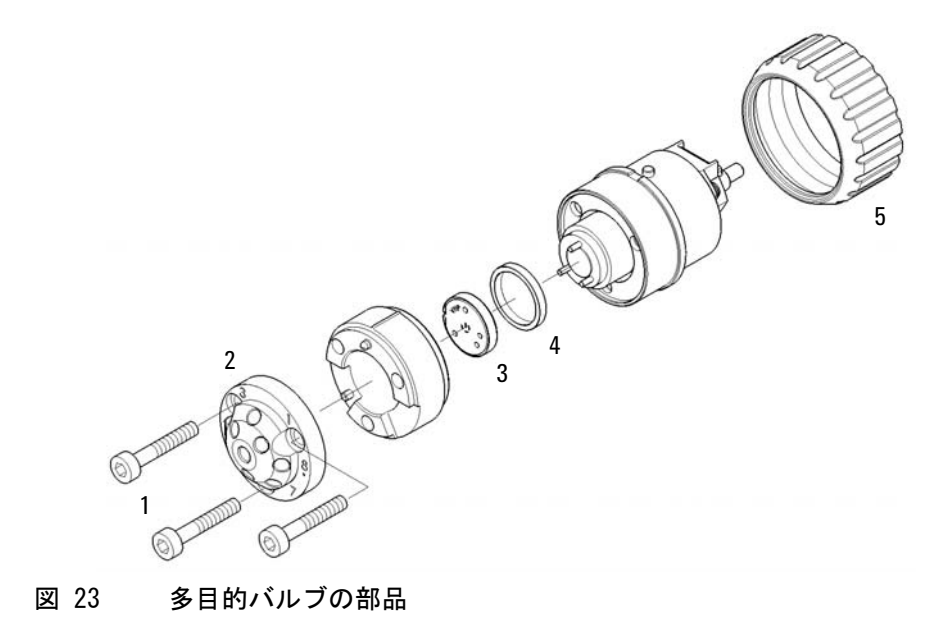

| 部品畨号              | 説明                                                                                                    |
|-------------------|----------------------------------------------------------------------------------------------------|
| 5067-4174         | 多目的バルブヘッド                                                                                                |
| 1535–4857<br>(3x) | ステータネジ、10 本入                                                                                             |
| 5068-0122         | ステータヘッド、多目的バルブ 1290 Infinity<br>クォータナリポンプ、120 MPa (1200 bar)                                             |
| 5068-0123         | ロータシール、多目的バルブ 1290 Infinity<br>クォータナリポンプ、120 MPa (1200 bar)                                              |
| 1535-4045         | ベアリングリング                                                                                                 |
| 5068-0106         | スパナナット                                                                                                   |
|                   | <b>FN III AF 7</b><br>5067-4174<br>1535-4857<br>(3x)<br>5068-0122<br>5068-0123<br>1535-4045<br>5068-0106 |

溶媒キャビネット

## 溶媒キャビネット

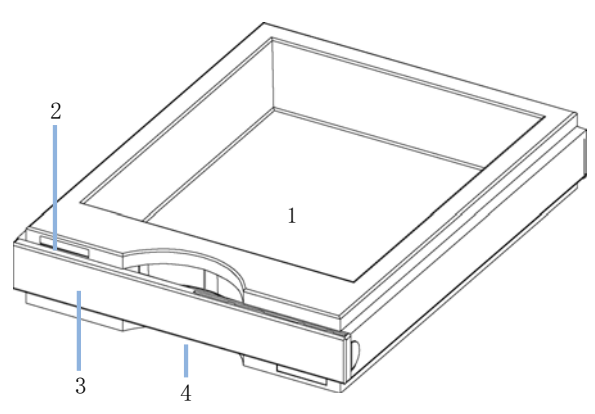

図 24 溶媒キャビネット部品(1)

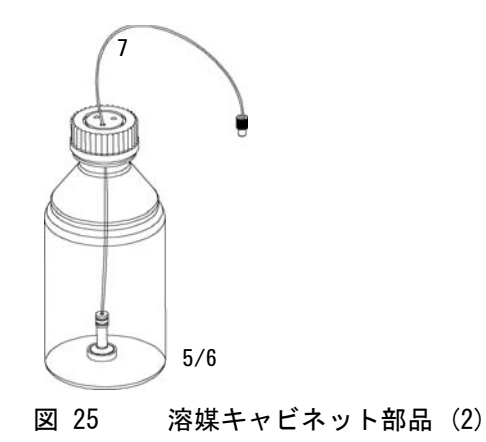

# 部品と器材 10 溶媒キャビネット

| 品目 | 部品番号        | 説明                                           |
|----|-------------|----------------------------------------------|
| 1  | 5065-9981   | 溶媒キャビネット 1200 Infinity、すべてのプラ<br>スチック製部品を含む) |
| 2  | 5043-0207   | 銘板 1260                                      |
| 3  | 5065-9954   | フロントパネル、溶媒キャビネット用                            |
| 4  | 5042-8907   | 液漏れ受け、溶媒キャビネット用                              |
| 5  | 9301-1450   | 溶媒ボトル、褐色                                     |
| 6  | 9301-1420   | 溶媒ボトル、透明                                     |
| 7  | G4220-60007 | ボトルヘッドアセンブリ                                  |

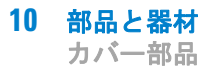

# カバー部品

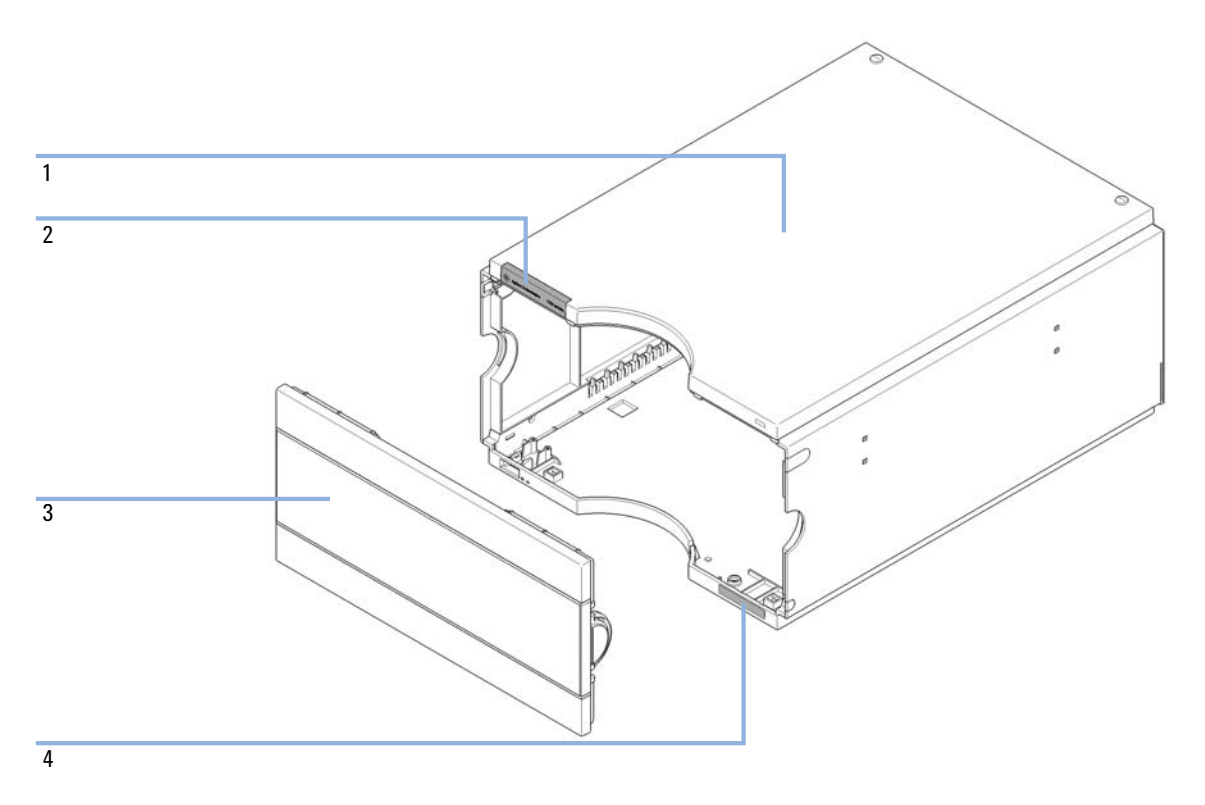

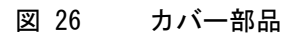

| 品目 | 部品番号      | 説明                                              |
|----|-----------|-------------------------------------------------|
| 1  | 5067-5396 | 1290 Infinity クォータナリポンプ カバーキッ<br>ト(ベース、トップ、左、右) |
| 2  | 5042-9964 | 銘板、Agilent 1290 シリーズ用                           |
| 3  | 5067-4683 | フロントパネル                                         |
| 4  | 5042-8914 | シリアル番号プレート                                      |

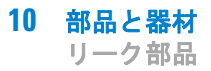

リーク部品

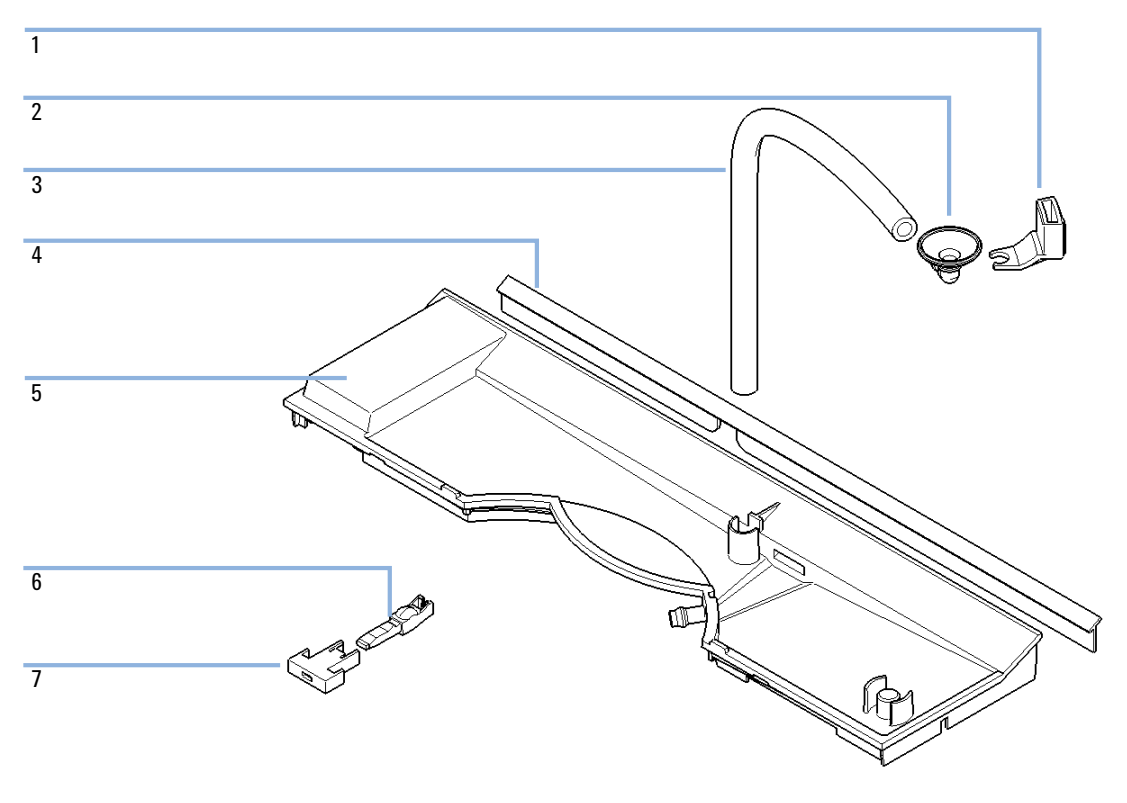

図 27 リーク部品

| 品目 | 部品番号        | 説明                                   |
|----|-------------|--------------------------------------|
| 1  | 5041-8389   | 漏斗ホルダ                                |
| 2  | 5041-8388   | 漏斗                                   |
| 3  | 5062-2463   | フレックス チューブ、ポリプロピレン製、内径<br>6.5 mm、5 m |
| 4  | G1361-47100 | シールリップ                               |
| 5  | 5042-9922   | リークパネル                               |
| 6  | G4280-40016 | ライトパイプ、ショート                          |
| 7  | 5041-8381   | 電源スイッチボタン                            |

アクセサリキット

## アクセサリキット

品目 アクセサリキット 1290 Infinity クォータナリポンプ (G4204-68705) 次を含む:

#### 部品番号 説明

- 0100-1816 フィッティング廃液チューブからパージバルブ間
- 5067-4755 廃液チューブ 5 m
- 5063-6527 リークチューブアセンブリ 1 m
- 5181-1519 CAN ケーブル、Agilent モジュール間、1 m
- 5042-9967 チューブ止め具(止め具5本入)
- 5067-4657 SST キャピラリ 300 x0.17 mm、ポンプからオートサンプ ラ間
- 5067-4670 SST キャップ 0.17 mm ID 600 mm フィッティング固定済み

5067-5443 1290 Infinity クォータナリポンプのインレットバルブと MCGV 間の接続用チューブ

- 9301-6476 ルアロック付きシリンジ 5 mL ポリプロピレン
- 5042-9972 (4x) チューブグロメット
- 5023-0271 インラインフィルタ用フリット 0.3 µm (5 個入)
# その他

# HPLC システムツールキット

HPLC システムツールキット (G4203-68708)

| 部品番号           | 説明                              |
|----------------|---------------------------------|
| 0100-1681      | シリンジ / ウォッシュ用シールチューブ用アダプタ       |
| 0100-1710      | チューブ接続用取り付けツール                  |
| 01018-23702    | インサートツール                        |
| 5023-0240      | 六角ドライバ、¼ インチ、スリット入り             |
| 8710-0060      | 六角レンチ、9/64 インチ                  |
| 8710-0510 (2x) | 1/4 インチ × 5/16 インチのレンチ          |
| 8710-0641      | 六角レンチセット 1 ~ 5 mm               |
| 8710-0899      | Pozidriv ドライバ                   |
| 8710-1534      | レンチ、4 mm 両端、オープンエンド             |
| 8710-1924      | 両ロスパナ 14 mm                     |
| 8710-2392      | 六角レンチ4 mm15 cm 、T 字型ハンドル        |
| 8710-2393      | 六角レンチ 1.5 mm、ストレートハンドル 10 cm    |
| 8710-2394      | 六角レンチ、9/64 インチ 15 cm 長、T 字型ハンドル |
| 8710-2409      | 両ロスパナ、5/16~3/8 インチ              |
| 8710-2411      | 六角レンチ3 mm12 cm 長                |
| 8710-2412      | 六角レンチ2.5 mm、15 cm 長、ストレートハンドル付き |
| 8710-2438      | 六角レンチ 2.0 mm                    |
| 8710-2509      | TX8 Torx ドライバ                   |
| 8710-2594      | 両ロスパナ 4 mm                      |
| 9301-0411      | シリンジ、プラスチック製                    |
|                |                                 |

9301-1337 シリンジ / フィッティング付き溶媒チューブ用アダプタ

# 1290 Infinity ポンプサービスキット

1290 Infinity ポンプサービスキット (5067-4699)、次を含む:

| 部品番号        | 説明                                                    |
|-------------|-------------------------------------------------------|
| G4220-20012 | トルクレンチ 2 - 25 Nm                                      |
| G4220-20013 | 4 mm 六角ビット                                            |
| G4220-20014 | 2.5 mm 六角ビット                                          |
| G4220-20015 | アダプタ ¼ インチ、正方形 / 六角形                                  |
| G4204-44000 | 輸送保護発泡材                                               |
| 5023-0285   | 1290 Infinity ポンプヘッド アライメント ツール<br>(ピストン/ハンドル) 用交換キット |

1290 Infinity クォータナリポンプユーザーマニュアル

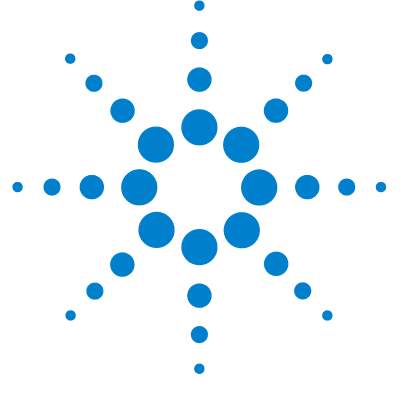

11 ケーブルの識別

ケーブル概要 220 アナログケーブル 222 リモートケーブル 224 BCD ケーブル 228 CAN/LAN ケーブル 231 RS-232 ケーブルキット 232 Agilent 1200 モジュールからプリンタ 233

本章では、すべてのケーブルに関する情報を記載します。

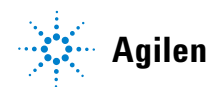

# ケーブル概要

### 注記

安全規準または EMC 規格のコンプライアンスと正しい動作を確実にするため に、Agilent Technologies 製以外のケーブルは使用しないでください。

### アナログケーブル

| 部品番号        | 説明                             |
|-------------|--------------------------------|
| 35900-60750 | Agilent モジュールから 3394/6 インテグレータ |
| 35900-60750 | Agilent 35900A A/D コンバータ       |
| 01046-60105 | アナログケーブル (BNC から汎用、スペードラグ)     |

### リモートケーブル

| 部品番号        | 説明                                                                           |
|-------------|------------------------------------------------------------------------------|
| 03394-60600 | Agilent モジュールから 3396A シリーズ I インテグ<br>レータ                                     |
|             | 3396 シリーズ II/3395A インテグレータについては、<br>『「リモートケーブル」224ページ』セクションの詳細<br>を参照してください。 |
| 03396-61010 | Agilent モジュールから 3396 シリーズ III/3395B<br>インテグレータ                               |
| 5061-3378   | リモートケーブル                                                                     |
| 01046-60201 | Agilent モジュールから汎用                                                            |

### BCD ケーブル

| 部品番号        | 説明                           |
|-------------|------------------------------|
| 03396-60560 | Agilent モジュールから 3396 インテグレータ |
| G1351-81600 | Agilent モジュールから汎用            |

### CAN ケーブル

| 部品番号      | 説明                       |       |
|-----------|--------------------------|-------|
| 5181-1516 | CAN ケーブル、Agilent モジュール間、 | 0.5 m |
| 5181-1519 | CAN ケーブル、Agilent モジュール間、 | 1 m   |

### LAN ケーブル

| 部品番号      | 説明                                               |
|-----------|--------------------------------------------------|
| 5023-0203 | クロスオーバーネットワークケーブル、シールド付き、<br>3 m (ポイントツーポイント接続用) |
| 5023-0202 | ツイストペアネットワークケーブル、シールド付き、<br>7 m(ポイントツーポイント接続用)   |

#### RS-232 ケーブル

#### 部品番号 説明

G1530-60600 RS-232 ケーブル、2 m

 RS232-61601
 RS-232 ケーブル、2.5 m
 機器の PC 接続用、9-to-9 ピン (メス) このケーブルの ピンアウトは特殊で、プリンタやプロッタの接続はでき ません。このケーブルは、書き込みをピン 1-1、2-3、 3-2、4-6、5-5、6-4、7-8、8-7、9-9 で行う、フルハン ドシェークの「ヌルモデムケーブル」ともいいます。

5181-1561 RS-232 ケーブル、8 m

# アナログケーブル

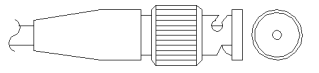

アナログケーブルの一端は、Agilent モジュールに接続できる BNC コネク タになっています。もう一端は、接続する機器によって異なります。

### Agilent モジュールから 3394/6 インテグレータ

| 部品番号 35900-60750 | ピン<br>3394/6 | ピン<br>Agilent<br>モジュール | シグナル名  |
|------------------|--------------|------------------------|--------|
|                  | 1            |                        | 未接続    |
|                  | 2            | シールド                   | アナログ - |
|                  | 3            | センタ                    | アナログ + |
|                  |              |                        |        |
|                  |              |                        |        |

部品番号 8120-1840 ピン BNC ピン シグナル名 Agilent モジュール シールド シールド アナログ -センタ センタ アナログ +

Agilent モジュールから BNC コネクタ

### Agilent モジュールから汎用への接続

| 部品番号 01046-60105 | ピン | ピン<br>Agilent<br>モジュール | シグナル名  |
|------------------|----|------------------------|--------|
|                  | 1  |                        | 未接続    |
| Æ                | 2  | 黒                      | アナログ - |
|                  | 3  | 赤                      | アナログ + |
|                  |    |                        |        |
| - TE             |    |                        |        |
|                  |    |                        |        |
|                  |    |                        |        |

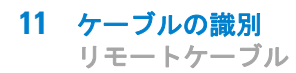

# リモートケーブル

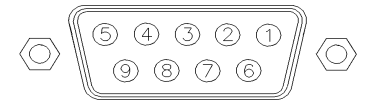

このタイプのケーブルの一端は、Agilent モジュールに接続できる APG (Analytical Products Group) リモートコネクタになっています。もう一端は、接続する機器によって異なります。

### Agilent モジュールから 3396A インテグレータ

| 部品番号 03394-60600 | ピン 3396A | ピン<br>Agilent<br>モジュール | シグナル名         | アク<br>ティブ<br>(TTL) |
|------------------|----------|------------------------|---------------|--------------------|
|                  | 9        | 1 - 白                  | デジタルグ<br>ランド  |                    |
|                  | NC       | 2 - 茶                  | プレラン          | 低                  |
|                  | 3        | 3 - 灰                  | [スタート]        | 低                  |
|                  | NC       | 4 - 青                  | シャットダ<br>ウン   | 低                  |
|                  | NC       | 5 - ピンク                | 未接続           |                    |
|                  | NC       | 6 - 黄                  | 電源オン          | 高                  |
|                  | 5,14     | 7 - 赤                  | レディ           | 高                  |
|                  | 1        | 8 - 緑                  | ストップ          | 低                  |
|                  | NC       | 9 - 黒                  | スタートリ<br>クエスト | 低                  |
|                  | 13, 15   |                        | 未接続           |                    |

### Agilent モジュールから 3396 シリーズ 11/3395A インテグレー タ

ケーブル Agilent モジュールから 3396A シリーズ I インテグレータ (03394-60600) のインテグレータ側のピン #5 を切断して使用します。切 断しないで使用すると、インテグレータは START; not ready を印字しま す。

### Agilent モジュールから 3396 シリーズ 111/3395B インテグレー タ

| 部品番号 03396-61010 | ピン 33XX | ピン<br>Agilent<br>モジュール | シグナル名         | アク<br>ティブ<br>(TTL) |
|------------------|---------|------------------------|---------------|--------------------|
| 0                | 9       | 1 - 白                  | デジタルグ<br>ランド  |                    |
|                  | NC      | 2 - 茶                  | プレラン          | 低                  |
|                  | 3       | 3 - 灰                  | [スタート]        | 低                  |
|                  | NC      | 4 - 青                  | シャットダ<br>ウン   | 低                  |
|                  | NC      | 5 - ピンク                | 未接続           |                    |
|                  | NC      | 6-黄                    | 電源オン          | 青                  |
|                  | 14      | 7 - 赤                  | レディ           | 青                  |
|                  | 4       | 8 - 緑                  | ストップ          | 低                  |
|                  | NC      | 9 - 黒                  | スタートリ<br>クエスト | 低                  |
|                  | 13, 15  |                        | 未接続           |                    |

| 部品番号 5061-3378 | ピン 35900<br>A/D | ピン<br>Agilent<br>モジュール | シグナル名         | アク<br>ティブ<br>(TTL) |
|----------------|-----------------|------------------------|---------------|--------------------|
|                | 1 - 白           | 1 - 白                  | デジタルグ<br>ランド  |                    |
| 0<br>50        | 2 - 茶           | 2 - 茶                  | プレラン          | 低                  |
|                | 3 - 灰           | 3 - 灰                  | [スタート]        | 低                  |
|                | 4 - 青           | 4 - 青                  | シャットダ<br>ウン   | 低                  |
|                | 5 - ピンク         | 5 - ピンク                | 未接続           |                    |
|                | 6 - 黄           | 6 - 黄                  | 電源オン          | 青                  |
|                | 7 - 赤           | 7 - 赤                  | レディ           | 高                  |
|                | 8 - 緑           | 8 - 緑                  | ストップ          | 低                  |
|                | 9 - 黒           | 9 - 黒                  | スタートリ<br>クエスト | 低                  |

Agilent モジュールから Agilent 35900 A/D コンバータ

| 部品番号 01046-60201 | ワイアの色 | ピン<br>Agilent<br>モジュール | シグナル名         | アク<br>ティブ<br>(TTL) |
|------------------|-------|------------------------|---------------|--------------------|
| A O 1            | É     | 1                      | デジタルグ<br>ランド  |                    |
| KEY              | 茶     | 2                      | プレラン          | 低                  |
|                  | 灰     | 3                      | [スタート]        | 低                  |
|                  | 青     | 4                      | シャットダ<br>ウン   | 低                  |
|                  | ピンク   | 5                      | 未接続           |                    |
|                  | 黄     | 6                      | 電源オン          | 高                  |
|                  | 赤     | 7                      | レディ           | 高                  |
|                  | 緑     | 8                      | ストップ          | 低                  |
|                  | 黒     | 9                      | スタートリ<br>クエスト | 低                  |

Agilent モジュールから汎用への接続

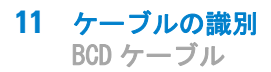

BCD ケーブル

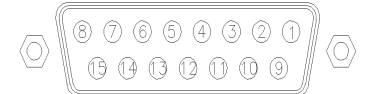

BCD ケーブルの一端は、Agilent モジュールに接続できる 15 ピンの BCD コネクタになっています。もう一端は、接続する装置によって異なります。

| 部品番号 G1351-81600 | ワイアの色   | ピン<br>Agilent<br>モジュール | シグナル名        | BCD の<br>桁 |
|------------------|---------|------------------------|--------------|------------|
|                  | 緑       | 1                      | BCD 5        | 20         |
|                  | 柴       | 2                      | BCD 7        | 80         |
|                  | 青       | 3                      | BCD 6        | 40         |
|                  | 黄       | 4                      | BCD 4        | 10         |
|                  | 黒       | 5                      | BCD 0        | 1          |
|                  | オレンジ色   | 6                      | BCD 3        | 8          |
|                  | 赤       | 7                      | BCD 2        | 4          |
|                  | 茶       | 8                      | BCD 1        | 2          |
|                  | 灰       | 9                      | デジタルグ<br>ランド | 灰          |
|                  | 灰 / ピンク | 10                     | BCD 11       | 800        |
|                  | 赤 / 青   | 11                     | BCD 10       | 400        |
|                  | 白/緑     | 12                     | BCD 9        | 200        |
|                  | 茶 / 緑   | 13                     | BCD 8        | 100        |
|                  | 未接続     | 14                     |              |            |
|                  | 未接続     | 15                     | + 5 V        | 低          |

Agilent モジュールから汎用への接続

| 部品番号 03396-60560 | ピン 3396 | ピン<br>Agilent<br>モジュール | シグナル名        | BCD の<br>桁 |
|------------------|---------|------------------------|--------------|------------|
|                  | 1       | 1                      | BCD 5        | 20         |
| 80,15            | 2       | 2                      | BCD 7        | 80         |
|                  | 3       | 3                      | BCD 6        | 40         |
|                  | 4       | 4                      | BCD 4        | 10         |
|                  | 5       | 5                      | BCD 0        | 1          |
|                  | 6       | 6                      | BCD 3        | 8          |
|                  | 7       | 7                      | BCD 2        | 4          |
|                  | 8       | 8                      | BCD 1        | 2          |
|                  | 9       | 9                      | デジタルグ<br>ランド |            |
|                  | NC      | 15                     | + 5 V        | 低          |

# Agilent モジュールから 3396 インテグレータ

# CAN/LAN ケーブル

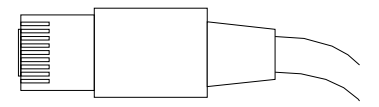

CAN/LAN ケーブルの両端は、Agilent モジュールの CAN または LAN コネ クタに接続できるモジュラプラグになっています。

### CAN ケーブル

| 部品番号      | 説明                            |
|-----------|-------------------------------|
| 5181-1516 | CAN ケーブル、Agilent モジュール間、0.5 m |
| 5181-1519 | CAN ケーブル、Agilent モジュール間、1 m   |

LAN ケーブル

| 部品番号      | 説明                                              |
|-----------|-------------------------------------------------|
| 5023-0203 | クロスオーバーネットワークケーブル、シールド付<br>き、3 m(ポイントツーポイント接続用) |
| 5023-0202 | ツイストペアネットワークケーブル、シールド付き、<br>7 m (ポイントツーポイント接続用) |

#### 11 ケーブルの識別

RS-232 ケーブルキット

# RS-232 ケーブルキット

#### 部品番号 説明

G1530-60600 RS-232 ケーブル、2 m

- RS232-61601
   RS-232 ケーブル、2.5 m
   機器の PC 接続用、9-to-9 ピン (メス) このケーブルの ピンアウトは特殊で、プリンタやプロッタの接続はでき ません。このケーブルは、書き込みをピン 1-1、2-3、 3-2、4-6、5-5、6-4、7-8、8-7、9-9 で行う、フルハン ドシェークの「ヌルモデムケーブル」ともいいます。
- 5181-1561 RS-232 ケーブル、8 m

**ケーブルの識別 11** Agilent 1200 モジュールからプリンタ

# Agilent 1200 モジュールからプリンタ

| 部品番号      | 説明                                                                                                    |
|-----------|----------------------------------------------------------------------------------------------------|
| 5181-1529 | ケーブル「プリンタシリアルおよびパラレル」は SUB-D<br>9 ピンのメスであるのに対して、もう一方はセントロニ<br>クスコネクタ(ファームウェア更新には使えません)<br>です。G1323 コントロールモジュール用です。 |

## 11 ケーブルの識別

Agilent 1200 モジュールからプリンタ

1290 Infinity クォータナリポンプユーザーマニュアル

# 12 ハードウェア情報

ファームウェアについて 236
電気的接続 239
モジュールの背面図 240
インターフェイス 241
インターフェイスの概要 244
8 ビットコンフィグレーション スイッチの設定 248
特別な設定 251
EMF (Early Maintenance Feedback) 253
機器レイアウト 254

この章では、ハードウェアと電子機器に関してポンプの詳細を説明 します。

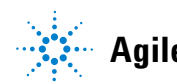

# ファームウェアについて

本装置のファームウェアは、次の 2 つの独立したセクションで構成されて います。

- ・ **レジデントシステム**と呼ばれる機器固有ではないセクション
- ・ メインシステムと呼ばれる機器固有のセクション

### レジデントシステム

ファームウェアのレジデントセクションは、すべての Agilent 1100/1200/1220/1260/1290 シリーズモジュールで同一です。次のような機 能があります。

- 全通信機能 (CAN、LAN、および RS-232C)
- メモリー管理
- 「メインシステム」のファームウェアを更新する機能

### メインシステム

次のような機能があります。

- 全通信機能 (CAN、LAN、および RS-232C)
- メモリー管理
- ・「レジデントシステム」のファームウェアを更新する機能

この他にメインシステムが備えている機器機能は、次のような一般機能に 分類できます。

- APG リモートを経由した同期実行
- エラー処理
- 診断機能
- 次のモジュール特有の機能
  - ランプコントロール、フィルタ動作、
  - 生データ収集、吸光度への変換などの内部イベント。

### ファームウェアの更新

ファームウェアの更新は、以下のユーザインターフェイスから行うことができます。

- ハードディスク上のローカルファイルを用いた PC とファームウェアの 更新ツール
- USB フラッシュディスクのファイルを用いたインスタントパイロット (G4208A)
- Agilent LabAdvisor ソフトウェア(B.01.03 以降)

ファイル名の付け方は、次の規則に従っています。

PPPP\_RVVV\_XX.dlb、ここで

PPPP は製品番号です。たとえば、G1315A/B DAD の 1315AB です。

R はファームウェアの改訂のことです。たとえば、G1315B の場合は A、G1315C DAD の場合は B です。

WW は、改訂番号です。たとえば、102 はリビジョン 1.02 です。

XXX はファームウェアのビルド番号です。

ファームウェアの更新の説明については、メンテナンスの章の**ファーム** ウェアの置換のセクション、またはファームウェアの更新ツールのドキュメ ントを参照してください。

注記 メインシステムの更新は、レジデントシステムにおいてのみ可能です。レジデントシステムの更新は、メインシステムにおいてのみ可能です。

メインシステムとレジデントシステムは同じセットのものである必要がありま す。 ファームウェアについて

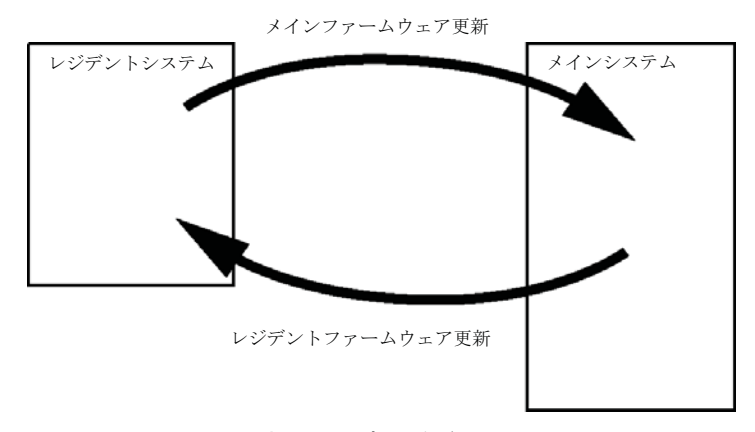

図 28 ファームウェア更新の仕組み

注記

一部のモジュールは、そのメインボードのバージョンや初期ファームウェアバージョンにより、ダウングレードに制限があります。たとえば、G1315C DADSLをファームウェアのリビジョン B.01.02 以前や A. xx. xx にダウングレードすることはできません。

モジュールの中には特定のコントロールソフトウェア環境での操作を可能にす るために復旧できるものがあります(G1314CからG1314Bなど)。この場合、 復旧後のタイプの機能セットは使用できますが、復旧前の機能セットは失われ ます。再度、復旧処理を行うと(G1314BからG1314Cなど)オリジナルの機 能セットが再び使用できるようになります。

これら具体的な情報のすべては、ファームウェアの更新ツールのドキュメントに記載されています。

ファームウェアの更新ツール、ファームウェア、ドキュメントは Agilent のウェブサイトから入手できます。

 http://www.chem.agilent.com/EN-US/SUPPORT/DOWNLOADS/FIRM-WARE/Pages/LC.aspx

# 電気的接続

- CAN バスは、高速データ転送機能を持つシリアルバスです。CAN バスの
   2 つのコネクタは内部モジュールのデータ転送および同期に使用されます。
- スタートや、ストップ、共通シャットダウン、プレランなどの機能を利用したい場合は、リモートコネクタを他の Agilent Technologies 製分析機器と組み合わせて使用してください。
- 適切なソフトウェアを使用すれば、RS-232C コネクタを使って、コン ピュータから RS-232C 接続を介してモジュールをコントロールすること ができます。このコネクタは、コンフィグレーション スイッチで有効に し、設定することができます。
- 電源ケーブルコネクタは、100 240 VAC ± 10 % の入力電圧、50 または 60 Hz の電源周波数に対応しています。最大消費電力はモジュールごとに異なります。パワー サプライは広範な対応機能を備えているので、モジュールには電圧スイッチがありません。また、パワー サプライには自動電子ヒューズが装備されているため、外部のヒューズは必要ありません。
- 注記 安全規準または EMC 規格のコンプライアンスと正しい動作を確実にするため に、Agilent Technologies 製以外のケーブルは使用しないでください。

電気的接続

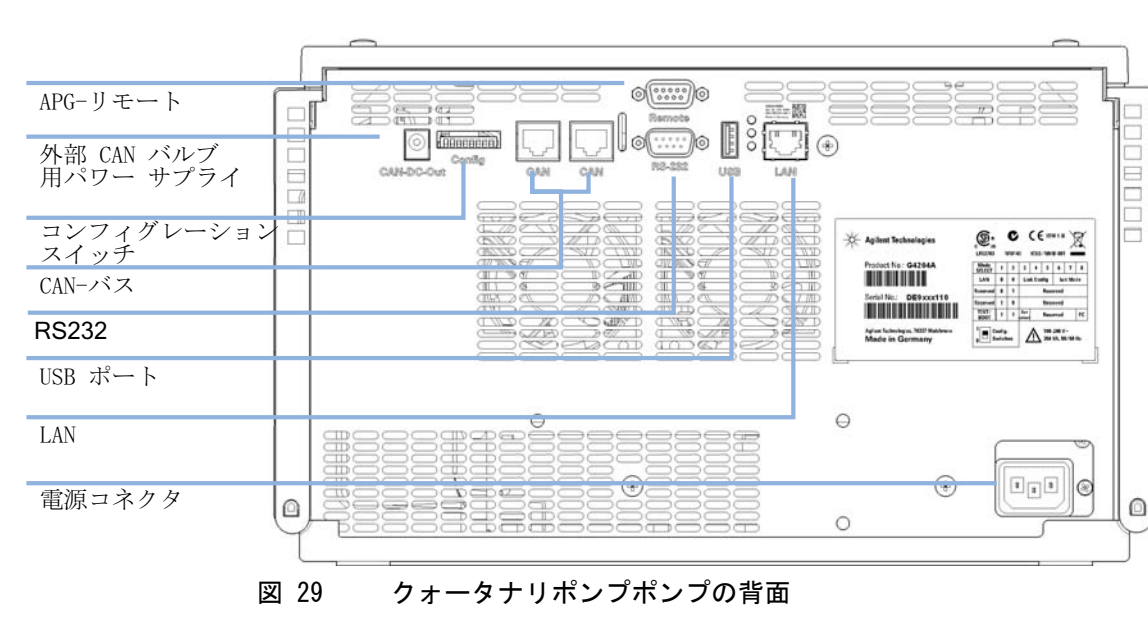

# モジュールの背面図

# インターフェイス

Agilent 1200 Infinity シリーズのモジュールは、次のインターフェイス を装備しています。

### 表 7 Agilent 1200 Infinity シリーズインターフェイス

| モジュール                                                                                                    | CAN | LAN/BCD<br>(オプ<br>ション) | LAN<br>(オン<br>ボード) | RS-232 | アナロ<br>グ | APG<br>リモート | 特殊                     |
|----------------------------------------------------------------------------------------------------|-----|------------------------|--------------------|--------|----------|-------------|------------------------|
| ポンプ                                                                                                    |     |                        |                    |        |          |             |                        |
| G1310B Iso Pump<br>G1311B Quat Pump<br>G1311C Quat Pump<br>VL<br>G1312B Bin Pump<br>G1312C Bin Pump<br>VL<br>1376A Cap Pump<br>G2226A Nano Pump<br>G5611A Bio-Inert<br>クォータナリポン<br>プ | 2   | あり                     | なし                 | あり     | 1        | あり          |                        |
| G4220A/B Bin Pump<br>G4204A Quat Pump                                                                                                    | 2   | なし                     | あり                 | あり     | なし       | あり          | CAN スレーブ用 CAN<br>DC 出力 |
| G1361A Prep Pump                                                                                                    | 2   | あり                     | なし                 | あり     | なし       | あり          | CAN スレーブ用 CAN<br>DC 出力 |
| サンプラ                                                                                                    |     |                        |                    |        |          |             |                        |
| G1329B ALS<br>G2260A Prep ALS                                                                                                    | 2   | あり                     | なし                 | あり     | なし       | あり          | G1330B 用サーモス<br>タット    |

インターフェイス

### 表 7 Agilent 1200 Infinity シリーズインターフェイス

| モジュール                                                                                                    | CAN | LAN/BCD<br>(オプ<br>ション) | LAN<br>(オン<br>ボード) | RS-232 | アナロ<br>グ | APG<br>リモート | 特殊                                            |
|----------------------------------------------------------------------------------------------------|-----|------------------------|--------------------|--------|----------|-------------|-----------------------------------------------|
| G1364B FC-PS<br>G1364C FC-AS<br>G1364D FC-mS<br>G1367E HiP ALS<br>G1377A HiP micro<br>ALS<br>G2258A DL ALS<br>G5664A Bio-Inert<br>FC-AS<br>G5667A Bio-Inert<br>オート サンプラ | 2   | あり                     | なし                 | あり     | なし       | あり          | G1330B 用サーモス<br>タット<br>CAN スレーブ用 CAN<br>DC 出力 |
| G4226A ALS                                                                                                    | 2   | あり                     | なし                 | あり     | なし       | あり          |                                               |
| 検出器                                                                                                    |     |                        |                    |        |          |             |                                               |
| G1314B VWD VL<br>G1314C VWD VL+                                                                                                    | 2   | あり                     | なし                 | あり     | 1        | あり          |                                               |
| G1314E/F VWD                                                                                                    | 2   | なし                     | あり                 | あり     | 1        | あり          |                                               |
| G4212A/B DAD                                                                                                    | 2   | なし                     | あり                 | あり     | 1        | あり          |                                               |
| G1315C DAD VL+<br>G1365C MWD<br>G1315D DAD VL<br>G1365D MWD VL                                                                                                    | 2   | なし                     | あり                 | あり     | 2        | あり          |                                               |
| G1321B FLD<br>G1362A RID                                                                                                    | 2   | あり                     | なし                 | あり     | 1        | あり          |                                               |
| G4280A ELSD                                                                                                    | なし  | なし                     | なし                 | あり     | あり       | あり          | 外部接点<br>自動ゼロ                                  |
| その他                                                                                                    |     |                        |                    |        |          |             |                                               |

#### ハードウェア情報 12 インターフェイス

モジュール LAN/BCD LAN RS-232 アナロ APG 特殊 CAN グ (オプ (オン リモート ション) ボード) G1170A Valve なし なし なし なし なし オンボード LAN を備 2 えた(例:最小 Drive ファームウェア B.06.40 または C.06.40 を備えた G4212A または G4220A )または追加 G1369C LAN カードを備えたホ ストモジュールが必要 G1316A/C TCC なし あり 2 なし あり なし G1322A DEG なしなし なし なし なし あり AUX G1379B DEG なしなし なし あり なし あり G4225A DEG なしなし なし あり なし あり G4227A フレックス 2 なし なし なし なし なし キューブ G4240A チップ 2 あり なし あり なし あり CAN スレーブ用 CAN キューブ DC 出力 G1330A/B 用サーモス タット(不使用)

表 7 Agilent 1200 Infinity シリーズインターフェイス

注記

LAN 経由での制御には、検出器 (DAD/MWD/FLD/VWD/RID) が望ましいアクセス ポイントとなります。モジュール間通信は、CAN を介して行います。

- CAN コネクタ(他のモジュールへのインターフェイス)
- LAN コネクタ (コントロールソフトウェアへのインターフェイス)
- RS-232C (コンピュータへのインターフェイス)
- リモートコネクタ(他のアジレント製品へのインターフェイス)
- アナログ出力コネクタ (シグナル出力用)

注記

## インターフェイスの概要

#### CAN

CAN は、モジュール間通信インターフェイスです。これは、高速データ通信とリアルタイム要求をサポートする2線式シリアルバスシステムです。

#### LAN

これらのモジュールには、LAN カード用インターフェイススロット (Agilent G1369B/C LAN インターフェイス)またはオンボード LAN イン ターフェイス(検出器 G1315C/D DAD や G1365C/D MWD など)が装備され ています。このインターフェイスにより、PC で適切なコントロールソフト ウェアを使用して、モジュール/システムを制御できます。

 Agilent 検出器 (DAD/MWD/FLD/VWD/RID) を使用したシステムの場合、LAN は DAD/MWD/FLD/VWD/RID に接続してください (データ負荷が高いため)。
 Agilent 検出器がシステムに含まれていない場合、ポンプまたはオートサンプ ラに LAN インターフェイスを取り付けてください。

### RS-232C(シリアル)

RS-232C コネクタは、適切なソフトウェアを使用して、コンピュータから RS-232C 接続を介してモジュールをコントロールする場合に使用します。 このコネクタは、モジュールの背面にあるコンフィグレーションスイッチ モジュールで設定することができます。RS-232C の通信設定 を参照してく ださい。

#### 注記 オンボード LAN を備えたメインボードで設定できるコンフィグレーションは ありません。これらは、あらかじめ以下のように設定されています。

- ボーレート 19200
- パリティなし 8 データビット
- スタートビット1つとストップビット1つは常に使用します(選択不可)。

RS-232C は、9 ピン (オス) SUB-D タイプコネクタを持つ DCE (データ通 信装置)として設計されています。ピンは次のように定義されています。

#### ハードウェア情報 12 インターフェイス

| _  |    |      |
|----|----|------|
| ピン | 方向 | 機能   |
| 1  | 入力 | DCD  |
| 2  | 入力 | RxD  |
| 3  | 出力 | TxD  |
| 4  | 出力 | DTR  |
| 5  |    | グランド |
| 6  | 入力 | DSR  |
| 7  | 出力 | RTS  |
| 8  | 入力 | CTS  |
| 9  | 入力 | RI   |

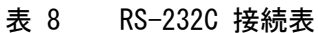

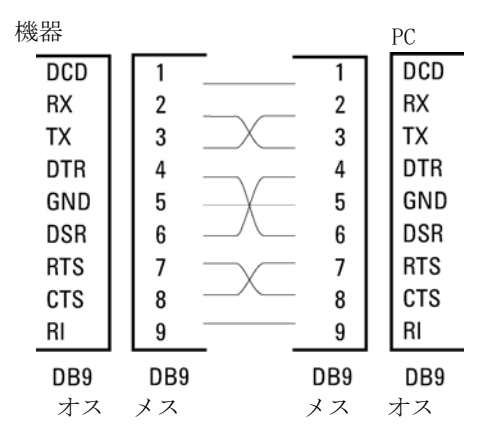

RS-232 ケーブル 図 30

### アナログシグナル出力

アナログシグナルは、記録用デバイスにも分配できます。詳細は、モ ジュールのメインボードの説明を参照してください。

12 ハードウェア情報 インターフェイス

#### APG リモート

他のアジレント製分析機器に一般的なシャットダウンや準備などの機能を 利用する場合、APG リモートコネクタを使用します。

リモートコントロールによって、シングル機器またはシステム間を簡単に 接続し、簡単なカップリング条件で、各機器を統合した分析が実行できま す。

リモートインターフェイスには、D コネクタを使用します。本モジュール は、入力 / 出力用 (ワイアード OR) リモートコネクタを 1 個装備してい ます。

各分析システム内での安全性を確保するために、1 本はいずれかのモ ジュールで重大な問題が検出された場合に行うシステムの重要部分の [シャットダウン] 専用になっています。すべての関連するモジュールが オンになっている(または正しく電源投入されている)ことを検出するた めに、ラインの1本は接続されたすべてのモジュールの[電源オン]を 要約するために定義されます。次の分析の準備を指示する[レディ]シグ ナル、その後、それぞれのラインで引き起こされる分析の[スタート]シ グナルと[ストップ]シグナル(オプション)によって分析のコント ロールを続けることができます。さらに、[プリペア] と[スタートリク エスト] も使用できます。シグナルレベルは次のように定義されていま す。

- 標準 TTL レベル(0 V ロジック真、+ 5.0 V が偽)
- ファン出力は 10
- 入力負荷は 5.0 V に対して 2.2 kOhm
- ・ 出力はオープンコレクタ型、入力 / 出力 (ワイアード OR)
- 一般的な TTL 回路はすべて、5 V パワーサプライで動作します。TTL シグナ ルは、0 V ~ 0.8 V の場合「低」または L、2.0 V ~ 5.0 V の場合「高」ま たは H と定義されます (それぞれ、アース端子に対して)。

注記

#### **ハードウェア情報 12** インターフェイス

| ピン | シグナル             | 説明                                                                                                    |
|----|------------------|----------------------------------------------------------------------------------------------------|
| 1  | DGND             | デジタルグランド                                                                                                    |
| 2  | PREPARE          | (L) 分析を準備するように要求します( キャリブレー<br>ション、検出器ランプ点灯等 )。受信側は、分析前の動<br>作を実行する任意のモジュールです。                                           |
| 3  | START            | (L) 測定 / タイムテーブルを開始するように要求しま<br>す。受信側は、分析時間をコントロールできる任意の<br>モジュールです。                                                     |
| 4  | SHUT DOWN        | (L)システムの重大な問題の発生を出力します<br>(リークの発生時に ポンプを停止するなど)。ポンプ<br>停止)。受信側は、安全リスク軽減機能を持つ任意のモ<br>ジュールです。                              |
| 5  |                  | 未使用                                                                                                    |
| 6  | POWER ON         | (H) システムに接続されたすべてのモジュールが 0N に<br>なっていることを出力します。受信側は、他のモ<br>ジュールの動作に依存する任意のモジュールです。                                       |
| 7  | READY            | (H) システムが次の分析の準備を完了していることを<br>出力します。受信側は、任意のシーケンスコントロー<br>ラです。                                                           |
| 8  | STOP             | <ul> <li>(L)できるだけ早くシステムをレディ状態にするよう</li> <li>に要求します(測定の停止、注入の中断または終了)。</li> <li>受信側は、分析時間をコントロールできる任意のモジュールです。</li> </ul> |
| 9  | START<br>REQUEST | <ul><li>(L) インジェクションサイクルを開始するように要求</li><li>します(任意のモジュールでスタートキーが押された</li><li>場合等)。受信側はオートサンプラです。</li></ul>                |

表 9 リモートシグナルディストリビューション

### 特殊インターフェイス

モジュールは、例えば外部バルブなどの CAN スレイブとして動作するモジュールを共に使用することを目的とした DC-Out (24 VDC)電力ラインを含みます。ラインは、1.7 A の出力に制限され、自動リセットします。

8 ビットコンフィグレーション スイッチの設定

# 8 ビットコンフィグレーション スイッチの設定

8 ビットコンフィグレーションスイッチは、モジュール背面にあります。 このスイッチを使用して、LAN、シリアル通信プロトコル、機器固有の初期 化手順を指定するコンフィグレーションパラメータを設定できます。 オンボード LAN を搭載したすべてのモジュールの場合(G1315/65C/D、 G1314D/E/F、G4212A/B、G4220A/B など):

- デフォルトはすべてのスイッチがダウン(最適な設定)です。
  - LAN 用の Bootp モード
  - RS-232 用ボーレート 19200、パリティなし 8 データビット
- 特殊な LAN モードの場合、必要に応じて、スイッチ 3 ~ 8 を設定する 必要があります。
- BOOT/テストモードの場合、スイッチ1と2をアップすることに加え、 必要なモードに設定する必要があります。

通常の操作ではデフォルト(最適)設定を使用します。

注記

8 ビットコンフィグレーション スイッチの設定

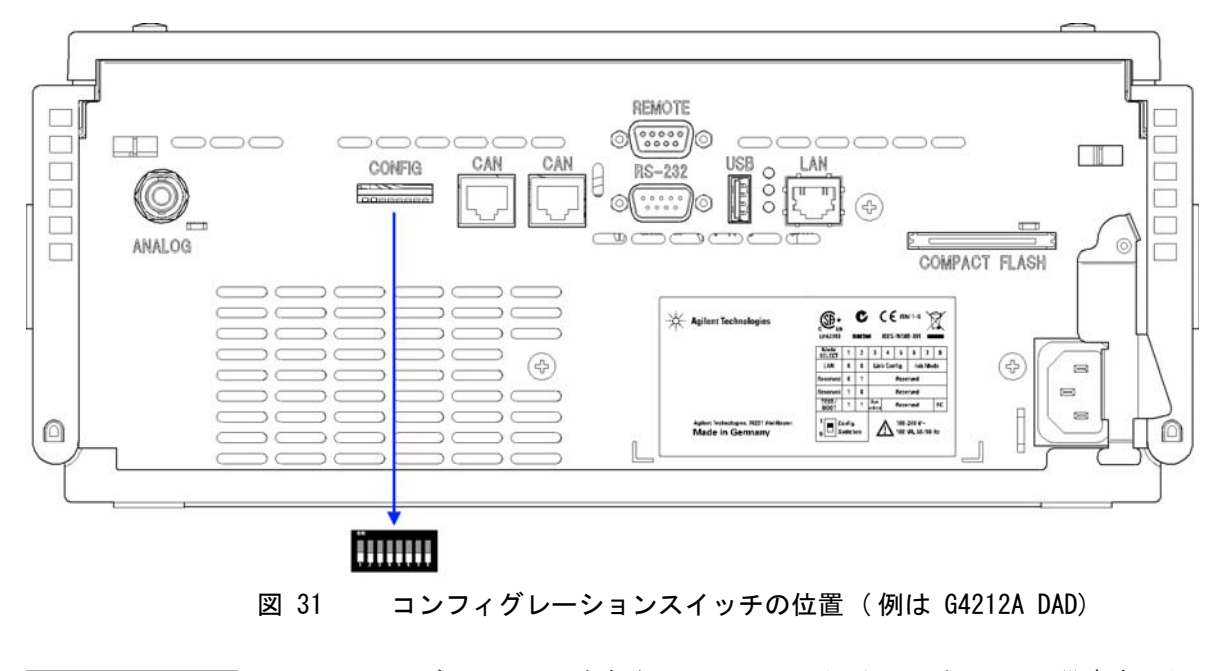

注記

LAN コンフィグレーションを行うには、SW1 および SW2 を OFF に設定する必要があります。LAN 設定/コンフィグレーションの詳細は、「LAN コンフィグレーション」の章を参照してください。

8 ビットコンフィグレーション スイッチの設定

### 表 10 8 ビット コンフィグレーションスイッチ (オンボード LAN あり)

|                           | モード   |        | 機能    |       |      |      |       |       |
|---------------------------|-------|--------|-------|-------|------|------|-------|-------|
|                           | SW 1  | SW 2   | SW 3  | SW 4  | SW 5 | SW 6 | SW 7  | SW 8  |
| LAN                       | 0     | 0      | リンクコン | フィグレー | -ション | 初期   | 化モードi |       |
| 自動ネゴシ                     | エーショ  | ン<br>ン | 0     | Х     | Х    | Х    | Х     | х     |
| 10 MBit、ハーフ               | デュプレ  | ックス    | 1     | 0     | 0    | х    | Х     | х     |
| 10 MBit、フル                | デュプレジ | ックス    | 1     | 0     | 1    | Х    | Х     | х     |
| 100 MBit、ハーフ              | フデュプレ | (ックス)  | 1     | 1     | 0    | х    | Х     | х     |
| 100 MBit、フルデュプレックス        |       |        | 1     | 1     | 1    | Х    | Х     | х     |
| Bootp                     |       |        | X     | Х     | Х    | 0    | 0     | 0     |
| Bootp お                   | よび保存  |        | X     | Х     | х    | 0    | 0     | 1     |
| 保存されたパラ                   | ラメータを | 使用     | X     | Х     | Х    | 0    | 1     | 0     |
| DHCP                      |       |        | X     | Х     | х    | 1    | 0     | 0     |
| デフォルトを使用                  |       |        | X     | Х     | Х    | 0    | 1     | 1     |
| テスト 1 1                   |       |        | システム  |       |      |      |       | NVRAM |
| Boot レジデントシステム            |       |        | 1     |       |      |      |       | х     |
| デフォルトデータに戻す(コール<br>ドスタート) |       |        | X     | Х     | х    |      |       | 1     |

### 凡例:

0 (スイッチダウン)、1 (スイッチアップ)、x (任意の位置)

注記

TEST モードを選択した場合、LAN 設定は、「自動ネゴシエーション」および 「保存されたパラメータを使用」です。

「Boot レジデントシステム」および「デフォルトデータに戻す (コールドス 注記 タート)」の詳細については、『「特別な設定」251ページ』を参照してくださ い。

8 ビットコンフィグレーション スイッチの設定

## 特別な設定

固有の処理には特別な設定が必要です(通常はサービス事例で)。

注記

表は、オンボード LAN を装備した場合、装備していない場合の両方のモジュールの設定を示しています。それぞれを LAN および LAN なしと識別して表示します。

### Boot - レジデント

ファームウェアローディングエラー(メインファームウェア部分)が発生 した場合、ファームウェア更新手順でこのモードが必要となることがあり ます。

以下のスイッチ設定を使用し、機器の電源を再び入れると、機器ファーム ウェアはレジデントモードを維持します。この場合、モジュールとして操 作することはできません。オペレーティングシステムの基本機能(通信な ど)のみが使用できます。このモードでは、メインファームウェアを読み 込むことができます(更新ユーティリティを使用)。

表 11 Boot レジデント設定 (オンボード LAN)

| モード選択     | SW1 | SW2 | SW3 | SW4 | SW5 | SW6 | SW7 | SW8 |
|-----------|-----|-----|-----|-----|-----|-----|-----|-----|
| テスト /BOOT | 1   | 1   | 1   | 0   | 0   | 0   | 0   | 0   |

8 ビットコンフィグレーション スイッチの設定

#### 強制コールドスタート

強制コールドスタートを使用して、モジュールをデフォルトパラメータ設 定の定義済みモードにできます。

注意 送制コールドスタートは、不揮発性メモリに保存されたメソッドとデータ をすべて消去します。ただし、キャリブレーション設定と、診断および修 理ログブックだけは消去されずに保存されます。

スイッチを以下のように設定して、機器の電源を入れ直すと、強制コール ドスタートが完了します。

表 12 強制コールドスタート設定 (オンボード LAN)

| モード選択     | SW1 | SW2 | SW3 | SW4 | SW5 | SW6 | SW7 | SW8 |
|-----------|-----|-----|-----|-----|-----|-----|-----|-----|
| テスト /B00T | 1   | 1   | 0   | 0   | 0   | 0   | 0   | 1   |

<sup>→</sup> 強制コールドスタートを実行する前に、メソッドおよびデータを保存してください。
# EMF (Early Maintenance Feedback)

本機器のメンテナンスとして、機械的摩耗または応力にさらされる流路内 の部品を交換する必要があります。理想的には、部品を交換する頻度は、 あらかじめ決めた間隔ではなく、モジュールの使用頻度と分析条件に基づ いて決定します。Early Maintenance Feedback (Early Maintenance Feedback)機能は、機器内の各部品の使用状態をモニタリングし、ユー ザー設定可能なリミットを超えた時点でユーザーにフィードバックする機 能です。この機能は、ユーザーインターフェイスの表示によって、メンテ ナンス作業が必要な時期であることを知らせます。

#### EMF カウンタ

EMF カウンタ は、使用のたびに増分されます。カウンタの上限値を指定しておき、その限度を超えた時点でユーザーインターフェイスにフィード バックすることができます。一部のカウンタは、必要なメンテナンス手順の終了後にゼロにリセットできます。

#### EMF カウンタの使用

EMF カウンタの EMF リミットはユーザーが設定可能なため、必要に応じて EMF 機能を調整できます。有効なメンテナンスサイクルは使用要件によっ て異なります。そのため、機器に固有の動作条件に基づいて最大リミット 値の定義を決定する必要があります。

#### EMF リミットの設定

EMF リミットの設定は、1 回または 2 回以上のメンテナンスサイクルにわ たって最適化します。最初にデフォルトの EMF リミット値を設定する必要 があります。性能の低下によってメンテナンスが必要であることがわかっ た場合は、EMF カウンタの表示値を書き留めておいてください。これらの 値(または表示された値より多少小さい値)を EMF リミットとして入力 し、EMF カウンタをゼロにリセットします。次に EMF カウンタがこの EMF リミットを超えると、EMF フラグが表示され、メンテナンスが必要な時期 であることを知らせます。

# 12 ハードウェア情報

機器レイアウト

# 機器レイアウト

モジュールの工業デザインには、いくつかの革新的な特徴が含まれていま す。これは、電子装置と機械的アセンブリのパッケージングに関するアジ レントの E-PAC コンセプトに基づいています。このコンセプトの基本は、 発泡プラスチックスペーサの発泡ポリプロピレン(EPP)層を使用して、そ の中にモジュールのメカニカルボードおよびエレクトロニックボードコン ポーネントを納めることです。このパックが金属製内部キャビネットに組 み込まれ、さらにプラスチック外装キャビネットで覆われます。このパッ ケージ技術の利点として、以下のような点があります。

- 固定ネジ、ボルト、またはワイヤーを実際になくすことにより、コン ポーネント数が減り、取り付け/取り外しを素早く行うことができる。
- 冷却エアーが必要な位置に正確に導入されるように、プラスチック層内 にエアチャネルが成形されている。
- このプラスチック層は、物理的なショックから、電子部分と機械部分を 保護する。
- 金属製内部キャビネットによって、内部電子回路ボードを電磁妨害から 遮蔽し、機器自体からの無線周波放出を減少または排除する。

1290 Infinity クォータナリポンプユーザーマニュアル

LAN コンフィグレーション

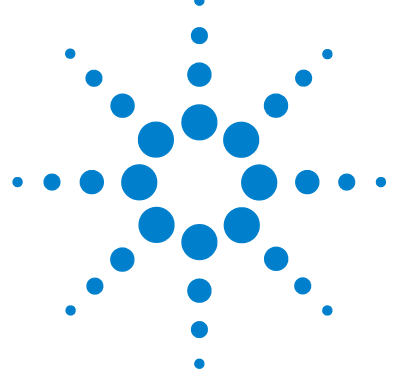

13

最初の必要事項 256 TCP/IP パラメータ コンフィグレーション 258 コンフィグレーションスイッチ 259 初期化モード選択 261 動的ホストコンフィグレーションプロトコル(DHCP) 265 一般情報 (DHCP) 265 セットアップ (DHCP) 267 リンクコンフィグレーション選択 269 Bootp を使用した自動コンフィグレーション 270 Agilent BootP サービスについて 270 BootP サービスの使用 271 状況:LAN 通信を確立できない場合 271 BootP サービスのインストール 272 MAC アドレスを決定する 2 つの方法 274 Agilent BootP サービスによる IP アドレスの割り当 て 276 Agilent BootP サービスによる機器の IP アドレスの変 更 279 マニュアルコンフィグレーション 281 Telnet の使用 282 インスタントパイロット(G4208A)の使用 286 PC およびユーザーインターフェイス ソフトウェアの設 定 287 ローカル コンフィグレーションのための PC セットアッ プ 287 ユーザーインターフェイス ソフトウェアの設定 288

この章では、モジュールを コントローラソフトウェアに接続するこ とについて説明します。

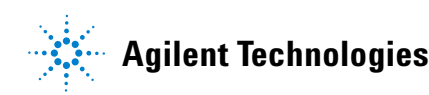

最初の必要事項

# 最初の必要事項

モジュールにはオンボードの LAN 通信インターフェイスが搭載されています。

 今後参照するために、MAC (Media Access Control) アドレスを書き留め てください。LAN インターフェイスの MAC アドレスまたはハードウェア アドレスは、世界中で唯一の ID です。別のネットワークデバイスが同 じハードウェアアドレスを持つことはありません。コンフィグレーショ ン スイッチの下のモジュールの背面の表示に MAC アドレスのラベルが あります(『257 ページ 図 33』を参照)。

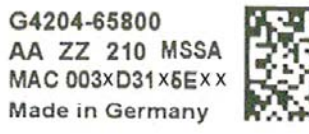

ポンプメインボードの部品番号 リビジョンコード、ベンダー、製造年と週 MAC アドレス 生産国

図 32 MAC ラベル

最初の必要事項

- **2** Connect 機器の LAN インターフェイスを以下に接続(『257 ページ 図 33』を参照)
  - クロスオーバーネットワークケーブルを使用して PC のネットワーク カード(2 地点間接続)、あるいは
  - ・標準 LAN ケーブルを使用してハブまたはスイッチに接続します。

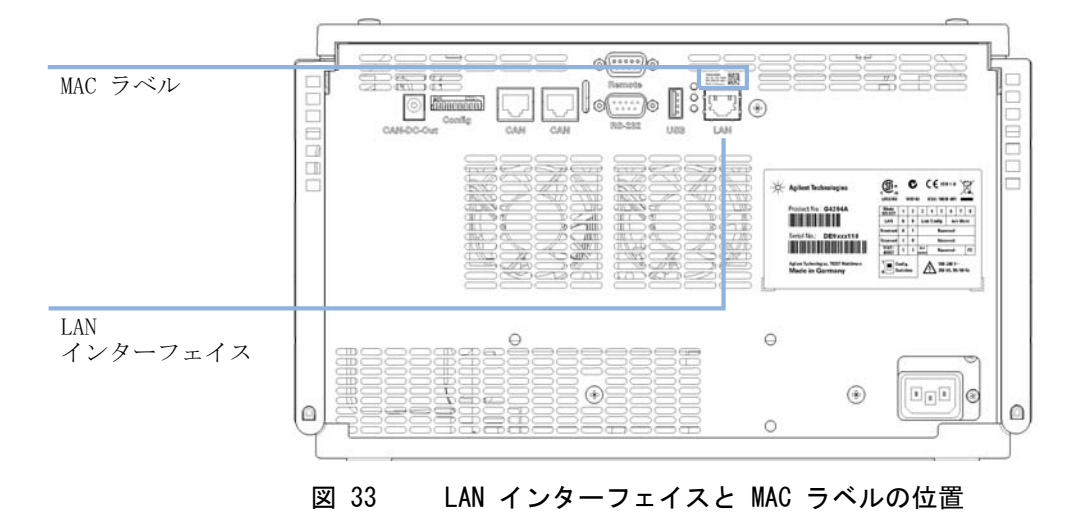

TCP/IP パラメータ コンフィグレーション

# TCP/IP パラメータ コンフィグレーション

ネットワーク環境で正しく操作するには、有効な TCP/IP ネットワークパ ラメータを使用して LAN インターフェイスを設定する必要があります。こ のパラメータにはつぎのものが含まれます。

- IP アドレス
- サブネットマスク
- デフォルトゲートウェイ

以下の方法で TCP/IP パラメータを設定できます。

- ネットワークベースの BOOTP サーバからパラメータを自動的に要求する (いわゆる Bootstrap プロトコルを使用)。
- ネットワークベースの DHCP サーバからパラメータを自動的に要求する (いわゆる動的ホストコンフィグレーションプロトコルを使用)。この 方法にはオンボード LAN モジュールまたは G1369C LAN インターフェイ スカードが必要です(『「セットアップ(DHCP)」267ページ』 を参照)。
- Telnet を使用して、手動でパラメータを設定する。
- インスタントパイロット(G4208A)を使用してパラメータをマニュアル 設定する。

LAN インターフェイスは、複数の初期化モードを区別します。初期化モード(短縮形「init mode」)により、電源投入後に TCP/IP パラメータを有効にする方法が定義されます。パラメータは Bootp サイクルもしくは非揮発性メモリから派生、または既知のデフォルト値によって初期化されます。 初期化モードは、コンフィグレーションスイッチで選択します。『261 ページ表 14』を参照してください。

#### LAN コンフィグレーション 13 コンフィグレーションスイッチ

# コンフィグレーションスイッチ

コンフィグレーションスイッチはモジュール背面にあります。

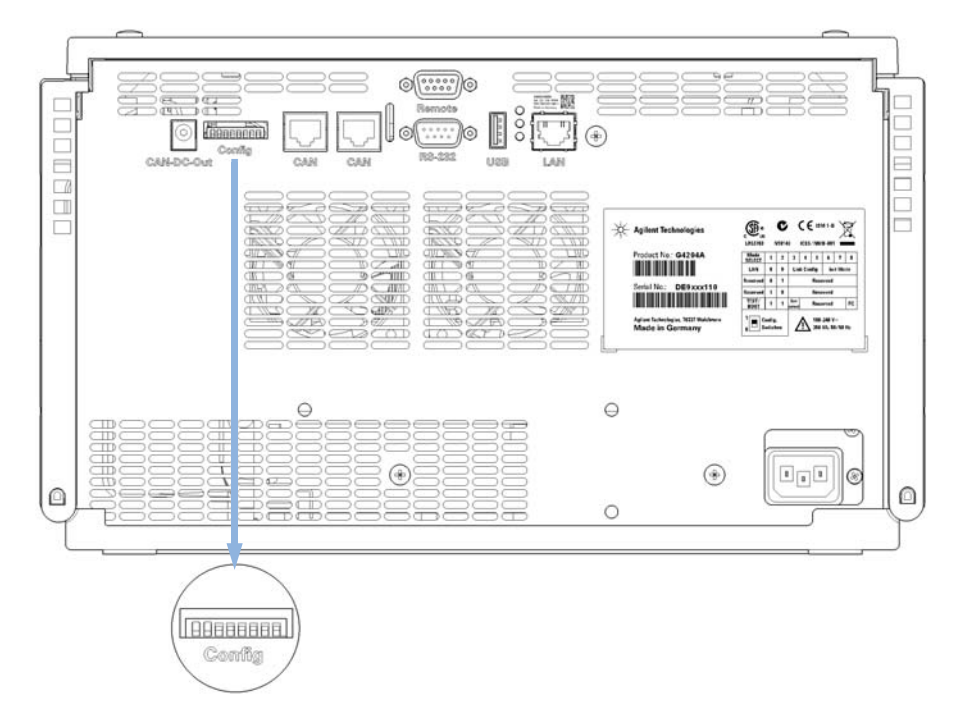

#### 図 34 コンフィグレーションスイッチの位置

上記のように、モジュールはすべてのスイッチがオフに設定されて出荷さ れます。

LAN コンフィグレーションを行うには、SW1 および SW2 を OFF に設定する必 要があります。

1290 Infinity クォータナリポンプユーザーマニュアル

注記

# 13 LAN コンフィグレーション コンフィグレーションスイッチ

### 表 13 出荷時の初期設定

| 初期化(「Init」)モード     | Bootp、すべてのスイッチがダウン。詳細につ<br>いては、『「初期化モード選択」261 ページ』を<br>参照してください。                           |
|--------------------|--------------------------------------------------------------------------------------------|
| リンク コンフィグレー<br>ション | 自動ネゴシエーションで決定されるスピードお<br>よびデュプレックスモード、詳細については、<br>『「リンクコンフィグレーション選択」269 ペー<br>ジ』を参照してください。 |

1290 Infinity クォータナリポンプユーザーマニュアル

# 初期化モード選択

以下の初期化(init)モードを選択できます。

#### 表 14 初期化モード切り替え

|                 | SW 6 | SW 7 | SW 8 | 初期化モード            |
|-----------------|------|------|------|-------------------|
| ON              | オフ   | オフ   | オフ   | Bootp             |
|                 | オフ   | オフ   | オン   | Bootp および保存       |
|                 | オフ   | オン   | オフ   | 保存されたパラメータを使用     |
| 1 2 3 4 0 0 7 0 | オフ   | オン   | オン   | デフォルトを使用          |
|                 | オン   | オフ   | オフ   | DHCP <sup>1</sup> |

<sup>1</sup> ファームウェア B.06.40 以降が必要。オンボード LAN なしのモジュールについては、G1369C LAN イン ターフェイス カードを参照

#### Bootp

初期化モード Bootp が選択された場合、モジュールは Bootp サーバから パラメータのダウンロードを試みます。取得されたパラメータは、すぐに 有効なパラメータになります。モジュールの非揮発性メモリには保存され ません。そのため、パラメータはモジュールの電源をオン / オフすると失 われます。

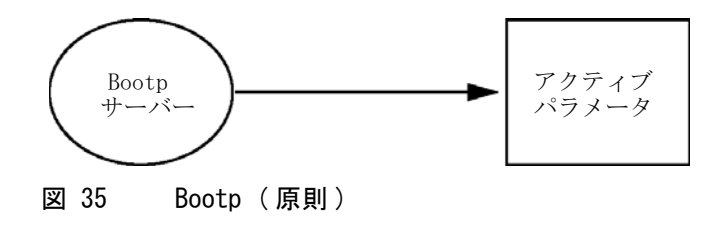

1290 Infinity クォータナリポンプユーザーマニュアル

LAN コンフィグレーション 13 初期化モード選択 **13** LAN コンフィグレーション 初期化モード選択

#### Bootp および保存

Bootp および保存が選択された場合、Bootp サーバから取得されたパラ メータはすぐに有効なパラメータになります。さらに、モジュールの非揮 発性メモリに保存されます。そのため、電源を一旦切って入れ直した後も 利用可能です。これにより、モジュールの bootp once コンフィグレー ションの一種が有効になります。

例:ネットワーク内で常に Bootp サーバがアクティブであることをユー ザーが望まない場合があります。しかし一方で、Bootp 以外のコンフィグ レーションメソッドを持っていない場合があります。この場合、Bootp サーバを一時的に起動して、初期化モードの Bootp および保存を使用して モジュールの電源を入れ、Bootp サイクルが完了するのを待ち、Bootp サーバを終了して、モジュールの電源を切ります。次に、初期化モードの 保存されたパラメータを使用を選択して、モジュールの電源を再度入れま す。今後は、その 1 回の Bootp サイクルで取得されたパラメータを使用 して、モジュールに対する TCP/IP 接続を確立できます。

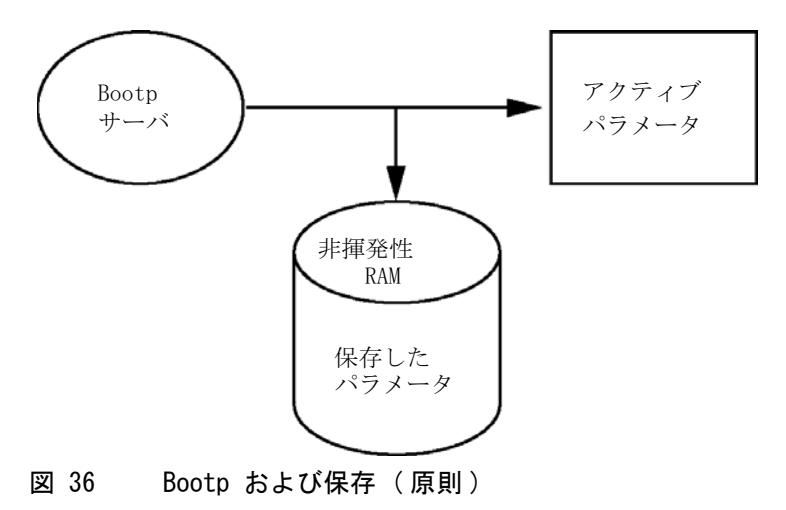

注記

非揮発性メモリへの書き込みは時間を要するため、初期化モードの Bootp およ び保存の使用には注意が必要です。そのため、電源を入れるごとにモジュール が Bootp サーバからパラメータを取得するようにする場合、初期化モードは Bootp が推奨されます。

初期化モード選択

### 保存されたパラメータを使用

初期化モードの保存されたパラメータを使用が選択された場合、パラメー タはモジュールの非揮発性メモリから取得されます。これらのパラメータ を使用して、TCP/IP 接続が確立されます。パラメータは、説明したメソッ ドの1 つで事前に設定されています。

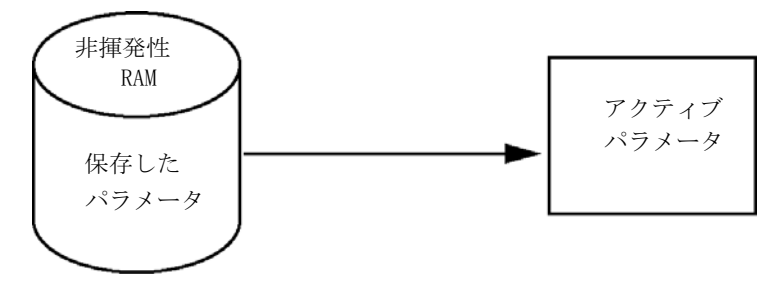

図 37 保存されたパラメータを使用(原則)

#### デフォルトを使用

デフォルトを使用が選択された場合、工場出荷時のパラメータが取得され ます。これらのパラメータにより、追加設定を行うことなく LAN インター フェイスへの TCP/IP 接続が有効になります。『264 ページ 表 15』を参照 してください。

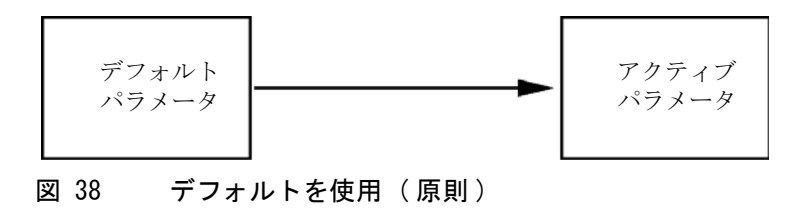

注記

LAN のデフォルトアドレスを使用するとネットワークに問題が生じる恐れがあ ります。注意して、すぐに有効なアドレスに変更してください。 初期化モード選択

| 表 | 15 | デフォ | ・ルト | パラメ | ータ | を使用 |
|---|----|-----|-----|-----|----|-----|
| ~ |    |     |     |     |    |     |

| IP アドレス:    | 192. 168. 254. 11 |
|-------------|-------------------|
| サブネットマスク:   | 255. 255. 255. 0  |
| デフォルトゲートウェイ | 指定なし              |

デフォルト IP アドレスは、いわゆるローカルアドレスのため、ネット ワーク機器で経路指定されません。そのため、PC とモジュールは同じサブ ネット内に存在する必要があります。

ユーザーはデフォルト IP アドレスを使用して Telnet セッションを開き、 モジュールの非揮発性メモリに保存されたパラメータを変更できます。そ の後セッションを閉じ、初期化モードに保存されたパラメータを使用を選 択して電源を再び入れ、新しいパラメータを使用して TCP/IP 接続を確立 できます。

モジュールが、LAN から分離されて、PC に直接配線されている場合 (クロ スオーバーケーブルまたはローカルハブなどを使用)、ユーザーはデフォ ルトパラメータを簡単に保存して TCP/IP 接続を確立できます。

注記

**デフォルトを使用**モードでは、モジュールのメモリーに保存されたパラメータ は自動的には消去されません。ユーザーが変更しなければ、保存されたパラ メータを使用モードに切り替えた後も、それらをまだ使用できます。

動的ホストコンフィグレーションプロトコル(DHCP)

# 動的ホストコンフィグレーションプロトコル(DHCP)

### 一般情報 (DHCP)

動的ホストコンフィグレーションプロトコル (DHCP) は IP ネットワーク 上で使用される自動コンフィグレーションプロトコルです。DHCP 機能は、 オンボード LAN インターフェイスおよび「B」ファームウェア (B. 06.40 以降)を搭載したすべての Agilent HPLC モジュールで利用できます。

- G1314D/E/F VWD
- G1315C/D DAD
- G1365C/D MWD
- G4212A/B DAD
- G4220A/B バイナリポンプ
- G1369C LAN インターフェイスカード
- 1120/1220 LC システム

初期化モード「DHCP」が選択された場合、カードは DHCP サーバからパラ メータのダウンロードを試みます。取得されたパラメータは、すぐに有効 なパラメータになります。カードの非揮発性メモリには保存されません。

ネットワークパラメータの要求に加えて、カードは DHCP サーバにホスト 名を送信します。ホスト名はカードの MAC アドレスと同じになっています (0030d3177321 など)。ホスト名 / アドレス情報は DHCP サーバによってド メイン名サーバに送信されます。カードはホスト名解決のためのサービス (NetBIOS など)を一切提供しません。

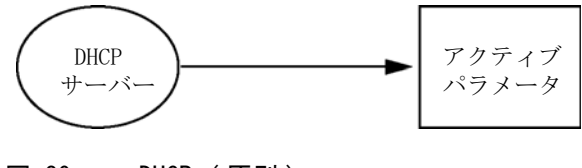

図 39 DHCP (原則)

1290 Infinity クォータナリポンプユーザーマニュアル

13 LAN コンフィグレーション 動的ホストコンフィグレーションプロトコル (DHCP)

| 注記 1 | DHCP サーバがホスト名情報で DNS サーバを更新するまでにはしばらく時間 がかかることがあります。                               |
|------|------------------------------------------------------------------------------------|
| 2    | DNS のサフィックス(0030d3177321.country.company.com など)を使用し<br>てホスト名を完全に限定する必要がある場合があります。 |
| 3    | DHCP サーバがカードの提示したホスト名を拒否し、以下のローカルの命名<br>規則に従った名前を割り当てる場合があります。                     |
|      |                                                                                    |

1290 Infinity クォータナリポンプユーザーマニュアル

動的ホストコンフィグレーションプロトコル(DHCP)

### セットアップ (DHCP)

- **必要なソフトウェ** スタックのモジュールには少なくともセット A.06.34 のファームウェアおよ ア: び前述のモジュール B.06.40 以降が必要です(同一のファームウェアセット のものである必要があります)。
  - 1 LAN インターフェイスの MAC アドレス (G1369C LAN インターフェイス カードまたはメインボードに付属)をメモしてください。MAC アドレス はカードのラベルまたはメインボードの背面に記載されています (0030d3177321 など)。

インスタントパイロットの MAC アドレスは、LAN セクションの 詳細で 確認できます。

|                       | System Info                             |   |        |
|-----------------------|-----------------------------------------|---|--------|
|                       |                                         | _ |        |
| Property              | Value                                   |   |        |
| Contro                | oller : DE12345678 (G4208A)             |   |        |
| Main Revision         | B.02.12 [0001]                          |   | Reload |
| DAI                   | D : DE64260019 (G1315D)                 |   |        |
| Main Revision         | B.06.41 [0002]                          |   |        |
| Resident Revison      | B.06.40 [0007]                          |   | Print  |
| On-time               | 3d 01:33h                               |   |        |
| Installed Options     | Dhcp                                    |   |        |
| LAN TCP/IP Mode       | DHCP                                    |   |        |
| LAN TCP/IP Address    | 130.168.132.219                         |   |        |
| LAN MAC Address       | 0030D314F89E                            |   |        |
| Board ID              | TYPE=G1315-66565, SER=MAC, REV=AC, MFG= |   |        |
| Lamp                  | 2140-0820 : 848728                      |   |        |
| Cell                  | no info                                 |   |        |
|                       |                                         | * | Exit   |
| Information on each m | odule.                                  |   | 10:08  |
| I                     |                                         |   |        |

図 40 インスタントパイロットの LAN 設定

2 前述のモジュールの G1369C LAN インターフェイスカードおよびメイン ボードのコンフィグレーションスイッチを DHCP にします。

動的ホストコンフィグレーションプロトコル(DHCP)

表 16 G1369C LAN インターフェイスカード(カードのコンフィグレー ションスイッチ)

| SW 4 | SW 5 | SW 6 | SW 7 | SW 8 | 初期化モード |
|------|------|------|------|------|--------|
| オン   | オフ   | オフ   | オフ   | オフ   | DHCP   |

表 17 1120/1220 を含む LC モジュール (機器背面のコンフィグレー ションスイッチ)

| SW 6 | SW 7 | SW 8 | 初期化モード |
|------|------|------|--------|
| オン   | オフ   | オフ   | DHCP   |

- **3** LAN インターフェイスのホストとなるモジュールの電源を入れます。
- 4 コントロールソフトウェア (Agilent ChemStation、LabAdvisor、ファームウェア更新ツールなど)を設定し、MAC アドレス (例: 0030d3177321)をホスト名に使用します。

コントロールソフトウェアに LC システムが表示されます(『「一般情報 (DHCP)」265 ページ』の注を参照)。

リンクコンフィグレーション選択

# リンクコンフィグレーション選択

LAN インターフェイスは、フルまたはハーフデュプレックスモードで 10 または 100 Mbps の動作をサポートしています。多くの場合で、ネット ワークスイッチまたはハブなどのネットワーク機器を接続する場合にフル デュプレックスがサポートされ、IEEE 802.3u 自動ネゴシエーション仕様 をサポートします。

自動ネゴシエーションをサポートしないネットワーク機器を接続する場合、 LAN インターフェイスはそれ自体を 10 または 100 Mbps ハーフデュプ レックス動作に設定します。

たとえば、非ネゴシエーション 10 Mbps ハブに接続それる場合、LAN イン ターフェイスは 10 Mbps ハーフデュプレックスで動作するように自動的に 設定されます。

モジュールが自動ネゴシエーションを介してネットワークに接続できない 場合、モジュールのリンクコンフィグレーションスイッチを手動で設定で きます。

#### 表 18 リンクコンフィグレーションのスイッチ

|                 | SW 3 | SW 4 | SW 5 | リンク コンフィグレーション                        |
|-----------------|------|------|------|---------------------------------------|
|                 | オフ   | -    | -    | 自動ネゴシエーションで決定されるス<br>ピードおよびデュプレックスモード |
| 1 2 3 4 5 6 7 8 | オン   | オフ   | オフ   | 10 Mbps、ハーフデュプレックスにマニュ<br>アル設定        |
|                 | オン   | オフ   | オン   | 10 Mbps、フルデュプレックスにマニュア<br>ル設定         |
|                 | オン   | オン   | オフ   | 100 Mbps、ハーフデュプレックスにマ<br>ニュアル設定       |
|                 | オン   | オン   | オン   | 100 Mbps、フルデュプレックスにマニュ<br>アル設定        |

Bootp を使用した自動コンフィグレーション

# Bootp を使用した自動コンフィグレーション

| 注記 | この章で示したすべての例が、ご使用の環境で動作するとは限りません。自身の IP アドレス、サブネットマスクアドレス、ゲートウェイアドレスが必要です。                                    |
|----|----------------------------------------------------------------------------------------------------|
| 注記 | 検出器のコンフィグレーションスイッチを確実に正しく設定するようにしてく<br>ださい。設定は、BootP または BootP および保存 のいずれかにする必要があ                             |
| 注記 | りょう (『261 ペーシ 表 14』を参照)。<br>ネットワークに接続された検出器の電源がオフになっていることを確認してく<br>ださい。                                       |
| 注記 | Agilent BootP サービスプログラムがご使用の PC にインストールされていな<br>い場合、Agilent ChemStation DVD にある BootP フォルダからインストールし<br>てください。 |

## Agilent BootP サービスについて

Agilent BootP サービスを使用して、LAN インターフェイスに IP アドレ スを割り当てます。

Agilent BootP サービスは ChemStation DVD で提供されます。Agilent BootP サービスは、LAN のサーバまたは PC にインストールされ、LAN 上 のアジレント機器の IP アドレスを一元管理します。BootP サービスは TCP/IP ネットワークプロトコルを実行している必要があり、DHCP サーバ を実行することはできません。

Bootp を使用した自動コンフィグレーション

### BootP サービスの使用

機器の電源を入れると、機器の LAN インターフェイスが IP アドレスまた はホスト名の要求を送信し、そのハードウェア MAC アドレスを識別子とし て提供します。Agilent BootP サービスはこの要求に応答して、直前に定 義された IP アドレスと、ハードウェア MAC アドレスに関連付けられたホ スト名を要求元の機器に渡します。

機器はその IP アドレスとホスト名を受け取り、電源が入っている限りこ の IP アドレスを維持します。機器の電源を切ると IP アドレスが失われ るため、機器に電源を入れるたびに Agilent BootP サービスを実行しなけ ればなりません。Agilent BootP サービスをバックグラウンドで実行して いる場合は、機器は電源投入時にその IP アドレスを受け取ります。

Agilent LAN インターフェイスは IP アドレスを保存するように設定でき るため、電源を入れ直しても IP アドレスは失われません。

### 状況:LAN 通信を確立できない場合

BootP サービスとの LAN 通信が確立できない場合は、PC で次の内容を確認します。

- BootP サービスが起動しているかどうか。BootP のインストール時は、 サービスは自動的に起動されません。
- ファイアウォールが BootP サービスをブロックしているかどうか。 BootP サービスを例外として追加します。
- LAN インターフェイスが「保存またはデフォルト」モードではなく BootP モードを使用しているかどうか。

Bootp を使用した自動コンフィグレーション

# BootP サービスのインストール

Agilent BootP サービスをインストールし、構成する前に、必ずコン ピュータと機器の IP アドレスを手元に用意してください。

- 1 管理者として、または管理者権限を持つ他のユーザーとしてログオンします。
- **2** すべての Windows プログラムを閉じます。
- 3 Agilent ChemStation ソフトウェア DVD をドライブに挿入します。セットアッププログラムが自動的に起動したら、キャンセル をクリックして停止します。
- 4 Windows Explorer を開きます。
- **5** Agilent ChemStation DVD の BootP ディレクトリに移動し、 BootPPackage.msi をダブルクリックします。
- 6 必要に応じて、タスクバーの Agilent BootP Service... アイコンをク リックします。
- 7 Agilent BootP Service Setup Wizard の Welcome 画面が表示されます。 次へ をクリックします。
- End-User License Agreement 画面が表示されます。条件を読んだ後、承認して 次へ をクリックします。
- 9 Destination Folder 選択画面が表示されます。BootP をデフォルトの フォルダにインストールするか、または Browse をクリックして別の場 所を選択します。次へ をクリックします。

デフォルトのインストール場所は次のとおりです。

C:\Program Files\Agilent\BootPService\

10 Install をクリックしてインストールを開始します。

Bootp を使用した自動コンフィグレーション

**11** ファイルがロードされます。完了すると、BootP 設定 画面が表示されま す。

| BootP Settings          |                                                        |
|-------------------------|--------------------------------------------------------|
| BootP Tab File:         |                                                        |
| C:\Documents and Settin | gs\All Users\Application Data\Agilent\BootP\TabFile    |
| Create Tab File         | Edit BootP Addresses                                   |
| Logging                 |                                                        |
| Do you want to log      | bootP requests?                                        |
| BootP Log File:         |                                                        |
| C:\Documents and Sel    | tings\All Users\Application Data\Agilent\BootP\LogFile |
| Default Settings        |                                                        |
| Subnet mask:            | 0.0.0                                                  |
| Gateway:                | 0.0.0                                                  |
|                         |                                                        |
|                         | OK Cancel Help                                         |
|                         |                                                        |

図 41 [BootP 設定] 画面

12 スクリーンの初期設定 部分では、もしわかっているなら、サブネット マスクとゲートウェイを入力できます。

デフォルトが使用できます:

- ・ デフォルト サブネットマスクは、255.255.255.0 です。
- デフォルトゲートウェイは、192.168.254.11 です。
- **13** BootP 設定 画面で OK をクリックします。Agilent BootP Service Setup 画面に操作の完了が表示されます。
- **14** Finish をクリックし、Agilent BootP Service Setup 画面を終了しま す。
- 15 DVD をドライブから取り外します。

これでインストールは完了です。

16 Windows® サービスの BootP サービスを開始します: Windows® デスク トップで、コンピュータアイコンをクリックし、管理 > サービスとアプ リケーション > サービスを選択します。Select the Agilent BootP サービス を選択して、開始をクリックします。

1290 Infinity クォータナリポンプユーザーマニュアル

Bootp を使用した自動コンフィグレーション

# MAC アドレスを決定する 2 つの方法

### ロギングを有効にし、BootP を使用して MAC アドレスを検出する

MAC アドレスを表示するには、Do you want to log BootP requests? チェックボックスをオンにします。

- 1 [BootP 設定] を、スタート > すべてのプログラム > Agilent BootP Service > EditBootPSettings の順に選択して開きます。
- **2** BootP 設定... で Do you want to log BootP requests? をオンにし、 ロギングを有効にします。

| Γ | Logging                                                                    |
|---|----------------------------------------------------------------------------|
|   | Do you want to log bootP requests?<br>BootP Log File:                      |
|   | C:\Documents and Settings\All Users\Application Data\Agilent\BootP\LogFile |

#### 図 42 BootP ロギングの有効化

ログファイルは次の場所にあります。

#### C:¥Documents and Settings¥All Users¥Application Data¥Agilent¥ BootP¥LogFile

ここには、BootP から構成情報を要求する各デバイスの MAC アドレスエ ントリが含まれます。

- 3 OK をクリックして値を保存するか、キャンセル をクリックして破棄し ます。編集が終了します。
- 4 BootP の設定(EditBootPSettings など)を変更するたびに、BootP サービスを停止または開始して変更を承認する必要があります。 『「Agilent BootP サービスの停止」279ページ』または『「Agilent BootP サービスの再起動」280ページ』を参照してください。
- 5 機器の構成後に Do you want to log BootP requests? ボックスをオフ にします。オフにしないと、ディスクスペースはすぐにログファイルで いっぱいになります。

Bootp を使用した自動コンフィグレーション

### LAN インターフェイス カードラベルを使った MAC アドレスの直 接入力

- 1 機器の電源を切ります。
- ラベルから MAC アドレスを読み込んで記録します。
  MAC アドレスはモジュール背面のラベルに印刷されています。
  『256 ページ 図 32』と 『257 ページ 図 33』を参照。
- 3機器の電源を入れます。

Bootp を使用した自動コンフィグレーション

# Agilent BootP サービスによる IP アドレスの割り当て

Agilent BootP サービスでは、機器のハードウェア MAC アドレスを IP ア ドレスに割り当てます。

### BootP サービスを使用した機器の MAC アドレスの確認

- 1 機器の電源を一旦切り、入れ直します。
- 2 機器の自己診断が終了したら、メモ帳を使用して BootP サービスのログ ファイルを開きます。
  - ログファイルのデフォルトの場所は C:¥Documents and Settings¥All Users¥Application Data¥Agilent¥BootP¥LogFile です。
  - ログファイルは、開いていると更新されません。

内容は次のようなものになります。

02/25/10 15:30:49 PM

Status:BootP Request received at outermost layer

Status:BootP Request received from hardware address:0010835675AC

Error:Hardware address not found in BootPTAB:0010835675AC

Status:BootP Request finished processing at outermost layer

- **3** ハードウェア (MAC) アドレス (0010835675AC など) を記録します。
- **4** Error は、MAC アドレスが IP アドレスに割り当てられておらず、タブ ファイルにこのエントリがないことを示します。IP アドレスが割り当 てられると、MAC アドレスはこのタブファイルに保存されます。
- 5 別の機器の電源を入れる前にログファイルを閉じます。
- 6 機器の構成後に Do you want to log BootP requests? ボックスをオフ にして、ログファイルで過度のディスクスペースを使用しないようにし ます。

Bootp を使用した自動コンフィグレーション

#### BootP を使用して各機器をネットワークに追加

- 1 スタート > すべてのプログラム > Agilent BootP Service の順に選択 し、Edit BootP Settings を選択します。[BootP 設定] 画面が表示さ れます。
- 2 すべての機器が追加されたら、Do you want to log BootP requests? を オフにします。

機器の構成が完了したら Do you want to log BootP requests? ボック スをオフにします。オフにしないと、ディスクスペースはすぐにログ ファイルでいっぱいになります。

- 3 Edit BootP Addresses... を選択します。Edit BootP Addresses 画面が 表示されます。
- 4 追加... をクリックします。Add BootP Entry 画面が表示されます。

| Mac Address |                     |
|-------------|---------------------|
| Host Name   |                     |
| IP Address  |                     |
| Comment     |                     |
| Subnet Mask | 255 . 255 . 255 . 0 |
| Gateway     | . : : :             |

図 43 BootP ロギングの有効化

5 機器について次の項目を入力します。

- MAC アドレス
- ホスト名。希望のホスト名を入力します。

1290 Infinity クォータナリポンプユーザーマニュアル

Bootp を使用した自動コンフィグレーション

ホスト名の先頭は「アルファベット」でなければなりません(GC6890 など)。

- IP アドレス
- コメント(オプション)
- サブネットマスク
- ゲートウェイアドレス(オプション)

入力した構成情報はタブファイルに保存されます。

- 6 OK をクリックします。
- **7** Close を押して Edit BootP Addresses を終了します。
- 8 OK をクリックして BootP 設定 を終了します。
- BootP の設定([EditBootPSettings] など)を変更するたびに、BootP サービスを停止または開始して変更を承認する必要があります。
  『「Agilent BootP サービスの停止」279ページ』または『「Agilent BootP サービスの再起動」280ページ』を参照してください。
- 10機器の電源を一旦切り、入れ直します。

または

IP アドレスを変更した場合は、機器の電源を一旦切って入れ直すこと により変更を有効にします。

11 PING ユーテリティを使用して、接続性を確認するため、コマンドウィンドウを開いて、以下を打ち込みます:

例えば、Ping 192.168.254.11。

タブファイルは、次の場所に位置します。

C:¥Documents and Settings¥All Users¥Application Data¥Agilent¥ BootP¥TabFile

Bootp を使用した自動コンフィグレーション

## Agilent BootP サービスによる機器の IP アドレスの変更

PC を再起動すると、Agilent BootP サービスは自動的に起動します。 Agilent BootP サービスの設定を変更するには、サービスを停止し、変更 を行い、サービスを再起動する必要があります。

### Agilent BootP サービスの停止

**1** Windows のコントロールパネルで、**管理ツール** > **サービス** の順に選択 します。**サービス** 画面が表示されます。

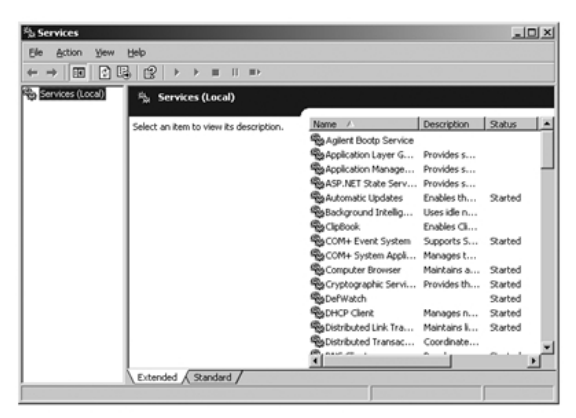

図 44 Windows の [サービス] 画面

**2** Agilent BootP Service を右クリックします。

3 停止 を選択します。

4 サービスおよび管理ツール 画面を閉じます。

Bootp を使用した自動コンフィグレーション

### EditBootPSettings での IP アドレスおよびその他のパラメータ の編集

- 1 スタート > すべてのプログラム > Agilent BootP Service の順に選択 し、Edit BootP Settings を選択します。BootP 設定 画面が表示されま す。
- BootP 設定 画面を初めて開くと、インストール時のデフォルト設定が表示されます。
- 3 Edit BootP Addresses… を押してタブファイルを編集します。

| 06000111999 AglentLC1 10.1.1.101 Aglent LC1 right 255.255.255.0 0.0.0.0<br>055000222888 AglentLC2 101.1.1.102 Aglent LC2 left 255.255.255.0 0.0.0.0 | Hardware Address             | Host Name                | IP Address                | Comment                               | Subnet Mask                    | Gateway |
|----------------------------------------------------------------------------------------------------|------------------------------|--------------------------|---------------------------|---------------------------------------|--------------------------------|---------|
|                                                                                                    | 006000111999<br>005000222888 | AgilentLC1<br>AgilentLC2 | 10.1.1.101<br>101.1.1.102 | Agilent LC1 right<br>Agilent LC2 left | 255.255.255.0<br>255.255.255.0 | 0.0.0.0 |
|                                                                                                    |                              |                          |                           |                                       |                                |         |

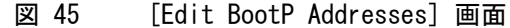

4 Edit BootP Addresses... 画面で、追加... をクリックして新しいエントリを作成するか、またはテーブルから既存の行を選択し、Modify... または Delete を押して、IP アドレス、コメント、サブネットマスクなどをタブファイルで変更します。

IP アドレスを変更した場合は、機器の電源を一旦切って入れ直すこと により変更を有効にする必要があります。

- 5 Close を押して Edit BootP Addresses... を終了します。
- 6 [OK] をクリックして [BootP 設定] を終了します。

#### Agilent BootP サービスの再起動

- **1** Windows のコントロールパネルで、管理ツール > サービス の順に選択 します。サービス 画面が表示されます(『279ページ 図 44』を参照)。
- 2 Agilent BootP Service を右クリックし、開始 を選択します。
- **3 サービスおよび管理ツール** 画面を閉じます。

マニュアルコンフィグレーション

# マニュアルコンフィグレーション

マニュアルコンフィグレーションでは、モジュールの非揮発性メモリに保存されたパラメータだけが変更されます。現在のアクティブパラメータに影響を及ぼすことはありません。そのため、いつでもマニュアルコンフィグレーションを実行できます。保存されたパラメータをアクティブパラメータにするには電源のオン / オフが必須で、これにより初期化モード選択スイッチが有効となります。

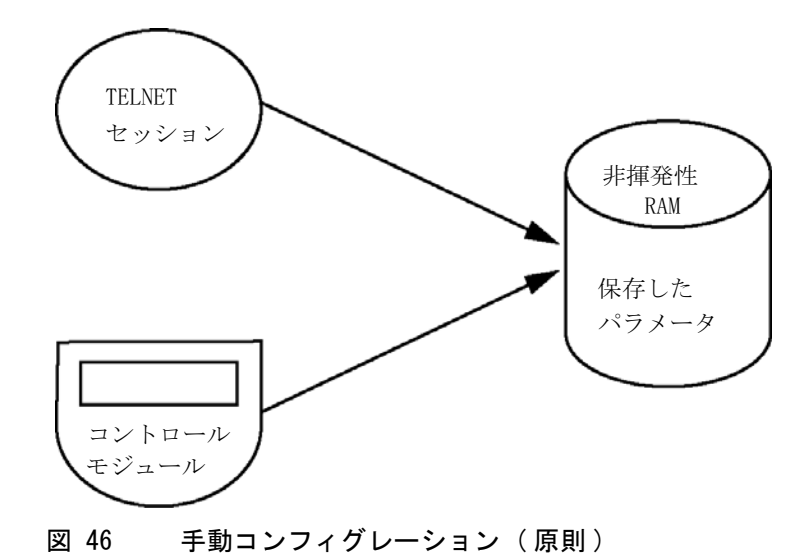

マニュアルコンフィグレーション

## Telnet の使用

モジュールへの TCP/IP 接続が可能な場合 (いずれかの方法で TCP/IP パ ラメータ設定されている場合) はいつでも、Telnet セッションを開くこ とでパラメータを変更できます。

- 1 Windows の [スタート] ボタンをクリックして、[名前を指定して実行] を選択して、システム (DOS) プロンプトウィンドウを開きます。「cmd」 と打ち込み、[OK] をクリックします。
- 2 システム (DOS) プロンプトで以下のように入力します。
  - c:¥>telnet <IP アドレス>または
  - c:¥>telnet <ホスト名>

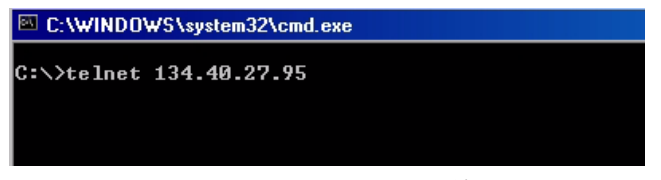

図 47 Telnet - セッションの開始

ここで〈IP address〉は、Bootp サイクル、ハンドヘルドコントローラ を使用したコンフィグレーションセッション、あるいはデフォルトの IP アドレスから割り当てられたアドレスになります(『「コンフィグ レーションスイッチ」259ページ』を参照)。

接続が確立された場合、モジュールは以下のように応答します。

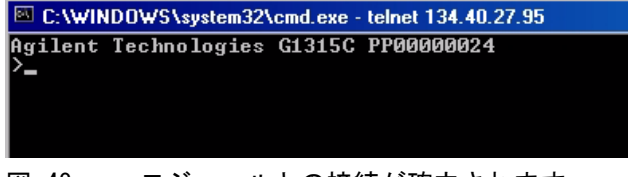

#### 図 48 モジュールとの接続が確立されます。

マニュアルコンフィグレーション

3?と打ち込み、Enterを押すと、使用可能なコマンドを確認できます。

| C:\WINDOWS\system32\cmd.exe - telnet 134.40.27.95                                                        |                                                                                                    |  |  |
|----------------------------------------------------------------------------------------------------|----------------------------------------------------------------------------------------------------|--|--|
| Agilent Technologies G13<br>≻?                                                                           | 15C PP00000024                                                                                                    |  |  |
| command syntax                                                                                           | description                                                                                                    |  |  |
| ?<br>/<br>ip <x.x.x.x><br/>sm <x.x.x.x><br/>gw <x.x.x.x><br/>exit<br/>&gt;</x.x.x.x></x.x.x.x></x.x.x.x> | display help info<br>display current LAN settings<br>set IP Address<br>set Subnet Mask<br>set Default Gateway<br>exit shell |  |  |

図 49 Telnet コマンド

表 19 Telnet コマンド

| 値                       | 説明                    |
|-------------------------|-----------------------|
| ?                       | 構文およびコマンドの説明を表示します    |
| /                       | 現在の LAN 設定を表示します      |
| ip <x. x="" x.=""></x.> | 新しい IP アドレスを設定します     |
| sm <x. x="" x.=""></x.> | 新しいサブネットマスクを設定します     |
| gw <x. x="" x.=""></x.> | 新しいデフォルトゲートウェイを設定します  |
| exit                    | シェルを終了して、すべての変更を保存します |

4 パラメータを変更するには、以下のスタイルに従ってください。

パラメータ値、たとえば:

ip 134.40.27.230

次に [Enter] を押します。ここでパラメータは定義しているコンフィグ レーションパラメータを参照して、値はパラメータに割り当ててある定 義を参照します。各パラメータ入力後、改行します。

マニュアルコンフィグレーション

5「/」を使用して、[Enter]を押すと、現在の設定が一覧表示されます。

| C:\WINDOWS\                                                               | system32\cmd.exe - teinet 134.40.27.95                    |
|---------------------------------------------------------------------------|-----------------------------------------------------------|
| >/<br>LAN Status Pag                                                      | re                                                        |
| MAC Address                                                               | : 0030D30A0838                                            |
| Init Mode                                                                 | : Using Stored                                            |
| TCP/IP Propert<br>- active -<br>IP Address<br>Subnet Mask<br>Def. Gateway | ies<br>: 134.40.27.95<br>: 255.255.248.0<br>: 134.40.24.1 |
| TCP∕IP Status                                                             | : Ready                                                   |
| Controllers<br>>_                                                         | : no connections                                          |
| <b>— – – – – –</b>                                                        |                                                           |

LAN インターフェイス、MAC アドレス、 MAC アドレス、初期化モード 初期化モード - [保存されたパラメータ を使用] アクティブな TCP/IP 設定 TCP/IP ステータス - ここでは レディ コントロールソフトウェア (Agilent ChemStation など)を使用した PC との 接続 - ここでは接続されていません

- 図 50 Telnet 「保存されたパラメータを使 用」モードでの現在の設定
  - 6 IP アドレスを変更して (この例では、134.40.27.99)、「/」を打ち込み、 現在の設定を一覧表示します。

95

| C:\WINDOWS\s                 | system32\cmd.exe - telnet 134.40.2 | 7 |
|------------------------------|------------------------------------|---|
| >ip 134.40.27.               | .99                                |   |
| LAN Status Pag               | ge                                 |   |
| MAC Address                  | : 0030D30A0838                     |   |
| Init Mode                    | : Using Stored                     |   |
| TCP/IP Propert<br>- active - | ties                               |   |
| IP Address                   | : 134.40.27.95                     |   |
| Subnet Mask                  | : 255.255.248.0                    |   |
| Def. Gateway                 | : 134.40.24.1                      |   |
| - stored -                   |                                    |   |
| IP Address                   | : 134.40.27.99                     |   |
| Subnet Mask                  | : 255.255.248.0                    |   |
| Def. Gateway                 | : 134.40.24.1                      |   |
|                              |                                    |   |
| TCP/IP Status                | : Ready                            |   |
| Controllers                  | : no connections                   |   |
|                              |                                    |   |
| בע Ieine ופותפ               | et - IF 設正の変史                      |   |

IP 設定の変更 初期化モード - [保存されたパラメータ を使用] アクティブな TCP/IP 設定 非揮発性メモリに保存された TCP/IP 設 定

コントロールソフトウェア (Agilent ChemStation など)を使用した PC との 接続 - ここでは接続されていません

マニュアルコンフィグレーション

コンフィグレーションパラメータを打ち込み終ったら、
 exit を打ち込み、Enter を押し、パラメータを保存しながら終了します。

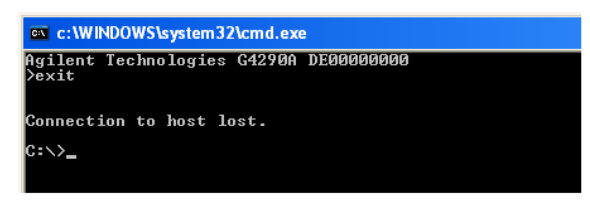

#### 図 52 Telnet セッションの終了

注記

ここで初期化モードスイッチが「保存されたパラメータを使用」モードに変更 されると、モジュールが再起動された際に装置は保存された設定を取得しま す。上記の例では、134.40.27.99 になります。

# インスタントパイロット(G4208A)の使用

モジュールをネットワークに接続する前に TCP/IP パラメータを設定する には、インスタントパイロット (G4208A) を使用できます。

- 1 初期画面から、[More] ボタンを押します。
- 2 [Configure] を選択します。
- 3 DAD ボタンを押してください。
- 4 LAN 設定までスクロールダウンします。

| <b>_</b>            | Configure - DAD       |       |
|---------------------|-----------------------|-------|
|                     |                       | Edit  |
| Setting             | Value                 |       |
| Symbolic Name       | <not set=""></not>    |       |
| Temperature Control | ON                    | Bal.  |
| UV-Lamp Tag         | Use UV-lamp anyway    |       |
| Cell Tag            | Use cell anyway       |       |
| Analog Out 1        | 0V - 1V output range  |       |
| Analog Out 2        | 0V - 1V output range  |       |
| UV lamp             | Stays off at power on |       |
| VIS lamp            | Stays off at power on |       |
| LAN IP              | 134.40.27.95          |       |
| LAN Subnet Mask     | 255.255.248.0         |       |
| LAN Def. Gateway    | 134.40.24.1           | Exit  |
|                     |                       | ا تتت |
|                     |                       | 13:26 |
| System Contro       | oller DAD             |       |
|                     |                       | . —   |

- 図 53 インスタントパイロット LAN コンフィグレーション
- 5 [編集] ボタン(編集モード以外の場合のみ表示)をクリックし、必要な 変更を行い、[完了] ボタンをクリックします。
- 6 [終了]をクリックして画面を終了します。

PC およびユーザーインターフェイス ソフトウェアの設定

# PC およびユーザーインターフェイス ソフトウェアの設定

# ローカル コンフィグレーションのための PC セットアップ

この手順では、ローカルコンフィグレーションのモジュールのデフォルト パラメータと一致させるためにご使用の PC の TCP/IP 設定を変更する方法 について説明します(『「初期化モード選択」261 ページ』を参照)。

| al Area Connection Properties                                                                      | ? ×                     | Internet Protocol (                       | TCP/IP) Properties                                                                                              | 1                 |
|----------------------------------------------------------------------------------------------------|-------------------------|-------------------------------------------|----------------------------------------------------------------------------------------------------|-------------------|
| ieneral                                                                                            |                         | General                                   |                                                                                                    |                   |
| Connect using:                                                                                     |                         | You can get IP se<br>this capability. Oth | tings assigned automatically if your network supports<br>erwise, you need to ask your network administrator for |                   |
| Xircom CreditCard Ethernet 10/100 + Modem                                                          | 56                      | the appropriate IP                        | settings.                                                                                                    |                   |
| Conservation is a local and a second build in a second state.                                      | Configure               | C Obtainant                               | address automatically                                                                                           |                   |
| Components checked are used by this connection.                                                    | ks 🔺                    | IP address                                | 192 . 168 . 254 . 1                                                                                             |                   |
| PPP over Ethernet Protocol                                                                         |                         | Subnet mask:                              | 255.255.248.0                                                                                                   |                   |
| Thernet Protocol (TCP/IP)                                                                          | -                       | Default gatewa                            | y:                                                                                                    |                   |
| 1                                                                                                  |                         |                                           |                                                                                                    |                   |
| Install Uninstall                                                                                  | Properties              | C Uptam DNs                               | Internet Protocol (TCP/IP) Properties                                                                           | 12                |
| Description                                                                                        |                         | Preferred DNS                             | General                                                                                                    |                   |
| Transmission Control Protocol/Internet Protocol.<br>wide area network protocol that provides commu | The default<br>nication | Alternate DNS                             | You can get IP settings assigned automatically if your n                                                        | etwork supports   |
| across diverse interconnected networks.                                                            |                         | Allemate Divis                            | the appropriate IP settings.                                                                                    | Commission of     |
| Show icon in taskbar when connected                                                                |                         |                                           | Obtain an IP address automatically                                                                              |                   |
|                                                                                                    |                         |                                           | Use the following if address:                                                                                   |                   |
| OK                                                                                                 | Cancel                  |                                           | [P address:                                                                                                    | 10                |
|                                                                                                    |                         |                                           | Subnet mask                                                                                                    | 3                 |
| HCP 経由の自動 IP アドレス                                                                                  |                         |                                           | Default gateway                                                                                                 |                   |
| (特別なネットワーク IT 設定                                                                                   | 定が必要)                   |                                           | Obtain DNS server address automatically                                                                         |                   |
|                                                                                                    |                         |                                           | C Use the following DNS server addresses:                                                                       |                   |
|                                                                                                    |                         |                                           | Breferred DNS server                                                                                            |                   |
|                                                                                                    |                         |                                           | Atemate DNS server.                                                                                             |                   |
|                                                                                                    |                         |                                           |                                                                                                    |                   |
|                                                                                                    |                         |                                           |                                                                                                    | Ad <u>v</u> anced |
|                                                                                                    |                         |                                           |                                                                                                    |                   |
|                                                                                                    |                         |                                           | UN                                                                                                    | Lance             |

図 54 PC の TCP/IP 設定の変更

1290 Infinity クォータナリポンプユーザーマニュアル

PC およびユーザーインターフェイス ソフトウェアの設定

# ユーザーインターフェイス ソフトウェアの設定

付属のユーザーインターフェイスソフトウェアの設定ガイドに従って、 ユーザーインターフェイスソフトウェアをインストールします。
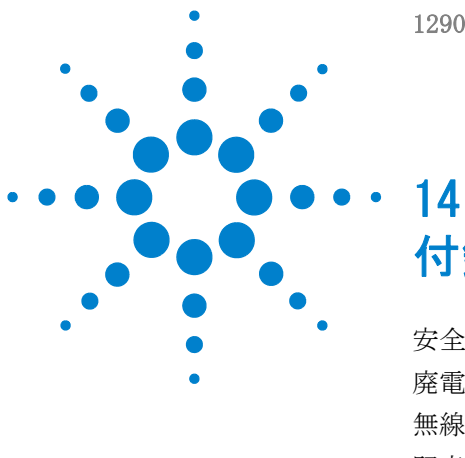

1290 Infinity クォータナリポンプユーザーマニュアル

付録

安全に関する一般的な情報 290 廃電気電子機器(WEEE)指令(2002-96-EC) 293 無線妨害 294 騒音レベル 295 アジレントのウェブサイト 296

この章では、安全性、法律、ウェブに関する追加情報を記載してい ます。

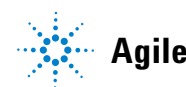

安全に関する一般的な情報

## 安全に関する一般的な情報

## 安全記号

| 表 | 20 | 安全記号 |
|---|----|------|
| ~ |    |      |

| 記号 | 説明                                                                            |
|----|-------------------------------------------------------------------------------|
|    | 危害のリスクを保護するために、そして装置を損傷から<br>守るために、ユーザーが取扱説明書を参照する必要があ<br>る場合、装置にこの記号が付けられます。 |
| ŧ  | 危険電圧を示します。                                                                    |
|    | アース ( 保護接地 ) 端子を示します。                                                         |
|    | 本製品に使用されている重水素ランプの光を直接目で見<br>ると、目をいためる危険があることを示しています。                         |
| Â  | 表面が高温の場合に、この記号が装置に付けられます。<br>加熱されている場合はユーザーはその場所を触れないで<br>ください。               |

警告

警告は、

人身事故または死に至る状況を警告します。

→ 指示された条件を十分に理解してそれらの条件を満たしてから、 その先に進んでください。

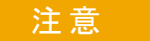

#### 注意

データ損失や機器の損傷を引き起こす状況を警告します。

→ 指示された条件を十分に理解してそれらの条件を満たしてから、その先に進んでください。

安全に関する一般的な情報

## 安全に関する一般的な情報

以下の安全に関する一般的な注意事項は、本機器の操作、サービス、および修理のすべての段階で遵守するようにしてください。以下の注意事項またはこのマニュアルの他の箇所に記載されている警告に従わないと、本機器の設計、製造、および意図された使用法に関する安全基準に違反することになります。使用者側による遵守事項からのかかる逸脱に起因する問題について Agilent は免責とさせて頂きます。

## 警告 装置の正しい使用法を確保してください。 機器により提供される保護が正常に機能しない可能性があります。

→この機器のオペレーターは、本マニュアルで指定した方法で機器 を使用することをお勧めします。

## 安全規格

本製品は、国際安全基準に従って製造および試験された、安全クラス I 装置(アース端子付き)です。

## 操作

電源を投入する前に、設置方法が本書の説明に合っているかどうか確認してください。さらに、次の注意を守ってください。

操作中に装置のカバーを取り外さないでください。装置のスイッチを ON に する前に、すべての保護接地端子、延長コード、自動変圧器、および本装 置に接続されている周辺機器を、接地コネクタを介して保護接地に接続し てください。保護接地がどこかで途切れていると、感電によって人体に重 大な危害を及ぼすことがあります。保護が正常に機能していないと思われ る場合は、装置のスイッチを OFF にして、装置の操作を中止してください。

ヒューズを交換する際は、必ず指定したタイプ(普通溶断、タイムラグなど)と定格電流のヒューズだけを使用してください。修理したヒューズを 使用したり、ヒューズホルダを短絡させたりしてはなりません。

安全に関する一般的な情報

本書で説明した調整作業には、装置に電源を入れた状態で、保護カバーを 取り外して行うものがあります。その際に、危険な箇所に触れると、感電 事故を起こす可能性があります。

機器に電圧をかけた状態で、カバーを開いて調整、メンテナンス、および 修理を行うことは、できるだけ避けてください。どうしても必要な場合は、 経験のある担当者が感電に十分に注意して実行するようにしてください。 内部サービスまたは調整を行う際は、必ず応急手当てと蘇生術ができる人 を同席させてください。メンテナンスを行うときは、必ず装置の電源を 切って、電源プラグを抜いてください。

本装置は、可燃性ガスや有毒ガスが存在する環境で操作してはなりません。 このような環境で電気装置を操作すると、引火や爆発の危険があります。

本装置に代替部品を取り付けたり、本装置を許可なく改造してはなりませ ん。

本装置を電源から切り離しても、装置内のコンデンサはまだ充電されてい る可能性があります。本装置内には、人体に重大な危害を及ぼす高電圧が 存在します。本装置の取り扱い、テスト、および調整の際は十分に注意し てください。

特に、有毒または有害な溶媒を使用する場合は、試薬メーカーによる物質 の取り扱いおよび安全データシートに記載された安全手順(保護眼鏡、安 全手袋、および防護衣の着用など)に従ってください。

廃電気電子機器(WEEE)指令(2002-96-EC)

## 廃電気電子機器(WEEE) 指令(2002-96-EC)

#### 要約

2003 年 2 月 13 日に欧州委員会が可決した、廃液電気および電子機器 (WEEE) 指令(2002/96/EC) は、すべての電気および電子機器に関する生産 者責任を 2005 年 8 月 13 日から導入するというものです。

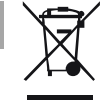

注記

本製品は、WEEE 指令(2002/96/EC)に準拠しており、要件を記しています。 貼り付けられたラベルには、この電気 / 電子機器を家庭用廃棄物として廃棄し てはならないことが表示されています。

製品カテゴリ:WEEE 指令付録 I の機器の種類を参照して、本製品は「モニタリングおよび制御装置」製品と分類されます。

#### 家庭用廃棄物として捨ててはいけません

不必要な製品を返品するには、地元の Agilent 営業所にお問い合わせ頂くか、 詳細については Agilent のホームページ (www.agilent.com) を参照してくだ さい。

# 無線妨害

安全規準または EMC 規格に適合した方法で装置を正しく動作させるため に、Agilent Technologies 製以外のケーブルは使用しないでください。

### テストと測定

選別していない機器ケーブルを用いてテスト機器と測定機器を操作したり、 確定していない設定での測定に使用したりする場合、無線干渉が制限する 運転条件がまだ許容範囲内であることをユーザーが確認する必要がありま す。

## 騒音レベル

## 製造業者による宣言

本製品は、ドイツ騒音条例(1991 年 1 月 18 日)の条件に適合しています。

本製品の音圧レベル(オペレータの位置)は、70 dB 未満です。

- 音圧 Lp 70dB (A) 未満
- オペレータの位置
- 通常動作時
- ISO 7779:1988/EN 27779/1991 (タイプテスト)に準拠

アジレントのウェブサイト

# アジレントのウェブサイト

製品およびサービスの最新情報を知るには、以下のアジレントのウェブサ イトにアクセスしてください。

http://www.agilent.com

#### 8

8 ビットコンフィグレーショ ンスイッチ オンボード LAN 248

### A

Agilent Lab Advisor ソフト ウェア 82 Agilent Lab Advisor 82 Agilent 診断用ソフトウェ ア 82 Agilent ユーザー インターフェイ ス ソフトウェアの設 定 287 APG リモート 246

### В

BCD ケーブル 228 Bootp サービス 停止 279 272 インストール 再起動 280 設定 280 Bootp を使用した自動コン フィグレーション 270 Bootp 261 262 および保存 自動コンフィグレーショ ン 270 初期化モード 261 263 デフォルトの使用

保存されたパラメータの使 用 263

### С

CAN 通信消失 89 CAN 244 ケーブル 231

#### D

DHCP セットアップ 267 一般情報 265

#### Е

EMF

early maintenance feedback 253

## L

LAN Bootp および保存 262 Bootp を使用した自動コン フィグレーション 270 Bootp 261 C およびユーザー イン ターフェイス ソフトウェ アの設定 287 TCP/IP パラメータコン 258 フィグレーション telnet を使用したマニュ アルコンフィグレーショ ン 282 ケーブル 231

コンフィグレーション ス 259 イッチ コンフィグレーショ 255 ン 最初のステップ 256 初期化モード選択 261 デフォルトの使用 263 保存されたパラメータの使 用 263 マニュアルコンフィグレー ション 281 リンクコンフィグレーショ ン選択 269

#### Μ

MAC アドレス 確認 276 MAC アドレス 256 MCGV のインレットバルブへの 接続 流速依存性 MCGV 交換 144

#### Ρ

PC およびユーザーインター フェイス ソフトウェアの設 定 287

#### R

RS-232C 244 ケーブル 232

### Т

TCP/IP パラメータコンフィグ レーション 258 telnet コンフィグレーショ ン 282

## あ

アウトレットバルブ 交換 134 アウトレットフィルタ 交換 182 アジレント インターネット上 296 アセンブリ ポンプヘッド 169 アナログ ケーブル 222 245 アナログシグナル 安全クラス丨 291 安全 記号 290 規格 23 一般的な情報 291 圧力オフセット キャリブレー ション 圧力が下限値より下回りまし t-96 圧力が上限圧カリミットを超 えました 95 圧力センサー 交換 127, 127

#### こ

インターネット 296 インターフェイス 241 インラインフィルタ 部品交換 184 インレットウィーバー 交換 130 インレットバルブ 交換 132 インレットバルブスタッ ク 放出 148 一般エラーメッセージ 86

#### う

運転原理 12

### え

エラーメッセージ 85 lost CAN partner 89 圧力が下限値より下回りま した 96 圧力が上限圧力リミットを 超えました 95 オンにしようとしても ウォッシュ用シールポンプ がありません 115 クォータナリポンプが解析 中にチャットダウ 99 ン クォータナリポンプのデ ガッサのターゲット圧力に 達していません 97 シャットダウン 87 送液のアンダーラ ン 103 タイムアウト: 圧力の条件 待機 113 タイムアウト:組成の条件 待機 111

タイムアウト:容量の条件 112 待機 タイムアウト:流量の条件 待機 112 タイムアウト:分析ボ リュームの条件待 111 機 タイムアウト 86 多目的バルブが機能しなく なりました 105 多目的バルブのタグの書き 込みが失敗しまし t-108 多目的バルブのタグの読み 取りが失敗しまし た 105 デガッサの圧力リミット違 反 114 ドライブエンコーダ LED の電力が不十分 107 ドライブエンコーダエ ラー 107 ドライブエンコーダが機能 しなくなりました 113 ドライブタイムアウ F 102 ドライブの電流が少なすぎ ます 101 ドライブの電流が高すぎま す 102 ドライブフェーズ の電気 抵抗の差が大きすぎま す 114 ドライブポジションリミッ 106 ト 廃液カウンタの制限を超え ました 98 バルブハードウェアの過電 流(MCGV) 115 ファン動作不良 93

不明な多目的バルブ タイ プ 108 補正センサーオープ ン 92 補正センサーショー 92 **ト** ポンプエンコーダの書き込 みが失敗しました 100 ポンプエンコーダの読み取 りが失敗しました 100 ポンプドライブが詰まった かまたはエンコーダが機能 しなくなりました 101 ポンプドライブエンコーダ のエラー 109 ポンプドライブエンコーダ の不具合 104 ポンプドライブエンコーダ のロールオーバー 106 ポンプドライブストップが 見つかりません 110 ポンプドライブストローク がブロックされまし た 110 ポンプドライブのエ ラー 109 ポンプドライブの過電 流 103 ポンプのエラー 95 メインボードとポンプドラ イブエンコーダの接続不具 合 104 溶媒カウンタがリミットを 超えました **97** リークセンサーオープ ン 91 リークセンサーショー F 90 リーク 94

リモートタイムアウ ト 88 流速の制限を超えまし た 99

#### お

オンにしようとしてもウォッ シュ用シールポンプがありま せん 115 温度センサー 94

#### か

カバー部品 212 カラム外ボリューム 70 開梱 28

#### き

キャピラリ 126, 196 機器レイアウト 254 凝縮 22

### <

クォータナリポンプが解析中 にチャットダウン 99 クォータナリポンプのデガッ サのターゲット圧力に達して いません 97 クリーニング 125

### け

ケーブル BCD 228. 221 CAN 231. 221 LAN 231. 221 RS-232 232. 221 アナログ 222. 220 概要 220

リモート 224, 220

コンフィグレーション 1 スタック 29 2 スタック 32 2 スタック前面 32 2 スタック背面 33 交換 アウトレットフィル タ 182 インラインフィル タ 184 多目的バルブの部 品 180 多目的バルブ 177 ポンプヘッド 151

#### 高流速

5

コンフィグレーション スイッ チ 259 梱包チェックリスト 28 梱包の 傷み 28

## さ

最適化 67 高分解能達成 73 スタック コンフィグレー ション 29

### L

システムツールキッ ト 217 システムの設定とインストー ル スタック コンフィグレー ションの最適化 29

シャットダウン **87** ジェットウィーバー 取り付け 140 取り外し 138 周波数範囲 23 湿度 23 重量 23 修理 ファームウェアの交 換 188 使用温度 23 使用高度 23 使用時の注意、MCGV 69 使用周囲温度 23 23 消費電力 什様 19 24 性能 物理的 23 261 初期化モード選択 診断用ソフトウェア 82 真空脱気ユニット 42

### す

ステータスインジケー タ 80 寸法 23

#### せ

セカンダリポンプヘッド 分解 163 設置スペース 22 設置要件 19 電源コード 21 設置 設置スペース 22 設置現代 19 性能仕様 24 そ 送液のアンダーラン 103 た タイムアウト:圧力の条件待 機 113 タイムアウト:組成の条件待 機 111 タイムアウト:容量の条件待

タイムアウト:容量の条件待 機 112 タイムアウト:流量の条件待 112 棬 タイムアウト:分析ボリュー ムの条件待機 111 タイムアウト 86 多目的バルブが機能しなくな りました 105 多目的バルブのタグの書き込 みが失敗しました 108 多日的バルブのタグの読み取 りが失敗しました 105 多目的バルブ 208

## τ

テスト機能 78 ディレイボリューム 70 70 説明 デガッサ、使用時期 68 デガッサの圧力リミット違 反 114 電圧範囲 23 電気的接続 の説明 239 電源周波数 23 電源スイッチ 35

電源インジケーター 79 電源ケーブル 21 電源について 20

#### کے

トラブルシューティング エラーメッセージ 85. 78 トラブルシューティング ステータスインジケー ター 78, 79 ドライブエンコーダエ ラー 107 ドライブエンコーダが機能し なくなりました 113 ドライブタイムアウ **ト** 102 ドライブの電流が少なすぎま す 101 ドライブの電流が高すぎま す 102 ドライブフェーズ の電気抵抗 の差が大きすぎます 114 ドライブポジションリミッ F 106 取り付け バルブレールキッ F 187 到着時不良 28 特殊インターフェイ ス 247 特別な設定 強制コールドスター **ト** 252 Boot- レジデント 251

に 入力電圧 23 ね 熱交換器 交換 166 は バルブハードウェアの過電流 (MCGV) 115 バルブ 多目的 208 バルブポジション サービスモード 18 パージモード 15 フィルタフラッシュモー ド 17 ミキサー付きの標準操作 モード 16 バルブレールキット 取り付け 187 バッファアプリケーショ ン 42 バルブポジション ミキサー無しの標準操作 モード 14 パフォーマンス 最適化 67 発泡材 取り外し 34 廃液カウンタの制限を超えま した 98 配管 37 S.

ファームウェア

| アップグレード / ダウング                                                                                                    |
|----------------------------------------------------------------------------------------------------|
| レード 188                                                                                                    |
| 更新ツール 237                                                                                                    |
| 更新 188, 237                                                                                                    |
| 説明 236                                                                                                    |
| メインシステム 236                                                                                                    |
| レジデントシステ                                                                                                    |
| 厶 236                                                                                                    |
| ファン動作不良 93                                                                                                    |
| フィッティング 126                                                                                                    |
| フィルタ                                                                                                    |
| フラッシング 60                                                                                                    |
| 溶媒インレット 42                                                                                                    |
| プライマリポンプヘッド                                                                                                    |
| 分解 159                                                                                                    |
| 不明な多日的バルブ タイ                                                                                                    |
| プ 108                                                                                                    |
| 物理的什樣 23                                                                                                    |
| 部品                                                                                                    |
|                                                                                                    |
| アクセサリキット 216                                                                                                    |
| アクセサリキット 216<br>概要 194                                                                                                    |
| アクセサリキット 216<br>概要 194<br>カバー 212                                                                                                    |
| アクセサリキット 216<br>概要 194<br>カバー 212<br>ウォッシュ用シー                                                                                                    |
| アクセサリキット 216<br>概要 194<br>カバー 212<br>ウォッシュ用シー<br>ル 197                                                                                                    |
| アクセサリキット 216<br>概要 194<br>カバー 212<br>ウォッシュ用シー<br>ル 197<br>システムツールキッ                                                                                                    |
| アクセサリキット 216<br>概要 194<br>カバー 212<br>ウォッシュ用シー<br>ル 197<br>システムツールキッ<br>ト 217                                                                                                    |
| アクセサリキット 216<br>概要 194<br>カバー 212<br>ウォッシュ用シー<br>ル 197<br>システムツールキッ<br>ト 217<br>多目的バルブ 208                                                                                                    |
| アクセサリキット 216<br>概要 194<br>カバー 212<br>ウォッシュ用シー<br>ル 197<br>システムツールキッ<br>ト 217<br>多目的バルブ 208<br>破損 28                                                                                                    |
| アクセサリキット 216<br>概要 194<br>カバー 212<br>ウォッシュ用シー<br>ル 197<br>システムツールキッ<br>ト 217<br>多目的バルブ 208<br>破損 28<br>不足 28                                                                                                    |
| アクセサリキット 216<br>概要 194<br>カバー 212<br>ウォッシュ用シー<br>ル 197<br>システムツールキッ<br>ト 217<br>多目的バルブ 208<br>破損 28<br>不足 28<br>ポンプサービスキッ                                                                                                    |
| アクセサリキット 216<br>概要 194<br>カバー 212<br>ウォッシュ用シー<br>ル 197<br>システムツールキッ<br>ト 217<br>多目的バルブ 208<br>破損 28<br>不足 28<br>ポンプサービスキッ<br>ト 218                                                                                                    |
| アクセサリキット 216<br>概要 194<br>カバー 212<br>ウォッシュ用シー<br>ル 197<br>システムツールキッ<br>ト 217<br>多目的バルブ 208<br>破損 28<br>不足 28<br>ポンプサービスキッ<br>ト 218<br>ポンプヘッドアセンブ                                                                                                    |
| アクセサリキット 216<br>概要 194<br>カバー 212<br>ウォッシュ用シー<br>ル 197<br>システムツールキッ<br>ト 217<br>多目的バルブ 208<br>破損 28<br>不足 28<br>ポンプサービスキッ<br>ト 218<br>ポンプヘッドアセンブ<br>リ 198                                                                                                    |
| アクセサリキット 216<br>概要 194<br>カバー 212<br>ウォッシュ用シー<br>ル 197<br>システムツールキッ<br>ト 217<br>多目的バルブ 208<br>破損 28<br>不足 28<br>ポンプサービスキッ<br>ト 218<br>ポンプヘッドアセンブ<br>リ 198<br>分解能                                                                                                    |
| アクセサリキット 216<br>概要 194<br>カバー 212<br>ウォッシュ用シー<br>ル 197<br>システムツールキッ<br>ト 217<br>多目的バルブ 208<br>破損 28<br>不足 28<br>ポンプサービスキッ<br>ト 218<br>ポンプペッドアセンブ<br>リ 198<br>分解能<br>最適化 73                                                                                                    |
| アクセサリキット     216       概要     194       カバー     212       ウォッシュ用シー     ル       ル     197       システムツールキッ     ト       217     多目的バルブ       208     破損       28     不足       ポンプサービスキッ     ト       218     ポンプヘッドアセンブ       リ     198       分解能     最適化       73     分解                    |
| アクセサリキット     216       概要     194       カバー     212       ウォッシュ用シー     ル       ル     197       システムツールキッ     ト       217     多目的バルブ       208     破損       28     不足       パンプサービスキッ       ト     218       ポンプヘッドアセンブ     リ       198       分解能     最適化       73     分解       セカンダリポンプヘッ |

| プラ・ | イマリポン | プヘッ |
|-----|-------|-----|
| ド   | 159   |     |
| ポン  | プヘッド  | 157 |

#### ほ

ポンプエンコーダの書き込み が失敗しました 100 ポンプエンコーダの読み取り が失敗しました 100 ポンプドライブが詰まったか またはエンコーダが機能しな くなりました 101 ポンプドライブエンコーダの エラー 109 ポンプドライブエンコーダの 不具合 104 ポンプドライブエンコーダの ロールオーバー 106 ポンプドライブストップが見 つかりません 110 ポンプドライブストロークが ブロックされました 110 ポンプドライブのエ ラー 109 ポンプドライブの過電 流 103 ポンプのエラーメッセー ジ 95 ポンプヘッドアセンブリ 部品 198 ポンプヘッド アセンブリ 169 交換 151 分解 157 ポンプ 概要 11 42 進備 特徴 10

保管温度 23 保管高度 23 保管周囲温度 23 補正センサーオープン 92 補正センサーショート 92 ポンプ

#### マ

マニュアルコンフィグレー ション LAN 281

#### め

メインボードとポンプドライ ブエンコーダの接続不具 合 104 メッセージ リモートタイムアウ ト 88 メンテナンス 概要 121 ファームウェアの交 換 188 フィードバック 253

## ŧ

藻 42

#### ゆ

ユーザー インターフェイ ス 81 輸送 準備 189

#### よ

溶媒インレットフィル タ 42 溶媒カウンタがリミットをこえました 97
溶媒キャビネット 42
リークセンサーオープ
リークセンサーオープ
リークセンサーショー
ト 90
リーク 94
リモート
ケーブル 224
リンクコンフィグレーション
選択 269
流速の制限を超えまし
た 99

www.agilent.com

# 本書の内容

本書には、Agilent 1290 Infinity クォータ ナリポンプ (G4204A) に関する技術資料の 情報が記載されています。

本書では、以下の項目について説明します:

- 入門、
- ・ 設置要件と仕様、
- 設置、
- コンフィグレーション、
- ・ 使用と最適化、
- トラブルシューティングおよび診断、
- エラー情報、
- テスト機能、
- メンテナンス、
- 部品の識別、
- ハードウェア情報、
- 安全保護と関連情報。

© Agilent Technologies 2012

Printed in Germany 08/2012

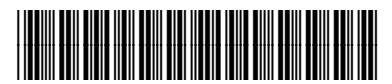

G4204-96000 Rev. C

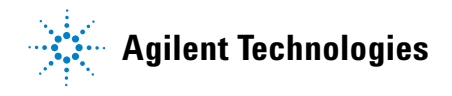